## **Rosemount 3144P Temperature Transmitter**

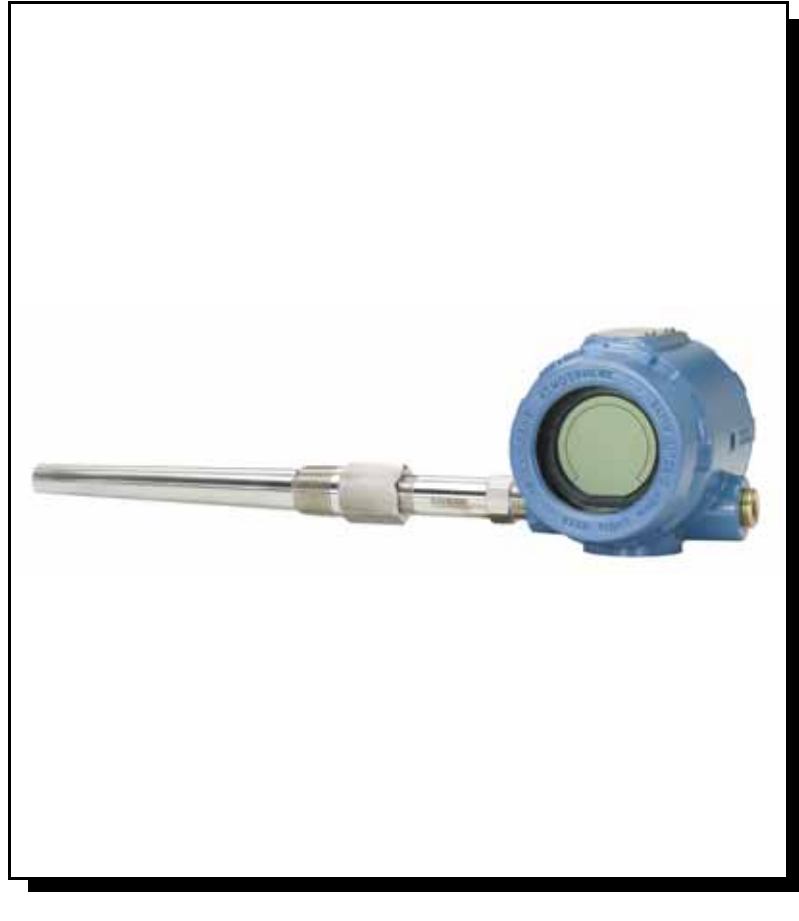

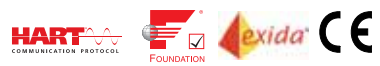

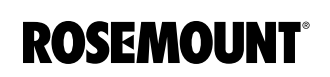

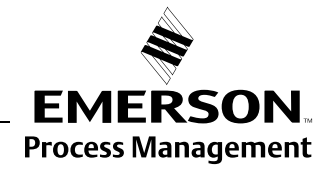

www.rosemount.com

## Rosemount 3144P Temperature Transmitter

#### NOTICE

Read this manual before working with the product. For personal and system safety, and for optimum product performance, make sure you thoroughly understand the contents before installing, using, or maintaining this product.

Within the United States, Emerson Process Management has two toll-free assistance numbers:

#### Customer Central

Technical support, quoting, and order-related questions. 1-800-999-9307 (7:00 am to 7:00 pm CST)

### North American Response Center Equipment service needs.

1-800-654-7768 (24 hours)

### International (952)-906-8888

#### 

The products described in this document are NOT designed for nuclear-qualified applications. Using non-nuclear qualified products in applications that require nuclear-qualified hardware or products may cause inaccurate readings.

For information on Rosemount nuclear-qualified products, contact your local Emerson Process Management Sales Representative.

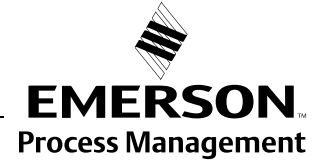

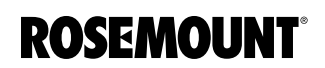

#### **Reference Manual**

00809-0100-4021, Rev FB August 2011

## **Table of Contents**

| SECTION 1<br>Introduction | Overview .<br>Manual .<br>Transmitter .<br>Considerations .<br>General .<br>Electrical .<br>Environmental .<br>Moist or Corrosive Environments .<br>Installation .<br>Software Compatibility .<br>Return of Materials .<br>3144P Revisions . |                      |
|---------------------------|----------------------------------------------------------------------------------------------------|----------------------|
| SECTION 2                 | Safety Messages                                                                                                    |                      |
| Installation              | Softing the Leon to Manual                                                                                                    |                      |
|                           | Set the Switches                                                                                                    |                      |
|                           | Mounting                                                                                                    | 2-4                  |
|                           | Installation                                                                                                    |                      |
|                           | Typical North American Installation                                                                                                    |                      |
|                           | Typical European Installation                                                                                                    | 2-7                  |
|                           | In Conjunction with a Rosemount 333 HART Tri-Loop                                                                                                    | 2-8                  |
|                           | LCD Display                                                                                                    | 2-9                  |
|                           | Multichannel Installation (HART / 4–20 mA only)                                                                                                    | 2-10                 |
|                           | Wiring                                                                                                    | 2-10                 |
|                           | HART / 4–20 mA                                                                                                    |                      |
|                           |                                                                                                    |                      |
|                           |                                                                                                    |                      |
|                           | Power Suppry                                                                                                    |                      |
|                           | Grounding                                                                                                    | 2-15                 |
|                           |                                                                                                    |                      |
| SECTION 3                 | Overview                                                                                                    | 3-1                  |
| HART Commissioning        | Safety Messages                                                                                                    | 3-2                  |
|                           | Field Communicator.                                                                                                    | 3-2                  |
|                           | Updating the HART Communication Software                                                                                                    |                      |
|                           |                                                                                                    |                      |
|                           |                                                                                                    |                      |
|                           |                                                                                                    |                      |
|                           |                                                                                                    | 3 10                 |
|                           | Review Configuration Data                                                                                                    |                      |
|                           |                                                                                                    | ۰۰۰۰۱۱<br>۲_11       |
|                           | Check Output                                                                                                    | <u></u> <u>3</u> _11 |
|                           | Process Variables.                                                                                                    |                      |
|                           |                                                                                                    |                      |

| Configuration 3 *                      | 11       |
|----------------------------------------|----------|
| Variable Manning                       | 11       |
| Sonsor Configuration                   | 11       |
| Change Type and Connections            | 11       |
|                                        | 12       |
| Output Units                           | 12       |
| Sensor 1 Serial Number                 | 12       |
| Sensor 2 Serial Number                 | 12       |
| 2-Wire RID Offset                      | 12       |
| Terminal (Body) Temperature 3-         | 13       |
| Dual-Sensor Configuration              | 13       |
| Device Output Configuration 3-         | 19       |
| PV Range Values                        | 19       |
| Process Variable Damping 3-            | 19       |
| Alarm and Saturation 3-2               | 20       |
| HART Output                            | 21       |
| LCD Display Options                    | 21       |
| Device Information                     | 21       |
| Tag                                    | 21       |
| Date                                   | 22       |
| Descriptor 3-2                         | 22       |
| Message 3-2                            | 22       |
| Measurement Filtering 3-4              | 22       |
| 50/60 Hz Filter 3-4                    | 22       |
| Master Reset 3-4                       | 22       |
| Intermittent Sensor Detect             | 22       |
| Intermittent Threshold                 | 22       |
| Open Sensor Holdoff 3'                 | 21       |
| Diagnostics and Sonvice                | 24<br>04 |
|                                        | 24<br>04 |
| Loop Test                              | 24       |
|                                        | 25       |
| View Logging                           | 25       |
|                                        | 25       |
|                                        | 26       |
|                                        | 29       |
| Irim the Transmitter                   | 29       |
| Sensor Input Trim                      | 30       |
| Active Calibrator and EMF Compensation | 32       |
| Transmitter-Sensor Matching 3-3        | 33       |
| D/A Output Trim or Scaled Output Trim  | 34       |
| Output Trim                            | 34       |
| Scaled Output Trim                     | 34       |
| Troubleshooting                        | 35       |
| HART / 4–20 mA                         | 35       |
| LCD Display 3-3                        | 38       |
| Spare Parts                            | 38       |

00809-0100-4021, Rev FB August 2011

SECTION 5 Maintenance

#### SECTION 4 FOUNDATION fieldbus Configuration

| Overview                                | . 4-1 |
|-----------------------------------------|-------|
| Safety Messages                         | . 4-1 |
| General Block Information               | . 4-2 |
| Device Description                      | . 4-2 |
| Node Address                            | . 4-2 |
| Modes                                   | . 4-2 |
| Link Active Scheduler                   | 4-3   |
| Capabilities                            | . 4-3 |
| FOUNDATION fieldbus function blocks     | . 4-4 |
| Resource Block                          | 4-5   |
| Features and Features Sel               | . 4-5 |
| PlantWeb <sup>™</sup> Alerts            | 4-6   |
| Recommended Actions for PlantWeb Alerts | 4-8   |
| Resource Block Diagnostics              | 4-9   |
| Sensor Transducer Block                 | 4-10  |
| Sensor Transducer Block Diagnostics     | 4-11  |
|                                         | 4-12  |
| Custom Meter Configuration              | 4-12  |
| Self Test Procedure for the LCD         | 4_13  |
|                                         | 1_13  |
|                                         | 1_1/  |
| Simulation                              | 1 11  |
| Configure the AL block                  | 1 11  |
| Filtering                               | / 17  |
|                                         | 1 10  |
|                                         | 4-10  |
| Advanced Eastures                       | 4-10  |
| Auvaliceu Fealures                      | 4-19  |
|                                         | 4-19  |
|                                         | 4-21  |
| Trim the Transmitter                    | 4-21  |
| Fieldbuc Diagnostics                    | 4-21  |
| Statistical Process Manitaring (SDM)    | 4-20  |
| Statistical Flocess Monitoling (SFM)    | 4-20  |
| Traublashasting Quides                  | 4-27  |
|                                         | 4-29  |
|                                         | 4-32  |
|                                         | 4-33  |
| Sofety Magazara                         | E 4   |
|                                         | . 0-1 |
| Ividintendince                          | . 5-2 |
| $(HADT/\mathbf{A}, 20, mA, only)$       | E 0   |
| (ПАКТ / 4-20 MA ONY)                    | . 5-2 |
|                                         | . 5-2 |
|                                         | . 5-2 |

### Rosemount 3144P

| SECTION 6<br>Certified Safety<br>Instrumented System<br>(Safety-Certified) | Safety Messages6-1Certification6-13144P Safety-Certified Identification6-1Installation6-1Commissioning6-2Configuration6-2Operation and Maintenance6-3Proof Test6-3Inspection6-4Specifications6-4Failure Rate Data6-4Product Life6-4Spare Parts6-4                                                                                                    |
|----------------------------------------------------------------------------|----------------------------------------------------------------------------------------------------|
| SECTION 7<br>Prior Use (PU) Safety<br>Instrumented System                  | Overview7-1Safe Failure Fraction7-2Installation7-2Switches7-2Changing Switch Position7-2Proof Test7-4                                                                                                    |
| APPENDIX A<br>Reference Data                                               | HART and FOUNDATION fieldbus Specifications       A-1         Functional Specifications       A-1         Physical Specifications       A-1         Performance Specifications       A-2         HART / 4–20 mA Specifications       A-6         FOUNDATION fieldbus Specifications       A-8         Dimensional Drawings       A-11         Ordering Information       A-14         Options (Include with selected model number)       A-14         Spare Parts list       A-16                                                                                                    |
| APPENDIX B<br>Product Certifications                                       | Rosemount 3144P With HART / 4–20 mA.       B-1         Approved Manufacturing Locations       B-1         European Union Directive Information       B-1         Hazardous Locations Installations       B-1         Rosemount 3144P With FOUNDATION fieldbus       B-9         Approved Manufacturing Locations       B-9         Approved Manufacturing Locations       B-9         Hazardous Locations Installations       B-9         Approved Manufacturing Locations       B-9         Hazardous Locations Installations       B-9         Hazardous Locations Installations       B-9 |

#### **Reference Manual**

00809-0100-4021, Rev FB August 2011

## Section 1

## Introduction

| Overview            | page 1-1 |
|---------------------|----------|
| Considerations      | page 1-2 |
| Return of Materials | page 1-4 |
| 3144P Revisions     | page 1-5 |

#### **OVERVIEW**

#### Manual

This manual is designed to assist in the installation, operation, and maintenance of the Rosemount 3144P.

Section 1: Introduction

- Transmitter and Manual Overview
- Considerations
- Return of Material

Section 2: Installation

- Mounting
- Installation
- Wiring
- Power Supply

Section 3: HART Commissioning

- Field Communicator
- Configuration
- Multidrop Communication
- Calibration
- Trim the transmitter

Section 4: Foundation Fieldbus Configuration

- Calibration
- Hardware Maintenance
- · Diagnostic Messaging
- Trim the Transmitter

Section 5: Maintenance

- Maintenance
- Troubleshooting

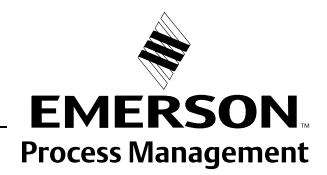

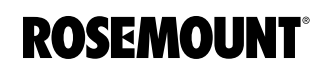

|                | Appendix A: Reference Data                                                                                                    |
|----------------|----------------------------------------------------------------------------------------------------|
|                | Specifications                                                                                                    |
|                | Dimensional Drawings                                                                                                    |
|                | Ordering Information                                                                                                    |
|                | Appendix B: Product Certifications                                                                                                    |
|                | Product Certifications                                                                                                    |
|                | Installation Drawings                                                                                                    |
|                | Safety Instrumented System (SIS) – HART only                                                                                                    |
|                | Information regarding Safety Certified transmitters                                                                                                    |
| Transmitter    | Features of the Rosemount 3144P include:                                                                                                    |
|                | <ul> <li>Acceptance of inputs from a wide variety of sensors</li> </ul>                                                                                                    |
|                | Configuration using HART protocol or FOUNDATION fieldbus                                                                                                    |
|                | <ul> <li>Electronics completely encapsulated in epoxy and enclosed in a metal<br/>housing, making the transmitter extremely durable, ensuring long-term<br/>reliability</li> </ul>                                                                                                    |
|                | <ul> <li>Two housing material options that allow mounting flexibility for a variety<br/>of environmental conditions</li> </ul>                                                                                                    |
|                | <ul> <li>Special dual-sensor features include Hot Backup<sup>®</sup>, Sensor Drift Alert,<br/>first good, differential and average temperature measurements, and<br/>four simultaneous measurement variable outputs in addition to the<br/>analog output signal</li> </ul>                                                                                                    |
|                | <ul> <li>FOUNDATION fieldbus features include: Thermocouple Degradation<br/>Diagnostic, which indicates thermocouple health, and process and<br/>transmitter Minimum/Maximum Tracking.</li> </ul>                                                                                                    |
|                | Refer to the following literature for a full range of compatible connection heads, sensors, and thermowells provided by Emerson Process Management:                                                                                                    |
|                | <ul> <li>Temperature Sensors and Assemblies Product Data Sheet, Volume 1<br/>(document number 00813-0100-2654)</li> </ul>                                                                                                    |
|                | <ul> <li>Temperature Sensors and Assemblies Product Data Sheet, Metric<br/>(document number 00813-0200-2654)</li> </ul>                                                                                                    |
| CONSIDERATIONS |                                                                                                    |
| General        | Electrical temperature sensors, such as resistance temperature detectors (RTDs) and thermocouples (T/Cs), produce low-level signals proportional to temperature. The 3144P transmitter converts low-level signals to HART or FOUNDATION fieldbus and then transmits the signals to the control room via two power/signal wires.                                                                                                    |
| Electrical     | Proper electrical installation is essential to prevent errors due to sensor lead resistance and electrical noise. For HART communications, the current loop must have between 250 and 1100 ohms resistance. Refer to Figure 2-10 on page 2-12 for sensor and current loop connections. FOUNDATION fieldbus devices must have proper termination and power conditioning for reliable operation. Shield cables must be used for FOUNDATION fieldbus and may only be grounded in one place. |

00809-0100-4021, Rev FB August 2011

#### Environmental

#### **Temperature Effects**

The transmitter will operate within specifications for ambient temperatures between -40 and 185 °F (-40 and 85 °C). Since heat from the process is transferred from the thermowell to the transmitter housing, if the expected process temperature is near or beyond specification limits, consider using additional thermowell lagging, an extension nipple, or a remote mounting configuration to isolate the transmitter from the process. Figure 1-1 details the relationship between housing temperature rise and extension length.

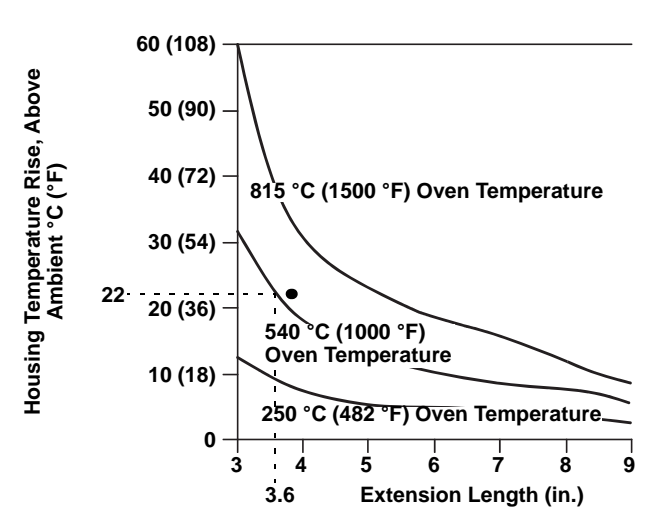

#### Example:

The maximum permissible housing temperature rise (T) can be calculated by subtracting the maximum ambient temperature (A) from the transmitter's ambient temperature specification limit (S). For instance, if A = 40 °C.

For a process temperature of 540 °C (1004 °F), an extension length of 3.6 inches (91.4 mm) yields a housing temperature rise (R) of 22 °C (72 °F), providing a safety margin of 23 °C (73 °F). A 6.0 inch (152.4 mm) extension length (R = 10 °C (50 °F)) offers a higher safety margin (35 °C (95 °F)) and reduces temperature-effect errors but would probably require extra transmitter support. Gauge the requirements for individual applications along this scale. If a thermowell with lagging is used, the extension length may be reduced by the length of the lagging.

The 3144P temperature transmitter has a highly reliable dual compartment housing designed to resist moisture and corrosion. The sealed electronics module is mounted in a compartment that is isolated from the terminal side conduit entries. O-ring seals protect the interior when the covers are properly installed. In humid environments, however, it is possible for moisture to accumulate in conduit lines and drain into the housing.

Figure 1-1. 3144P Transmitter Housing Temperature Rise versus Extension Length for a Test Installation.

Moist or Corrosive Environments

#### NOTE

|                        | Each transmitter is marked with a tag indicating the approvals. Install the transmitter according to all applicable installation codes, and approval and installation drawings (see Appendix B: Product Certifications). Verify that the operating atmosphere of the transmitter is consistent with the hazardous locations certifications. Once a device labeled with multiple approval types is installed, it should not be reinstalled using any of the other labeled approval types. To ensure this, the approval label should be permanently marked to distinguish the approval type(s) used. |
|------------------------|----------------------------------------------------------------------------------------------------|
| Installation           | When choosing an installation location and position, take access to the transmitter into account.                                                                                                    |
|                        | Terminal Side of Electronics Housing                                                                                                    |
|                        | Mount the transmitter so the terminal side is accessible, allowing adequate clearance for cover removal. Make wiring connections through the conduit openings on the bottom of the housing.                                                                                                    |
|                        | Circuit Side of Electronics Housing                                                                                                    |
|                        | Mount the transmitter so the circuit side is accessible, providing adequate clearance for cover removal. Additional room is required for LCD installation. The transmitter may be mounted directly to or remotely from the sensor. Using optional mounting brackets, the transmitter may be mounted to a flat surface or a 2.0 inch (50.8) diameter pipe (see "Mounting" on page A-2).                                                                                                    |
| Software Compatibility | Replacement transmitters may contain revised software that is not fully<br>compatible with the existing software. The Field Communicator and AMS<br>software containing device descriptors for the 3144 (before December 2001)<br>do not fully support the new features of the 3144P. The Device Descriptors<br>(DD) are available with new communicators or they can be loaded into<br>existing communicators at any Emerson Process Management Service<br>Center.                                                                                                    |
| RETURN OF MATERIALS    | To expedite the return process in North America, call the Emerson Process<br>Management National Response Center (800-654-7768) for assistance with<br>any needed information or materials.                                                                                                    |
| /                      | The center will ask for the following information:                                                                                                    |
| 2                      | Product model                                                                                                    |
|                        | Serial numbers                                                                                                    |
|                        | <ul> <li>The last process material to which the product was exposed</li> </ul>                                                                                                    |
|                        | The center will provide                                                                                                    |
|                        | A Return Material Authorization (RMA) number                                                                                                    |
|                        | <ul> <li>Instructions and procedures to return goods that were exposed to<br/>hazardous substances</li> </ul>                                                                                                    |
|                        | For other locations, contact an Emerson Process Management representative.                                                                                                    |
|                        | <b>NOTE</b><br>If a hazardous substance is identified, a Material Safety Data Sheet (MSDS), required by law to be available to people exposed to specific hazardous substances, must be included with the returned materials.                                                                                                    |

#### **3144P REVISIONS**

The initial release of the 3144P was device revision 3. Each additional revision had incremental improvements. Table 1-1 summarizes these changes.

#### Table 1-1. HART 3144P Revisions

Table 1-2. FOUNDATION fieldbus

3144P Revisions

| Device Type | Device Rev./<br>Software Rev.<br>Levels | Description                                               | Date      |
|-------------|-----------------------------------------|-----------------------------------------------------------|-----------|
| 3144P       | 3.3                                     | 3144P Initial Product Release                             | Jan. 2002 |
| 3144P       | 3.7                                     | Minor product maintenance                                 | Mar. 2004 |
| 3144P SIS   | 2.1                                     | Initial 3144P SIS Release                                 | Nov. 2004 |
| 3144P       | 4.1                                     | Merger of 3144P and 3144P SIS into common device platform | Feb. 2007 |

| Device | Software | Hardware |                                                                                                    |           |
|--------|----------|----------|----------------------------------------------------------------------------------------------------|-----------|
| Rev.   | Rev.     | Rev.     | Description                                                                                                    | Date      |
| Rev 1  | 1.00.011 | 5        | Initial release                                                                                                    | Mar. 2004 |
| Rev 1  | 1.00.024 | 5        | Minor product maintenance, software                                                                                                    | Sep. 2004 |
| Rev 1  | 1.00.024 | 6        | Minor product maintenance, hardware                                                                                                    | Dec. 2004 |
| Rev 1  | 1.01.004 | 6        | Software update                                                                                                    | Oct. 2005 |
| Rev 1  | 1.01.010 | 7        | Component obsolescence hardware change and software to support the hardware change.                                                    | Feb. 2007 |
| Rev 2  | 2.02.003 | 7        | FF Sensor and Process Diagnostic Release<br>(D01): Thermocouple Degradation Diagnostic and<br>Minimum and Maximum Temperature Tracking | Nov. 2008 |

#### **Reference Manual**

00809-0100-4021, Rev FB August 2011

### Rosemount 3144P

## Section 2

## Installation

| Safety Messages | page 2-1  |
|-----------------|-----------|
| Commissioning   | page 2-2  |
| Mounting        | page 2-4  |
| Installation    | page 2-6  |
| Wiring          | page 2-10 |
| Power Supply    | page 2-14 |

#### SAFETY MESSAGES

Instructions and procedures in this section may require special precautions to ensure the safety of the personnel performing the operations. Information that potentially raises safety issues is indicated by a warning symbol ( $\triangle$ ). Please refer to the following safety messages before performing an operation preceded by this symbol.

#### 

#### Explosions could result in death or serious injury:

- Do not remove the transmitter cover in explosive atmospheres when the circuit is live.
- Before connecting a Field Communicator in an explosive atmosphere, make sure the instruments in the loop are installed in accordance with intrinsically safe or non-incendive field wiring practices.
- Verify that the operating atmosphere of the transmitter is consistent with the appropriate hazardous locations certifications.
- Both transmitter covers must be fully engaged to meet explosion-proof requirements.

Failure to follow these installation guidelines could result in death or serious injury:

Make sure only qualified personnel perform the installation.

- Process leaks could result in death or serious injury:
  - Install and tighten thermowells or sensors before applying pressure, or process leakage may result.
  - Do not remove the thermowell while in operation. Removing while in operation may cause process fluid leaks.

Electrical shock could cause death or serious injury. If the sensor is installed in a high-voltage environment and a fault or installation error occurs, high voltage may be present on the transmitter leads and terminals:

· Use extreme caution when making contact with the leads and terminals.

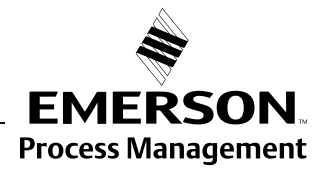

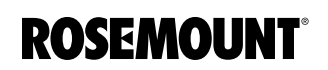

#### COMMISSIONING

The 3144P must be configured for certain basic variables to operate. In many cases, these variables are pre-configured at the factory. Configuration may be required if the variables need to be changed.

Commissioning consists of testing the transmitter and verifying transmitter configuration data. Rosemount 3144P transmitters can be commissioned either before or after installation. Commissioning the transmitter on the bench before installation using a Field Communicator or AMS ensures that all transmitter components are in working order.

For more information on using the Field Communicator with the 3144P transmitter, see "HART Commissioning" on page 3-1. For more information on using the 3144 with FOUNDATION fieldbus, see Section 4: Foundation Fieldbus Configuration.

#### Figure 2-1. Installation Flowchart

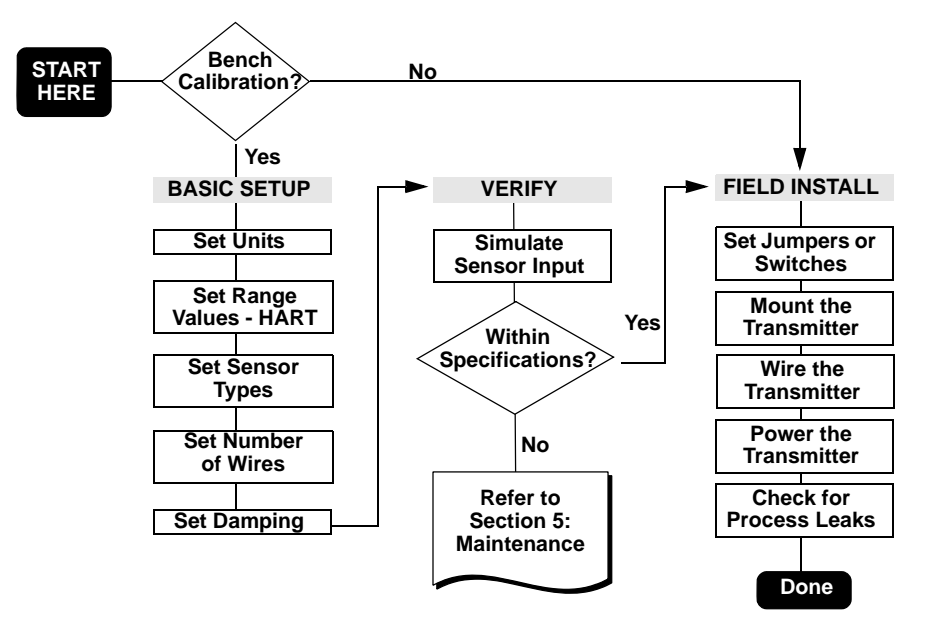

## Setting the Loop to Manual

Set the process application loop to manual when sending or requesting data that would disrupt the loop or change the output of the transmitter. The Field Communicator or AMS will prompt to set the loop to manual, when necessary. Acknowledging the prompt does not set the loop to manual, it is only a reminder. Setting the loop to manual is a separate operation.

| Set the Switches | HAR         | r                                                                                                    |
|------------------|-------------|----------------------------------------------------------------------------------------------------|
|                  | W           | ithout an LCD display                                                                                                    |
|                  | 1.          | If the transmitter is installed in a loop, set the loop to manual mode and disconnect the power.                                                             |
|                  | <u>î</u> 2. | Remove the housing cover on the electronics side of the transmitter.<br>Do not remove the transmitter cover in explosive atmospheres with a<br>live circuit. |
|                  | 3.          | Set the switches to the desired position (see Figure 2-1).                                                                                                   |
|                  | <u>î</u> 4. | Replace the transmitter cover. Both transmitter covers must be fully engaged to meet explosion-proof requirements.                                           |
|                  | 5.          | Apply power and set the loop to automatic mode.                                                                                                    |
|                  | W           | ith an LCD display                                                                                                    |
|                  | 1.          | If the transmitter is installed in a loop, set the loop to manual mode and disconnect the power.                                                             |
|                  | <u>î</u> 2. | Remove the housing cover on the electronics side of the transmitter.<br>Do not remove the transmitter cover in explosive atmospheres with a<br>live circuit. |
|                  | 3.          | Remove the housing cover, then unscrew the LCD display screws and gently slide the meter straight off.                                                       |
|                  | 4.          | Set the switches to the desired position (see Figure 2-1).                                                                                                   |
|                  | 5.          | Gently slide the LCD display back into place, taking extra precautions with the 10 pin connection.                                                           |
|                  | 6.          | Replace and tighten the LCD display screws to secure the LCD display.                                                                                        |
|                  | <u>î</u> 7. | Replace the transmitter cover. Both transmitter covers must be fully engaged to meet explosion-proof requirements.                                           |
|                  | 8.          | Apply power and set the loop to automatic mode.                                                                                                    |
|                  | Foun        | DATION fieldbus                                                                                                    |
|                  | W           | ithout an LCD Display                                                                                                    |
|                  | 1.          | If the transmitter is installed in a loop, set the loop to Out-of-Service (OOS) mode (if applicable) and disconnect the power.                               |
|                  | 2.          | Remove the electronics housing cover.                                                                                                    |
|                  | 3.          | Set the switches to the desired position and reattach the housing cover.                                                                                     |
|                  | 4.          | Apply power and set the loop to In-Service mode.                                                                                                    |
|                  | W           | ith an LCD Display                                                                                                    |
|                  | 1.          | If the transmitter is installed in a loop, set the loop to Out-of-Service (OOS) (if applicable) and disconnect the power.                                    |
|                  | 2.          | Remove the electronics housing cover.                                                                                                    |
|                  | 3.          | Unscrew the LCD display screws and pull the meter straight off.                                                                                              |
|                  | 4.          | Set the switches to the desired position.                                                                                                    |
|                  | 5.          | Reattach the LCD display and electronics housing cover (consider LCD display orientation).                                                                   |

6. Apply power and set the loop to In-Service mode.

### Rosemount 3144P

Table 2-1. Transmitter Switch Locations

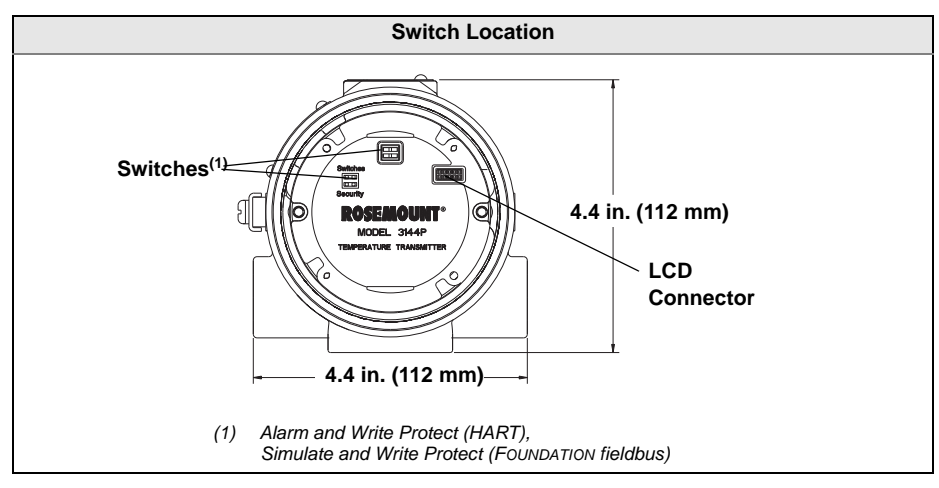

Write Protect Switch (HART and FOUNDATION fieldbus)

The transmitter is equipped with a write-protect switch that can be positioned to prevent accidental or deliberate change of configuration data.

#### Alarm Switch (HART)

An automatic diagnostic routine monitors the transmitter during normal operation. If the diagnostic routine detects a sensor failure or an electronics failure, the transmitter goes into alarm (high or low, depending on the position of the failure mode switch).

The analog alarm and saturation values used by the transmitter depend on whether it is configured to standard or NAMUR-compliant operation. These values are also custom-configurable in both the factory and the field using the HART Communications. The limits are:

- $21.0 \le I \le 23$  for high alarm
- $3.5 \le I \le 3.75$  for low alarm

| Standard Operation (factory default) |                                  |  | NAMUR-Compliant Operation |                                             |  |
|--------------------------------------|----------------------------------|--|---------------------------|---------------------------------------------|--|
| Fail High                            | $21.75\ mA \leq I \leq 23.0\ mA$ |  | Fail High                 | $21 \text{ mA} \leq I \leq 23.0 \text{ mA}$ |  |
| High Saturation                      | I ≥ 20.5 mA                      |  | High Saturation           | I ≥ 20.5 mA                                 |  |
| Low Saturation                       | I ≤ 3.90 mA                      |  | Low Saturation            | I ≤ 3.8 mA                                  |  |
| Fail Low                             | l ≤ 3.75 mA                      |  | Fail Low                  | I ≤ 3.6 mA                                  |  |

#### Simulate Switch (FOUNDATION fieldbus)

Simulate switch is used to replace the channel value coming from the Sensor Transducer Block. For testing purposes, it manually simulates the output of the Analog Input Block to a desired value.

#### MOUNTING

Table 2-2. Values for standard

and NAMUR operation

If possible, the transmitter should be mounted at a high point in the conduit run so moisture from the conduits will not drain into the housing. The terminal compartment could fill with water if the transmitter is mounted at a low point in the conduit run. In some instances, the installation of a poured conduit seal, such as the one pictured in Figure 2-3, is advisable. Remove the terminal compartment cover periodically and inspect the transmitter for moisture and corrosion.

#### Reference Manual

00809-0100-4021, Rev FB August 2011

### Rosemount 3144P

Figure 2-2. Incorrect Conduit Installation

Figure 2-3. Recommended

Mounting with Drain Seal

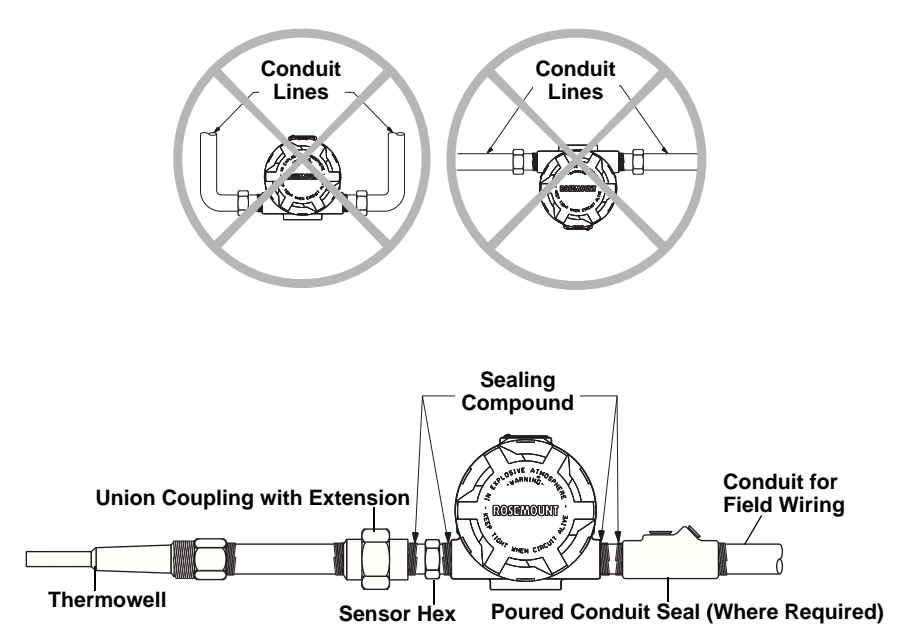

If mounting the transmitter directly to the sensor assembly, use the process shown in Figure 2-4. If mounting the transmitter apart from the sensor assembly, use conduit between the sensor and transmitter. The transmitter accepts male conduit fittings with <sup>1</sup>/<sub>2</sub>–14 NPT, M20 × 1.5 (CM 20), PG 13.5 (PG 11), or JIS G<sup>1</sup>/<sub>2</sub> threads (M20 × 1.5 (CM 20), PG 13.5 (PG 11), or JIS G<sup>1</sup>/<sub>2</sub> threads (M20 × 1.5 (CM 20), PG 13.5 (PG 11), or JIS G<sup>1</sup>/<sub>2</sub> threads are provided by an adapter). Make sure only qualified personnel perform the installation.

The transmitter may require supplementary support under high-vibration conditions, particularly if used with extensive thermowell lagging or long extension fittings. Pipe-stand mounting, using one of the optional mounting brackets, is recommended for use in high-vibration conditions.

### Rosemount 3144P

#### INSTALLATION

Typical North American Installation

- 1. Attach the thermowell to the pipe or process container wall. Install and tighten thermowells and sensors, then apply process pressure to perform a leak test.
  - 2. Attach necessary unions, couplings, and extension fittings. Seal the fitting threads with PTFE tape (if required).
  - 3. Turn the sensor into the thermowell or directly into the process (depending on installation requirements).
  - 4. Verify all sealing requirements for severe environments or to satisfy code requirements.
  - 5. Attach the transmitter to the thermowell/sensor assembly. Seal all threads with PTFE tape (if required).
  - 6. Pull sensor leads through the extensions, unions, or couplings into the terminal side of the transmitter housing.
  - 7. Install field wiring conduit to the remaining transmitter conduit entry.
- 8. Pull the field wiring leads into the terminal side of the transmitter housing.
- 9. Attach the sensor leads to the transmitter sensor terminals. Attach the power leads to the transmitter power terminals.
  - 10. Attach and tighten both transmitter covers since both transmitter covers must be fully engaged to meet explosion-proof requirements.

Thermowell Extension Extension Extension Extension Extension Fitting Length 3.2 (81)

#### NOTE

The National Electrical Code requires that a barrier or seal be used in addition to the primary (sensor) seal to prevent process fluid from entering the electrical conduit and continuing to the control room. Professional safety assistance is recommended for installation in potentially hazardous processes.

Figure 2-4. Typical North American Mounting Configuration

#### Typical European Installation

- 1. Mount the thermowell to the pipe or the process container wall. Install and tighten thermowells and sensors then apply pressure and perform a leak check before starting the process.
  - 2. Attach a connection head to the thermowell.
  - 3. Insert the sensor into the thermowell and wire it to the connection head, using the wiring diagram located on the inside of the connection head.
  - 4. Mount the transmitter to a 2-inch (50 mm) pipe or a suitable panel using one of the optional mounting brackets. The B4 bracket is shown in Figure 2-5.
  - 5. Attach cable glands to the shielded cable running from the connection head to the transmitter conduit entry.
  - 6. Run the shielded cable from the opposite conduit entry on the transmitter back to the control room.
  - 7. Insert the shielded cable leads through the cable entries into the connection head and the transmitter. Connect and tighten the cable glands.
- 8. Connect the shielded cable leads to the connection head terminals, located inside of the connection head, and the sensor wiring terminals, located inside of the transmitter housing. Avoid contact with the leads and the terminals.

Figure 2-5. Typical European Process Mounting Configuration

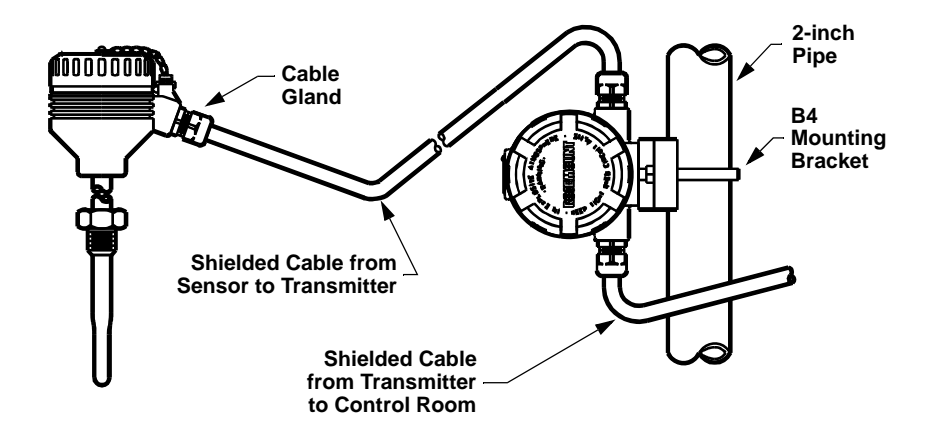

### Rosemount 3144P

In Conjunction with a Rosemount 333 HART Tri-Loop (HART / 4–20 mA only) Use the dual-sensor option 3144P transmitter that is operating with two sensors in conjunction with a 333 HART Tri-Loop<sup>®</sup> HART-to-Analog Signal Converter to acquire an independent 4–20 mA analog output signal for each sensor input. The 3144P transmitter can be configured to output four of the six following digital process variables:

- Sensor 1
- Sensor 2
- Differential temperature
- Average temperature
- First good temperature
- Transmitter terminal temperature

The HART Tri-Loop reads the digital signal and outputs any or all of these variables into as many as three separate 4–20 mA analog channels.

Refer to Figure 2-6 for basic installation information. Refer to the 333 HART Tri-Loop HART-to-Analog Signal Converter Reference Manual (document number 00809-0100-4754) for complete installation information.

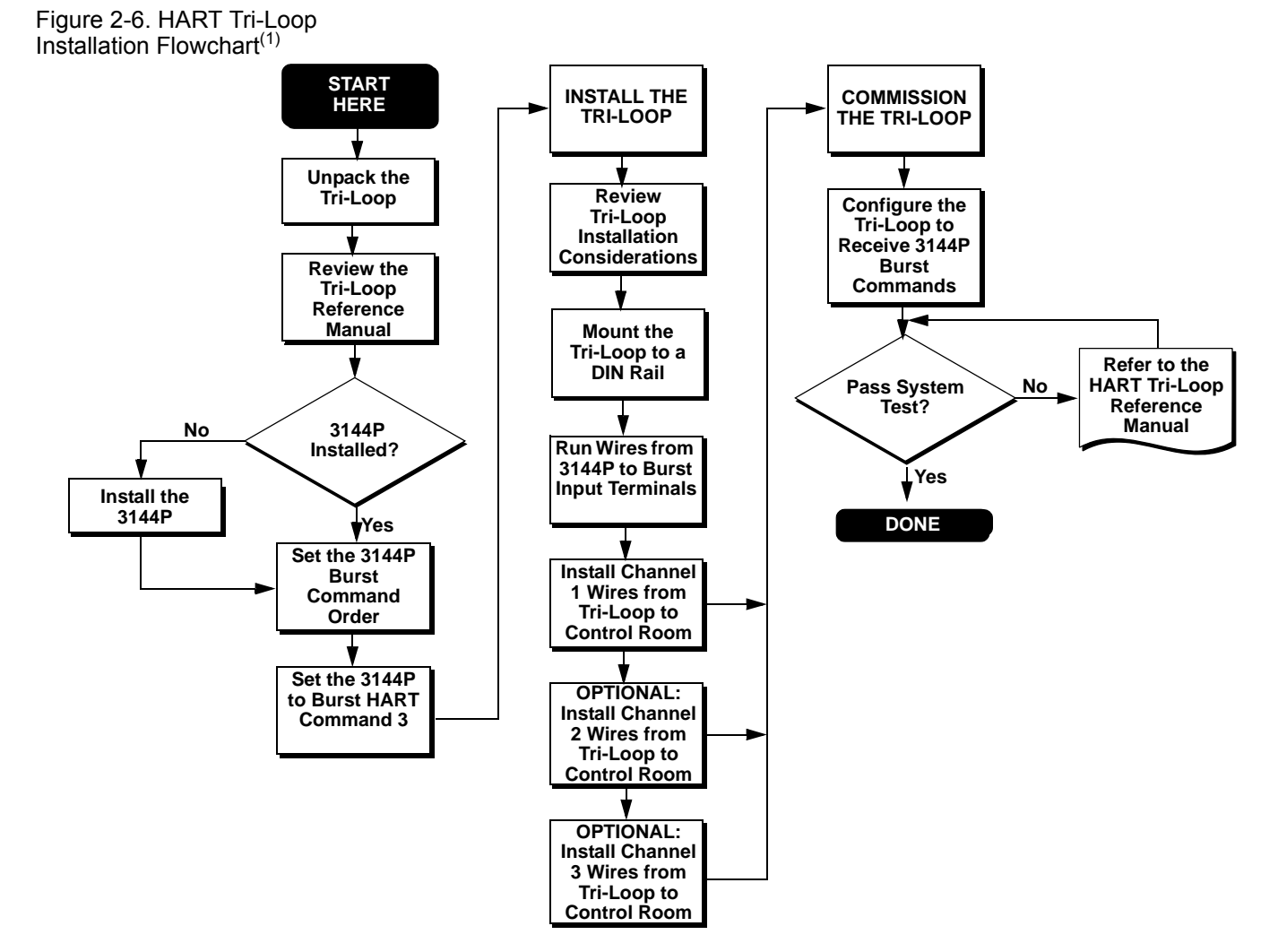

(1) See "Use with the HART Tri-Loop" on page 3-26 for configuration information.

00809-0100-4021, Rev FB August 2011

#### **LCD** Display

Transmitters ordered with the LCD display option (code M5) are shipped with the LCD display installed. After-market installation of the LCD display on a conventional 3144P transmitter requires a small instrument screwdriver and the LCD display kit, which includes:

Rosemount 3144P

- LCD display assembly
- · Extended cover with cover O-ring in place
- Captive screws (quantity 2)
- 10-pin interconnection header

To install the LCD display:

- 1. If the transmitter is installed in a loop, set the loop to manual (HART) / out-of-service (FOUNDATION fieldbus) mode and disconnect the power.
- Remove the housing cover from the electronics side of the transmitter. Do not remove the transmitter covers in explosive atmospheres with a live circuit.
  - Ensure that the transmitter write protect switch is set to the Off position. If transmitter security is On, the transmitter cannot be configured to recognize the LCD display. If security On is desired, configure the transmitter for the LCD display, and then install the meter.
  - 4. Insert the interconnection header in the 10-pin socket on the face of the electronics module. Insert the pins into the electronics LCD interface.
  - 5. The meter can be rotated in 90-degree increments for easy viewing. Position one of the four 10-pin sockets on the back of the meter to accept the interconnection header.
  - 6. Attach the LCD display assembly to the interconnection pins, then thread and tighten the LCD display screws into the holes on the electronics module.
- 7. Attach the extended cover; tighten at least one-third turn after the O-ring contacts the transmitter housing. Both transmitter covers must be fully engaged to meet explosion proof requirements.
  - 8. Apply power and set the loop to automatic (HART) / in-service (FOUNDATION fieldbus) mode.

Once the LCD display is installed, configure the transmitter to recognize the meter option. Refer to "LCD Display Options" on page 3-21 (HART) or "LCD Transducer Block" on page 4-12 (FOUNDATION fieldbus).

#### NOTE

Observe the following LCD display temperature limits: Operating:-4 to 185 °F (-20 to 85 °C) Storage:-50 to 185 °F (-45 to 85 °C)

### Rosemount 3144P

#### Multichannel Installation (HART / 4–20 mA only)

Several transmitters can be connected to a single master power supply (see Figure 2-7). In this case, the system may be grounded only at the negative power supply terminal. In multichannel installations, where several transmitters depend on one power supply and the loss of all transmitters would cause operational problems, consider an uninterrupted power supply or a back-up battery. The diodes shown in Figure 2-7 prevent unwanted charging or discharging of the back-up battery.

Figure 2-7. Multichannel Installations.

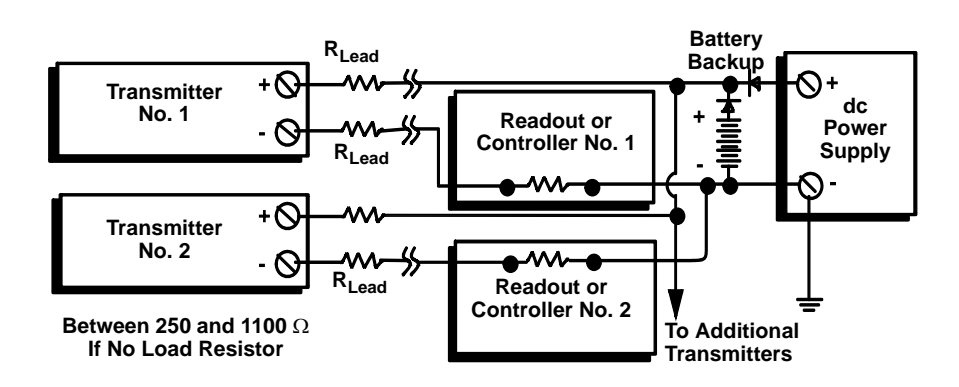

#### WIRING

HART / 4-20 mA

#### **Field Wiring**

- The power to the transmitter is supplied over the signal wiring. Signal wiring does not need to be shielded, but twisted pairs should be used for best results. Do not run unshielded signal wiring in conduit or open trays with power wiring or near heavy electrical equipment because high voltage may be present on the leads and may cause an electrical shock. To wire the transmitter for power:
- 1. Remove the transmitter covers. Do not remove the transmitter covers in an explosive atmosphere when the circuit is live.
  - 2. Connect the positive power lead to the terminal marked "+" and the negative power lead to the terminal marked "-" as shown in Figure 2-8. Crimped lugs are recommended when wiring to screw terminals.
  - 3. Tighten the terminal screws to ensure that good contact is made. No additional power wiring is required.
- 4. Replace the transmitter covers making sure both transmitter covers are fully engaged to meet explosion-proof requirements.

#### NOTE

Do not apply high voltage (e.g., AC line voltage) to the power or sensor terminals, since high voltage can damage the unit.

#### Reference Manual 00809-0100-4021, Rev FB

August 2011

Figure 2-8. Transmitter Terminal Block

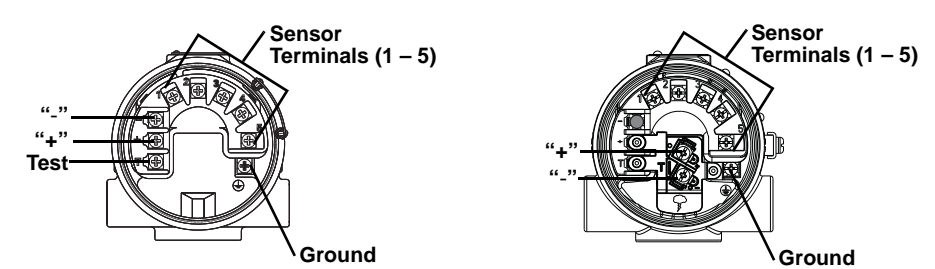

WIRING CONNECTIONS

WIRING CONNECTIONS (with "T1" integral transient protection option)

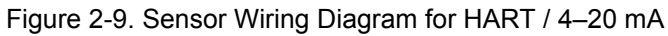

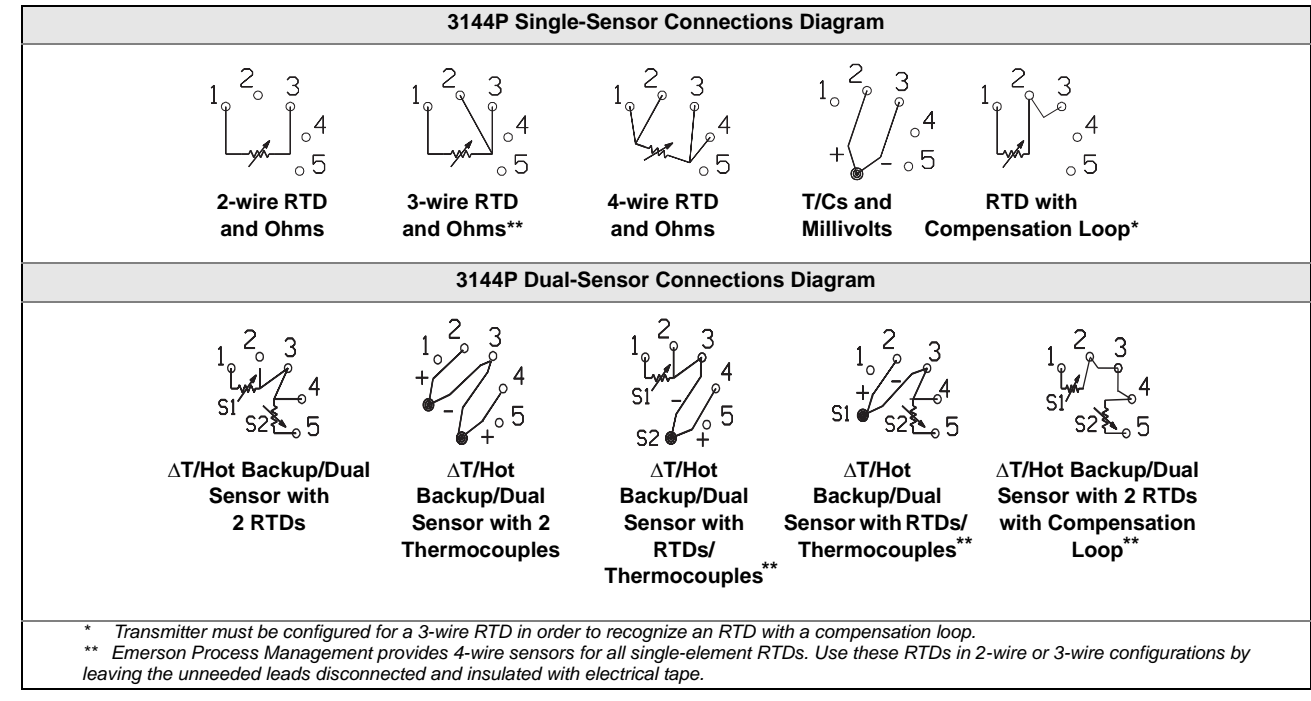

#### **Power/Current Loop Connections**

Use copper wire of a sufficient size to ensure that the voltage across the transmitter power terminals does not go below 12.0 Vdc.

- 1. Connect the current signal leads as shown in Figure 2-10.
- 2. Recheck the polarity and connections.
- 3. Turn the power **ON**.

For information about multichannel installations, refer to page 2-10.

### Rosemount 3144P

#### NOTE

Do not connect the power/signal wiring to the test terminal. The voltage present on the power/signal leads may burn out the reverse-polarity protection diode built into the test terminal. If the test terminal's reverse polarity protection diode is burned out by the incorrect power/signal wiring, the transmitter can still be operated by jumping the current from the test terminal to the "–" terminal. See "Test Terminal (HART / 4–20 mA only)" on page 5-2 for use of the terminal.

Figure 2-10. Connecting a Field Communicator to a Transmitter Loop (HART/ 4–20 mA).

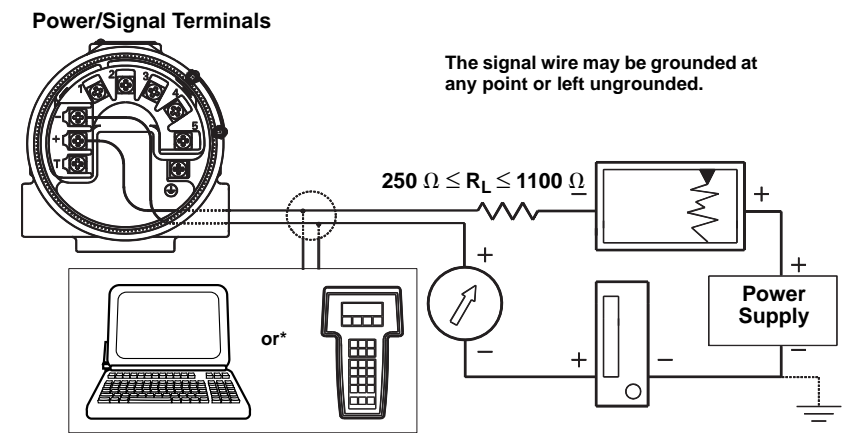

AMS software or a Field Communicator can be connected at any termination point in the signal loop. The signal loop must have between 250 and 1100 ohms load for communications.

#### **FOUNDATION fieldbus**

Figure 2-11. Transmitter Terminal Block

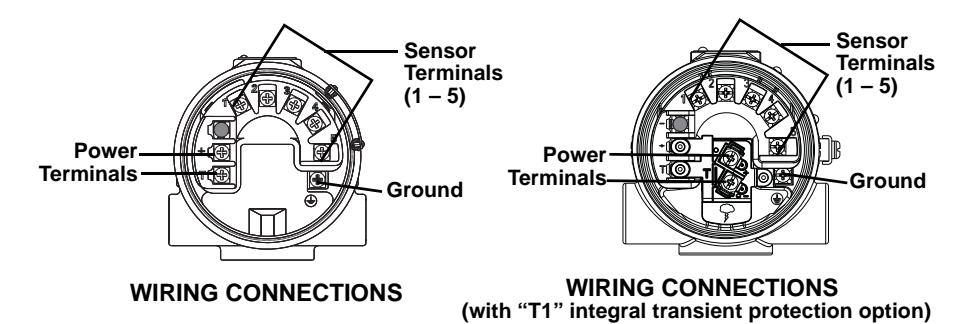

2-12

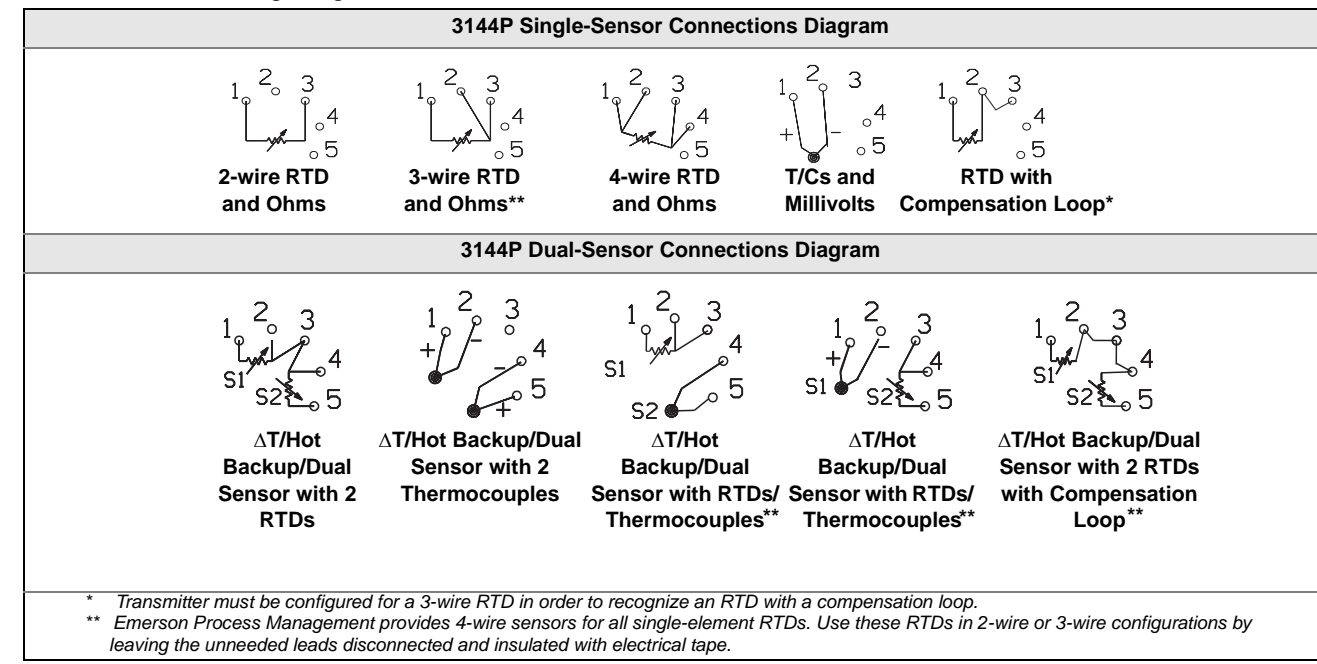

#### Figure 2-12. Sensor Wiring Diagram for FOUNDATION fieldbus

#### **Sensor Connections**

The correct sensor wiring connections to the transmitter sensor terminals are shown in and Figure 2-8 on page 2-11 (HART) Figure 2-13 on page 2-14 (FOUNDATION fieldbus). To ensure an adequate sensor connection, anchor the sensor lead wires beneath the flat washer on the terminal screw. Do not remove the transmitter cover in explosive atmospheres if the circuit is live. Both transmitter covers must be fully engaged to meet explosion-proof requirements. Use extreme caution when making contact with the leads and terminals.

#### **RTD or Ohm Inputs**

If the transmitter is mounted remotely from a 3- or 4-wire RTD, it will operate within specifications, without recalibration, for lead wire resistances of up to 10 ohms per lead (equivalent to 1,000 feet of 20 AWG wire). In this case, the leads between the RTD and transmitter should be shielded. If using only two leads (or a compensation loop lead wire configuration), both RTD leads are in series with the sensor element, so significant errors can occur if the lead lengths exceed one foot of 20 AWG wire. For longer runs, attach a third or fourth lead as described above. To eliminate 2-wire lead resistance error, the 2-wire offset command can be used. This allows the user to input the measured lead wire resistance, resulting in the transmitter adjusting the temperature to correct the error.

#### **Thermocouple or Millivolt Inputs**

For direct-mount applications, connect the thermocouple directly to the transmitter. If mounting the transmitter remotely from the sensor, use appropriate thermocouple extension wire. Make connections for millivolt inputs with copper wire. Use shielding for long runs of wire.

#### NOTE

For HART transmitters, the use of two grounded thermocouples with a dual option 3144P transmitter is not recommended. For applications in which the use of two thermocouples is desired, connect either two ungrounded thermocouples, one grounded and one ungrounded thermocouple, or one dual element thermocouple.

#### POWER SUPPLY

#### HART

An external power supply is required to operate the 3144P (not included). The input voltage range of the transmitter is 12 to 42.4 Vdc. This is the power required across the transmitter power terminals. The power terminals are rated to 42.4 Vdc. With 250 ohms of resistance in the loop, the transmitter requires a minimum of 18.1 Vdc for communication.

The power supplied to the transmitter is determined by the total loop resistance and should not drop below the lift-off voltage. The lift-off voltage is the minimum supply voltage required for any given total loop resistance. See Figure 2-13 to determine the required supply voltage. If the power drops below the lift-off voltage while the transmitter is being configured, the transmitter may output incorrect information.

The dc power supply should provide power with less than 2% ripple. The total resistance load is the sum of the resistance of the signal leads and the load resistance of any controller, indicator, or related piece of equipment in the loop. Note that the resistance of intrinsic safety barriers, if used, must be included.

#### NOTE

Permanent damage to the transmitter could result if the voltage drops below 12.0 Vdc at the power terminals, when changing transmitter configuration parameters.

Figure 2-13. Load Limits.

Maximum Load = 40.8 X (Supply Voltage - 12.0)

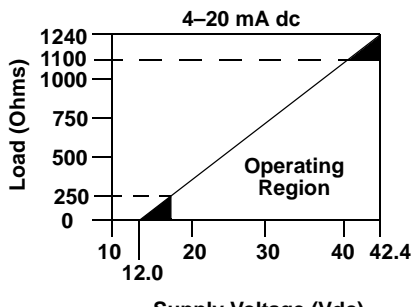

Supply Voltage (Vdc)

#### **FOUNDATION fieldbus**

Powered over FOUNDATION fieldbus with standard fieldbus power supplies, the transmitter operates between 9.0 and 32.0 Vdc, 11 mA maximum. Transmitter power terminals are rated to 42.4 Vdc.

The power terminals on the 3144P with FOUNDATION fieldbus are polarity insensitive.

00809-0100-4021, Rev FB August 2011

| Surges/Transients | The transmitter will withstand electrical transients of the energy level usually encountered in static discharges or induced switching; however, high-voltage transients, such as those induced in wiring from nearby lightning strikes, can damage both the transmitter and the sensor.                                                                                                    |  |  |  |
|-------------------|----------------------------------------------------------------------------------------------------|--|--|--|
|                   | The integral transient protection terminal block (option code T1) protects against high-voltage transients. The integral transient protection terminal block is available as an ordered option, or as an accessory. Refer to "Transient Protection (Option Code T1)" on page A-6 for more information.                                                                                                    |  |  |  |
| Grounding         | Sensor Shielding                                                                                                    |  |  |  |
|                   | The currents in the leads induced by electromagnetic interference can be reduced by shielding. Shielding carries the current to ground and away from the leads and electronics. If the ends of the shields are adequately grounded, only a small amount of current will actually enter the transmitter.                                                                                                    |  |  |  |
|                   | If the ends of the shield are left ungrounded, voltage is created between the shield and the transmitter housing and also between the shield and earth at the element end. The transmitter may not be able to compensate for this voltage, causing it to lose communication and/or go into alarm. Instead of the shield carrying the currents away from the transmitter, the currents will now flow through the sensor leads into the transmitter circuitry where it will interfere with the circuit operation.                                                                                |  |  |  |
|                   | Shielding Recommendations                                                                                                    |  |  |  |
|                   | The following are recommended practices from API Standard 552<br>(Transmission Standard) section 20.7, and from field and laboratory testing. If<br>more than one recommendation is given for a sensor type, start with the first<br>technique shown or the technique that is recommended for the facility by its<br>installation drawings. If the technique does not eliminate the transmitter<br>alarms, try another technique. If all of the techniques do not eliminate or<br>prevent the transmitter alarms because of high EMI, contact an Emerson<br>Process Management representative. |  |  |  |
|                   | Ungrounded Thermocouple, mV, and RTD/Ohm Inputs                                                                                                    |  |  |  |
|                   | Option 1: Recommended for ungrounded transmitter housing 1. Connect the signal wiring shield to the sensor wiring shield.                                                                                                    |  |  |  |
|                   | <ol><li>Ensure the two shields are tied together and electrically isolated from<br/>the transmitter housing.</li></ol>                                                                                                    |  |  |  |
|                   | 3. Ground the shield at the power supply end only.                                                                                                    |  |  |  |
|                   | <ol> <li>Ensure the shield at the sensor is electrically isolated from the<br/>surrounding fixtures that may be grounded.</li> </ol>                                                                                                    |  |  |  |
|                   | Shield ground point                                                                                                    |  |  |  |

Option 2: Recommended for grounded transmitter housing

- 1. Ground the transmitter housing then connect the sensor wiring shield to the transmitter housing (see "Transmitter Housing" on page 2-16).
- 2. Ensure the shield at the sensor end is electrically isolated from surrounding fixtures that may be grounded.
- 3. Ground the signal wiring shield at the power supply end.

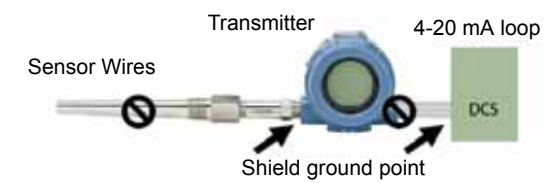

#### Option 3

- 1. Ground the sensor wiring shield at the sensor, if possible.
- Ensure the sensor wiring and signal wiring shields are electrically isolated from the transmitter housing and other fixtures that may be grounded.
- 3. Ground the signal wiring shield at the power supply end.

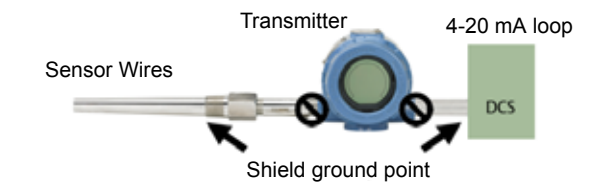

#### **Grounded Thermocouple Inputs**

- 1. Ground the sensor wiring shield at the sensor.
- Ensure the sensor wiring and signal wiring shields are electrically isolated from the transmitter housing and other fixtures that may be grounded.
- 3. Ground the signal wiring shield at the power supply end.

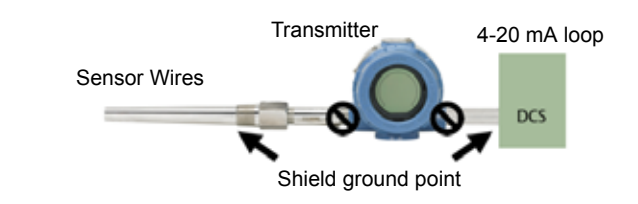

#### **Transmitter Housing**

Ground the transmitter housing according to local or site electrical requirements. An internal ground terminal is standard. An optional external ground lug assembly (Option Code G1) can also be ordered, if needed. Ordering certain hazardous approvals automatically includes an external ground lug (see Table A-3 on page A-14).

#### **Reference Manual**

00809-0100-4021, Rev FB August 2011

## Rosemount 3144P

## Section 3

## **HART Commissioning**

| Overview                                 |
|------------------------------------------|
| Safety Messagespage 3-2                  |
| Field Communicatorpage 3-2               |
| Review Configuration Datapage 3-11       |
| Check Output                             |
| Configuration                            |
| Device Output Configuration              |
| Device Information                       |
| Measurement Filtering                    |
| Diagnostics and Servicepage 3-24         |
| Transmitter Diagnostics Loggingpage 3-25 |
| Multidrop Communication                  |
| Use with the HART Tri-Looppage 3-26      |
| Calibration                              |
| Trim the Transmitter                     |
| Troubleshooting                          |
| Spare Parts                              |

#### OVERVIEW

This section contains information on commissioning and tasks that should be performed on the bench prior to installation. This section contains 3144P HART configuration information only. The Field Communicator and instructions are given to perform configuration functions.

For convenience, Field Communicator fast key sequences are labeled "Fast Keys" for each software function below the appropriate headings.

| Traditional Interface Fast Keys | 1, 2, 3, etc. |  |
|---------------------------------|---------------|--|
| Device Dashboard Fast Keys      | 1, 2, 3, etc. |  |

For additional information, refer to the HART Communication Reference Manual (Document Number 00809-0100-4276). AMS Device Manager help can be found in the AMS on-line guides within the AMS system.

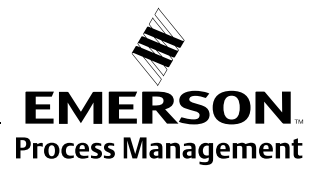

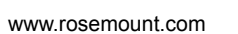

ROSEMOUNT

#### SAFETY MESSAGES

Instructions and procedures in this section may require special precautions to ensure the safety of the personnel performing the operations. Information that raises potential safety issues is indicated by a warning symbol ( $\triangle$ ). Please refer to the following safety messages before performing an operation preceded by this symbol.

#### **AWARNING**

Explosions may result in death or serious injury.

- Do not remove the instrument cover in explosive atmospheres when the circuit is live.
- Before connecting a Field Communicator in an explosive atmosphere, make sure the instruments in the loop are installed in accordance with intrinsically safe or non-incendive field wiring practices.
- Both covers must be fully engaged to meet explosion-proof requirements.

Electrical shock could cause death or serious injury. If the sensor is installed in a high-voltage environment and a fault or installation error occurs, high voltage may be present on transmitter leads and terminals.

The Menu Tree and Fast Key sequences use the following device revisions:

· Use extreme caution when making contact with the leads and terminals.

#### FIELD COMMUNICATOR

Updating the HART

**Communication Software** 

- Traditional Interface: Device Revision Dev v4, DD v2
- Device Dashboard: Device Revision v4, DD v3

The Field Communicator exchanges information with the transmitter from the control room, the instrument site, or any wiring termination point in the loop. To facilitate communication, connect the Field Communicator in parallel with the transmitter (see Figure 2-10) using the loop connection ports on the top of the Field Communicator. The connections are non-polarized. Do not make connections to the NiCad recharger jack in explosive atmospheres. Before connecting the Field Communicator in an explosive atmosphere, make sure the instruments in the loop are installed according to intrinsically safe or non-incendive field wiring practices

The Field Communicator software may need to be updated to take advantage of the additional features available in the 3144P (field device revision 4). Perform the following steps to determine if an upgrade is necessary.

- 1. Choose "Rosemount" from the list of manufacturers and "3144 Temp" from the list of models.
- If the Fld Dev Rev choices include "Dev v4, DD v2," an upgrade is not required. If the choices are "Dev v1," "Dev v2," "Dev v3," (with any DD version), then the user will be able to connect to the device with reduced functionality.

#### NOTE

The original release of the safety-certified 3144P uses the name "3144P SIS" from the model list and requires "Dev v2, DD v1."

#### NOTE

If communication is initiated with an improved 3144P using a communicator that only has a previous version of the transmitter device descriptors (DDs), the communicator will display the following message:

NOTICE: Upgrade to the field communicator software to access new XMTR functions.

Continue with old description?

**YES:** The communicator will communicate properly with the transmitter using the existing transmitter DDs. However, new software features of the DD in the communicator will not be accessible.

NO: The communicator will default to a generic transmitter functionality.

If **YES** is selected after the transmitter is configured to utilize the new features of the improved transmitters (such as Dual Input configuration or one of the added sensor input types–DIN Type L or DIN Type U), the user will experience trouble communicating with the transmitter and will be prompted to turn the communicator off. To prevent this from happening, either upgrade the communicator to the latest DD or answer **NO** to the above question and default to the generic transmitter functionality.

## Field Communicator Interface

Figure 3-1. Traditional Interface

The corresponding Menu Tree can be viewed on page 3-5. The fast key sequence can be viewed on Table 3-1 on page 3-6.

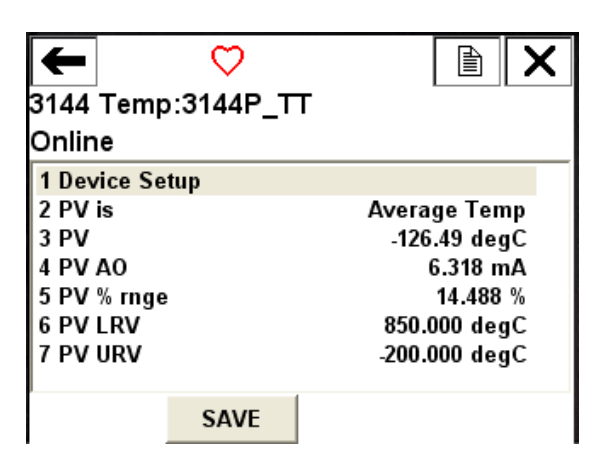

#### Figure 3-2. Device Dashboard

The corresponding Menu Tree can be viewed on page 3-6.

The fast key sequence can be viewed on Table 3-2 on page 3-10.

| ←<br>3144 Temp<br>Online                  | ♥<br>3144P_T | г | X |
|-------------------------------------------|--------------|---|---|
| 1 Overview<br>2 Configure<br>3 Service To | pols         |   |   |
|                                           | SAVE         |   |   |

#### **Reference Manual**

00809-0100-4021, Rev FB August 2011

## Rosemount 3144P

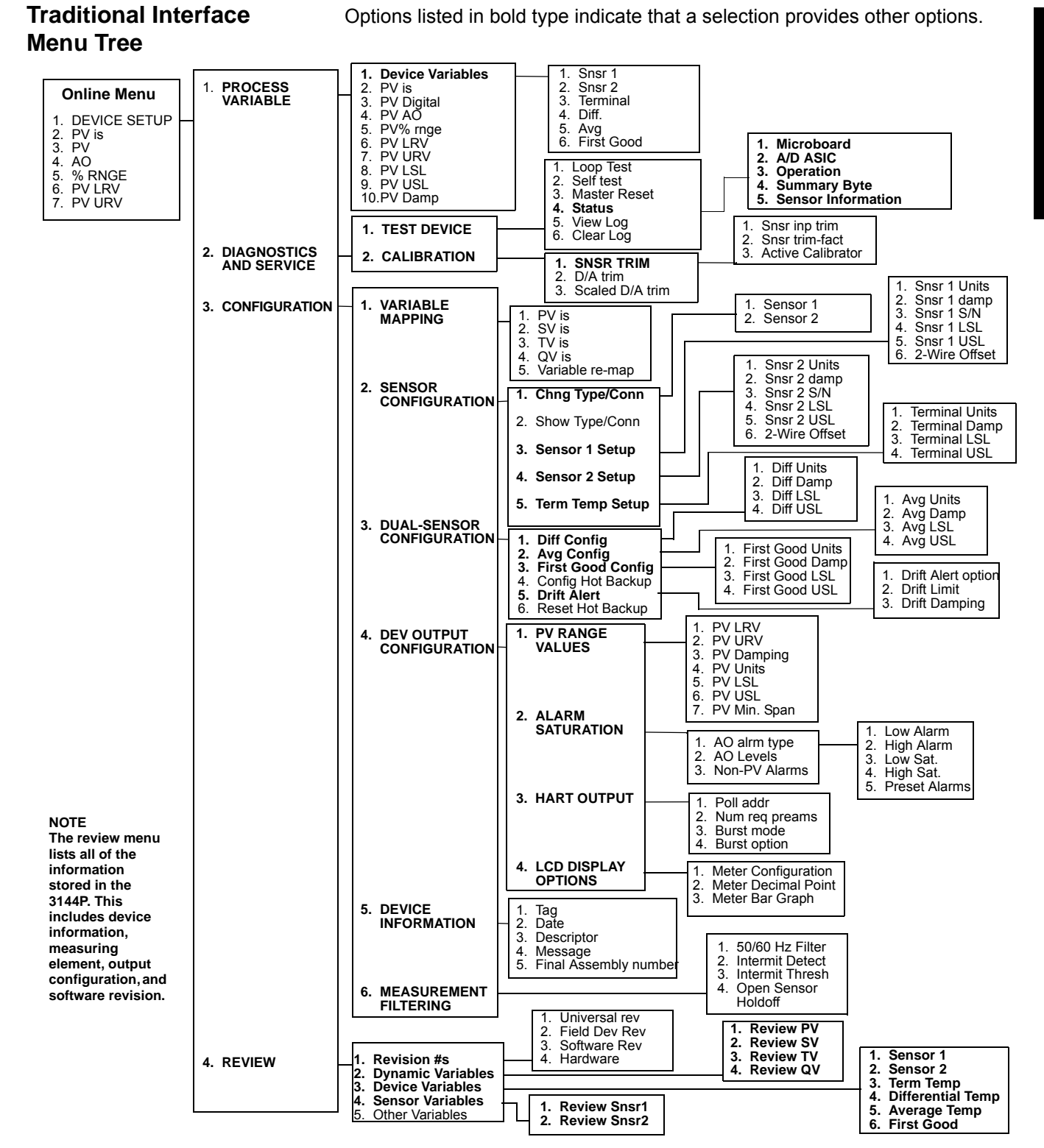

# Traditional Fast Key Sequences

Fast key sequences are listed below for common 3144P transmitter functions.

#### NOTE:

The fast key sequences assume that "Device Revision Dev v4, DD v2" is being used. Table 3-1 provides alphabetical function lists for all Field Communicator tasks as well as their corresponding fast key sequences.

#### Table 3-1. Fast Key Sequence

| Function                               | HART Fast Keys |
|----------------------------------------|----------------|
| Active Calibrator                      | 1, 2, 2, 1, 3  |
| Alarm Values                           | 1, 3, 4, 2, 1  |
| Analog Output                          | 1, 1, 4        |
| Average Temperature Setup              | 1, 3, 3, 2     |
| Average Temperature Configuration      | 1, 3, 3, 2     |
| Burst Mode                             | 1, 3, 4, 3, 3  |
| Burst Option                           | 1, 3, 4, 3, 4  |
| Calibration                            | 1, 2, 2        |
| Clear Log                              | 1, 2, 1, 6     |
| Configure Hot Backup                   | 1, 3, 3, 4     |
| Configuration                          | 1, 3           |
| D/A Trim                               | 1, 2, 2, 2     |
| Damping Values                         | 1, 3, 4, 1, 3  |
| Date                                   | 1, 3, 5, 2     |
| Descriptor                             | 1, 3, 5, 3     |
| Device Information                     | 1, 3, 5        |
| Diagnostics and Service                | 1, 2           |
| Differential Temperature Setup         | 1, 3, 3, 1     |
| Differential Temperature Configuration | 1, 3, 3, 1     |
| Sensor Alert                           | 1, 3, 3, 5     |
| Filter 50/60 Hz                        | 1, 3, 6, 1     |
| First Good Temperature Setup           | 1, 3, 3, 3     |
| First Good Temperature Configuration   | 1, 3, 3, 3     |
| Hardware Revision                      | 1, 4, 1        |
| Hart Output                            | 1, 3, 4, 3     |
| Intermittent Sensor Detect             | 1, 3, 6, 2     |
| Intermittent Threshold                 | 1, 3, 6, 3     |
| Loop Test                              | 1, 2, 1, 1     |
| LRV (Lower Range Value)                | 1, 3, 4, 1, 1  |
| LSL (Lower Sensor Limit)               | 1, 3, 4, 1, 5  |
| Master Reset                           | 1, 2, 1, 3     |
| Message                                | 1, 3, 5, 4     |
| Meter Options                          | 1, 3, 4, 4     |

| Function                    | HART Fast Keys |
|-----------------------------|----------------|
| Open Sensor Holdoff         | 1, 3, 6, 4     |
| Percent Range               | 1, 1, 5        |
| Poll Address                | 1, 3, 4, 3, 1  |
| Process Temperature         | 1, 1           |
| Process Variables           | 1, 1           |
| Range Values                | 1, 3, 4, 1     |
| Review                      | 1, 4           |
| Scaled D/A Trim             | 1, 2, 2, 3     |
| Sensor 1 Configuration      | 1, 3, 2, 3     |
| Sensor 2 Configuration      | 1, 3, 2, 4     |
| Sensor Limits               | 1, 3, 2, 2     |
| Sensor 1 Serial Number      | 1, 3, 2, 3, 3  |
| Sensor 2 Serial Number      | 1, 3, 2, 4, 3  |
| Sensor 1 Setup              | 1, 3, 2, 3     |
| Sensor 2 Setup              | 1, 3, 2, 4     |
| Sensor Trim                 | 1, 2, 2, 1, 1  |
| Sensor Type                 | 1, 3, 2, 1     |
| Sensor 1 Unit               | 1, 3, 2, 3, 1  |
| Sensor 2 Unit               | 1, 3, 2, 4, 1  |
| Software Revision           | 1, 4, 1        |
| Status                      | 1, 2, 1, 4     |
| Тад                         | 1, 3, 5, 1     |
| Terminal Temperature Setup  | 1, 3, 2, 5     |
| Test Device                 | 1, 2, 1        |
| Transmitter-Sensor Matching | 1, 3, 2, 1     |
| URV (Upper Range Value)     | 1, 3, 4, 1, 2  |
| USL (Upper Sensor Limit)    | 1, 3, 4, 1, 6  |
| Variable Mapping            | 1, 3, 1        |
| View Log                    | 1, 2, 1, 5     |
| Wires                       | 1, 3, 2, 1     |
| 2-wire Offset Sensor 1      | 1, 3, 2, 3, 6  |
| 2-wire Offset Sensor 2      | 1, 3, 2, 4, 6  |
# Device Dashboard Menu Tree

## Figure 3-3. 3144P Device Dashboard - Overview

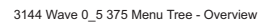

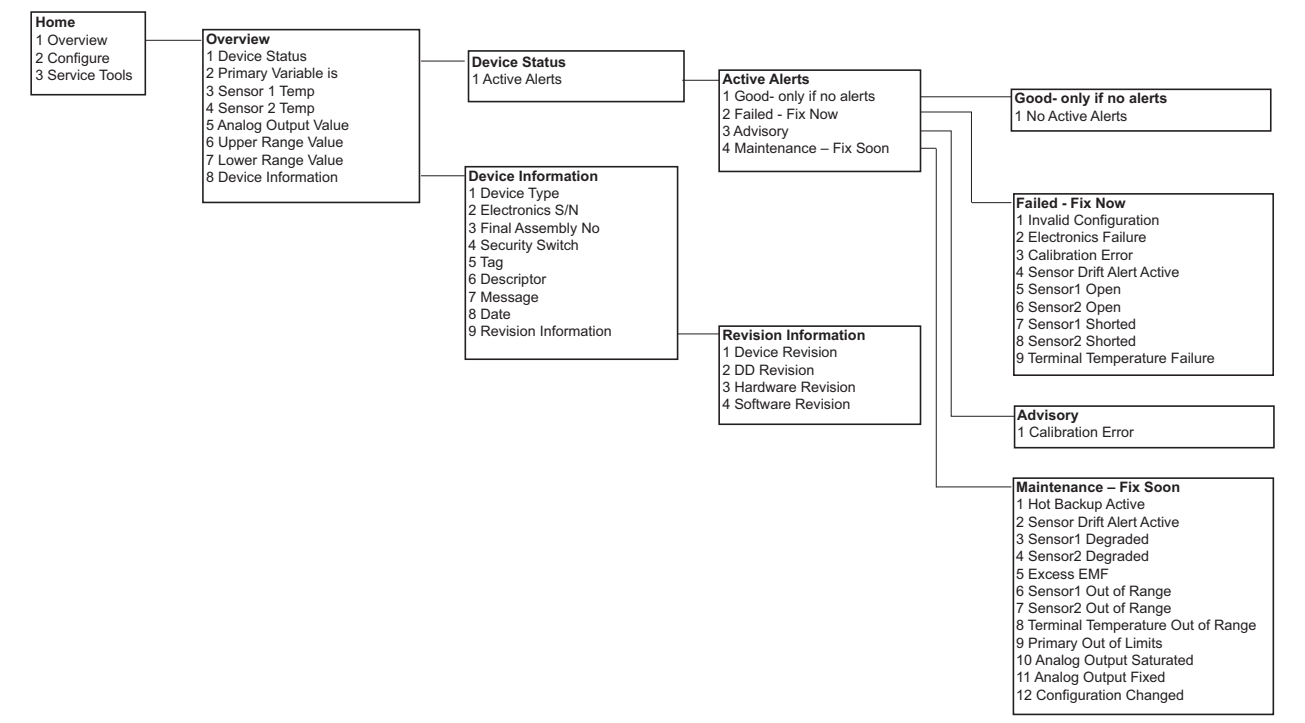

# Rosemount 3144P

## Figure 3-4. 3144P Device Dashboard - Configure

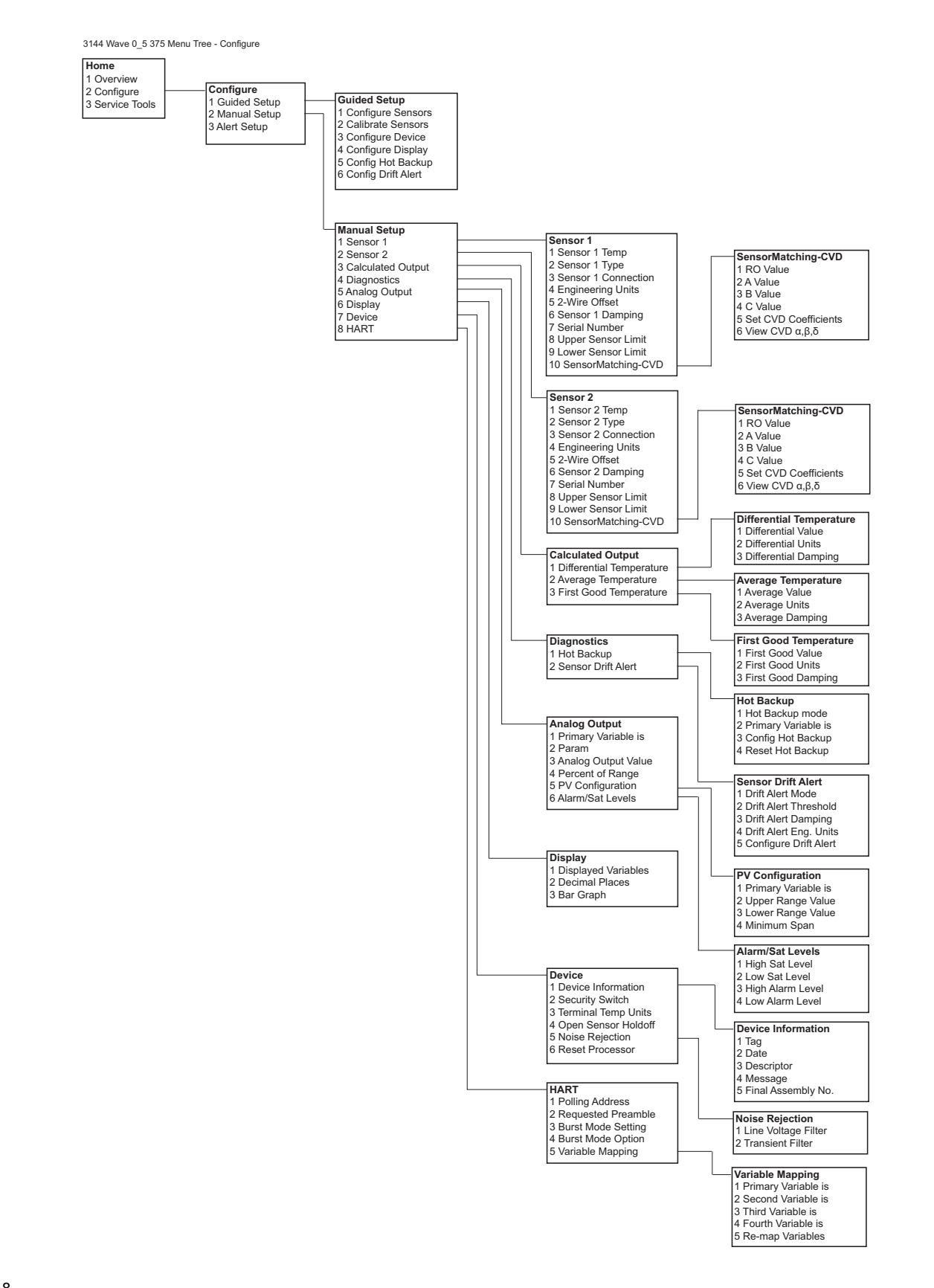

Rosemount 3144P

## Figure 3-5. Device Dashboard - Service Tools

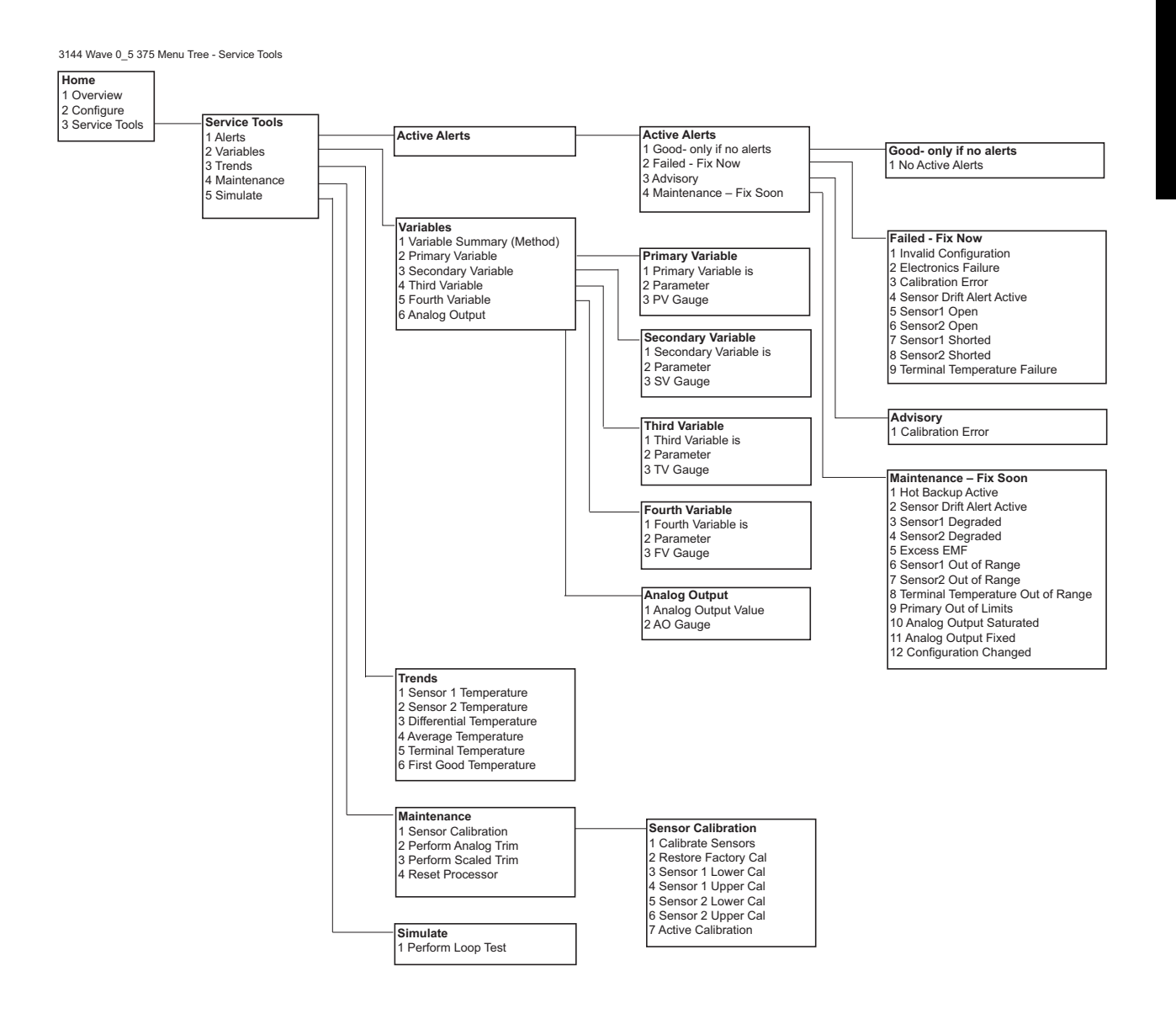

# Device Dashboard Fast Key Sequences

Fast key sequences are listed below for common 3144P transmitter functions.

## NOTE:

The fast key sequences assume that "Device Revision Dev v4, DD v3" is being used. Table 3-2 provides alphabetical function lists for all Field Communicator tasks as well as their corresponding fast key sequences.

| Function                       | HART Fast Keys |
|--------------------------------|----------------|
| Alarm Values                   | 2, 2, 5, 6     |
| Analog Output                  | 2, 2, 5        |
| Average Temperature Setup      | 2, 2, 3, 2     |
| Burst Mode                     | 2, 2, 8, 3     |
| Burst Option                   | 2, 2, 8, 4     |
| Configure Hot Backup           | 2, 2, 4, 1, 3  |
| Date                           | 2, 2, 7, 1, 2  |
| Descriptor                     | 2, 2, 7, 1, 3  |
| Device Information             | 2, 2, 7, 1     |
| Differential Temperature Setup | 2, 2, 3, 1     |
| Drift Alert                    | 2, 2, 4, 2     |
| Filter 50/60 Hz                | 2, 2, 7, 5, 1  |
| First Good Temperature Setup   | 2, 2, 3, 3     |
| Hardware Revision              | 1, 8, 9, 3     |
| Intermittent Sensor Detect     | 2, 2, 4, 2, 1  |
| Intermittent Threshold         | 2, 2, 4, 2, 2  |
| Loop Test                      | 3, 5, 1        |
| LRV (Lower Range Value)        | 2, 2, 5, 5, 3  |
| Message                        | 2, 2, 7, 1, 4  |
| Open Sensor Holdoff            | 2, 2, 7, 4     |
| Percent Range                  | 2, 2, 5, 4     |
| Sensor 1 Configuration         | 2, 2, 1        |
| Sensor 2 Configuration         | 2, 2, 2        |
| Sensor 1 Serial Number         | 2, 2, 1, 7     |
| Sensor 2 Serial Number         | 2, 2, 2, 7     |
| Sensor 1 Setup                 | 2, 2, 1        |
| Sensor 2 Setup                 | 2, 2, 2        |
| Sensor 1 Type                  | 2, 2, 1, 2     |
| Sensor 2 Type                  | 2, 2, 2, 2     |
| Sensor 1 Unit                  | 2, 2, 1, 4     |
| Sensor 2 Unit                  | 2, 2, 2, 4     |
| Software Revision              | 1, 8, 9, 4     |
| Тад                            | 2, 2, 7, 1, 1  |
| Terminal Temperature Units     | 2, 2, 7, 3     |
| URV (Upper Range Value)        | 2, 2, 5, 5, 2  |
| Variable Mapping               | 2, 2, 8, 5     |
| 2-wire Offset Sensor 1         | 2, 2, 1, 5     |
| 2-wire Offset Sensor 2         | 2, 2, 2, 5     |

| Table 3-2. | Fast Ke | y Sequences |
|------------|---------|-------------|
|------------|---------|-------------|

# Rosemount 3144P

# REVIEW CONFIGURATION DATA

## Review

| Traditional Fast Keys         | 1, 4 |
|-------------------------------|------|
| Device Dashboard<br>Fast Keys | 2, 2 |

# CHECK OUTPUT

# **Process Variables**

| Traditional Fast Keys         | 1, 1    |
|-------------------------------|---------|
| Device Dashboard<br>Fast Keys | 2, 2, 5 |

# CONFIGURATION

# Variable Mapping

|                               | <u> </u>   |
|-------------------------------|------------|
| Traditional Fast Keys         | 1, 3, 1    |
| Device Dashboard<br>Fast Keys | 2, 2, 8, 5 |

# **Sensor Configuration**

| Traditional Fast Keys         | 1, 3, 1 |
|-------------------------------|---------|
| Device Dashboard<br>Fast Keys | 2, 2, 1 |

Before operating the 3144P in an actual installation, review all of the factory-set configuration data to ensure that it reflects the current application.

## **Field Communicator**

Review the transmitter configuration parameters set at the factory to ensure accuracy and compatibility with the particular application. After activating the *Review* function, scroll through the data list and check each variable. If changes to the transmitter configuration data are necessary, refer to "Configuration" below.

Before performing other transmitter online operations, review the configuration of the 3144P digital output parameters to ensure that the transmitter is operating properly.

## **Field Communicator**

The 3144P process variables provide the transmitter output. The PROCESS VARIABLE menu displays the process variables, including sensed temperature, percent range, and analog output. These process variables are continuously updated. The primary variable is 4–20 mA analog signal.

The 3144P must have certain basic variables configured to operate. In many cases, these variables are pre-configured at the factory. Configuration may be required if the configuration variables need revision.

## **Field Communicator**

The Variable Mapping menu displays the sequence of the process variables. Select *5 Variable Re-Map* to change this configuration. The 3144P single sensor input configuration screens allow selection of the primary variable (PV) and the secondary variable (SV). When the *Select PV* screen appears *Snsr 1* or *terminal temperature* must be selected.

The 3144P dual-sensor option configuration screens allow selection of the primary variable (PV), secondary variable (SV), tertiary variable (TV), and quaternary variable (QV). Variable choices are *Sensor 1*, *Sensor 2*, *Differential Temperature, Average Temperature, First-Good Temperature, Terminal Temperature, and Not Used.* The primary variable is the 4–20 mA analog signal.

## **Field Communicator**

Sensor configuration contains information for updating the sensor type, connections, units, and damping.

# Change Type and Connections

| Device Dashboard 2, 2, 1, 3<br>Fast Keys | Traditional Fast Keys         | 1, 3, 2, 1 |
|------------------------------------------|-------------------------------|------------|
|                                          | Device Dashboard<br>Fast Keys | 2, 2, 1, 3 |

# **Output Units**

| Traditional Fast Keys         | 1, 3, 2, 3<br>or 4 |
|-------------------------------|--------------------|
| Device Dashboard<br>Fast Keys | 2, 2, 1, 4         |

# Sensor 1 Serial Number

| Traditional Fast Keys         | 1, 3, 2, 3, 3 |
|-------------------------------|---------------|
| Device Dashboard<br>Fast Keys | 2, 2, 1, 7    |

# **Sensor 2 Serial Number**

| Traditional Fast Keys         | 1, 3, 2, 4, 3 |
|-------------------------------|---------------|
| Device Dashboard<br>Fast Keys | 2, 2, 2, 7    |

# 2-Wire RTD Offset

| Traditional Fast Keys         | 1, 3, 2, 3, 6 |
|-------------------------------|---------------|
| Device Dashboard<br>Fast Keys | 2, 2, 1, 5    |

The *Connections* command allows the user to select the sensor type and the number of sensor wires to be connected from the following list:

- 2-, 3-, or 4-wire Pt 100, Pt 200, Pt 500, Pt 1000 (platinum) RTDs (α = 0.00385 Ω/Ω/°C)
- 2-, 3-, or 4-wire Pt 100, Pt 200 (platinum) RTDs ( $\alpha$  = 0.003916  $\Omega/\Omega/^{\circ}$ C)
- 2-, 3-, or 4-wire Ni 120 (nickel) RTDs
- 2-, 3-, or 4-wire Cu 10 (copper) RTDs
- IEC/NIST/DIN Type B, E, J, K, R, S, T thermocouples
- DIN type L, U thermocouples
- ASTM Type W5Re/W26Re thermocouple
- GOST Type L thermocouples
- –10 to 100 millivolts
- 2-, 3-, or 4-wire 0 to 2000 ohms

Contact an Emerson Process Management representative for information on temperature sensors, thermowells, and accessory mounting hardware that is available through Emerson.

The *Snsr 1 Unit* and *Snsr 2 Unit* commands set the desired primary variable units. The transmitter output can be set to one of the following engineering units:

- Degrees Celsius
- Degrees Fahrenheit
- Degrees Rankine
- Kelvin
- Ohms
- Millivolts

The serial number of the attached sensor can be listed in the *Sensor 1 S/N* variable. It is useful for identifying sensors and tracking sensor calibration information.

The serial number of a second sensor can be listed in the *Sensor 2 S/N* variable.

The 2-wire Offset command allows the measured lead wire resistance to be input, which results in the transmitter adjusting its temperature measurement to correct the error caused by this resistance. Because of a lack of lead wire compensation within the RTD, temperature measurements made with a 2-wire RTD are often inaccurate.

To use this feature, follow the steps below with the Traditional Fast Key sequence:

- 1. Install the 2-wire RTD and the 3144P and measure the lead wire resistance of both RTD leads.
- 2. From the HOME screen, select 1 *Device Setup*, 3 *Configuration*, 2 *Sensor Configuration*, 3 *Sensor 1 Setup*, 6 2-*Wire Offset*.
- Enter the total measured resistance of the two RTD leads at the 2-Wire Offset prompt as a negative (–) value to ensure proper adjustment. The transmitter will adjust its temperature measurement to correct the error caused by lead wire resistance.
- 4. Repeat Steps 1 through 3 for sensor 2, selecting 1 *Device Setup*, 3 *Configuration*, 2 *Sensor Configuration*, 4 *Sensor 2 Setup*, 6 2-*Wire Offset*.

The *Terminal Temp* command sets the temperature units to indicate the temperature at the transmitter terminals.

Dual-sensor configuration sets the functions that can be used with a dual-sensor configured transmitter, including Differential Temperature, Average Temperature, First Good Temperature, Hot Backup, and Sensor Drift Alert.

## **Differential Temperature**

| Traditional Fast Keys      | 1, 3, 1, 5, 3 |
|----------------------------|---------------|
| Device Dashboard Fast Keys | 2, 2, 3, 1    |

## **Field Communicator**

The 3144P configured for a dual-sensor can accept any two inputs then display the differential temperature between them. Use the following procedure with Traditional Fast Keys to configure the transmitter to measure differential temperature:

Configure Sensor 1 and Sensor 2, appropriately. Select *1 Device Setup, 3 Configuration, 2 Sensor Configuration, 1 Change type/conn* to set the sensor type and number of wires for Sensor 1. Repeat for Sensor 2.

### NOTE

This procedure reports the differential temperature as the primary variable analog signal. If this is not needed, assign differential temperature to the secondary, tertiary, or quaternary variable.

- 1. From the HOME screen, select 1 Device Setup, 3 Configuration, 1 Variable Mapping, 5 Variable Re-Map to prepare to set the transmitter to display differential temperature. Set the control loop to manual, and select **OK**.
- 2. Select 3 Diff from the Primary Variable (PV) menu.

# Terminal (Body) Temperature

| Traditional Fast Keys         | 1, 3, 2, 5 |
|-------------------------------|------------|
| Device Dashboard<br>Fast Keys | 2, 2, 7, 3 |

# Dual-Sensor Configuration

| Traditional Fast Keys         | 1, 3, 3 |
|-------------------------------|---------|
| Device Dashboard<br>Fast Keys | 2, 2, 3 |

 Select three of the five variables (average temperature, sensor 1, sensor 2, First-Good, and terminal temperature) for the Secondary Variable (SV), Tertiary Variable (TV), and Quaternary Variable (QV).

#### NOTE

The transmitter determines the differential temperature by subtracting the reading of Sensor 2 from Sensor 1 (S1 – S2). Ensure that this order of subtraction is consistent with the desired reading for the application. Refer to Figure 2-12 on page 2-13, or inside the transmitter terminal-side cover for sensor wiring diagrams.

- 4. After verifying the variable settings from the variable mapping menu select **OK**.
- 5. Select OK to return the control loop to automatic.
- 6. Select HOME to return to the Online menu.
- 7. Select 1 Device Setup, 3 Configuration, 3 Dual-sensor configuration, 1 Differential Config, 1 Differential Units to set the desired differential units.
- Select HOME to return to the Home screen.
   If using an LCD display for local indication, configure the meter to read the appropriate variables by using "LCD Display Options" on page 3-21.

#### Average Temperature

| Traditional Fast Keys      | 1, 3, 1, 5, 4 |
|----------------------------|---------------|
| Device Dashboard Fast Keys | 2, 2, 3, 2    |

## Field Communicator

The 3144P transmitter configured for dual-sensors can output and display the average temperature of any two inputs. Use the following procedure with Traditional Fast Keys to configure the transmitter to measure the average temperature:

Configure Sensor 1 and Sensor 2 appropriately. Select *1 Device Setup, 3 Configuration, 2 Sensor Configuration, 1 Change Type and Conn.* to set the sensor type and number of wires for Sensor 1. Repeat for Sensor 2.

## NOTE

This procedure configures the average temperature as the primary variable analog signal. If this is not needed, assign the average temperature to the secondary, tertiary, or quaternary variable.

- 1. From the Home screen, select 1 Device Setup, 3 Configuration, 1 Variable Mapping, 5 Variable Re-map to set the transmitter to display the average temperature. Set the control loop to manual and select **OK**.
- 2. Select 4 Sensor Average from the Primary Variable (PV) menu.
- 3. Select three of the five variables (differential temperature, sensor 1, sensor 2, First-Good, and terminal temperature) for the Secondary Variable (SV), Tertiary Variable (TV), and Quaternary Variable (QV).
- 4. After verifying the variable settings in variable mapping menu select OK.

- 5. Select **OK** to return the control loop to automatic control.
- 6. Select **HOME** to return to the Online menu.
- 7. Select 1 Device Setup, 3 Configuration, 3 dual sensor configuration, 2 average, 1 avg units to set the desired average temperature units.
- Select HOME to return to the Home screen.
   If using an LCD display, configure it to read the appropriate variables using "LCD Display Options" on page 3-21.

## NOTE

If Sensor 1 and/or Sensor 2 should fail while PV is configured for average temperature and Hot Backup is **not** enabled, the transmitter will go into alarm. For this reason, it is recommended when PV is Sensor Average, that Hot Backup be enabled when dual-element sensors are used, or when two temperature measurements are taken from the same point in the process. If a sensor failure occurs when Hot Backup is enabled, while PV is Sensor Average, three scenarios could result:

- If Sensor 1 fails, the average will only be reading from Sensor 2, the working sensor
- If Sensor 2 fails, the average will only be reading from Sensor 1, the working sensor
- If both sensors fail simultaneously, the transmitter will go into alarm and the status available (via HART) states that both Sensor 1 and Sensor 2 have failed

In the first two scenarios, the 4-20 mA signal is not disrupted and the status available to the control system (via HART) specifies which sensor has failed.

#### **First Good Configuration**

| Traditional Fast Keys      | 1, 3, 1, 5, 5 |
|----------------------------|---------------|
| Device Dashboard Fast Keys | 2, 2, 3, 3    |

## **Field Communicator**

The First Good device variable is useful for applications where dual-sensors (or a single dual element sensor) are used in a single process. The first good variable will report the Sensor 1 value, unless Sensor 1 fails. When Sensor 1 fails, the Sensor 2 value will be reported as the first good variable. Once the first good variable has switched to Sensor 2, it will not revert back to Sensor 1 until a master reset occurs or "Suspend Non-PV alarms" is disabled. When the PV is mapped to first good variable and either Sensor 1 or Sensor 2 fails, the analog output will go to the alarm level, but the digital PV value read through the HART interface will still report the proper first good sensor value.

If the user does not want the transmitter to go into analog output alarm when the PV is mapped to first good and Sensor 1 fails, enable "Suspend Non-PV Alarm" mode. This combination prevents the analog output from going to the alarm level unless BOTH sensors fail.

#### **Hot Backup Configuration**

| Traditional Fast Keys      | 1, 3, 3, 4    |
|----------------------------|---------------|
| Device Dashboard Fast Keys | 2, 2, 4, 1, 3 |

## **Field Communicator**

The *Config Hot BU* command configures the transmitter to automatically use Sensor 2 as the primary sensor if Sensor 1 fails. With Hot Backup enabled, the primary variable (PV) must either be First Good or Sensor Average. See "Average Temperature" on page 3-14 for details on using Hot Backup when PV is Sensor Average. Sensors 1 or 2 can be mapped as the secondary variable (SV), tertiary variable (TV), or quaternary variable (QV). In the event of a primary variable (Sensor 1) failure, the transmitter enters Hot Backup mode and Sensor 2 becomes the PV. The 4–20 mA signal is not disrupted, and a status is available to the control system through HART that Sensor 1 has failed. An LCD display, if attached, displays the failed sensor status.

While configured to Hot Backup, if Sensor 2 fails but Sensor 1 is still operating properly, the transmitter continues to report the PV 4–20 mA analog output signal, while a status is available to the control system through HART that Sensor 2 has failed. In Hot Backup mode, the transmitter will not revert back to Sensor 1 to control the 4–20 mA analog output, until the Hot Backup mode is reset by either re-enabling through HART or by briefly powering down the transmitter.

To set up and enable the Hot Backup feature for the 3144P transmitter with the Traditional Fast Key sequence:

- 1. Attach any two sensors to the transmitter as shown in Figure 2-12 on page 2-13.
- From the Home screen, select 1 Device Setup, 3 Configuration, 1 Variable Mapping, 5 Variable Re-map to set primary, secondary, tertiary, and quaternary variables. The communicator displays the PV, SV, TV, and QV menus in succession.
- 3. Set PV as First Good or Sensor Average; set secondary, tertiary, and quaternary variables as desired.
- 4. After verifying the variable settings from the Variable Mapping menu select **OK**.
- 5. To return the control loop to automatic control select **OK**. Select **HOME** to return to the Home screen.
- 6. From the Home screen, select 1 Device Setup, 3 Configuration, 2 Sensor Configuration, 1 Change Type and Conn, 3 Sensor 1 Setup to configure Sensor 1.
- 7. Set the sensor type, number of wires, damping, and units for Sensor 1.
- 8. Select **SEND** to download the new data to the transmitter. Select **HOME** to return to the Home screen.
- 9. Repeat Steps 5, 6, and 7 for Sensor 2 using 4 Sensor 2 Setup.

- 10. From the Home screen, select *1 Device Setup, 3 Configuration, 3 Dual Sensor Configuration, 4 Configure Hot Backup* to begin configuration of the transmitter for Hot Backup.
- 11. Select yes to enable *Hot Backup*.
- 12. After you set the control loop to manual select OK.
- 13. Select 1 Average or 2 First Good to set Hot Backup PV.
- 14. Select **OK** after you return the control loop to automatic control.

For information on using Hot Backup in conjunction with the HART Tri-Loop see "Use with the HART Tri-Loop" on page 3-26.

### Sensor Drift Alert Configuration

| Traditional Fast Keys      | 1, 3, 3, 5 |
|----------------------------|------------|
| Device Dashboard Fast Keys | 2, 2, 4, 2 |

#### **Field Communicator**

The Sensor Drift Alert command allows the transmitter to set a warning flag (through HART), or go into analog alarm when the temperature difference between Sensor 1 and Sensor 2 exceeds a user-defined limit. This feature is useful when measuring the same process temperature with two sensors, ideally when using a dual-element sensor. When Sensor Drift Alert mode is enabled, the user sets the maximum allowable difference, in engineering units, between Sensor 1 and Sensor 2. If this maximum difference is exceeded, a Sensor Drift Alert warning flag will be set.

When configuring the transmitter for Sensor Drift Alert, the user also has the option of specifying that the analog output of the transmitter go into alarm when sensor drifting is detected.

## NOTE

Using dual sensor configuration in the 3144P, the temperature transmitter supports the configuration and simultaneous use of Hot Backup and Sensor Drift Alert. If one sensor fails, the transmitter switches output to use the remaining good sensor. Should the difference between the two sensor readings exceed the configured threshold, the AO will go to alarm indicating the sensor drift condition. The combination of Sensor Drift Alert and Hot Backup improves sensor diagnostic coverage while maintaining a high level of availability. Refer to the 3144P FMEDA report for the impact on safety.

To set up and enable the Sensor Drift Alert feature of the 3144P with the Traditional Fast Key sequence:

- 1. Attach any two sensors to the transmitter as shown in Figure 2-12 on page 2-13.
- From the Home screen, select 1 Device Setup, 3 Configuration, 1 Variable Mapping, 5 Variable Re-map to set primary, secondary, tertiary, and quaternary variables. The communicator displays the PV, SV, TV, and QV menus in succession.
- 3. Select primary, secondary, tertiary, and quaternary variables as desired.
- 4. After verifying the variable settings from the Variable Mapping menu select **OK**.
- 5. Select **OK** to return the control loop to automatic control. Select **HOME** to return to the Home screen.
- 6. From the Home screen, select 1 Device Setup, 3 Configuration, 2 Sensor Configuration, 1 Change Type and Conn, 3 Sensor 1 Setup to configure Sensor 1.
- 7. Set the sensor type, number of wires, damping, and units for Sensor 1.
- 8. Select **SEND** to download the new data to the transmitter. Select **HOME** to return to the Home screen.
- 9. Repeat steps 6 8 for Sensor 2 using 4 Sensor 2 setup.
- 10. From the Home screen select 1 Device Setup, 3 Configuration, 3 Dual-Sensor Configuration, 5 Drift Alert to prepare to configure the transmitter for Sensor Drift Alert.
- 11. Select 2 Drift Limit and enter the maximum acceptable difference between Sensor 1 and Sensor 2.
- 12. Select 3 *Drift Damping* to enter a Sensor Drift Alert damping value, which must be between 0 and 32 seconds.
- 13. Select 1 Drift Alert Option and select Enable Alarm or Warning only.
- 14. Select **SEND** to download the alarm setting to the transmitters.

### NOTE

Enabling Drift Alert Option Warning only (Step 13) will set a flag (through HART) whenever the maximum acceptable difference between Sensor 1 and Sensor 2 has been exceeded. For the transmitter's analog signal to go into alarm when Drift Alert is detected, select **Alarm** in Step 13.

# DEVICE OUTPUT CONFIGURATION

# **PV Range Values**

| Traditional Fast Keys         | 1, 3, 4, 1 |
|-------------------------------|------------|
| Device Dashboard<br>Fast Keys | 2, 2, 5, 5 |

# Process Variable Damping

| Traditional Fast Keys         | 1, 3, 4, 1, 3 |
|-------------------------------|---------------|
| Device Dashboard<br>Fast Keys | 2, 2, 1, 6    |

Device output configuration contains PV range values, alarm and saturation, HART output, and LCD display options.

## **Field Communicator**

The *PV URV* and *PV LRV* commands, found in the *PV Range Values* menu screen, allow the user to set the transmitter's lower and upper range values using limits of expected readings. See Table A-1 on page A-5 for unit and range setting limits. The range of expected readings is defined by the Lower Range Value (LRV) and Upper Range Value (URV). The transmitter range values may be reset as often as necessary to reflect changing process conditions. From the *PV Range Values* screen select *1 PV LRV* to change the lower range value and *2 PV URV* to change the upper range value.

Reranging the transmitter sets the measurement range to the limits of the expected readings, which maximizes transmitter performance; the transmitter is most accurate when operated within the expected temperature range for the application.

The rerange functions should not be confused with the trim function. Although reranging the transmitter matches a sensor input to a 4-20 mA output, as in conventional calibration, it does not affect the transmitter's interpretation of the input.

# **Field Communicator**

The *PV Damp* command changes the response time of the transmitter to smooth variations in output readings caused by rapid changes in input. Determine the appropriate damping setting based on the necessary response time, signal stability, and other requirements of the loop dynamics of the system. The default damping value is 5.0 seconds and can be reset to any value between 1 and 32 seconds.

The value chosen for damping affects the response time of the transmitter. When set to zero (disabled), the damping function is off and the transmitter output reacts to changes in input as quickly as the intermittent sensor algorithm allows. Increasing the damping value increases transmitter response time.

# Damping

Damping values may be used for, and should equal, the update rate for Sensor 1, Sensor 2, and sensor differential. Sensor configuration automatically calculates a damping value. The default damping value is 5 seconds. Damping may be disabled by setting the parameter damping value to 0 seconds. The maximum damping value allowed is 32 seconds.

An alternate damping value may be entered with the following restrictions:

- 1. Single Sensor Configuration:
  - 50 Hz or 60 Hz Line Voltage Filters have a minimum user-configurable damping value of 0.5 seconds
- 2. Dual Sensor Configuration:
  - 50 Hz Line Voltage Filter a minimum user-configurable damping value of 0.9 seconds
  - 60 Hz Line Voltage Filter a minimum user-configurable damping value of 0.7 seconds

Figure 3-6. Change in Input versus Change in Output with Damping Enabled.

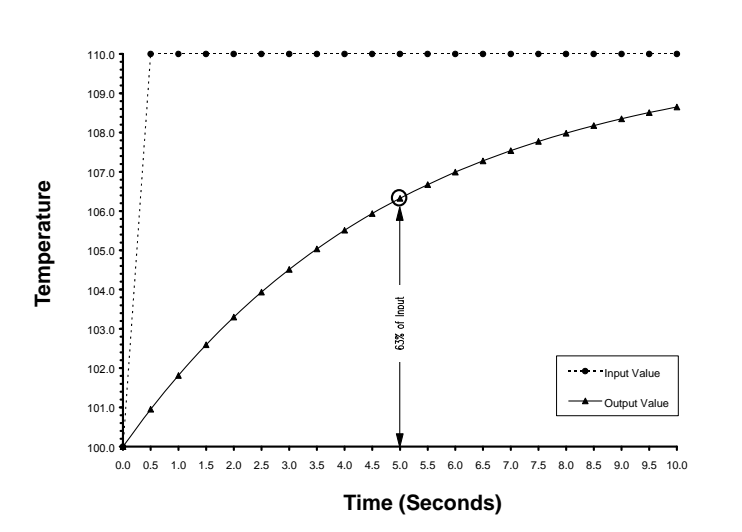

Reference Manual 00809-0100-4021, Rev FB

August 2011

# **Alarm and Saturation**

| Traditional Fast Keys         | 1, 3, 4, 2 |
|-------------------------------|------------|
| Device Dashboard<br>Fast Keys | 2, 2, 5, 6 |

## **Field Communicator**

The *Alarm/Saturation* command allows the user to view the alarm settings (Hi or Low). This command can change the alarm and saturation values. To change the alarm and saturation values, select the value to be changed, either *1 Low Alarm*, *2 High Alarm*, *3 Low Sat.*, *4 High Sat*, or *5 Preset Alarms* and enter the desired new value which must fall within the guidelines below:

- The low alarm value must be between 3.50 and 3.75 mA
- The high alarm value must be between 21.0 and 23.0 mA

The low saturation level must be between the low alarm value plus 0.1 mA and 3.9 mA for the standard HART transmitter. For the safety certified transmitter, the lowest saturation setting is 3.7 mA and the highest is 20.9 mA.

<u>Example</u>: The low alarm value has been set to 3.7 mA. Therefore, the low saturation level, S, must be as follows:  $3.8 \le S \le 3.9$  mA.

The high saturation level must be between 20.5 mA and the high alarm value minus 0.1 mA for the HART transmitter. The highest saturation setting for the transmitter is 20.9 mA.

<u>Example:</u> The high alarm value has been set to 20.8 mA. Therefore, the low saturation level, S, must be as follows:  $20.5 \le S \le 20.7$  mA.

Preset alarms can either be *1 Rosemount* or *2 NAMUR-compliant*. Use the failure mode switch on the front side of the electronics (see "Switch Location" on page A-11) to set whether the output will be driven to high or low alarm in the case of failure.

# **HART Output**

| Traditional Fast Keys         | 1, 3, 4, 3 |
|-------------------------------|------------|
| Device Dashboard<br>Fast Keys | 2, 2, 8    |

# **LCD Display Options**

| Traditional Fast Keys         | 1, 3, 4, 4 |
|-------------------------------|------------|
| Device Dashboard<br>Fast Keys | 2, 2, 6    |

The *HART Output* command allows the user to make changes to the multidrop address, initiate burst mode, or make changes to the burst options.

The *LCD Display Option* command sets the meter options, including engineering units and decimal point. Change the LCD display settings to reflect necessary configuration parameters when adding a LCD display or reconfiguring the transmitter. Transmitters without LCD displays are shipped with the meter configuration set to "Not Used."

## **Field Communicator**

To customize variables that the LCD displays, follow the steps below with the Traditional Fast Key sequence:

- 1. From the home screen select 1 Device Setup, 3 Configuration, 4 Dev Output Config, 4 LCD Display Options, and 1 Meter Config.
- 2. Select the appropriate variable configuration from the Meter Configuration screen.
- Press F4, ENTER, and then F2, SEND, so the information is sent to the transmitter. The LCD display will scroll through the outputs selected in step 2.

To change the decimal point configuration, perform the following steps with the Traditional Fast Key sequence:

- 1. From the home screen select 1 Device Setup, 3 Configuration, 4 Dev Output Config, 4 LCD Display Options, and 2 Meter Decimal Pt.
- Choose from *Floating Precision* or *One-*, *Two-*, *Three-*, or *Four-Digit Precision* by pressing F4, **ENTER** and then press F2 to send the information to the transmitter.

To change the meter bar graph, perform the following steps with the Traditional Fast Key sequence:

- 1. From the home screen, select 1 Device Setup, 3 Configuration, 4 Dev Output Configuration, 4 LCD Display options, 3 Meter bar graph.
- 2. Select *Bar graph on* from Bar Graph offer by pressing F4 and then **Enter**. Press F2 to send the information to the transmitter.

Access the transmitter information variables online using the Field Communicator or other suitable communications device. The following is a list of transmitter information variables, including device identifiers, factory-set configuration variables, and other information. A description of each variable, the corresponding fast key sequence, and a review are provided.

| Тад                           |               |
|-------------------------------|---------------|
| Traditional Fast Keys         | 1, 3, 5, 1    |
| Device Dashboard<br>Fast Keys | 2, 2, 7, 1, 1 |

**DEVICE INFORMATION** 

The *Tag* variable is the easiest way to identify and distinguish between transmitters in multi-transmitter environments. It is used to label transmitters electronically according to the requirements of the application. The defined tag is automatically displayed when a HART-based communicator establishes contact with the transmitter at power-up. The tag may be up to eight characters long and has no impact on the primary variable readings of the transmitter.

## Date

| Traditional Fast Keys         | 1, 3, 5, 2    |
|-------------------------------|---------------|
| Device Dashboard<br>Fast Keys | 2, 2, 7, 1, 2 |

Descriptor

| Traditional Fast Keys         | 1, 3, 5, 3    |
|-------------------------------|---------------|
| Device Dashboard<br>Fast Keys | 2, 2, 7, 1, 3 |

The *Date* command is a user-defined variable that provides a place to save the date of the last revision of configuration information. It has no impact on the operation of the transmitter or the HART-based communicator.

The *Descriptor* variable provides a longer user-defined electronic label to assist with more specific transmitter identification than is available with tag. The descriptor may be up to 16 characters long and has no impact on the operation of the transmitter or the HART-based communicator.

The *Message* variable provides the most specific user-defined means for identifying individual transmitters in multi-transmitter environments. It allows for 32 characters of information and is stored with the other configuration data. The message variable has no impact on the operation of the transmitter

## Message

| Traditional Fast Keys         | 1, 3, 5, 4    |
|-------------------------------|---------------|
| Device Dashboard<br>Fast Keys | 2, 2, 7, 1, 4 |

MEASUREMENT FILTERING

# 50/60 Hz Filter

| Traditional Fast Keys         | 1, 3, 6, 1    |
|-------------------------------|---------------|
| Device Dashboard<br>Fast Keys | 2, 2, 7, 5, 1 |

The *50/60 Hz Filter* (also known as Line Voltage Filter or AC Power Filter) command sets the transmitter electronic filter to reject the frequency of the AC power supply in the plant. The 60 Hz or 50 Hz mode can be chosen. The factory default for this setting is 60 Hz.

## NOTE

In high noise environments, normal mode is recommended.

or the HART-based communicator.

# **Master Reset**

| Traditional Fast Keys         | 1, 2, 1, 3 |
|-------------------------------|------------|
| Device Dashboard<br>Fast Keys | 2, 2, 7, 6 |

## Intermittent Sensor Detect

| Traditional Fast Keys         | 1, 3, 6, 2    |
|-------------------------------|---------------|
| Device Dashboard<br>Fast Keys | 2, 2, 4, 2, 1 |

# **Intermittent Threshold**

| Traditional Fast Keys         | 1, 3, 6, 3    |
|-------------------------------|---------------|
| Device Dashboard<br>Fast Keys | 2, 2, 4, 2, 2 |

*Master Reset* resets the electronics without actually powering down the unit. It does not return the transmitter to the original factory configuration.

The following steps indicate how to turn the Intermittent Sensor Detect (also knows as Transient Filter) feature **ON** or **OFF**. When the transmitter is connected to a Field Communicator, use the fast key sequence and choose **ON** (normal setting) or **OFF**.

The threshold value can be changed from the default value of 0.2%. Turning the Intermittent Sensor Detect feature **OFF** or leaving it **ON** and increasing the threshold value above the default does not affect the time needed for the transmitter to output the correct alarm signal after detecting a true open sensor condition. However, the transmitter may briefly output a false temperature reading for up to one update in either direction (see Figure 3-8 on page 3-25) up to the threshold value (100% of sensor limits if Intermittent Sensor Detect is **OFF**). Unless a rapid response rate is necessary, the suggested setting is **ON** with 0.2% threshold.

# Reference Manual

00809-0100-4021, Rev FB August 2011

Figure 3-7. Open Sensor Response

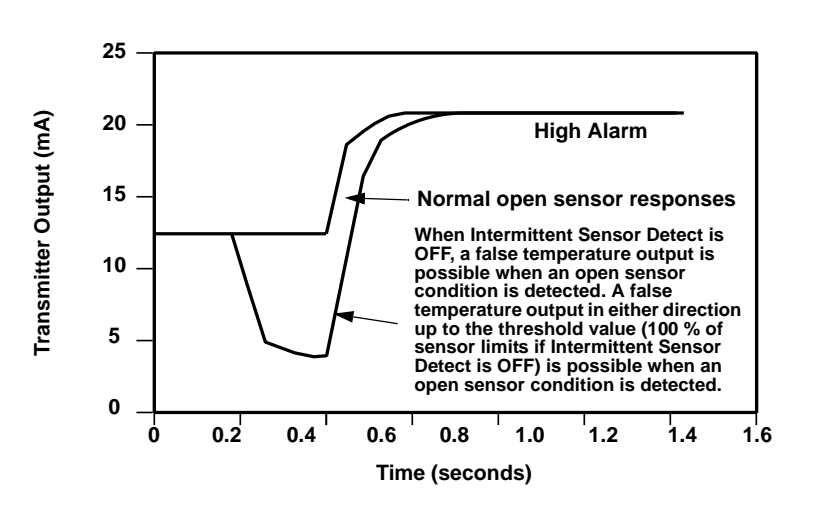

#### Intermittent Sensor Detect (Advanced Feature)

The Intermittent Sensor Detect feature is designed to guard against process temperature readings caused by intermittent open sensor conditions. An intermittent sensor condition is an open sensor condition that lasts less than one update. By default, the transmitter is shipped with the Intermittent Sensor Detect feature switched **ON** and the threshold value set at 0.2% of sensor limits. The Intermittent Sensor Detect feature can be switched **ON** or **OFF** and the threshold value can be changed to any value between 0 and 100% of the sensor limits with a Field Communicator.

## Transmitter Behavior with Intermittent Sensor Detect ON

When the Intermittent Sensor Detect feature is switched **ON**, the transmitter can eliminate the output pulse caused by intermittent open sensor conditions. Process temperature changes ( $\Delta T$ ) within the threshold value will be tracked normally by the transmitter's output. A  $\Delta T$  greater than the threshold value will activate the intermittent sensor algorithm. True open sensor conditions will cause the transmitter to go into alarm.

The threshold value of the 3144P should be set at a level that allows the normal range of process temperature fluctuations; too high and the algorithm will not be able to filter out intermittent conditions; too low and the algorithm will be activated unnecessarily. The default threshold value is 0.2% of the sensor limits.

## Transmitter Behavior with Intermittent Sensor Detect OFF

When the Intermittent Sensor Detect feature is switched **OFF**, the transmitter tracks all process temperature changes, even from an intermittent sensor. (The transmitter in effect behaves as though the threshold value had been set at 100%.) The output delay due to the intermittent sensor algorithm will be eliminated.

# **Open Sensor Holdoff**

| Traditional Fast Keys         | 1, 3, 6, 4 |
|-------------------------------|------------|
| Device Dashboard<br>Fast Keys | 2, 2, 7, 4 |

# DIAGNOSTICS AND SERVICE

# Loop Test

| Traditional Fast Keys         | 1, 2, 1, 1 |
|-------------------------------|------------|
| Device Dashboard<br>Fast Keys | 3, 5, 1    |

The *Open Sensor Holdoff* option, at the normal setting, enables the 3144P to be more robust under heavy EMI conditions. This is accomplished by the software having the transmitter perform additional verification of the open sensor status prior to activating the transmitter alarm. If the additional verification shows that the open sensor condition is not valid, the transmitter will not go into alarm.

For users of the 3144P that desire a more vigorous open sensor detection, the Open Sensor Holdoff option can be changed to a fast setting where the transmitter will report an open sensor condition without additional verification of the open condition.

Diagnostics and service functions listed below are primarily for use after field installation. The Transmitter Test feature is designed to verify that the transmitter is operating properly, and can be performed either on the bench or in the field. The Loop Test feature is designed to verify proper loop wiring and transmitter output, and should only be performed after you install the transmitter.

## **Field Communicator**

The Loop Test command verifies the output of the transmitter, the integrity of the loop, and the operations of any recorders or similar devices installed in the loop. To initiate a loop test, follow the steps below with the Traditional Fast Key sequence:

- 1. Connect an external ampere meter to the transmitter by shunting the power to the transmitter through the meter at some point in the loop.
- 2. From the **HOME** screen, select *1 Device Setup*, *2 Diag/Serv*, *1 Test Device*, *1 Loop Test* before performing a loop test. Select **OK** after you set the control loop to manual. The communicator then displays the loop test menu.
- Select a discreet milliampere level for the transmitter to output. At the CHOOSE ANALOG OUTPUT prompt, select 1 4 mA, 2 20 mA, or 4 Other to manually input a value between 4 and 20 milliamperes. Select Enter. It will indicate the fixed output. Select OK.
- 4. Check the installed transmitter in the test loop to verify it reads the value that it was programmed to output. If the readings do not match, either the transmitter requires an output trim or the current meter is malfunctioning.

After completing the test procedure, the display returns to the loop test screen and allows the user to choose another output value. To end the Loop Test, Select *5 End* and **Enter** then the Test device screen will appear.

The transmitter can simulate alarm conditions based on the transmitter's current hardware and software alarm configurations.

To initiate a Simulation Alarm, follow the steps below with the Traditional Fast Key sequence:

- 1. From the Home screen, select 1 Device Setup, 2 Diag/Serv, 1 Test Device, 1 Loop Test, 3 Simulate Alarm.
- 2. The transmitter will display an alarm based on the chosen alarm conditions.
- 3. To return the transmitter to normal conditions, select 5 End.

# TRANSMITTER DIAGNOSTICS LOGGING

## **View Logging**

| Traditional Fast Keys         | 1, 2, 1, 5    |
|-------------------------------|---------------|
| Device Dashboard<br>Fast Keys | 2, 2, 8, 5, 5 |

# MULTIDROP COMMUNICATION

The Transmitter Diagnostics Logging feature stores advanced diagnostic information between device resets, such as what caused the transmitter to go into alarm, even if that event has disappeared. For example, if the transmitter detects an open sensor from a loose terminal connection, the transmitter will go into alarm. If wire vibration causes that wire to begin making a good connection, the transmitter will come out of alarm. This jumping in and out of alarm is frustrating when trying to determine what is causing the problem. However, the Diagnostics Logging feature keeps track of what caused the transmitter to go into alarm and saves valuable debugging time. This information is available from the field communicator and AMS. The log may be cleared by selecting "Clear Log," using Traditional Fast Key sequence 1, 2, 1, 5.

*Multidropping* refers to the connection of several transmitters to a single communications transmission line. Communication between the host and the transmitters takes place digitally with the analog output of the transmitters deactivated. Many Rosemount transmitters can be multidropped. With the HART communications protocol, up to 15 transmitters can be connected on a single twisted pair of wires, or over leased phone lines.

Multidrop installation requires consideration of the update rate necessary from each transmitter, the combination of transmitter models, and the length of the transmission line. Communication with transmitters can be accomplished with Bell 202 modems and a host implementing HART protocol. Each transmitter is identified by a unique address (1–15) and responds to the commands defined in the HART protocol. Field Communicators and AMS can test, configure, and format a multidropped transmitter the same way as a transmitter in a standard point-to-point installation.

Figure 3-8. Typical Multidropped Network

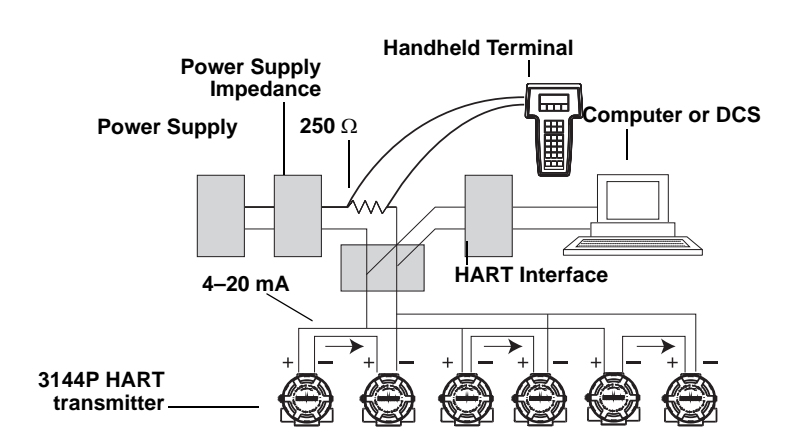

Figure 3-8 shows an example of a typical multidrop network. Do not use this figure as an installation diagram. Emerson Process Management product support can help with specific requirements for multidrop applications. Note that multidrop is not suitable for safety-certified applications and installations.

A HART-based communicator can test, configure, and format a multidropped 3144P transmitter the same as in a standard point-to-point installation.

#### NOTE

The 3144P is set to address 0 at the factory, allowing it to operate in the standard point-to-point manner with a 4–20 mA output signal. To activate multidrop communication, the transmitter address must be changed to a number between 1 and 15, which deactivates the 4–20 mA analog output, sending it to a fixed 4 mA output. The failure mode current is also disabled. It also disables the failure mode alarm signal, which is controlled by the upscale/downscale switch/jumper position. Failure signals in multidropped transmitters are communicated through HART messages.

# USE WITH THE HART TRI-LOOP

To prepare the 3144P transmitter with dual-sensor option for use with a Rosemount 333 HART Tri-Loop, the transmitter must be configured to Burst Mode and the process variable output order must be set. In Burst Mode, the transmitter provides digital information for the four process variables to the HART Tri-Loop. The HART Tri-Loop divides the signal into separate 4–20 mA loops for up to three of the following choices:

- primary variable (PV)
- secondary variable (SV)
- tertiary variable (TV)
- quaternary variable (QV)

When using the 3144P transmitter with dual-sensor option in conjunction with the HART Tri-Loop, consider the configuration of the differential, average, first good temperatures, Sensor Drift Alert, and Hot Backup features (if applicable).

## NOTE

The procedures are to be used when the sensors and transmitters are connected, powered, and functioning properly. Also, a Field Communicator must be connected and communicating to the transmitter control loop. For communicator usage instructions, see "Commissioning" on page 2-2.

### Set the Transmitter to Burst Mode

To set the transmitter to burst mode, follow the steps below with the Traditional Fast Key sequence:

- 1. From the Home screen, select 1 Device setup, 3 Configuration, 4 Device output configuration, 3 HART output, 4 Burst option to begin setting the transmitter to burst command 3. The communicator displays the Burst option screen.
- 2. Select *Process vars/current*. The communicator returns to the HART output screen.
- 3. Select *3 Burst mode* to prepare to enable Burst Mode. The communicator displays the Burst Mode screen.
- Select **On** to enable Burst Mode. The communicator returns to the HART output screen.
- 5. Select **Send** to download the new configuration information to the transmitter.

#### Set Process Variable Output Order

To set the process variable output order, follow the steps below with the Traditional Fast Key sequence:

- From the Home screen, select 1 Device setup, 3 Configuration, 1 Variable Mapping, 5 Variable Remapping. Select OK to set the control loop to manual. The communicator displays the Primary Variable screen.
- 2. Select the item to be set as the primary variable at the Select PV prompt.
- Repeat step 2 for the SV, TV, and QV. The communicator displays the Variable mapping screen.
- 4. Select **OK** to accept the order to which the variables are mapped, or **Abort** to abort the entire procedure.

#### NOTE

Take careful note of the process variable output order. The HART Tri-Loop must be configured to read the variables in the same order.

5. Select **OK** to return the control loop to automatic control.

#### **Special Considerations**

To initiate operation between a 3144P transmitter with dual-sensor option and the HART Tri-Loop, consider the configuration of both the differential, average, first good temperatures, Sensor Drift Alert, and Hot Backup features (if applicable).

#### **Differential Temperature Measurement**

To enable the differential temperature measurement feature of a dual-sensor 3144P operating in conjunction with the HART Tri-Loop, adjust the range end points of the corresponding channel on the HART Tri-Loop to include zero. For example, if the secondary variable is to report the differential temperature, configure the transmitter accordingly (see "Set Process Variable Output Order" on page 3-27) and adjust the corresponding channel of the HART Tri-Loop so one range end point is negative and the other is positive.

### Hot Backup

To enable the Hot Backup feature of a 3144P transmitter with dual-sensor option operating in conjunction with the HART Tri-Loop, ensure that the output units of the sensors are the same as the units of the HART Tri-Loop. Use any combination of RTDs or thermocouples as long as the units of both match the units of the HART Tri-Loop.

#### Using the Tri-Loop to Detect Sensor Drift Alert

The dual-sensor 3144P transmitter sets a failure flag (through HART) whenever a sensor failure occurs. If an analog warning is required, the HART Tri-Loop can be configured to produce an analog signal that can be interpreted by the control system as a sensor failure.

Use these steps to set up the HART Tri-Loop to transmit sensor failure alerts.

1. Configure the dual-sensor 3144P variable map as shown.

| Variable | Mapping                    |
|----------|----------------------------|
| PV       | Sensor 1 or Sensor Average |
| SV       | Sensor 2                   |
| TV       | Differential Temperature   |
| QV       | As Desired                 |

- Configure Channel 1 of the HART Tri-Loop as TV (differential temperature). If either sensor should fail, the differential temperature output will be +9999 or –9999 (high or low saturation), depending on the position of the Failure Mode Switch (see "Alarm Switch (HART)" on page 2-4).
- 3. Select temperature units for Channel 1 that match the differential temperature units of the transmitter.
- 4. Specify a range for the TV such as –100 to 100 °C. If the range is large, then a sensor drift of a few degrees will represent only a small percent of range. If Sensor 1 or Sensor 2 fails, the TV will be +9999 (high saturation) or –9999 (low saturation). In this example, zero is the midpoint of the TV range. If a ∆T of zero is set as the lower range limit (4 mA), then the output could saturate low if the reading from Sensor 2 exceeds the reading from Sensor 1. By placing a zero in the middle of the range, the output will normally stay near 12 mA, and the problem will be avoided.
- 5. Configure the DCS so that TV < -100 °C or TV > 100 °C indicates a sensor failure and, for example, TV  $\leq -3$  °C or TV  $\geq 3$  °C indicates a drift alert. See Figure 3-9.

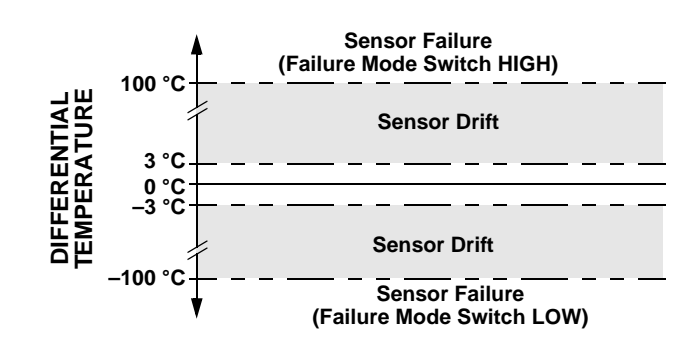

Figure 3-9. Tracking Sensor Drift and Sensor Failure with Differential Temperature August 2011

## CALIBRATION Calibrating the transmitter increases the precision of the measurement system. The user may use one or more of a number of trim functions when calibrating. To understand the trim functions, it is necessary to realize that HART transmitters operate differently from analog transmitters. An important difference is that smart transmitters are factory-characterized; they are shipped with a standard sensor curve stored in the transmitter firmware. In operation, the transmitter uses this information to produce a process variable output, dependent on the sensor input. The trim functions allow the user to make adjustments to the factory-stored characterization curve by digitally altering the transmitter's interpretation of the sensor input. Calibration of the 3144P may include: Sensor Input Trim: digitally alter the transmitter's interpretation of the input signal Transmitter-Sensor Matching: generates a special custom curve to match that specific sensor curve, as derived from the Callendar-Van Dusen constants Output Trim: calibrates the transmitter to a 4-20 mA reference scale Scaled Output Trim: calibrates the transmitter to a user-selectable reference scale. TRIM THE The trim functions should not be confused with the rerange functions. Although the rerange command matches a sensor input to a 4-20 mA TRANSMITTER output—as in conventional calibration—it does not affect the transmitter's interpretation of the input. One or more of the trim functions may be used when calibrating. The trim functions are as follows: Sensor Input Trim Transmitter-Sensor Matching ٠

- Output Trim
- Output Scaled Trim

Rosemount 3144P

# Rosemount 3144P

Figure 3-10. Trim

| Application: Linear Offset                                                       | Application: Linear Offset and Slope Correction                            |
|----------------------------------------------------------------------------------|----------------------------------------------------------------------------|
| Method:                                                                          | Method:                                                                    |
| 1. Connect sensor to transmitter. Place sensor in bath between range points.     | 1. Connect sensor to transmitter. Place sensor in bath at low range point. |
| <ol><li>Enter known bath temperature using<br/>the Field Communicator.</li></ol> | 2. Enter known bath temperature using the<br>Field Communicator.           |
|                                                                                  | 3. Repeat at high range point.                                             |
| One-Point Trim                                                                   | Two-Point Trim                                                             |
| Resistance (ohms)                                                                | Resistance (ohms)                                                          |
| Temperature                                                                      | Temperature                                                                |
| Transmitter System Curve                                                         |                                                                            |

Sensor Input Trim

| Traditional Fast Keys         | 1, 2, 2, 1, 1 |
|-------------------------------|---------------|
| Device Dashboard<br>Fast Keys | 3, 4          |

The Sensor Trim command allows for alteration of the transmitter's interpretation of the input signal as shown in Figure 3-10 on page 3-30. The sensor trim command trims, in engineering (°F, °C, °R, K) or raw ( $\Omega$ , mV) units, the combined sensor and transmitter system to a site standard using a known temperature source. Sensor trim is suitable for validation procedures or for applications that require profiling the sensor and transmitter together.

Perform a sensor trim if the transmitter's digital value for the primary variable does not match the plant's standard calibration equipment. The sensor trim function calibrates the sensor to the transmitter in temperature units or raw units. Unless the site-standard input source is NIST-traceable, the trim functions will not maintain the NIST-traceability of your system.

To perform a sensor trim, use the following procedure below with the Traditional Fast Key sequence:

#### **Field Communicator**

Single Sensor Trim

- 1. Connect the sensor or calibration device to the transmitter.
- 2. Connect the communicator to the transmitter loop.

Site-Standard Curve

- From the Home screen, select 1 Device Setup, 2 Diag/Service, 2 Calibration, 1 Sensor Trim, 1 Sensor Inp Trim to prepare to trim the sensor. Select 1 Sensor 1.
- 4. Select Sensor 1.

#### NOTE

A warning will appear "Set the Control Loop to Manual" (see "Setting the Loop to Manual" on page 2-2.)

- 5. The communicator will ask "Are you using an active calibrator?"
  - a. Select "No" if a sensor is connected to the transmitter
  - b. Select "Yes" if using a calibration device. By selecting yes, the transmitter will switch into active calibration mode (see "Active Calibrator and EMF Compensation"). This is critical if the calibrator requires constant sensor current for calibration. If using a calibration device that can accept pulsed current, select "No."
- 6. Select the appropriate sensor trim units at the ENTER SNSR 1 TRIM UNITS prompt.
- 7. Select 1 Lower Only, 2 Upper Only, or 3 Lower and Upper at the SELECT SENSOR TRIM POINTS prompt.
- 8. Adjust the calibration device to the desired trim value which must be within the selected sensor limits. If trimming a combined sensor and transmitter system, expose the sensor to a known temperature and allow the temperature reading to stabilize. Use a bath, furnace, or isothermal block, measured with a site-standard thermometer, as the known temperature source.
- 9. Select **OK** once the temperature stabilizes.
- 10. Enter the lower or upper trim point, depending on your selection in Step 7.

The trim functions should not be confused with the rerange functions. Although the rerange command matches a sensor input to a 4–20 mA output—as in conventional calibration—it does not affect the transmitter's interpretation of the input.

#### **Dual Sensor Trim**

- 1. Connect the sensor or calibration device to the transmitter.
  - a. When using sensors, connect the two sensors or a dual element sensor.
  - b. When using a calibrator, connect the device to both sensor inputs.
- 2. Connect the communicator to the transmitter loop.
- 3. From the Home screen, select 1 Device Setup, 2 Diag/Service, 2 Calibration, 1 Sensor Trim, 1 Sensor Inp Trim to prepare to trim the sensor. Select 1 Sensor 1.
- 4. The Communicator will prompt the user to select either Sensor 1 or 2. The sensors can be trimmed in either order, but it is recommended to trim Sensor 1 first.

## NOTE

A warning will appear "Set the Control Loop to Manual" (see "Setting the Loop to Manual" on page 2-2.)

- 5. The communicator will ask "Are you using an active calibrator?"
  - a. Select "No" if a sensor is connected to the transmitter.
  - b. Select "Yes" if using a calibration device. By selecting yes, the transmitter will switch into active calibration mode (see "Active Calibrator and EMF Compensation"). This is critical if the calibrator requires constant sensor current for calibration. If using a calibration device that can accept pulsed current, select "No."
- 6. Select the appropriate sensor trim units at the ENTER SNSR 1 TRIM UNITS prompt.
- 7. Select 1 Lower Only, 2 Upper Only, or 3 Lower and Upper at the SELECT SENSOR TRIM POINTS prompt.
- 8. Adjust the calibration device to the desired trim value (must be within the selected sensor limits). If trimming a combined sensor and transmitter system, expose the sensor to a known temperature and allow the temperature reading to stabilize. Use a bath, furnace, or isothermal block, measured with a site-standard thermometer, as the known temperature source.
- 9. Select **OK** once the temperature stabilizes.
- 10. Enter the lower or upper trim point, depending on your selection in Step 7.

To trim the second sensor, repeat the same procedure except in Step 4, select the sensor not yet calibrated (usually Sensor 2).

The transmitter operates with a pulsating sensor current to allow EMF compensation and detection of open sensor conditions. Because some calibration equipment requires a steady sensor current to function properly, the "Active Calibrator Mode" feature should be used when an Active Calibrator is connected. Enabling this mode temporarily sets the transmitter to provide steady sensor current unless two sensor inputs are configured. Disable this mode before putting the transmitter back into the process to set the transmitter back to pulsating current. "Active Calibrator Mode" is volatile and will automatically be disabled when a Master Reset is performed (through HART) or when the power is cycled.

EMF compensation allows the transmitter to provide sensor measurements that are unaffected by unwanted voltages, typically due to thermal EMFs in the equipment connected to the transmitter, or by some types of calibration equipment. If this equipment also requires steady sensor current, the transmitter must be set to "Active Calibrator Mode." However, the steady current does not allow the transmitter to perform EMF compensation and as a result, a difference in readings between the Active Calibrator and actual sensor may exist.

If a reading difference is experienced and is greater than the plant's accuracy specification allows, perform a sensor trim with "Active Calibrator Mode" disabled. In this case, an active calibrator capable of tolerating pulsating sensor current must be used or the actual sensors must be connected to the transmitter. When the Field Communicator or AMS asks if an Active Calibrator is being used when the sensor trim routine is entered, select **No** to leave the "Active Calibrator Mode" disabled.

Contact an Emerson Process Management representative for more information.

# Active Calibrator and EMF Compensation

| Traditional Fast Keys         | 1, 2, 2, 1, 3 |
|-------------------------------|---------------|
| Device Dashboard<br>Fast Keys | 3, 4, 1, 7    |

# Transmitter-Sensor Matching

| Traditional Fast Keys         | 1, 3, 2, 1, 1 |
|-------------------------------|---------------|
| Device Dashboard<br>Fast Keys | 2, 2, 1, 10   |

The 3144P accepts Callendar-Van Dusen constants from a calibrated RTD schedule and generates a special custom curve to match that specific sensor Resistance vs. Temperature performance. Matching the specific sensor curve with the transmitter significantly enhances the temperature measurement accuracy. See the comparison below:

| System Accuracy Comparison at 150 °C Using a PT 100 ( $\alpha$ =0.00385) RTD with a Span of 0 to 200 °C |          |                             |          |
|----------------------------------------------------------------------------------------------------|----------|-----------------------------|----------|
| Standard RTD                                                                                            |          | Matched RTD                 |          |
| 3144P                                                                                                   | ±0.10 °C | 3144P                       | ±0.10 °C |
| Standard RTD                                                                                            | ±1.05 °C | Matched RTD                 | ±0.18 °C |
| Total System <sup>(1)</sup>                                                                             | ±1.05 °C | Total System <sup>(1)</sup> | ±0.21 °C |

(1) Calculated using root-summed-squared (RSS) statistical method

TotalSystemAccuracy =  $\sqrt{(TransmitterAccuracy)^2 + (SensorAccuracy)^2}$ 

The following input constants, included with specially-ordered Rosemount temperature sensors, are required:

 $R_0$  = Resistance at Ice Point

Alpha = Sensor Specific Constant

Beta = Sensor Specific Constant

Delta = Sensor Specific Constant

Other sensor may have "A, B, or C" values for constants.

#### **Field Communicator**

To input Callendar-Van Dusen constants, perform the following procedure with the Traditional Fast Key sequence:

- 1. From the **HOME** screen, select 1 Device Setup, 3 Configuration, 2 Sensor Config, 1 Change Type/Conn., 1 Sensor 1. Select **OK** after you set the control loop to manual.
- 2. Select Cal VanDusen at the ENTER SENSOR TYPE prompt.
- 3. Select the appropriate number of wires at the ENTER SENSOR CONNECTION prompt.
- 4. Enter the R<sub>o</sub>, Alpha, Beta, and Delta values from the stainless steel tag attached to the special-order sensor when prompted.
- 5. Select **OK** after you return the control loop to automatic control.

To disable the Transmitter-Sensor Matching feature from the **HOME** screen select *1 Device Setup*, *3 Configuration*, *2 Sensor Config*, *1 Change Type/Conn*. Choose the appropriate sensor type from the **ENTER SENSOR TYPE** prompt.

When using two sensors, repeat Steps 1 - 5 for the second sensor. In Step 1, select *Sensor 2* instead of *Sensor 1*.

#### NOTE

When the Transmitter-Sensor Matching is disabled, the transmitter reverts to factory trim input. Make certain the transmitter engineering units default correctly before placing the transmitter into service.

Callendar Van-Dusen constants can be viewed anytime by making the following selections:

From the Home screen select 1 Device Setup, 3 Configuration, 2 Sensor Config, 2 Show Type/Conn.

# Rosemount 3144P

D/A Output Trim or Scaled Output Trim Perform a D/A output trim (scaled output trim) if the digital value for the primary variable matches the plant standard, but the transmitter's analog output does not match the digital value on the output device (such as the ampmeter). The output trim function calibrates the transmitter analog output to a 4–20 mA reference scale; the scaled output trim function calibrates to a user-selectable reference scale. To determine the need for an output trim or a scaled output trim, perform a loop test (see "Loop Test" on page 3-24).

# Figure 3-11. Dynamics of Smart Temperature Measurement

|   | Transmitter El                                   | ectronics Mo | dule                                                    |
|---|--------------------------------------------------|--------------|---------------------------------------------------------|
|   | Analog-to-Digital<br>Signal Conversion           | oprocessor   | Digital-to-Analog<br>Signal Conversion                  |
| Г | Sensor and Ohm/mV<br>Trim adjust the signal here | 1            | Output and Scaled Output<br>Trim adjust the signal here |
|   | Analog Field                                     |              | RT Analog<br>Output                                     |

# **Output Trim**

| Traditional Fast Keys         | 1, 2, 2, 2 |
|-------------------------------|------------|
| Device Dashboard<br>Fast Keys | 3, 4, 2    |

The *D/A Trim* command allows the user to alter the transmitter's conversion of the input signal to a 4–20 mA output (see Figure 3-11 on page 3-34). Calibrate the analog output signal at regular intervals to maintain measurement precision. To perform a digital-to-analog trim, perform the following procedure with the Traditional Fast Key sequence:

# **Field Communicator**

- From the HOME screen, select 1 Device setup, 2 Diag/Service, 2 Calibration, 2 D/A trim. Set the control loop to manual and select OK.
- Connect an accurate reference meter to the transmitter at the CONNECT REFERENCE METER prompt by shunting the power to the transmitter through the reference meter at some point in the loop. Select OK after connecting the reference meter.
- 3. Select **OK** at the **SETTING FLD DEV OUTPUT TO 4 MA** prompt. The transmitter outputs 4.00 mA.
- 4. Record the actual value from the reference meter and enter it at the **ENTER METER VALUE** prompt. The communicator prompts the user to verify if the output value equals the value on the reference meter.
- 5. If the reference meter value equals the transmitter output value, then select *1* Yes and go to step 6. If the reference meter value does not equal the transmitter output value, then select *2* No and go to step 4.
- Select OK at the SETTING FLD DEV OUTPUT TO 20 MA prompt and repeat steps 4 and 5 until the reference meter value equals the transmitter output value.
- 7. Return the control loop to automatic control and select OK.

The *Scaled D/A Trim* command matches the 4 and 20 mA points to a user-selectable reference scale other than 4 and 20 mA (2–10 volts, for example). To perform a scaled D/A trim, connect an accurate reference meter to the transmitter and trim the output signal to scale as outlined in the "Output Trim" procedure.

Scaled Output Trim

1, 2, 2, 3

3, 4, 3

**Traditional Fast Keys** 

**Device Dashboard** 

Fast Keys

# TROUBLESHOOTING

## HART / 4-20 mA

If a malfunction is suspected despite the absence of a diagnostics message on the Field Communicator display, follow the procedures described in Table 3-3 to verify that transmitter hardware and process connections are in good working order. Under each of four major symptoms, specific suggestions are offered for solving problems. Always deal with the most likely and easiest-to-check conditions first.

Advanced troubleshooting information is available in Table 3-4 on page 3-36.

| Table 3-3 | HART | / 4_20 mA             | Rasic | Troubles | shooting |
|-----------|------|-----------------------|-------|----------|----------|
|           |      | / <del>4</del> -20 mA | Dasic | TIOUDICS | shooting |

| Symptom                                                        | Potential Source                      | Corrective Action                                                                                                    |
|----------------------------------------------------------------|---------------------------------------|----------------------------------------------------------------------------------------------------|
| Transmitter Does Not<br>Communicate with Field<br>Communicator | Loop Wiring                           | <ul> <li>Check the revision level of the transmitter device descriptors (DDs) stored in your communicator. The communicator should report Dev v4, DD v1 (improved), or reference "Field Communicator" on page 3-2 for previous versions. Contact Emerson Process Management Customer Central for assistance.</li> <li>Check for a minimum of 250 ohms resistance between the power supply and Field Communicator connection.</li> <li>Check for adequate voltage to the transmitter. If a Field Communicator is connected and 250 ohms resistance is properly in the loop, then the transmitter requires a minimum of 12.0 V at the terminals to operate (over entire 3.5 to 23.0 mA operating range), and 12.5 V minimum to communicate digitally.</li> <li>Check for intermittent shorts, open circuits, and multiple grounds.</li> </ul> |
|                                                                | Sensor Input<br>Failure or Connection | <ul> <li>Connect a Field Communicator and enter the transmitter test mode to isolate a sensor failure.</li> <li>Check for a sensor open circuit.</li> <li>Check if the process variable is out of range.</li> </ul>                                                                                                    |
|                                                                | Loop Wiring                           | Check for dirty or defective terminals, interconnecting pins, or receptacles.                                                                                                    |
| High Output                                                    | Power Supply                          | • Check the output voltage of the power supply at the transmitter terminals. It should be 12.0 to 42.4 Vdc (over entire 3.5 to 23.0 mA operating range).                                                                                                    |
|                                                                | Electronics Module                    | <ul> <li>Connect a Field Communicator and enter the transmitter test mode to isolate module failure.</li> <li>Connect a Field Communicator and check the sensor limits to ensure calibration adjustments are within the sensor range.</li> </ul>                                                                                                    |
| Erratic Output                                                 | Loop wiring                           | <ul> <li>Check for adequate voltage to the transmitter. It should be 12.0 to 42.4 Vdc at the transmitter terminals (over entire 3.5 to 23.0 mA operating range).</li> <li>Check for intermittent shorts, open circuits, and multiple grounds.</li> <li>Connect a Field Communicator and enter the loop test mode to generate signals of 4 mA, 20 mA, and user-selected values.</li> </ul>                                                                                                    |
|                                                                | Electronics Module                    | Connect a Field Communicator and enter the transmitter test mode to isolate module failure.                                                                                                    |
|                                                                | Sensor Element                        | <ul> <li>Connect a Field Communicator and enter the transmitter test mode to isolate a sensor failure.</li> <li>Check if the process variable is out of range.</li> </ul>                                                                                                    |
| Low Output or No Output                                        | Loop Wiring                           | <ul> <li>Check for adequate voltage to the transmitter. It should be 12.0 to 42.4 Vdc (over entire 3.5 to 23.0 mA operating range).</li> <li>Check for shorts and multiple grounds.</li> <li>Check for proper polarity at the signal terminal.</li> <li>Check the loop impedance.</li> <li>Connect a Field Communicator and enter the loop test mode.</li> <li>Check wire insulation to detect possible shorts to ground.</li> </ul>                                                                                                    |
|                                                                | Electronics Module                    | <ul> <li>Connect a Field Communicator and check the sensor limits to ensure calibration adjustments are within the sensor range.</li> <li>Connect a Field Communicator and enter the transmitter test mode to isolate an electronic module failure.</li> </ul>                                                                                                    |

| Message                                                              | Description                                                                                                    |
|----------------------------------------------------------------------|----------------------------------------------------------------------------------------------------|
| Add item for ALL device types or only for this ONE device type       | Asks the user whether the hot key item being added should be added for all device types or only for the type of device that is connected.                                   |
| Command not implemented                                              | The connected device does not support this function.                                                                                                    |
| Communication error                                                  | Either a device sends back a response indicating that the message it received was unintelligible, or the Field Communicator cannot understand the response from the device. |
| Configuration memory not compatible                                  | The configuration stored in memory is incompatible with the device to which a transfer has been                                                                             |
|                                                                      | The connected device is busy performing another task                                                                                                    |
| Device disconnected                                                  | Device fails to respond to a command                                                                                                    |
| Device disconnected                                                  | Device rails to respond to a command.                                                                                                    |
| Device write protected                                               | Device is in write-protect mode. Data can not be written.                                                                                                    |
| to shut off?                                                         | data.                                                                                                    |
| Display value of variable on hot key menu?                           | Asks whether the value of the variable should be displayed adjacent to its label on the hot key menu if the item being added to the hot key menu is a variable.             |
| Download data from configuration<br>memory to device                 | Prompts user to press SEND softkey to initiate a memory to device transfer.                                                                                                 |
| Exceed field width                                                   | Indicates that the field width for the current arithmetic variable exceeds the device-specified description edit format.                                                    |
| Exceed precision                                                     | Indicates that the precision for the current arithmetic variable exceeds the device-specified description edit format.                                                      |
| Ignore next 50 occurrences of status?                                | Asked after displaying device status. Softkey answer determines whether next 50 occurrences of device status will be ignored or displayed.                                  |
| Illegal character                                                    | An invalid character for the variable type was entered.                                                                                                    |
| Illegal date                                                         | The day portion of the date is invalid.                                                                                                    |
| Illegal month                                                        | The month portion of the date is invalid.                                                                                                    |
| Illegal year                                                         | The year portion of the date is invalid.                                                                                                    |
| Incomplete exponent                                                  | The exponent of a scientific notation floating point variable is incomplete.                                                                                                |
| Incomplete field                                                     | The value entered is not complete for the variable type.                                                                                                    |
| Looking for a device                                                 | Polling for multidropped devices at addresses 1–15.                                                                                                    |
| Mark as read only variable on hotkey                                 | Asks whether the user should be allowed to edit the variable from the hotkey menu if the item                                                                               |
| menu?                                                                | being added to the hotkey menu is a variable.                                                                                                    |
| No device configuration in configuration memory                      | There is no configuration saved in memory available to re-configure off-line or transfer to a device.                                                                       |
| No device found                                                      | Poll of address zero fails to find a device, or poll of all addresses fails to find a device if auto-poll is enabled.                                                       |
| No hotkey menu available for this device.                            | There is no menu named "hotkey" defined in the device description for this device.                                                                                          |
| No offline devices available                                         | There are no device descriptions available to be used to configure a device offline.                                                                                        |
| No simulation                                                        | There are no device descriptions available to simulate a device.                                                                                                    |
| devices available                                                    |                                                                                                    |
| No UPLOAD_VARIABLES in ddl for this device                           | There is no menu named "upload_variables" defined in the device description for this device. This<br>menu is required for offline configuration.                            |
| No valid items                                                       | The selected menu or edit display contains no valid items.                                                                                                    |
| OFF KEY DISABLED                                                     | Appears when the user attempts to turn the Field Communicator off before sending modified data or before completing a method.                                               |
| Online device disconnected with unsent                               | There is unsent data for a previously connected device. Press RETRY to send data, or press OK                                                                               |
| data. RETRY or OK to lose data.                                      | to disconnect and lose unsent data.                                                                                                    |
| Out of memory for hotkey configuration.<br>Delete unnecessary items. | There is no more memory available to store additional hotkey items. Unnecessary items should be deleted to make space available.                                            |
| Overwrite existing configuration memory                              | Requests permission to overwrite existing configuration either by a device-to-memory transfer or by an officine configuration. User answers using the software              |
| Press OK                                                             | Press the OK softkey. This message usually appears after an error message from the application                                                                              |
| Postoro device value?                                                | UL de a result ul mart i cultimunications.                                                                                                    |
|                                                                      | value returns the variable to its original value.                                                                                                    |

# Table 3-4. Field Communicator Error Warning Descriptions – HART<sup>(1)</sup>

# Table 3-4. Field Communicator Error Warning Descriptions – HART<sup>(1)</sup>

| Message                                                                                                    | Description                                                                                                    |
|----------------------------------------------------------------------------------------------------|----------------------------------------------------------------------------------------------------|
| Save data from device to configuration memory                                                                                 | Prompts user to press SAVE softkey to initiate a device-to-memory transfer.                                                                                                    |
| Saving data to configuration memory                                                                                           | Data is being transferred from a device to configuration memory.                                                                                                    |
| Sending data to device                                                                                                    | Data is being transferred from configuration memory to a device.                                                                                                    |
| There are write only variables which have not been edited. Please edit them.                                                  | There are write-only variables that have not been set by the user. These variables should be set or invalid values may be sent to the device.                                                                                                    |
| There is unsent data. Send it before shutting off?                                                                            | Press YES to send unsent data and turn the Field Communicator off. Press NO to turn the Field Communicator off and lose the unsent data.                                                                                                    |
| Too few data bytes received                                                                                                   | Command returns fewer data bytes than expected as determined by the device description.                                                                                                    |
| Transmitter fault                                                                                                    | Device returns a command response indicating a fault with the connected device.                                                                                                    |
| Units for <variable label=""> has changed.<br/>Unit must be sent before editing, or invalid<br/>data will be sent.</variable> | The engineering units for this variable have been edited. Send engineering units to the device before editing this variable.                                                                                                    |
| Unsent data to online device. SEND or LOSE data                                                                               | There is unsent data for a previously connected device which must be sent or thrown away before connecting to another device.                                                                                                    |
| Use up/down arrows to change contrast.<br>Press DONE when done.                                                               | Gives direction to change the contrast of the Field Communicator display.                                                                                                    |
| Value out of range                                                                                                    | The user-entered value is either not within the range for the given type and size of variable or not within the min/max specified by the device.                                                                                                    |
| <message> occurred reading/writing<br/><variable label=""></variable></message>                                               | Either a read/write command indicates too few data bytes received, transmitter fault, invalid response code, invalid response command, invalid reply data field, or failed pre- or post-read method; or a response code of any class other than SUCCESS is returned reading a particular variable. |
| <variable label=""> has an unknown value.<br/>Unit must be sent before editing, or invalid<br/>data will be sent.</variable>  | A variable related to this variable has been edited. Send related variable to the device before editing this variable.                                                                                                    |

(1) Variable parameters within the text of a message are indicated with <variable parameter>.

Reference to the name of another message is identified by [another message].

# LCD Display

The LCD displays abbreviated diagnostic messages for troubleshooting the transmitter. To accommodate two word messages, the display alternates between the first and second word. Some diagnostic messages have a higher priority than others, so messages appear according to priority, with normal operating messages appearing last. Messages on the *Process Variable* line refer to general device conditions, while messages on the *Process Variable Unit* line refer to specific causes for these conditions. A description of each diagnostic message follows.

|           |                      | -                      |
|-----------|----------------------|------------------------|
| Table 9 E | I OD Diamies / Erres | · Marnina Decerintiana |
| 14016-3-3 |                      | vvannino Deschonons    |
|           |                      | ritanning Booonpaono   |

| Message                         | Description                                                                                                    |
|---------------------------------|----------------------------------------------------------------------------------------------------|
| [BLANK]                         | If the meter does not appear to function, make sure the transmitter is configured for the meter option you desire.<br>The meter will not function if the LCD Display option is set to Not Used.                                                                                                    |
| FAIL -or- HDWR FAIL             | This message indicates one of several conditions including:<br>The transmitter has experienced an electronics module failure.<br>The transmitter self-test has failed.<br>If diagnostics indicate a failure of the electronics module, replace the electronics module with a new one.<br>Contact the nearest Emerson Process Management Field Service Center if necessary.                                                                                                    |
| SNSR 1 FAIL -or-<br>SNSR 2 FAIL | The transmitter has detected an open or shorted sensor condition. The sensor(s) might be disconnected, connected improperly, or malfunctioning. Check the sensor connections and sensor continuity.                                                                                                    |
| SNSR 1 SAT -or-<br>SNSR 2 SAT   | The temperature sensed by the transmitter exceeds the sensor limits for this particular sensor type.                                                                                                    |
| HOUSG SAT                       | The transmitter operating temperature limits (–40 to 185 °F (40 to 85 °C)) have been exceeded.                                                                                                    |
| LOOP FIXED                      | During a loop test or a 4–20 mA output trim, the analog output defaults to a fixed value. The <i>Process Variable</i> line of the display alternates between the amount of current selected in milliamperes and "WARN." The <i>Process Variable Unit</i> line toggles between "LOOP," "FIXED," and the amount of current selected in milliamperes.                                                                                                    |
| OFLOW                           | The location of the decimal point, as configured in the meter setup, is not compatible with the value to be displayed by the meter. For example, if the meter is measuring a process temperature greater than 9.9999 degrees, and the meter decimal point is set to 4 digit precision, the meter will display an "OFLOW" message because it is only capable of displaying a maximum value of 9.9999 when set to 4 digit precision.                                                                             |
| HOT BU                          | Hot Backup is enabled and Sensor 1 has failed. This message is displayed on the <i>Process Variable</i> line and is always accompanied by a more descriptive message on the <i>Process Variable Unit</i> line. In the case of a Sensor 1 failure with Hot Backup enabled, for example, the <i>Process Variable</i> line displays "HOT BU," and the <i>Process Variable Unit</i> line alternates between "SNSR 1" and "FAIL."                                                                                   |
| WARN DRIFT ALERT                | Drift Alert warning is enabled and the difference between Sensor 1 and Sensor 2 has exceeded the user-specified limit. One of the sensors may be malfunctioning. The <i>Process Variable</i> line displays "WARN" and the <i>Process Variable Unit</i> line alternates between "DRIFT" and "ALERT."                                                                                                    |
| ALARM DRIFT ALERT               | The analog output is in alarm. Drift Alert alarm is enabled and the difference between Sensor 1 and Sensor 2 has exceeded the user-specified limit. The transmitter is still operating, but one of the sensors may be malfunctioning. The <i>Process Variable</i> line displays "ALARM" and the <i>Process Variable Unit</i> line alternates between "DRIFT" and "ALERT."                                                                                                    |
| ALARM                           | The digital and analog outputs are in alarm. Possible causes of this condition include, but are not limited to, an electronics failure or an open sensor. This message is displayed on the <i>Process Variable</i> line and is always accompanied by a more descriptive message on the <i>Process Variable Unit</i> line. In the case of a Sensor 1 failure, for example, the <i>Process Variable</i> line displays "ALARM," and the <i>Process Variable Unit</i> line alternates between "SNSR 1" and "FAIL." |
| WARN                            | The transmitter is still operating, but something is not correct. Possible causes of this condition include, but are not limited to, an out-of-range sensor, a fixed loop, or an open sensor condition. In the case of a Sensor 2 failure with Hot Backup enabled, the <i>Process Variable</i> line displays "WARN," and the <i>Process Variable Unit</i> line alternates between "SNSR 2" and "RANGE."                                                                                                    |

# **SPARE PARTS**

This spare part is available for the 3144P Temperature transmitter.

| Description                             | Part Number     |
|-----------------------------------------|-----------------|
| Replacement electronics module assembly | 03144-3111-0001 |

# **Reference Manual**

00809-0100-4021, Rev FB August 2011

| Section 4       | FOUNDATION fieldbus<br>Configuration                                                                                                    |  |  |
|-----------------|----------------------------------------------------------------------------------------------------|--|--|
|                 | Overviewpage 4-1Safety Messagespage 4-1General Block Informationpage 4-2FOUNDATION fieldbus Function Blockspage 4-4Resource Blockpage 4-5Sensor Transducer Blockpage 4-10LCD Transducer Blockpage 4-12Analog Input (Al)page 4-14Operationpage 4-21Troubleshooting Guidespage 4-29                                                                      |  |  |
| OVERVIEW        | This section provides information on configuring, troubleshooting, operating,<br>and maintaining the 3144P transmitter using FOUNDATION fieldbus protocol.<br>There are many common attributes with the HART transmitter, and if the<br>information cannot be found in this section, refer to Section 3: HART<br>Commissioning.                        |  |  |
| SAFETY MESSAGES | Instructions and procedures in this section may require special precautions to ensure the safety of the personnel performing the operations. Information that potentially raises safety issues is indicated by a warning symbol ( $\triangle$ ). Please refer to the following safety messages before performing an operation preceded by this symbol. |  |  |
|                 | <b>△</b> WARNING                                                                                                    |  |  |
|                 | Failure to follow these installation guidelines could result in death or                                                                                                    |  |  |
|                 | serious injury.                                                                                                    |  |  |
|                 | Make sure only qualified personnel perform the installation.  Explosions could result in death or sorious injury                                                                                                    |  |  |
|                 | <ul> <li>Do not remove the connection head cover in explosive atmospheres when the</li> </ul>                                                                                                    |  |  |
|                 | <ul> <li>circuit is live.</li> <li>Before powering a FOUNDATION fieldbus segment in an explosive atmosphere,<br/>make sure the instruments in the loop are installed in accordance with intrinsically<br/>safe or non-incendive field wiring practices.</li> </ul>                                                                                     |  |  |
|                 | <ul> <li>Verify that the operating atmosphere of the transmitter is consistent with the<br/>appropriate hazardous locations certifications.</li> </ul>                                                                                                    |  |  |
|                 | <ul> <li>All connection head covers must be fully engaged to meet<br/>explosion proof requirements</li> </ul>                                                                                                    |  |  |
|                 | Process leaks could result in death or serious injury.                                                                                                    |  |  |
|                 | <ul> <li>Do not remove the thermowell while in operation.</li> </ul>                                                                                                    |  |  |
|                 | <ul> <li>Install and tighten thermowells and sensors before applying pressure.</li> </ul>                                                                                                    |  |  |
|                 | Electrical shock could cause death or serious injury.                                                                                                    |  |  |
|                 | Use extreme caution when making contact with the leads and terminals.                                                                                                    |  |  |
|                 |                                                                                                    |  |  |

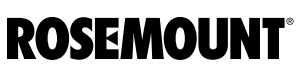

www.rosemount.com

# GENERAL BLOCK INFORMATION

**Device Description** 

Modes

Before configuring the device, ensure the host has the appropriate Device Description file revision. The device descriptor can be found on the FOUNDATION fieldbus page on www.rosemount.com. As of February 2011, the current revision of the Rosemount 3144P with FOUNDATION fieldbus protocol is device revision 2.

Node AddressThe transmitter is shipped at a temporary (248) address, to enableFOUNDATION fieldbus host systems to automatically recognize the device and<br/>move it to a permanent address.

The Resource, Transducer, and all function blocks in the device have modes of operation that govern the operation of the block. Every block supports both automatic (AUTO) and out of service (OOS) modes, and other modes may also be supported.

## A Changing Modes

To change the operating mode, set the MODE\_BLK.TARGET to the desired mode. After a short delay, the parameter MODE\_BLOCK.ACTUAL should reflect the mode change, if the block is operating properly.

## **Permitted Modes**

It is possible to prevent unauthorized changes to the operating mode of a block by configuring MODE\_BLOCK.PERMITTED to allow only the desired operating modes. It is recommended that OOS always be selected as one of the permitted modes.

## **Types of Modes**

For the procedures described in this manual, it is helpful to understand the following modes:

## AUTO

The functions performed by the block will execute. If the block has any outputs, these will continue to update. This is typically the normal operating mode.

## **Out of Service (OOS)**

The functions performed by the block will not execute. If the block has any outputs, these will typically not update and the status of any values passed to downstream blocks will be "BAD". To make changes to the configuration of the block, change the mode of the block to OOS, and when the changes are complete, change the mode back to AUTO.

## MAN

In this mode, variables that are passed out of the block can be manually set for testing or override purposes.

## Other Types of Modes

Other types of modes are Cas, RCas, ROut, IMan, and LOW. Some of these may be supported by different function blocks in the 3144P. For more information, see the Function Block manual (Document No. 00809-0100-4783).

#### NOTE

When an upstream block is set to OOS, it will impact the output status of all downstream blocks. The figure below depicts the hierarchy of blocks:

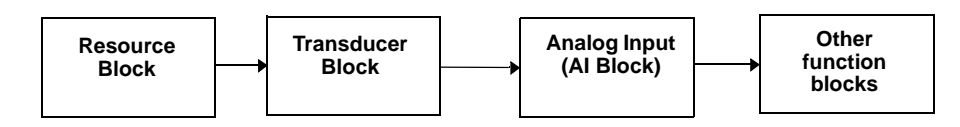

Link Active SchedulerThe 3144P can be designated to act as the backup Link Active Scheduler<br/>(LAS) in the event that the designated LAS is disconnected from the segment.<br/>As the backup LAS, the 3144P takes over the management of<br/>communications until the host is restored.

The host system provides a configuration tool specifically designed to designate a particular device as a backup LAS. Otherwise, this can be configured manually as follows:

- 1. Access the Management Information Base (MIB) for the 3144P. To activate the LAS capability, enter 0x02 to the BOOT\_OPERAT\_FUNCTIONAL\_CLASS object (Index 605). To deactivate, enter 0x01.
  - 2. Restart the device.

# Capabilities

## Virtual Communication Relationship (VCRs)

There are 20 VCRs, where one is permanent and 19 are fully configurable by the host system. Also, thirty link objects are available.

Table 4-1. Network Parameters

| Network Parameter                                  | Value    |
|----------------------------------------------------|----------|
| Slot Time                                          | 8        |
| Maximum Response Delay                             | 2        |
| Maximum Inactivity to Claim LAS Delay              | 32       |
| Minimum Inter DLPDU Delay                          | 8        |
| Time Sync class                                    | 4 (1 ms) |
| Maximum Scheduling Overhead                        | 21       |
| Per CLPDU PhL Overhead                             | 4        |
| Maximum Inter-channel Signal Skew                  | 0        |
| Required Number of Post-transmission-gab-ext Units | 0        |
| Required Number of Preamble-extension Units        | 1        |

FOUNDATION FIELDBUS

**FUNCTION BLOCKS** 

#### Block Execution times

| Block                     | Execution Time |
|---------------------------|----------------|
| Resource                  | -              |
| Transducer                | -              |
| LCD Block                 | _              |
| Advanced Diagnostics      | _              |
| Analog Input 1, 2, 3      | 60 ms          |
| PID 1 and 2 with Autotune | 90 ms          |
| Input Selector            | 65 ms          |
| Signal Characterizer      | 45 ms          |
| Arithmetic                | 60 ms          |
| Output Splitter           | 60 ms          |

For reference information on the Resource, Sensor Transducer, AI, LCD Transducer blocks refer to "Function Blocks" on page A-9. Reference information on the PID block can be found in the Function Block manual Document No. 00809-0100-4783.

#### **Resource Block (index number 1000)**

The Resource Function Block (RB) contains diagnostic, hardware, and electronics information. There are no linkable inputs or outputs to the Resource Block.

#### Sensor Transducer Block (index number 1100)

The Sensor Transducer Function Block (STB) temperature measurement data, includes sensor and terminal (body) temperature. The STB also includes information about sensor type, engineering units, linearization, reranging, damping, temperature compensation, and diagnostics.

## LCD Transducer Block (index number 1200)

The LCD Transducer Block is used to configure the LCD display.

### Analog Input Block (index number 1400, 1500, and 1600)

The Analog Input Function Block (AI) processes the measurements from the sensor and makes them available to other function blocks. The output value from the AI block is in engineering units and contains a status indicating the quality of the measurement. The AI block is used for scaling functionality.

## PID Block (index number 1700 and 1800)

The PID Function Block combines all of the necessary logic to perform proportional/integral/derivative (PID) control. The block supports mode control, signal scaling and limiting, feed forward control, override tracking, alarm limit detection, and signal status propagation.

The block supports two forms of the PID equation: Standard and Series. Choose the appropriate equation using the MATHFORM parameter. The Standard ISA PID equation is the default selection and Autotune.

## Input Selector (index number 1900)

The signal selector block provides selection of up to four inputs and generates an output based on the configured action. This block normally receives its inputs from AI blocks. The block performs maximum, minimum, middle, average, and 'first good' signal selection.
#### Output Splitter (index number OSPL 2200)

The output splitter block provides the capability to drive two control outputs from a single input. Each output is a linear function of some portion of the input.

#### Arithmetic (index number 2100)

This block is designed to permit simple use of popular measurement math functions. The user does not have to know how to write equations. The math algorithm is selected by name, chosen by the user for the function to be done.

#### Signal Characterizer (index number 2000)

The signal characterizer block has two sections, each with an output that is a non-linear function of the respective input. The non-linear function is determined by a single look-up table with 21 arbitrary x-y pairs. The status of an input is copied to the corresponding output, so the block may be used in the control or process signal path.

### **RESOURCE BLOCK**

Features and Features Sel

The parameters FEATURES and FEATURE\_SEL determine optional behavior of the 3144P.

#### FEATURES

The FEATURES parameter is read only and defines which features are supported by the 3144P. Below is a list of the FEATURES the 3144P supports.

#### UNICODE

All configurable string variables in the 3144P, except tag names, are octet strings. Either ASCII or Unicode may be used. If the configuration device is generating Unicode octet strings, you must set the Unicode option bit.

#### REPORTS

The 3144P supports alert reports. To use this feature, the Reports option bit must be set in the features bit string. If it is not set, the host must poll for alerts.

#### SOFT W LOCK and HARD W LOCK

Inputs to the security and write lock functions include the hardware security switch, the hardware and software write lock bits of the FEATURE\_SEL parameter, the WRITE\_LOCK parameter, and the DEFINE\_WRITE\_LOCK parameter.

The WRITE\_LOCK parameter prevents modification of parameters within the device except to clear the WRITE\_LOCK parameter. The block will function normally updating inputs and outputs and executing algorithms while WRITE\_LOCK is in use. When the WRITE\_LOCK condition is cleared, a WRITE\_ALM alert is generated with a priority that corresponds to the WRITE\_PRI parameter.

The FEATURE\_SEL parameter enables the user to select a hardware or software write lock or no write lock capability. To use the hardware security function, enable the HW\_SEL bit in the FEATURE\_SEL parameter. When this bit has been enabled the WRITE\_LOCK parameter becomes read only and reflects the state of the hardware switch. In order to enable the software write lock, the SW\_SEL bit must be set in the FEATURE\_SEL parameter. Once this bit is set, the WRITE\_LOCK parameter may be set to "Locked" or "Not Locked." Once the WRITE\_LOCK parameter is set to "Locked" by either the software or the hardware lock, all user requested writes as determined by the DEFINE\_WRITE\_LOCK parameter will be rejected.

The DEFINE\_WRITE\_LOCK parameter allows the user to configure whether the write lock functions (both software and hardware) that controls writing to all blocks, or only to the resource and transducer blocks. Internally updated data such as process variables and diagnostics will not be restricted by the security switch.

The following table displays all possible configurations of the WRITE\_LOCK parameter.

| FEATURE_SEL | FEATURE_SEL            |                 |              | WRITE_LOCK |                   | Write access |
|-------------|------------------------|-----------------|--------------|------------|-------------------|--------------|
| HW_SEL bit  | SW_SEL bit             | SECURITY SWITCH | WRITE_LOCK   | Read/Write | DEFINE_WRITE_LOCK | to blocks    |
| 0 (off)     | 0 (off)                | NA              | 1 (unlocked) | Read only  | NA                | All          |
| 0 (off)     | 1 (on)                 | NA              | 1 (unlocked) | Read/Write | NA                | All          |
| 0 (off)     | 1 (on)                 | NA              | 2 (locked)   | Read/Write | Physical          | Function     |
|             |                        |                 |              |            |                   | Blocks only  |
| 0 (off)     | 1 (on)                 | NA              | 2 (locked)   | Read/Write | Everything        | None         |
| 1 (on)      | 0 (off) <sup>(1)</sup> | 0 (unlocked)    | 1 (unlocked) | Read only  | NA                | All          |
| 1 (on)      | 0 (off)                | 1 (locked)      | 2 (locked)   | Read only  | Physical          | Function     |
|             |                        |                 |              |            |                   | Blocks only  |
| 1 (on)      | 0 (off)                | 1 (locked)      | 2 (locked)   | Read only  | Everything        | None         |

(1) The hardware and software write lock select bits are mutually exclusive and the hardware select has the highest priority. When the HW\_SEL bit is set to 1 (on), the SW\_SEL bit is automatically set to 0 (off) and is read only.

#### FEATURES\_SEL

FEATURES\_SEL turns on any of the supported features. The default setting of the 3144P does not select any of these features. Choose one of the supported features, if any.

#### MAX\_NOTIFY

The MAX\_NOTIFY parameter value is the maximum number of alert reports that the resource can send without getting a confirmation, corresponding to the amount of buffer space available for alert messages. The number can be set lower to control alert flooding, by adjusting the LIM\_NOTIFY parameter value. If LIM\_NOTIFY is set to zero, then no alerts are reported.

## PlantWeb<sup>™</sup> Alerts

The alerts and recommended actions should be used in conjunction with "Operation" on page 4-21.

The Resource Block acts as a coordinator for PlantWeb alerts. There will be three alarm parameters (FAILED\_ALARM, MAINT\_ALARM, and ADVISE\_ALARM) which contain information regarding some of the device errors detected by the transmitter software. There will be a RECOMMENDED\_ACTION parameter used to display the recommended action text for the highest priority alarm and a HEALTH\_INDEX parameters (0 - 100) indicating the overall health of the transmitter. FAILED\_ALARM has the highest priority, followed by MAINT\_ALARM, and ADVISE\_ALARM is the lowest priority.

#### FAILED\_ALARMS

A failure alarm indicates the device or some part of the device is non-operational, and the device is in need of repair. There are five parameters associated with FAILED\_ALARMS:

#### FAILED\_ENABLED

This parameter contains a list of failures that makes the device non-operational and causes an alert to be sent. Below is a list of the failures with the highest priority first.

- 1. Electronics
- 2. NV Memory
- 3. HW / SW Incompatible
- 4. Primary Value
- 5. Secondary Value

#### FAILED\_MASK

This parameter masks any of the failed conditions listed in FAILED\_ENABLED. A bit on means the condition is masked from alarming and will not be reported.

#### FAILED\_PRI

Designates the alerting priority of the FAILED\_ALM, see "Alarm Priority" on page 4-18. The default is 0, and the recommended values are between 8 and 15.

#### FAILED\_ACTIVE

This parameter displays the active alarms. Only the highest priority alarm will be displayed. This priority is not the same as the FAILED\_PRI parameter described above, but is hard coded within the device and is not user configurable.

#### FAILED\_ALM

Alarm indicating a failure within a device which makes the device non-operational.

#### MAINT\_ALARMS

A maintenance alarm indicates the device, or some part of the device, needs maintenance soon. If the condition is ignored, the device will eventually fail. There are five parameters associated with MAINT\_ALARMS:

#### MAINT\_ENABLED

The MAINT\_ENABLED parameter contains a list of conditions indicating the device, or some part of the device, needs maintenance soon.

Below is a list of the conditions, with the highest priority first:

- 1. Primary Value Degraded
- 2. Secondary Value Degraded
- 3. Configuration Error
- 4. Calibration Error

#### MAINT\_MASK

The MAINT\_MASK parameter masks any of the failed conditions listed in MAINT\_ENABLED. A bit on means that the condition is masked out from alarming and will not be reported.

#### MAINT\_PRI

MAINT\_PRI designates the alarming priority of the MAINT\_ALM, "Process Alarms" on page 4-18. The default is 0 and the recommended values is 3 to 7.

#### MAINT\_ACTIVE

The MAINT\_ACTIVE parameter displays which of the alarms is active. Only the condition with the highest priority will be displayed. This priority is not the same as the MAINT\_PRI parameter described above. This priority is hard coded within the device and is not user configurable.

#### MAINT\_ALM

An alarm indicating the device needs maintenance soon. If the condition is ignored, the device will eventually fail.

#### Advisory Alarms

An advisory alarm indicates informative conditions that do not have a direct impact on the device's primary functions. There are five parameters associated with ADVISE\_ALARMS, they are described below.

#### ADVISE\_ENABLED

The ADVISE\_ENABLED parameter contains a list of informative conditions that do not have a direct impact on the device's primary functions. Below is a list of the advisories with the highest priority first.

- 1. NV Writes Deferred
- 2. SPM Process Anomaly detected

#### ADVISE\_MASK

The ADVISE\_MASK parameter will mask any of the failed conditions listed in ADVISE\_ENABLED. A bit on means the condition is masked from alarming and will not be reported.

#### ADVISE\_PRI

ADVISE\_PRI designates the alarming priority of the ADVISE\_ALM, see "Process Alarms" on page 4-18. The default is 0, and the recommended values are 1 or 2.

#### ADVISE\_ACTIVE

The ADVISE\_ACTIVE parameter displays the active advisories. Only the advisory with the highest priority is displayed. This priority is not the same as the ADVISE\_PRI parameter described above, but is hard coded within the device and is not user configurable.

#### ADVISE\_ALM

ADVISE\_ALM indicates advisory alarms. These conditions do not have a direct impact on the process or device integrity.

Recommended Actions for PlantWeb Alerts

#### **RECOMMENDED\_ACTION**

The RECOMMENDED\_ACTION parameter displays a text string that gives a recommended course of action based on the type and specific event of the PlantWeb alerts are active.

August 2011

## Rosemount 3144P

## Table 4-2.

RB.RECOMMENDED\_ACTION

|      |             | Failed/Maint/Advise       | Recommended Action                             |
|------|-------------|---------------------------|------------------------------------------------|
|      | Alarm Type  | Active Event              | Text String                                    |
|      | None        | None                      | No action required                             |
| -    |             | NV Writes Deferred        | Non-volatile writes have been deferred, leave  |
|      | Advisory    |                           | the device powered until the advisory goes     |
|      |             |                           | away                                           |
|      |             | Configuration Error       | Re-write the Sensor Configuration              |
|      |             | Primary Value             | Confirm the operating range of the applied     |
|      |             | Degraded                  | sensor and/or verify the sensor connection and |
| s    | Maintenance |                           | device environment                             |
| leri |             | Calibration Error         | Retrim the device                              |
| A    |             | Secondary Value           | Verify the ambient temperature is within       |
| eb   |             | Degraded                  | operating limits                               |
| ţ    |             | Electronics Failure       | Replace the Device                             |
| lan  | Failed      | HW / SW Incompatible      | Verify the Hardware Revision is compatible     |
| ٩    |             |                           | with the Software Revision                     |
|      |             | NV Memory Failure         | Reset the device then download the Device      |
|      |             |                           | Configuration.                                 |
|      |             | Primary Value Failure     | Verify the instrument process is within the    |
|      |             |                           | Sensor range and / or confirm sensor           |
|      |             |                           | configuration and wiring.                      |
|      |             | Secondary Value           | Verify sensor range and/or confirm sensor      |
|      |             | Failure                   | configuration and wiring                       |
|      |             | Sensor Drift Alert or Hot | Confirm the operating range of the supplied    |
|      |             | BU active                 | sensor and/or verify the sensor connection and |
|      | Diagnostic  |                           | device environment                             |
|      | Error       | Primary Value             | Confirm the operating range of the supplied    |
|      |             | Degraded                  | sensor and/or verify the sensor connection and |
|      |             |                           | device environment                             |

# Resource Block Diagnostics

Table 4-3. Resource Block BLOCK\_ERR messages

## **Block Errors**

Table 4-3 lists conditions reported in the BLOCK\_ERR parameter.

| Condition Name and Description                                                       |  |
|--------------------------------------------------------------------------------------|--|
| Other                                                                                |  |
| Device Needs Maintenance Now                                                         |  |
| Memory Failure: A memory failure has occurred in FLASH, RAM, or EEPROM memory        |  |
| Lost NV Data: Non-volatile data that is stored in non-volatile memory has been lost. |  |
| Device Needs Maintenance Now                                                         |  |
| Out of Service: The actual mode is out of service.                                   |  |

#### Table 4-4. Resource Block SUMMARY\_STATUS messages

| Condition Name      |
|---------------------|
| No repair needed    |
| Repairable          |
| Call Service Center |

Table 4-5. Resource Block RB.DETAILED\_STATUS

| RB.DETAILED_STATUS                  | Description                                                                                                    |
|-------------------------------------|----------------------------------------------------------------------------------------------------|
| Sensor Transducer block error.      | Active when any SENSOR_DETAILED_STATUS bit is                                                                                                 |
|                                     | on                                                                                                    |
| Manufacturing Block integrity error | The manufacturing block size, revision, or checksum is wrong                                                                                  |
| Hardware/software incompatible      | Verify the manufacturing block revision and the hardware revision are correct/compatible with the                                             |
|                                     | software revision                                                                                                    |
| Non-volatile memory integrity error | Invalid checksum on a block of NV data                                                                                                    |
| ROM integrity error                 | Invalid application code checksum                                                                                                    |
| Lost deferred NV data               | Device has been power-cycled while non-volatile writes                                                                                        |
|                                     | were being deferred to prevent premature memory                                                                                               |
|                                     | failure, the write operations have been deferred                                                                                              |
| NV Writes Deferred                  | A high number of writes has been detected to<br>non-volatile memory. To prevent premature failure, the<br>write operations have been deferred |

#### NOTE

When the engineering units of the XD\_SCALE in the associated AI Block are selected, the engineering units in the Transducer Block change to the same units.

THIS IS THE ONLY WAY TO CHANGE THE ENGINEERING UNITS IN THE SENSOR TRANSDUCER BLOCK.

#### Damping

Damping values may be used for, and should equal, the update rate for Sensor 1, Sensor 2, and sensor differential. Sensor configuration automatically calculates a damping value. The default damping value is 5 seconds. Damping may be disabled by setting the parameter damping value to 0 seconds. The maximum damping value allowed is 32 seconds.

An alternate damping value may be entered with the following restrictions:

- 1. Single Sensor Configuration:
  - 50 Hz or 60 Hz Line Voltage Filters have a minimum user-configurable damping value of 0.5 seconds
- 2. Dual Sensor Configuration:
  - 50 Hz Line Voltage Filter a minimum user-configurable damping value of 0.9 seconds
  - 60 Hz Line Voltage Filter a minimum user-configurable damping value of 0.7 seconds
- ⚠ The damping parameter in the Transducer Block may be used to filter measurement noise. By increasing the damping time, the transmitter will have a slower response time, but will decrease the amount of process noise that is translated to the Transducer Block Primary Value. Because both the LCD and AI Block get input from the Transducer Block, adjusting the damping parameter affects the values passed to both blocks.

### SENSOR TRANSDUCER BLOCK

#### NOTE

The AI Block has a filtering parameter called PV\_FTIME. For simplicity, it is better to do filtering in the Transducer Block as damping will be applied to primary value on every sensor update. If filtering is done in AI block, damping will be applied to output every macrocycle. The LCD will display value from Transducer block.

### Sensor Transducer Block Diagnostics

Table 4-6. Sensor Transducer Block BLOCK\_ERR messages

Table 4-7. Sensor Transducer Block XD\_ERR messages 

 Condition Name and Description

 Other

 Out of Service: The actual mode is out of service.

**Condition Name and Description** 

Electronics Failure: An electrical component failed.

 I/O Failure: An I/O failure occurred.

 Software Error: The software has detected an internal error.

 Calibration Error: An error occurred during calibration of the device.

Algorithm Error: The algorithm used in the transducer block produced an error due to overflow, data reasonableness failure, etc.

Table 4-8 lists the potential errors and the possible corrective actions for the given values. The corrective actions are in order of increasing system level compromises. The first step should always be to reset the transmitter and then if the error persists, try the steps in Table 4-8. Start with the first corrective action and then try the second.

Table 4-8. Sensor Transducer Block STB.SENSOR\_ DETAILED\_ STATUS messages

| STB.SENSOR_DETAILED_STATUS          | Description                                      |
|-------------------------------------|--------------------------------------------------|
| Invalid Configuration               | Wrong sensor connection with wrong sensor        |
|                                     | type                                             |
| ASIC RCV Error                      | The micro detected a chksum or start/stop bit    |
|                                     | failure with ASIC communication                  |
| ASIC TX Error                       | The ASIC detected a communication error          |
| ASIC Interrupt Error                | ASIC interrupts are too fast or slow             |
| Reference Error                     | Reference resistors are greater than 25% of      |
|                                     | known value                                      |
| ASIC Configuration Error            | ASIC registers were not written correctly. (Also |
|                                     | CALIBRATION_ERR)                                 |
| Sensor Open                         | Open sensor detected                             |
| Sensor Shorted                      | Shorted sensor detected                          |
| Terminal (Body) Temperature Failure | Open or shorted PRT detected                     |
| Sensor Out of Operating Range       | Sensor readings have gone beyond                 |
|                                     | PRIMARY_VALUE_RANGE values                       |
| Sensor beyond operating limits      | Sensor readings have gone below 2% of lower      |
|                                     | range or above 6% of upper range of sensor       |
| Terminal (Body) Temperature Out of  | PRT readings have gone beyond                    |
| Operating Range                     | SECONDARY_VALUE_RANGE values                     |

| STB.SENSOR_DETAILED_STATUS                             | Description                                                                                                    |
|--------------------------------------------------------|----------------------------------------------------------------------------------------------------|
| Terminal (Body) Temperature Beyond<br>Operating Limits | PRT readings have gone below 2% of lower<br>range or above 6% of upper range of PRT.<br>(These ranges are calculated and are not the<br>actual range of the PRT which is a PT100 A385) |
| Sensor Degraded                                        | For RTDs, this is excessive EMF detected.<br>For Thermocouples, the loop resistance has<br>drifted beyond the user-configured threshold<br>limit.                                      |
| Calibration Error                                      | The user trim has failed due to excessive correction or sensor failure during the trim method                                                                                          |

The LCD display connects directly to the 3144P electronics FOUNDATION fieldbus output board. The meter indicates output and abbreviated diagnostic messages.

The first line of five characters displays the sensor being measured.

If the measurement is in error, "Error" appears on the first line. The second line indicates if the device or the sensor is causing the error.

Each parameter configured for display will appear on the LCD for a brief period before the next parameter is displayed. If the status of the parameter goes bad, the LCD will also cycle diagnostics following the displayed variable:

Parameter #1 (Sensor 1) is factory configured to display the Primary Variable (temperature) from the LCD Transducer Block. When shipping with dual sensors, Sensor 2 will be configured not to display. To change the configuration of Parameter #1, #2, or to configure additional parameters use the configuration parameters below. The LCD Transducer Block can be configured to sequence four different process variables as long as the parameters are sourced from a function block scheduled to execute within the 3144P temperature transmitter. If a function block is scheduled in the 3144P that links a process variable from another device on the segment, that process variable can be displayed on the LCD.

#### DISPLAY\_PARAM\_SEL

The DISPLAY\_PARAM\_SEL specifies how many process variables will be displayed, where up to four display parameters can be selected.

#### BLK\_TAG\_#<sup>(1)</sup>

Enter the Block Tag of the function block containing the parameter to be displayed. The default function block tags from the factory are:

TRANSDUCER AI 1400, 1500, 1600 PID 1700 and 1800 ISEL 1900 CHAR 2000 ARTH 2100 Output Splitter OSPL 2200

#### BLK\_TYPE\_#<sup>(1)</sup>

Enter the Block Type of the function block containing the parameter to be displayed. This parameter is generally selected by a drop-down menu with a list of possible function block types. (e.g. Transducer, PID, AI, etc.)

(1) # represents the specified parameter number.

## Custom Meter Configuration

LCD TRANSDUCER

BLOCK

#### PARAM\_INDEX\_#<sup>(1)</sup>

The PARAM\_INDEX\_# parameter is selected by a drop-down menu with a list of possible parameter names, based upon availability in the function block type selected. Choose the parameter to be displayed.

#### CUSTOM\_TAG\_#<sup>(1)</sup>

The CUSTOM\_TAG\_# is an optional user-specified tag identifier that can be configured to be displayed with the parameter instead of the block tag. A tag of up to five characters can be entered.

#### UNITS\_TYPE\_#<sup>(1)</sup>

The UNITS\_TYPE\_# parameter is selected by a three option drop-down menu: AUTO, CUSTOM, or NONE. AUTO is only when the parameter to be displayed is pressure, temperature, or percent. For other parameters, select CUSTOM, making sure to configure the CUSTOM\_UNITS\_# parameter. Select NONE if the parameter should be displayed without associated units.

#### CUSTOM\_UNITS\_#<sup>(1)</sup>

Specify custom units to be displayed with the parameter, entering up to six characters. To display Custom Units the UNITS\_TYPE\_# must be set to CUSTOM.

**Self Test Procedure for** the LCD The SELF\_TEST parameter in the Resource block tests LCD segments. When running, the segments of the display should light up for about five seconds.

If your host system supports methods, refer to the host documentation on how to run the "Self Test" method. If the host system does not support methods, this test can be run manually by following the steps below:

- 1. Put Resource block into "OOS" (Out of Service).
- 2. Go to the parameter called "SELF\_TEST" and write the value Self test (0x2).
- 3. Observe the LCD screen when you are doing this. All of the segments should light up.
- 4. Put the Resource block back into "AUTO".

## LCD Transducer Block Diagnostics

Table 4-9. LCD Transducer Block BLOCK\_ERR messages

| Condition Name and Description                     |  |
|----------------------------------------------------|--|
| Other                                              |  |
| Out of Service: The actual mode is out of service. |  |

| Symptom                                                                                                    | Possible Causes                                                                     | Recommended Action                                                                                      |
|----------------------------------------------------------------------------------------------------|-------------------------------------------------------------------------------------|----------------------------------------------------------------------------------------------------|
| The LCD displays "DSPLY#INVLID." Read the<br>BLOCK_ERR and if it says "BLOCK<br>CONFIGURATION" perform the Recommended Action | One or more of the display parameters are not configured properly                   | See "LCD Transducer Block" on page 4-12.                                                                |
| The Bar Graph and the AI.OUT readings do not match                                                                            | The OUT_SCALE of the AI block is not<br>configured properly                         | See "Analog Input (AI)" on page 4-14<br>and "Field Communicator" on<br>page 3-14.                       |
| "3144P" is being displayed or not all of the values are being displayed                                                       | The LCD block parameter<br>"DISPLAY_PARAMETER_SELECT" is not<br>properly configured | See "LCD Transducer Block" on page 4-12.                                                                |
| The display reads OOS                                                                                                    | The resource and or the LCD Transducer block are OOS                                | Verify that both blocks are in "AUTO"                                                                   |
| The display is hard to read                                                                                                   | Some of the LCD segments may have gone bad                                          | See"Self Test Procedure for the<br>LCD" on page 4-13. If some of the<br>segment is bad, replace the LCD |
|                                                                                                    | Device is out of the temperature limit for the LCD. (-20 to 85 $^{\circ}$ C)        | Check ambient temperature of the device                                                                 |

## **ANALOG INPUT (AI)**

### Simulation

- Simulate replaces the channel value coming from the Sensor Transducer
- Block. For testing purposes, there are two ways to manually drive the output of the Analog Input Block to a desired value.

#### Manual Mode

To change only the OUT\_VALUE and not the OUT\_STATUS of the AI Block, place the TARGET MODE of the block to MANUAL, then change the OUT\_VALUE to the desired value.

#### Simulate

 If the SIMULATE switch is in the OFF position, move it to the ON position. If the SIMULATE switch is already in the ON position, move it to OFF and switch it back to the ON position.

#### NOTE

As a safety measure, the switch must be reset every time power is interrupted to the device to enable SIMULATE. This prevents a device that is tested on the bench from being installed in the process with SIMULATE still active.

- 2. To change both the OUT\_VALUE and OUT\_STATUS of the AI Block, set the TARGET MODE to AUTO.
- 3. Set SIMULATE\_ENABLE\_DISABLE to 'Active.'
- 4. Enter the desired SIMULATE\_VALUE to change the OUT\_VALUE and SIMULATE\_STATUS\_QUALITY to change the OUT\_STATUS. If errors occur when performing the above steps, make sure that the SIMULATE jumper has been reset after powering the device.

## **Configure the AI block**

A minimum of four parameters are required to configure the AI Block. The parameters are described below, with example configurations shown at the end of this section.

#### CHANNEL

Select the channel that corresponds to the desired sensor measurement .

| Channel | Measurement                   |
|---------|-------------------------------|
| 1       | Input 1                       |
| 2       | Input 2                       |
| 3       | Differential                  |
| 4       | Terminal (Body) Temperature   |
| 5       | Input 1 Minimum Value         |
| 6       | Input 1 Maximum Value         |
| 7       | Input 2 Minimum Values        |
| 8       | Input 2 Maximum Values        |
| 9       | Differential Minimum Value    |
| 10      | Differential Maximum Value    |
| 11      | Terminal (Body) Minimum Value |
| 12      | Terminal (Body) Maximum Value |

#### L\_TYPE

The L\_TYPE parameter defines the relationship of the sensor measurement (sensor temperature) to the desired output temperature of the AI Block. The relationship can be direct or indirect.

#### Direct

Select direct when the desired output will be the same as the sensor measurement (sensor temperature).

#### Indirect

Select indirect when the desired output is a calculated measurement based on the sensor measurement (e.g. ohm or mV). The relationship between the sensor measurement and the calculated measurement will be linear.

#### XD\_SCALE and OUT\_SCALE

The XD\_SCALE and OUT\_SCALE each include four parameters: 0%, 100%, engineering units, and precision (decimal point). Set these based on the L\_TYPE:

#### L\_TYPE is Direct

When the desired output is the measured variable, set the XD\_SCALE to represent the operating range of the process. Set OUT\_SCALE to match XD\_SCALE.

#### L\_TYPE is Indirect

When an inferred measurement is made based on the sensor measurement, set the XD\_SCALE to represent the operating range that the sensor will see in the process. Determine the inferred measurement values that correspond to the XD\_SCALE 0 and 100% points and set these for the OUT\_SCALE.

#### NOTE

To avoid configuration errors, only select Engineering Units for XD\_SCALE and OUT\_SCALE that are supported by the device. The supported units are:

| Temperature (Channel 1 and 2) | Terminal (Body) Temperature |
|-------------------------------|-----------------------------|
| O°                            | O° C                        |
| °F                            | °F                          |
| К                             | К                           |
| °R                            | R                           |
| Ω                             |                             |
| mV                            |                             |

When the engineering units of the XD\_SCALE are selected, this changes the engineering units of the PRIMARY\_VALUE\_RANGE in the Transducer Block to the same units.

THIS IS THE ONLY WAY TO CHANGE THE ENGINEERING UNITS IN THE SENSOR TRANSDUCER BLOCK, PRIMARY\_VALUE\_RANGE parameter.

#### **Configuration Examples**

Sensor Type: 4-wire, Pt 100  $\alpha$  = 385. Desired measurement process temperature in the –200 to 500 °F range. Monitor the transmitter electronics temperature in the –40 to 185 °F range.

#### Transducer Block

If Host System Supports Methods:

- 1. Click on Methods
- 2. Choose Sensor Connections<sup>(1)</sup>
- 3. Follow on-screen instruction to setup Sensor 1 as a 4-wire, Pt 100  $\alpha$  = 385

If Host System Does Not Support Methods:

- 1. Put transducer block into OOS mode.
  - a. Go to MODE\_BLK.TARGET
  - b. Choose OOS (0x80)
- 2. Go to SENSOR\_CONNECTION
  - a. Choose 4-wire (0x4)
- 3. Go to SENSOR\_TYPE
  - a. Choose PT100A385
- Put the transducer block back into Auto mode.
- (1) Some choices may not be available due to the current configuration of the device. Examples:
  - 1) Sensor 2 cannot be configured at all if Sensor 1 is set up as a 4-wire sensor

2) If Sensor 2 is configured, Sensor 1 can not be set up as a 4-wire sensor (and vise-versa)
3) When selecting a thermocouple as the sensor type, a 3- or 4-wire connection cannot be selected.

In this situation, configure the other sensor as "Not used." This will clear the dependencies that are preventing the configuration of the desired sensor.

#### Al Blocks (Basic Configuration)

- AI1 as Process Temperature
  - 1. Put the AI Block into OOS mode
    - a. Go to MODE\_BLK.TARGET
    - b. Choose OOS (0x80)
  - 2. Go to CHANNEL
    - a. Choose Sensor 1
  - 3. Go to L\_TYPE
    - a. Choose Direct
  - Go to XD\_Scale
    - a. Choose UNITS\_INDEX to be °F
    - b. Set 0% = -200, set 100% = 500
  - 5. Go to OUT\_SCALE
    - a. Choose UNITS\_INDEX to be °F
    - b. Set the 0 and 100 scale to be the same as in Step 4b
  - 6. Put the AI Block back into Auto mode
  - 7. Follow Host Procedure to download schedule into Block Al2 as Terminal Temperature (body temperature)
  - 8. Put the AI Block into OOS mode.
    - a. Go to MODE\_BLK.TARGET
    - b. Choose OOS (0x80)
  - 9. Go to CHANNEL
    - a. Choose Terminal (Body) Temperature
  - 10. Go to L\_TYPE
    - a. Choose Direct
  - 11. Go to XD\_Scale
    - a. Choose UNITS\_INDEX to be °F
    - b. Set 0% = -40, set 100% = 185
  - 12. Go to OUT\_SCALE
    - a. Choose UNITS\_INDEX to be °F
    - b. Set the 0 and 100 scale to be the same as in step 4b.
  - 13. Put the AI Block back into Auto mode.
  - 14. Follow Host Procedure to download schedule into Block.

Filtering

#### NOTE

If damping has already been configured in the Transducer Block, setting a non-zero value for PV\_FTIME will add to that damping.

⚠ The filtering feature changes the response time of the device to smooth variations in output readings caused by rapid changes in input. Adjust the filter time constant (in seconds) using the PV\_FTIME parameter. To disable the filter feature, set the filter time constant to zero.

| Process Alarms | <ul> <li>Process Alarm detection is based on the OUT value. Configure the alarm limits of the following standard alarms:</li> <li>High (HIGH_LIM)</li> <li>High high (HIGH_HIGH_LIM)</li> <li>Low (LOW_LIM)</li> <li>Low low (LOW_LOW_LIM)</li> </ul> |  |  |
|----------------|----------------------------------------------------------------------------------------------------|--|--|
|                | In order to avoid alarm chattering when the variable is oscillating around the alarm limit, an alarm hysteresis in percent of the PV span can be set using the ALARM_HYS parameter. The priority of each alarm is set in the following parameters:    |  |  |
|                | HIGH_PRI     HIGH_HIGH_PRI                                                                                                    |  |  |
|                | <ul> <li>LOW_PRI</li> <li>LOW_LOW_PRI</li> </ul>                                                                                                    |  |  |
|                | Alarm Priority                                                                                                    |  |  |

Alarms are grouped into five levels of priority:

| Priority<br>Number | Priority Description                                                                                      |
|--------------------|----------------------------------------------------------------------------------------------------|
| 0                  | The alarm condition is not used.                                                                          |
| 1                  | An alarm condition with a priority of 1 is recognized by the system, but is not reported to the operator. |
| 2                  | An alarm condition with a priority of 2 is reported to the operator.                                      |
| 3-7                | Alarm conditions of priority 3 to 7 are advisory alarms of increasing priority.                           |
| 8-15               | Alarm conditions of priority 8 to 15 are critical alarms of increasing priority.                          |

Status

When a PV is passed from one function block to another, it passes a STATUS along with the PV. The STATUS can be: GOOD, BAD, or UNCERTAIN. When a fault occurs in the device, the PV will look at the last value with a STATUS of GOOD and the STATUS will change from GOOD to BAD, or from GOOD to UNCERTAIN. It is important that the control strategy that uses the PV also monitors the STATUS to take appropriate action when the STATUS changes from GOOD to either BAD or UNCERTAIN.

#### **Status Options**

Status Options (STATUS\_OPTS) supported by the AI block are shown below:

#### **Propagate Fault Forward**

If the status from the sensor is *Bad, Device failure* or *Bad, Sensor failure*, propagate it to OUT without generating an alarm. The use of these sub-status in OUT is determined by this option. Through this option, the user determines whether alarming (sending of an alert) will be done by the block or propagated downstream for alarming.

#### **Uncertain if Limited**

Set the output status of the Analog Input block to *uncertain* if the measured or calculated value is limited.

#### BAD

Set the output status to Bad if the sensor is violating a high or low limit.

#### **Uncertain if Man Mode**

Set the output status of the Analog Input block to *uncertain* if the actual mode of the block is Man.

#### NOTE

The instrument must be in Out of Service mode to set the status option.

Advanced Features

The following parameters provide the capabilities to drive a discrete output alarm in the event that a process alarm (HI\_HI\_LIM, HI\_LIM, LO\_LO\_LIM, LO\_LIM) has been exceeded.

#### ALARM\_TYPE

ALARM\_TYPE allows one or more of the process alarm conditions (HI\_HI\_LIM, HI\_LIM, LO\_LO\_LIM, LO\_LIM) detected by the AI function block to be used in setting its OUT\_D parameter.

#### OUT\_D

OUT\_D is the discrete output of the AI function block based on the detection of process alarm condition(s). This parameter may be linked to other function blocks that require a discrete input based on the detected alarm condition.

### **Analog Input Diagnostics**

Table 4-10. AI BLOCK\_ERR Conditions.

| Condition<br>Number | Condition Name and Description                                                                                                    |
|---------------------|----------------------------------------------------------------------------------------------------|
| 0                   | Other                                                                                                    |
| 1                   | <b>Block Configuration Error:</b> the selected channel carries a measurement that is incompatible with the engineering units selected in XD_SCALE, the L_TYPE parameter is not configured, or CHANNEL = zero. |
| 3                   | <b>Simulate Active:</b> Simulation is enabled and the block is using a simulated value in its execution.                                                                                                    |
| 7                   | Input Failure/Process Variable has Bad Status: The hardware is bad, or a bad status is being simulated.                                                                                                    |
| 14                  | Power Up: Block is not scheduled.                                                                                                    |
| 15                  | Out of Service: The actual mode is out of service.                                                                                                    |

## Table 4-11. Troubleshooting the

|  | Symptom | Possible Causes | Recommended Actions |  |
|--|---------|-----------------|---------------------|--|

## Rosemount 3144P

| BLOCK_ERR reads OUT OF                                                | 1. Al Block target mode target mode set to OOS.                                                                                                    |
|-----------------------------------------------------------------------|----------------------------------------------------------------------------------------------------|
| SERVICE (OOS)                                                         | 2. Resource Block OUT OF SERVICE.                                                                                                    |
| BLOCK_ERR reads<br>CONFIGURATION ERROR                                | 1. Check CHANNEL parameter (see "CHANNEL" on page 4-15)                                                                                                    |
|                                                                       | <ul> <li>2. Check L_TYPE parameter (see "L_TYPE" on page 4-15)</li> <li>3. Check XD_SCALE engineering units. (see "XD_SCALE and OUT_SCALE" on page 4-15)</li> </ul>                                                                                                    |
| BLOCK_ERR reads POWERUP                                               | Download Schedule into block. Refer to host for downloading procedure.                                                                                                    |
| BLOCK_ERR reads BAD INPUT                                             | <ol> <li>Sensor Transducer Block Out Of Service (OOS)</li> <li>Resource Block Out of Service (OOS)</li> </ol>                                                                                                    |
| No BLOCK_ERR but readings are<br>not correct. If using Indirect mode, | 1. Check XD_SCALE parameter.<br>2. Check OUT_SCALE parameter.                                                                                                    |
| scaling could be wrong.                                               | (see XD_SCALE and OUT_SCALE on page 4-15)                                                                                                    |
| be calibrated or Zero trimmed.                                        | appropriate trimming or calibration procedure.                                                                                                    |
| Out_ScaleEU_0 and EU_100 settings are incorrect.                      | See "XD_SCALE and OUT_SCALE" on page 4-15.                                                                                                    |
|                                                                       | BLOCK_ERR reads OUT OF         SERVICE (OOS)         BLOCK_ERR reads         CONFIGURATION ERROR         BLOCK_ERR reads POWERUP         BLOCK_ERR reads BAD INPUT         No BLOCK_ERR but readings are<br>not correct. If using Indirect mode,<br>scaling could be wrong.         No BLOCK_ERR. Sensor needs to<br>be calibrated or Zero trimmed.         Out_ScaleEU_0 and EU_100<br>settings are incorrect. |

## **OPERATION**

| Overview             | This section contains information on o                                                                                                    | operation and maintenance procedures.                                                                                                    |  |  |  |
|----------------------|----------------------------------------------------------------------------------------------------|----------------------------------------------------------------------------------------------------|--|--|--|
|                      | <b>METHODS AND MANUAL OPERATION</b><br>Each FOUNDATION fieldbus host or configuration tool has different ways of<br>displaying and performing operations. Some hosts use DD Methods to<br>complete device configuration and display data consistently across platforms.<br>There is no requirement that a host or configuration tool support these<br>features. |                                                                                                    |  |  |  |
|                      | In addition, if your host or configuration tool does not support methods this section covers manually configuring the parameters involved with each method operation. For more detailed information on the use of methods, see the host or configuration tool manual.                                                                                           |                                                                                                    |  |  |  |
| Trim the Transmitter | Calibrating the transmitter increases the precision of the measurement<br>system. The user may use one or more of a number of trim functions when<br>calibrating. The trim functions allow the user to make adjustments to the<br>factory-stored characterization curve by digitally altering the transmitter's<br>interpretation of the sensor input.          |                                                                                                    |  |  |  |
| Figure 4-1. Trim     | <ul> <li>Application: Linear Offset</li> <li>Solution: Single-Point Trim</li> <li>Method: <ol> <li>Connect sensor to transmitter. Place sensor in bath between range points.</li> </ol> </li> <li>Enter known bath temperature using the Field Communicator.</li> </ul>                                                                                         | <ul> <li>Application: Linear Offset and Slope Correction<br/>Solution: Two-Point Trim<br/>Method:</li> <li>1. Connect sensor to transmitter. Place<br/>sensor in bath at low range point.</li> <li>2. Enter known bath temperature using the<br/>Field Communicator.</li> </ul> |  |  |  |
|                      | One-Point Trim                                                                                                    | <ol> <li>Repeat at high range point.</li> <li>Two-Point Trim</li> </ol>                                                                                                    |  |  |  |
|                      | Resistance (ohms)                                                                                                    | Resistance (ohms)                                                                                                    |  |  |  |
|                      | Temperature                                                                                                    | Temperature                                                                                                    |  |  |  |
|                      | Transmitter System Curve                                                                                                    |                                                                                                    |  |  |  |

Site-Standard Curve

#### Sensor Calibration, Lower and Upper Trim Methods

- - 1. Set MODE\_BLK.TARGET\_X to OOS.
  - 2. Set SENSOR\_CAL\_METHOD\_X to User Trim.
  - Set CAL\_UNIT\_X to supported engineering units in the Transducer Block.
  - 4. Apply temperature that corresponds to the lower calibration point and allow the temperature to stabilize. The temperature must be between the range limits defined in PRIMRY\_VALUE\_RANGE\_X.
  - 5. Set values of CAL\_POINT\_LO\_X to correspond to the temperature applied by the sensor.
  - 6. Apply temperature, temperature corresponding to the upper calibration
  - 7. Allow temperature to stabilize.
  - 8. Set CAL\_POINT\_HI\_X.

#### NOTE

CAL\_POINT\_HI\_X must be within PRIMARY\_VALUE\_RANGE\_X and greater than CAL\_POINT\_LO\_X + CAL\_MIN\_SPAN\_X.

- 9. Set SENSOR\_CAL\_DATE\_X to the current date.
- 10. Set SENSOR\_CAL\_WHO\_X to the person responsible for the calibration.
- 11. Set SENSOR \_CAL\_LOC\_X to the calibration location.
- 12. Set MODE\_BLK.TARGET\_X to AUTO

#### NOTE

If trim fails the transmitter will automatically revert to factory trim. Excessive correction or sensor failure could cause device status to read "calibration error." To clear this, trim the transmitter

#### Recall Factory Trim

- ☆ To recall a factory trim on the transmitter, run the Recall Factory Trim. If your system does not support methods, manually configure the Transducer Block parameters listed below.
  - 1. Set MODE\_BLK.TARGET\_X to OOS.
  - Set SENSOR\_CAL\_METHOD\_X to Factory Trim.
  - 3. Set SET\_FACTORY\_TRIM\_X to Recall.
  - Set SENSOR\_CAL\_DATE\_X to the current date.
  - 5. Set SENSOR\_CAL\_WHO\_X to the person responsible for the calibration.
  - 6. Set SENSOR \_CAL\_LOC\_X to the calibration location.
  - 7. Set MODE\_BLK.TARGET\_X to AUTO.

#### NOTE

When changing the sensor type, the transmitter reverts to the factory trim and any other trim performed on the transmitter is lost.

### **Fieldbus Diagnostics**

#### Thermocouple Degradation Diagnostic

Thermocouple Degradation Diagnostic acts as a gauge of general thermocouple health and is indicative of any major changes in the status of the thermocouple or the thermocouple loop. The transmitter monitors the resistance of the thermocouple loop to detect drift conditions or wiring condition changes. The transmitter uses a baseline and threshold Trigger value and reports the suspected status of the thermocouple. This feature is not intended to be a precise measurement of thermocouple status, but is a general indicator of thermocouple and thermocouple loop health.

Thermocouple diagnostic must be connected, configured, and enabled to read a thermocouple. Once the diagnostic has been activated, a Baseline resistance value is calculated. Then a threshold Trigger must be selected, which can be two, three, or four times the Baseline resistance, or the default of 5000 ohms. If the thermocouple loop resistance reaches the Trigger Level, a maintenance alert is generated.

#### CAUTION

The Thermocouple Degradation Diagnostic monitors the health of the entire thermocouple loop, including wiring, terminations, junctions, and the sensor itself. Therefore, it is imperative that the diagnostic baseline resistance be measured with the sensor fully installed and wired in the process, and not on the bench.

#### NOTE

The thermocouple resistance algorithm does not calculate resistance values while the active calibrator mode is enabled.

## Rosemount 3144P

#### Figure 4-2. Screenshot of Thermocouple Resistance page on AMS 9.0

|                                                                                                    | Securi 1 Securi 1                       |                                 |                        |
|----------------------------------------------------------------------------------------------------|-----------------------------------------|---------------------------------|------------------------|
| Active Plantwet: Alerts                                                                                                    |                                         |                                 |                        |
| Sensor Translacer Block (TRANEDUIL)                                                                                                    | 000000                                  | lensor 1 Thermocouple Resista   | nce                    |
| Physics and the second second | A famous of Family Constants            | the rate in the second          |                        |
| Transdator Bock (19.440EU/CB120                                                                                                    | 服目                                      |                                 |                        |
| Transforme Block (TRANSDUCER LTD                                                                                                    | 1001                                    |                                 |                        |
| Device Resource (RESOURCE)                                                                                                    | * W                                     |                                 |                        |
|                                                                                                    | 12 12 1 1 1 1 1 1 1 1 1 1 1 1 1 1 1 1 1 | ، أفتحد أقاف أفتحم أدم          | أتجنف أتجف أتغلف أتتخل |
|                                                                                                    |                                         |                                 |                        |
|                                                                                                    | Thereosage Restance Telan               | Prenocouple-Restation of 2 days |                        |
|                                                                                                    | Tagge Level ASU & Ches                  | F Linker                        | Cellpute               |
|                                                                                                    | Readers 1445.0 Stee                     | E Leaving                       |                        |
|                                                                                                    | Bareke Value Dec                        | F Lorent                        | Read Depring           |
|                                                                                                    | Protocold Residence Inform              | G Seus 1 Deputed                | 16.0                   |
| adigate. Setup                                                                                                    |                                         |                                 |                        |
| anfagare, Setag                                                                                                    | Triple Server A Bustine a               |                                 |                        |
| anfagare Serings<br>Annie Chagneniko<br>Naroza Taridiko                                                                                                    | TogerSerieg (Antonion)                  |                                 |                        |

#### **Glossary of AMS Terms**

(as shown on Figure 4-2)

**Trigger Level**: Threshold resistance value for the thermocouple loop. The Trigger Level may be set for 2, 3, or 4 x Baseline or the default of 5000 Ohms. If the resistance of the thermocouple loop surpasses the Trigger Level, a PlantWeb maintenance alert will be generated.

**Resistance**: This is the existing resistance reading of the thermocouple loop.

**Baseline Value**: The resistance of the thermocouple loop obtained after installation, or after resetting the Baseline value. The Trigger Level may be calculated from the Baseline Value.

**Trigger Setting**: May be set for 2, 3, or 4 x Baseline or the default of 5000 Ohms.

**Sensor 1 Degraded**: A PlantWeb maintenance alert generated when the Thermocouple Degradation Diagnostic is enabled and the resistance in the loop exceeds the user-configured Trigger Level. This alert indicates maintenance may be necessary of that the thermocouple may have degraded.

**Configure**: Launches a method so the user can enable or disable the Thermocouple Degradation Diagnostic, select the Trigger Level, and automatically calculates the Baseline value (which may take several seconds).

**Reset Baseline Value**: Launches a method to recalculate the Baseline value (which may take several seconds).

**Enabled**: Indicates when the Thermocouple Degradation Diagnostic is enabled for the sensor.

**Learning**: Indicates when checked that the Baseline Value is being calculated.

**Licensed**: The check box indicates if Thermocouple Degradation Diagnostic is available for the specific transmitter.

#### **Minimum and Maximum Temperature Tracking**

Minimum and Maximum Temperature Tracking (Min/Max Tracking) can record lifetime minimum and maximum temperatures with date and time stamps on Rosemount 3144P FOUNDATION fieldbus Temperature Transmitters. This feature records values for Sensor 1, Sensor 2, differential and terminal (body) temperatures. Min/Max Tracking only records temperature maxima and minima obtained since the last reset, and is not a logging function.

To track maximum and minimum temperatures, Min/Max Tracking must be enabled in the transducer function block using a Field Communicator, AMS, or other communicator. While enabled, this feature allows for a reset of information at any time, and all variables can be reset simultaneously. Additionally, Sensor 1, Sensor 2, differential and terminal (body) temperature minimum and maximum values may be reset individually. Once a particular field has been reset, the previous values are overwritten.

#### Figure 4-3. Screenshot of Min/Max Tracking page on AMS 9.0

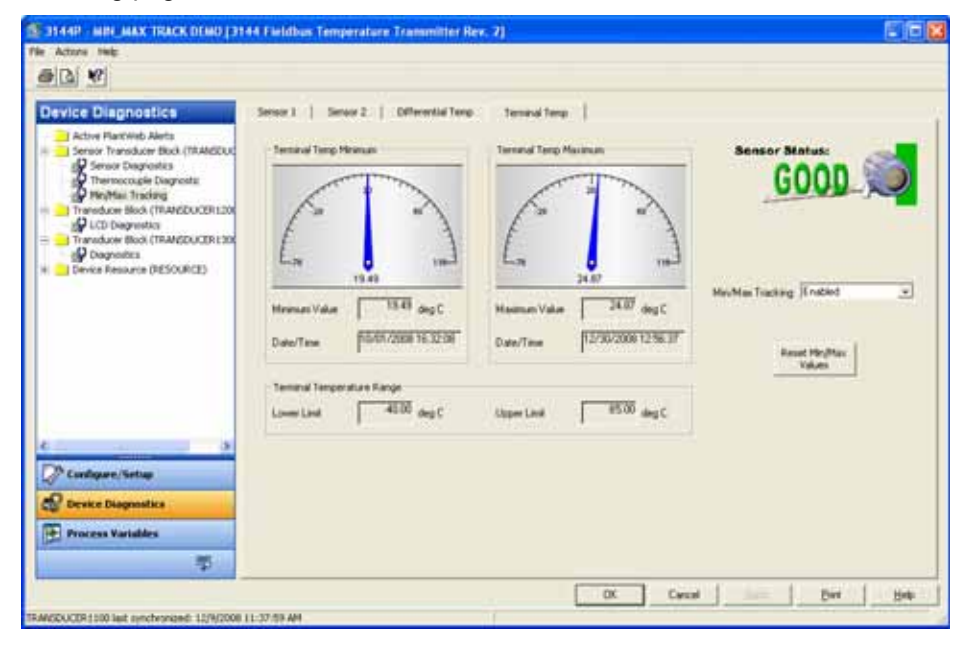

## Statistical Process Monitoring (SPM)

Statistical Process Monitoring algorithm provides basic information regarding the behavior of process measurements such as PID control block and actual valve position. The algorithm can monitor up to four user selected variables. All variables must reside in a scheduled function block contained in the device. This algorithm can perform higher levels of diagnostics by distribution of computational power to field devices. The two statistical parameters monitored by the Statistical Process Monitoring are mean and standard deviation. By using the mean and standard deviation, the process or control levels and dynamics can be monitored for change over time. The algorithm also provides:

- Configurable limits/alarms for High variation, low dynamics, and mean changes with respect to the learned levels
- Necessary statistical information for Regulatory Control Loop Diagnostics, Root Cause Diagnostics, and Operations Diagnostics.

#### NOTE

Fieldbus devices offer a wealth of information to the user. Both process measurement and control is feasible at the device level. The devices contain both the process measurements and control signals that are necessary to not only control the process, but to determine if the process and control is healthy. By looking at the process measurement data and control output over time, additional insight into the process can be gained. Under some load conditions and process demands, changes could be interpreted as degradation of instruments, valves, or major components such as pumps, compressors, heat exchangers, etc. This degradation may indicate that the loop control scheme should be re-tuned or re-evaluated. By learning a healthy process and continually comparing current information to the known healthy information, problems from degradation and eventual failure can be remedied ahead of time. These diagnostics aid in the engineering and maintenance of the devices. False alarms and missed detections may occur. If a reoccurring problem in the process exists, contact Emerson Process Management for assistance.

#### **Configuration Phase**

The configuration phase is an inactive state when the SPM algorithm can be configured. In this phase, the block tags, block type, parameter, limits for high variation, low dynamics, and mean change detection can be set by the user. The "Statistical Process Monitoring Activation" parameter must be set to "disabled" to configure any SPM parameter. SPM can monitor any linkable input or output parameter of a scheduled function block that resides in the device.

#### Learning Phase

In the learning phase of Statistical Process Monitoring, the algorithm establishes a baseline of the mean and dynamics of a Statistical Process Monitoring variable. The baseline data is compared to current data for calculating any changes in mean or dynamics of the Statistical Process Monitoring variables.

#### **Monitoring Phase**

The monitoring phase starts once the learning process is complete. The algorithm compares the current values to the baseline values of the mean and standard deviation. During this phase the algorithm computes the percent change in mean and standard deviation to determine if the defined limits are violated.

#### SPM Configuration SPM\_Bypass\_Verification

"Yes" means that the verification of the baseline is turned off while "No" indicates the learned baseline is compared to the next current calculated value to ensure a good baseline value. The recommended value is NO.

#### SPM\_Monitoring\_Cycle

SPM\_Monitoring\_Cycle is the length of time the process values are taken and used in each calculation. A longer monitoring cycle may provide a more stable mean value with the default set at 15 minutes.

#### SPM#\_Block\_Tag

Enter the Block Tag of the function block containing the parameter to be monitored. Block tag must be entered, since there is no pull-down menu to select the tag. The tag must be a valid "Block Tag" in the device. The default block tags from the factory are:

AI 1400 AI 1500 PID 1600 ISEL 1700 CHAR 1800 ARITH 1900

SPM can also monitor "out" parameters from other devices. Link the "out" parameter to an input parameter of a function block residing in the device, and set up SPM to monitor the input parameter.

#### SPM#\_Block Type

Enter the Block Type of the function block containing the parameter to be monitored.

#### SPM#\_Parameter Index

Enter the Parameter Index of the parameter to be monitored.

#### SPM#\_Thresholds

The SPM#\_Thresholds allow alerts to be sent when the values are beyond the threshold values that set for each parameter.

#### Mean Limit

Alert Limit value in percent change of the Mean compared with the baseline mean value.

#### **High Variation**

Alert Limit value in percent change of the Stdev compared with the baseline Stdev value.

#### Low Dynamics

Alert Limit value in percent change of the Stdev compared with the baseline Stdev value.

#### SPM\_Active

SPM\_Active parameter that starts the Statistical Process Monitoring when "Enabled". "Disabled" turns the diagnostic monitoring off. It must be set to "Disabled" for configuration, and only set to "Enabled" after fully configuring the SPM.

#### SPM#\_User Command

Select "Learn" after all of the parameters have been configured to begin the Learning Phase. The monitoring phase starts after the learning process is complete. Select "Quit" to stop the SPM. "Detect" may be selected to return to the monitoring phase.

#### **Baseline Values**

The Baseline Values are the calculated values from the process over the Learning Cycle.

#### SPM#\_Baseline\_Mean

SPM#\_Baseline\_Mean is the calculated average of the process variable over the Learning Cycle.

#### SPM#\_Baseline\_Standard\_Deviation

SPM#\_Baseline\_Standard\_Deviation is the square root of the variance of the process variable over the Learning Cycle.

# TROUBLESHOOTING GUIDES

Figure 4-4. 3144P troubleshooting flowchart

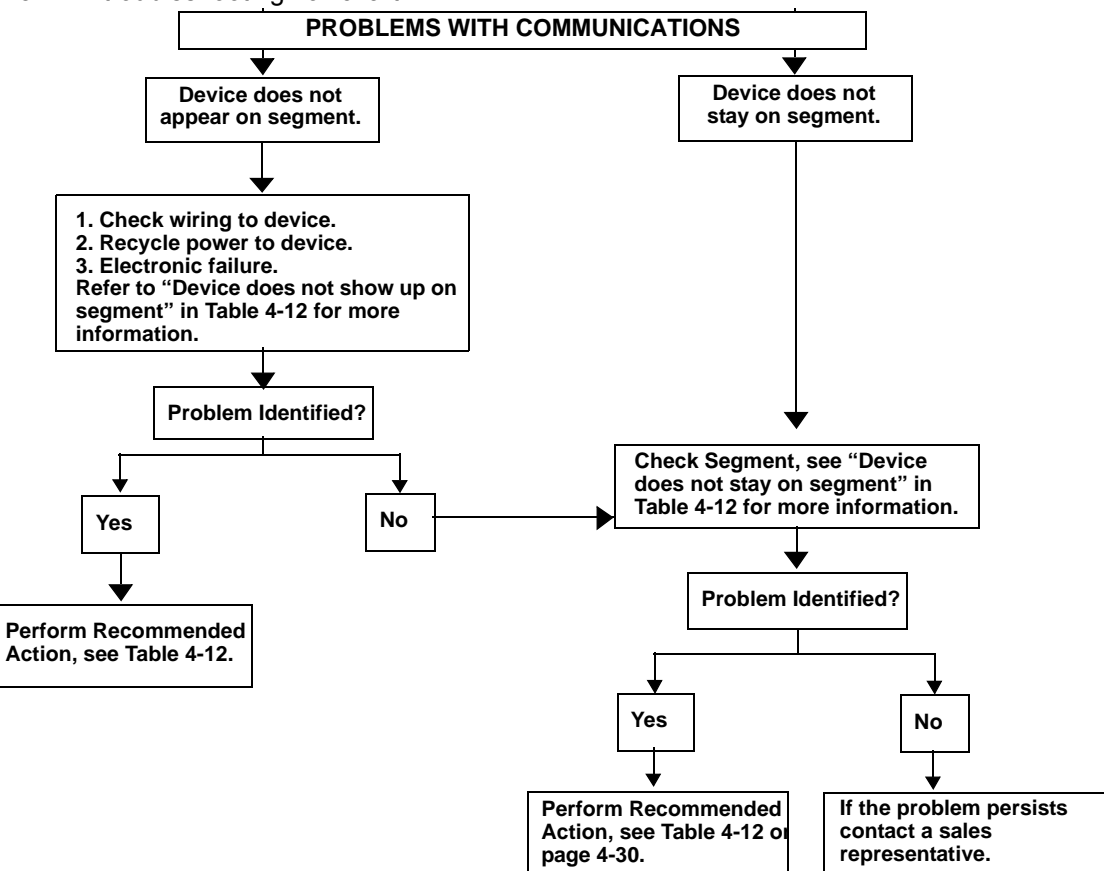

## Rosemount 3144P

#### Table 4-12. Troubleshooting guide

| Symptom <sup>(1)</sup>  | Cause                           | Recommended Actions                                               |
|-------------------------|---------------------------------|-------------------------------------------------------------------|
| Device does not show up | Unknown                         | Recycle power to device                                           |
| on segment              | No power to device              | 1. Ensure the device is connected to the segment.                 |
|                         |                                 | 2. Check voltage at terminals. There should be 9–32 Vdc.          |
|                         |                                 | 3. Check to ensure the device is drawing current. There should be |
|                         |                                 | approximately 11 mA.                                              |
|                         | Segment problems                | Check wiring (see Figure 2-12 on page 2-13)                       |
|                         | Electronics failing             | 1. Replace device.                                                |
|                         | Incompatible network settings   | Change host network parameters.                                   |
|                         |                                 | Refer to host documentation for procedure.                        |
| Device does not stay on | Incorrect signal levels.        | 1. Check for two terminators.                                     |
| segment <sup>(2)</sup>  | Refer to host documentation for | 2. Excess cable length.                                           |
|                         | procedure.                      | 3. Bad Power supply or conditioner                                |
|                         | Excess noise on segment.        | 1. Check for incorrect grounding.                                 |
|                         | Refer to host documentation for | 2. Check for correct shielded wire.                               |
|                         | procedure.                      | 3. Tighten wire connections.                                      |
|                         |                                 | 4. Check for corrosion or moisture on terminals.                  |
|                         |                                 | 5. Check for Bad power supply.                                    |
|                         | Electronics failing             | 1. Replace device.                                                |
|                         | Other                           | 1. Check for water around the transmitter.                        |

(1) The corrective actions should be done with consultation of your system integrator.
 (2) Wiring and installation 31.25 kbit/s, voltage mode, wire medium application guide AG-140 available from the FOUNDATION fieldbus.

00809-0100-4021, Rev FB August 2011

Figure 4-5. Problems with communications flowchart

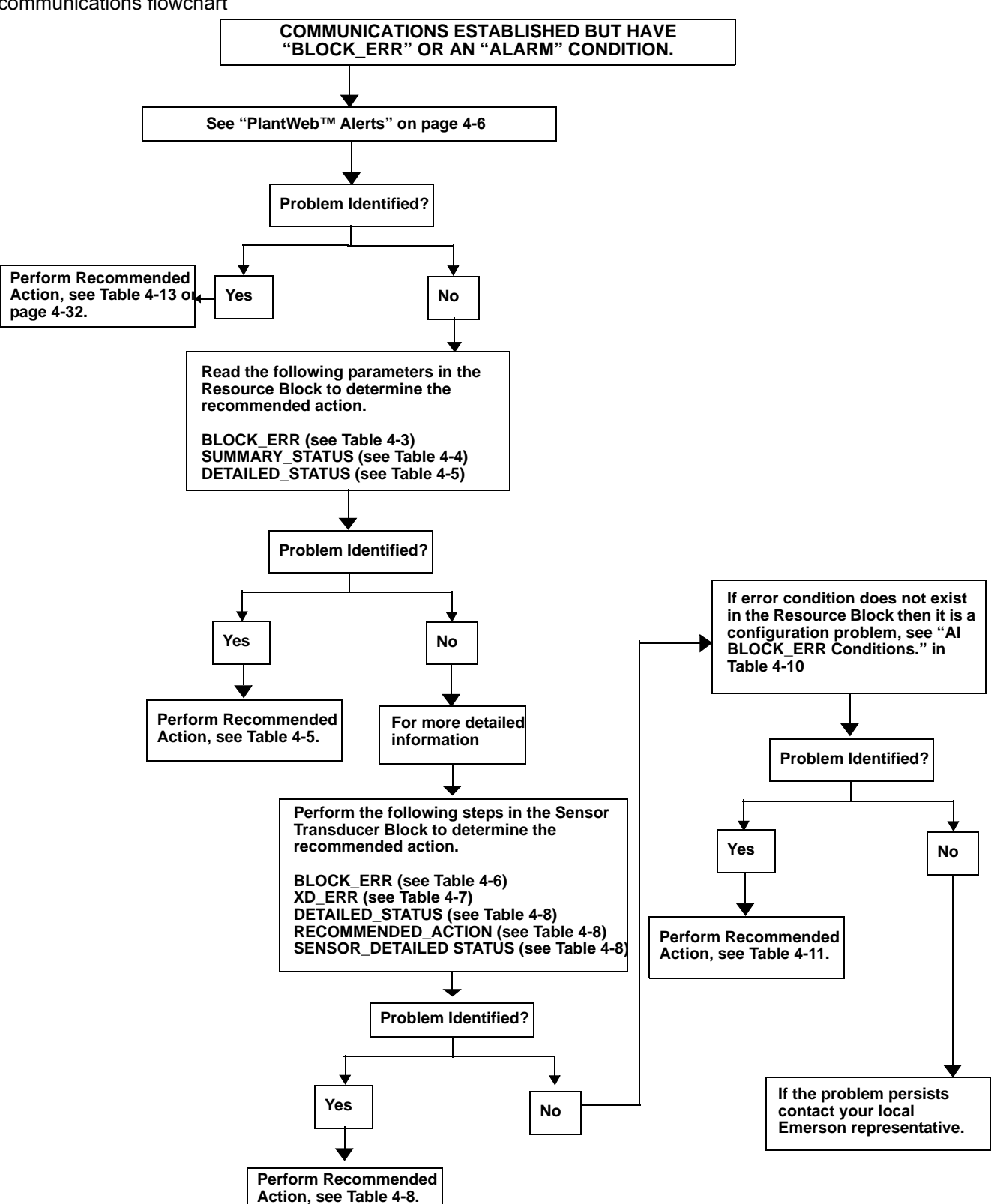

FOUNDATION Fieldbus

## FOUNDATION fieldbus

If a malfunction is suspected despite the absence of a diagnostics message, follow the procedures described in Table 4-13 to verify that transmitter hardware and process connections are in good working order. Under each of the symptoms, specific suggestions for solving problems are offered. Always deal with the most likely and easiest-to-check conditions first.

| Symptom                                                                 | Potential Source                      | Corrective Action                                                                                                    |
|-------------------------------------------------------------------------|---------------------------------------|----------------------------------------------------------------------------------------------------|
| Transmitter does not<br>Communicate with the<br>Configuration Interface | Loop Wiring                           | <ul> <li>Check for adequate voltage to the transmitter. The transmitter requires between 9.0 and 32.0 V at the terminals to operate and provide complete functionality</li> <li>Check for intermittent wire shorts, open circuits, and multiple grounds.</li> </ul>                                                                           |
|                                                                         | Network parameters                    | See "Failure Mode Switch" on page 7-2                                                                                                    |
|                                                                         | Sensor Input Failure<br>or Connection | <ul> <li>Enter the transmitter test mode to isolate a sensor failure.</li> <li>Check for a sensor open circuit.</li> <li>Check the process variable to see if it is out of range.</li> </ul>                                                                                                    |
| High Output                                                             | Loop Wiring                           | Check for dirty or defective terminals, interconnecting pins, or receptacles.                                                                                                    |
|                                                                         | Electronics Module                    | <ul> <li>Enter the transmitter test mode to isolate a module failure.</li> <li>Check the sensor limits to ensure calibration adjustments are within the sensor range.</li> </ul>                                                                                                    |
| Erratic Output                                                          | Loop Wiring                           | <ul> <li>Check for adequate voltage to the transmitter. The transmitter requires between 9.0 and 32.0 V at the terminals to operate and provide complete functionality.</li> <li>Check for intermittent wire shorts, open circuits, and multiple grounds.</li> </ul>                                                                          |
|                                                                         | Electronics Module                    | Enter the transmitter test mode to isolate module failure.                                                                                                    |
|                                                                         | Sensor Element                        | <ul><li>Enter the transmitter test mode to isolate a sensor failure.</li><li>Check the process variable to see if it is out of range.</li></ul>                                                                                                    |
| Low Output or No Output                                                 | Loop Wiring                           | <ul> <li>Check for adequate voltage to the transmitter. The transmitter requires between 9.0 and 32.0 V at the terminals to operate and provide complete functionality</li> <li>Check for wire shorts and multiple grounds.</li> <li>Check the loop impedance.</li> <li>Check wire insulation to detect possible shorts to ground.</li> </ul> |
|                                                                         | Electronics Module                    | <ul> <li>Check the sensor limits to ensure calibration adjustments are within the sensor range.</li> <li>Enter the transmitter test mode to isolate an electronics module failure.</li> </ul>                                                                                                    |

| nooting |
|---------|
|         |

## **LCD Display**

## NOTE

For Rosemount 3144P transmitters with FOUNDATION fieldbus, the following LCD display options are not used: Bar graph, Sensor 1, Sensor 2, Differential, Multidrop, and Burst Mode."

#### Table 4-14. LCD Display Error Warning Descriptions

| Message                                             | LCD top line | LCD bottom line |
|-----------------------------------------------------|--------------|-----------------|
| RB.DETAILED_STATUS                                  |              |                 |
| Sensor Transducer Block Error                       | "Error"      | "DVICE"         |
| Manufacturing Block Integrity Error                 | "Error"      | "DVICE"         |
| Hardware/Software Incompatible                      | "Error"      | "DVICE"         |
| Non-volatile Memory Integrity Error                 | "Error"      | "DVICE"         |
| ROM Integrity Error                                 | "Error"      | "DVICE"         |
| Lost Deferred NV Data                               | "Error"      | "DVICE"         |
| NV Writes Deferred                                  | No Errors    | Displayed       |
| ADB Transducer Block Error                          | No Errors    | Displayed       |
| STB.SENSR_DETAILED_STATUS                           |              |                 |
| Invalid Configuration                               | "Error"      | "SNSOR"         |
| ASIC RCV Error                                      | "Error"      | "SNSOR"         |
| ASIC TX Error                                       | "Error"      | "SNSOR"         |
| ASIC Interrupt Error                                | "Error"      | "SNSOR"         |
| Reference Error                                     | "Error"      | "SNSOR"         |
| ASIC Configuration Error                            | "Error"      | "SNSOR"         |
| Sensor 1 Open                                       | "Error"      | "SNSOR"         |
| Sensor 1 Shorted                                    | "Error"      | "SNSOR"         |
| Terminal (Body) Temperature Failure                 | "Error"      | "SNSOR"         |
| Sensor 1 Out of Operating Range                     | No Errors    | Displayed       |
| Sensor 1 Beyond Operating Limits                    | "Error"      | "SNSOR"         |
| Terminal (Body) Temperature Out of Operating Range  | No Errors    | Displayed       |
| Terminal (Body) Temperature Beyond Operating Limits | "Error"      | "SNSOR"         |
| Sensor 1 Degraded                                   | "Error"      | "SNSOR"         |
| Calibration Error                                   | "Error"      | "SNSOR"         |
| Sensor 2 Open                                       | "Error"      | "SNSOR"         |
| Sensor 2 Shorted                                    | "Error"      | "SNSOR"         |
| Sensor 2 Out of Operating Range                     | No Errors    | Displayed       |
| Sensor 2 Beyond Operating Limits                    | "Error"      | "SNSOR"         |
| Sensor 2 Degraded                                   | "Error"      | "SNSOR"         |
| Sensor Drift Alert                                  | "Error"      | "SNSOR"         |
| Hot Backup Active                                   | "Error"      | "SNSOR"         |
| Thermocouple Degradation Alert                      | "Error"      | "SNSOR"         |

The following are the default tags for each of the possible Function blocks which display data on the LCD

| Block Name | LCD bottom line |
|------------|-----------------|
| Transducer | "TRANS"         |
| AI 1400    | "AI 14"         |
| AI 1500    | "AI 15"         |
| AI 1600    | "AI 16"         |
| PID 1700   | "PID 1"         |
| PID 1800   | "PID 1"         |
| ISEL 1900  | "ISEL"          |

| Block Name | LCD bottom line |
|------------|-----------------|
| CHAR 2000  | "CHAR"          |
| ARITH 2100 | "ARITH"         |
| OSPL 2200  | "OSPL"          |

All other custom tags that are entered must be: numbers 0 - 9, letters A - Z, and/or spaces.

The following are the standard temperature units codes displayed on the LCD:

| Units       | LCD bottom line         |
|-------------|-------------------------|
| Degrees C   | "DEG C"                 |
| Degrees F   | "DEG F"                 |
| Degrees K   | "DEG K"                 |
| Degrees R   | "DEG R"                 |
| Ohms        | "OHMS"                  |
| Millivolts  | "MV"                    |
| Percent (%) | Uses the percent symbol |

All other custom units that are entered must be: numbers 0 - 9, letters A - Z, and/or spaces.

If the value of the process variable displayed has a bad or uncertain status, the following is shown:

| Status    | LCD bottom line |
|-----------|-----------------|
| Bad       | "BAD"           |
| Uncertain | "UNCTN"         |

When power is first applied, the LCD will display the following:

| LCD top line | LCD bottom line |
|--------------|-----------------|
| "3144"       | blank           |

If the device goes from "Auto" mode to Out-of-Service (OOS) mode, the LCD will display the following:

| LCD top line | LCD bottom line |
|--------------|-----------------|
| "OOS"        | blank           |

## Reference Manual

00809-0100-4021, Rev FB August 2011

## Maintenance Instructions and procedures in this section may require special precautions to ensure the safety of the personnel performing the operations. Information that raises potential safety issues is indicated by a warning symbol ( $\triangle$ ). Please refer to the following safety messages before performing an operation preceded by this symbol. **AWARNING** Explosions may result in death or serious injury. Do not remove the instrument cover in explosive atmospheres when the circuit is live • Before connecting a Field Communicator in an explosive atmosphere, make sure the instruments in the loop are installed in accordance with intrinsically safe or non-incendive field wiring practices. Both transmitter covers must be fully engaged to meet explosion-proof requirements. Electrical shock could cause death or serious injury. If the sensor is installed in a high-voltage environment and a fault or installation error occurs, high voltage may be present on transmitter leads and terminals. Use extreme caution when making contact with the leads and terminals.

Failure to follow these installation guidelines could result in death or serious injury:

Make sure only qualified personnel perform the installation.

Process leaks could result in death or serious injury:

- Install and tighten thermowells or sensors before applying pressure, or process • leakage may result.
- Do not remove the thermowell while in operation. Removing while in operation may cause process fluid leaks.

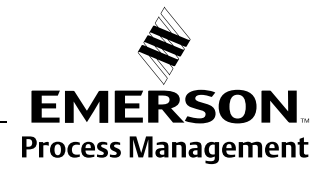

## Section 5

## SAFETY MESSAGES

ROSEMOUNT

www.rosemount.com

| MAINTENANCE                            | The 3144P transmitter has no moving parts and requires a minimum amount<br>of scheduled maintenance and features a modular design for easy<br>maintenance. If a malfunction is suspected, check for an external cause<br>before performing the diagnostics discussed in this section.                                                                                                    |  |
|----------------------------------------|----------------------------------------------------------------------------------------------------|--|
| Test Terminal<br>(HART / 4–20 mA only) | The test terminal, marked as TEST or ("T") on the terminal block, and the negative (-) terminal accept MINIGRABBER <sup>TM</sup> , or alligator clips, and facilitate in-process checks (see Figure 2-8 on page 2-11). The test and the negative terminals are connected across a diode through the loop signal current. The current measuring equipment shunts the diode when connected across the test (T) and negative (-) terminals; so as long as the voltage across the terminals is kept below the diode threshold voltage, no current passes through the diode. To ensure there is no leakage current through the diode while making a test reading, or while an indicating meter is connected, the resistance of the test connection or meter should not exceed 10 ohms. A resistance value of 30 ohms will cause an error of approximately 1.0 percent of reading. |  |
| Sensor Checkout                        | ▲ If the sensor is installed in a high-voltage environment and a fault condition or installation error occurs, the sensor leads and transmitter terminals could carry lethal voltages. Use extreme caution when making contact with the leads and terminals.                                                                                                    |  |
|                                        | To determine whether the sensor is at fault, replace it with another sensor or connect a test sensor locally at the transmitter to test remote sensor wiring. Transmitters with Option Code C7 (Trim to Special Sensor), are matched to a specific sensor. Select a standard, off-the-shelf sensor for use with the transmitter, or consult the factory for a replacement special sensor/transmitter combination.                                                                                                    |  |
| Electronics Housing                    | The transmitter is designed with a dual-compartment housing. One compartment contains the electronics module, and the other contains all wiring terminals and communication receptacles.                                                                                                    |  |
|                                        | Removing the Electronics Module                                                                                                    |  |
|                                        | <b>NOTE</b><br>The electronics are sealed in a moisture-resistant plastic enclosure referred to<br>as the electronics module. This module is a non-repairable unit and the entire<br>unit must be replaced if a malfunction occurs.                                                                                                    |  |
|                                        | The 3144P electronics module is located in the compartment opposite the wiring terminals.                                                                                                    |  |
|                                        | Use the following procedure to remove the electronics module:                                                                                                    |  |
|                                        | 1. Disconnect the power to the transmitter.                                                                                                    |  |
|                                        | A 2. Remove the cover from the electronics side of the transmitter housing<br>(see "Transmitter Exploded View" on page A-11). Do not remove the<br>covers in explosive atmospheres with a live circuit. Remove the LCD<br>display, if applicable.                                                                                                    |  |

- 3. Loosen the two screws anchoring the electronics module assembly to the transmitter housing.
- 4. Firmly grasp the screws and assembly and pull straight out of the housing, taking care not to damage the interconnecting pins.

#### NOTE

If you are replacing the electronics module with a new one, make sure that the alarm switches are set in the same positions.

#### **Replacing the Electronics Module**

Use the following procedure to reassemble the electronics housing for the 3144P transmitter:

- 1. Examine the electronics module to ensure that the failure mode and transmitter security switches are in the desired positions.
- 2. Carefully insert the electronics module lining up the interconnecting pins with the necessary receptacles on the electronics board.
- 3. Tighten the two mounting screws. Replace the LCD display, if applicable.
- 4. Replace the cover. Tighten <sup>1</sup>/<sub>6</sub> of a revolution after the cover begins to compress the O-ring. Both transmitter covers must be fully engaged to meet explosion proof requirements.

## **Reference Manual**

00809-0100-4021, Rev FB August 2011

| Section 6                                   | Certified Safety Instrumented<br>System (Safety-Certified)<br>4–20 mA only                                                                                                    |
|---------------------------------------------|----------------------------------------------------------------------------------------------------|
|                                             | Safety Messagespage 6-1Certificationpage 6-13144P Safety-Certified Identificationpage 6-1Installationpage 6-1Commissioningpage 6-2Configurationpage 6-2Operation and Maintenancepage 6-3Specificationspage 6-4Spare Partspage 6-4                                                                                                    |
| SAFETY MESSAGES                             | Procedures and instructions in this section may require special precautions to ensure the safety of the personnel performing the operations. Information that raises potential safety issues is indicated by a warning symbol ( $\triangle$ ). Refer to the following safety messages before performing an operation preceded by this symbol. |
|                                             | Explosions can result in death or serious injury.<br>Electrical shock can result in death or serious injury.                                                                                                    |
| CERTIFICATION                               | The 3144P is certified to IEC61508 for single transmitter use in Safety<br>Instrumented Systems up to SIL 2 and redundant transmitter use in Safety<br>Instrumented Systems up to SIL 3. The software is suitable for SIL 3<br>application.                                                                                                   |
| 3144P<br>SAFETY-CERTIFIED<br>IDENTIFICATION | <ul> <li>To identify Safety Instrumented System (SIS) safety-certified 3144P transmitters, verify one of the following:</li> <li>1. See a yellow tag affixed to outside of transmitter.</li> <li>2. Verify the option code QT in the model string.</li> </ul>                                                                                 |
| INSTALLATION                                | No special installation is required in addition to the standard installation practices outlined in this document. Always ensure a proper seal by installing the electronics housing cover(s) so that metal contacts metal.                                                                                                    |
|                                             | Environmental limits are available in the 3144P Product Data Sheet (Document No. 00813-0100-4021). This document can be found at <i>http://www.emersonprocess.com/rosemount/safety/safetyCertTemp.htm.</i>                                                                                                    |
|                                             | The loop should be designed so the terminal voltage does not drop below 12 Vdc when the transmitter output is 24.5 mA.                                                                                                    |

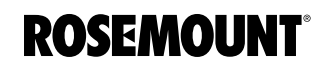

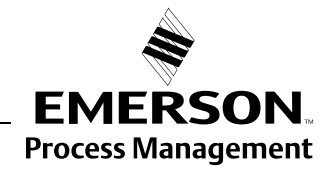

www.rosemount.com

| COMMISSIONING | The 3144P Safety Certified Transmitter can be commissioned by a person with average knowledge of Rosemount temperature transmitters and the configuration device being used.                                                                                                    |
|---------------|----------------------------------------------------------------------------------------------------|
|               | To commission the 3144P Safety Certified Transmitter, use the HART "Fast Key Sequence" on page 3-6.                                                                                                    |
|               | For more information on the Field Communicator see Document No. 00809-0100-4276. AMS help can be found in the AMS on-line guides within the AMS system.                                                                                                    |
| CONFIGURATION | All configuration methods outlined in Section 3 are the same for the safety certified 3144P temperature transmitter with any differences noted.                                                                                                    |
|               | Damping and Alarm Levels                                                                                                    |
|               | User-adjustable damping affects the transmitters ability to respond to changes in the applied process. The <i>damping value</i> + <i>response time</i> should not exceed the loop requirements.                                                                                                    |
|               | <ul> <li>NOTES</li> <li>1. Transmitter output is not safety-rated during: configuration changes,<br/>multidrop, and loop test. Alternative means should be used to ensure<br/>process safety during transmitter configuration and maintenance activities.</li> </ul>                                                                                                    |
|               | <ol> <li>DCS, or safety logic solver, should be configured to match transmitter configuration. Figure 6-1 identifies the Emerson standard alarm and saturation levels. Alarm and saturation values are user-configurable. Setting the alarm values is a two step process</li> <li>With a Field Communicator, select the alarm and saturation levels using the following Traditional Fast key sequence 1, 3, 4, 2.</li> <li>Position the Alarm switch to the required HI or LO position.</li> </ol> |
|               |                                                                                                    |

## Figure 6-1. Rosemount Standard Alarm Levels

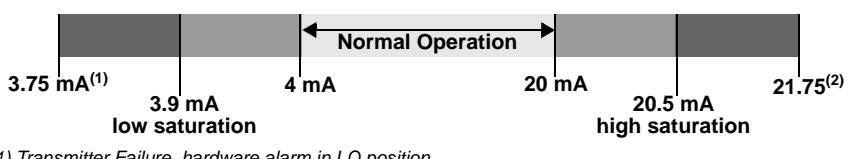

Transmitter Failure, hardware alarm in LO position.
 Transmitter Failure, hardware alarm in HI position.

#### **Security Switch**

Position the security switch to the "ON" position to prevent accidental or deliberate change of configuration data during normal operation.
## Reference Manual

00809-0100-4021, Rev FB August 2011

## OPERATION AND MAINTENANCE

### **Proof Test**

The following proof tests are recommended. In the event that an error is found in the safety functionality, proof test results and corrective actions taken must be documented at www.rosemount.com/safety.

Rosemount 3144P

Use "Table 3-1: Fast Key Sequence" to perform Loop Test, Review – Device Variables, and view Status.

The required proof test intervals depends upon the transmitter configuration and the temperature sensor(s) in use. Guidance is available in Table 6-1 on page 6-4. Refer to the FMEDA report for further information.

#### Abbreviated Proof Test

Conducting the Abbreviated Proof Test detects approximately 63% of transmitter DU failures, and approximately 90% of temperature sensor(s) DU failures, not detected by the 3144P safety-certified automatic diagnostics, for a typical overall assembly coverage of 72%.

- 1. Using Loop Test, enter the milliampere value representing a high alarm state.
- 2. Check the reference meter to verify the mA output corresponds to the entered value.
- 3. Using Loop Test, enter the milliampere value representing a low alarm state.
- 4. Check the reference meter to verify the mA output corresponds to the entered value.
- 5. Use a Field Communicator to view detailed device status to ensure no alarms or warnings are present in the transmitter.
- 6. Check that sensor value(s) are reasonable in comparison to a basic process control system (BPCS) value.
- 7. Document the test results per the plant's requirements.

#### Extended Proof Test

Conducting the Extended Proof Test, which includes the Abbreviated Proof Test, detects approximately 96% of transmitter DU failures and approximately 99% of temperature sensor(s) DU failures, not detected by the 3144P safety-certified automatic diagnostics, for a typical overall assembly coverage of 97%.

- 1. Execute the Abbreviated Proof Test.
- 2. Perform a minimum two point sensor verification check. If two sensors are used, repeat for each sensor. If calibration is required for the installation, it may be done in conjunction with this verification.
- 3. Verify that the housing temperature value is reasonable.
- 4. Document the test results per the plant's requirements.

#### Table 6-1. Proof test interval guideline

| Sensors          | SFF     | Abbreviated Proof Test | Extended Proof Test | Notes                            |
|------------------|---------|------------------------|---------------------|----------------------------------|
| 4-wire RTD       | 97.7%   | 10 years               | 10 years            |                                  |
| T/C 94.7%        | 04 7%   | 1 year                 | 10 years            |                                  |
|                  | 94.7 /0 | 2 years                | 2 years             |                                  |
| Dual T/C         | 99.6%   | 10 years               | 10 years            | Using U3 Drift Alert & HotBackup |
| Dual 3-wire RTD  | 98.9%   | 10 years               | 10 years            | Using U3 Drift Alert & HotBackup |
| T/C & 3-wire RTD | 99.3%   | 10 years               | 10 years            | Using U3 Drift Alert & HotBackup |

Proof test intervals are based on sensor failure rates from the *Safety Equipment Reliability Handbook*, exida.com, 2003. A low stress environment is assumed, with 30% of SIL 2 PFDavg limit budgeted for the transmitter and sensor element. See the FMEDA report for additional details or references.

|                       | sensor element. See the FMEDA report for additional details of                                                                                                    | or references.              |
|-----------------------|----------------------------------------------------------------------------------------------------|-----------------------------|
| Inspection            | The 3144P is repairable by major component replacement.                                                                                                    |                             |
|                       | Visual Inspection                                                                                                    |                             |
|                       | Not required                                                                                                    |                             |
|                       | Special Tools                                                                                                    |                             |
|                       | Not required                                                                                                    |                             |
|                       | Product Repair                                                                                                    |                             |
|                       | All failures detected by the transmitter diagnostics or by the pr<br>must be reported. Feedback can be submitted electronically a<br>http://www.emersonprocess.com/rosemount/safety/safety/cert<br>(Contact Us button). | roof-test<br>t<br>tTemp.htm |
| SPECIFICATIONS        | The 3144P must be operated according to the functional and specifications provided in the 3144P Product Data Sheet (Doc 00813-0100-4021) or in Appendix A: Reference Data.                                              | performance<br>cument No.   |
| Failure Rate Data     | The FMEDA report includes failure rates, common cause Beta factor estimates, and independent information on generic sensor models.                                                                                      |                             |
|                       | The report is available at<br>http://www.emersonprocess.com/rosemount/safety/safetyCert                                                                                                    | tTemp.htm                   |
| Product Life          | 50 years – based on worst case component wear-out mechan not based on wear-out of process sensors.                                                                                                    | iisms –                     |
|                       | Report any safety related product information at<br>http://www.emersonprocess.com/rosemount/safety/safetyCert                                                                                                    | tTemp.htm                   |
| SPARE PARTS           | This spare part is available for the 3144P Temperature transm                                                                                                    | nitter.                     |
| Description Part Numl |                                                                                                    |                             |
|                       | Safety Certified electronics module assembly                                                                                                    | 03144-1610-0001             |

## **Reference Manual**

00809-0100-4021, Rev FB August 2011

## Rosemount 3144P

| Section <sup>·</sup> | Prior Use (PU) Safety<br>Instrumented System<br>4–20 mA only                                                                                                    |  |  |
|----------------------|----------------------------------------------------------------------------------------------------|--|--|
|                      | Overviewpage 7-1<br>Safe Failure Fractionpage 7-2<br>Installationpage 7-2                                                                                                    |  |  |
| OVERVIEW             | This section details the requirements for using the 3144P in Prior Use (PU)<br>Safety Instrumented Systems (safety-certified). Although the 3144P is<br>certified for functional safety per IEC61508, the non-certified transmitter mar<br>also be used in Safety Applications using the PU. The complete Failure<br>Modes, Effects, and Diagnosis Analysis (FMEDA) was completed to<br>determine the safe failure fraction (SFF) when using this device in a<br>safety-certified application. |  |  |
|                      | FMEDA are the device characteristics that are taken into account when<br>attempting to achieve functional safety certification per IEC61508 of a device<br>From the FMEDA, failure rates are determined for all temperature sensing<br>device options. Furthermore, the Safe Failure Fraction is calculated for each<br>of the four different input device configurations.                                                                                                    |  |  |
|                      | The non-certified 3144P is an isolated 2-wire 4-20 mA SMART device classified as Type B according to IEC61508. It contains self-diagnostics and i programmed to send its output to either a high or low failure state upon internal detection of a failure.                                                                                                    |  |  |
|                      | The analysis shows that the device has a safe failure fraction greater than<br>90% (assuming that the logic solver is programmed to detect over-scale and<br>under-scale currents). The device also has a safe failure fraction of over 90%<br>when used with a temperature sensing device, such as thermocouple or RTE<br>The device can detect open and short circuit failures of these temperature<br>sensing devices.                                                                      |  |  |
|                      | Refer to the 3144P safety-certified FMEDA report for failure rate data.                                                                                                    |  |  |
|                      |                                                                                                    |  |  |

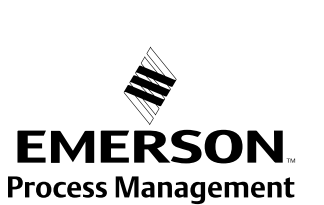

**ROSEMOUNT**<sup>®</sup>

www.rosemount.com

| SAFE FAILURE<br>FRACTION                                                                                                    | The Safe Failure Fr.<br>the process sensor<br>sensor diagnostics.<br>calculated transmitt<br>various references,<br>of the FMEDA can t<br>http://www.emersor                                                                                                    | The Safe Failure Fraction calculation for the combination of the 3144P and<br>the process sensor must consider the effects of the transmitter's process<br>sensor diagnostics. The 3144P FMEDA report should be consulted for<br>calculated transmitter failure rates. Sensor failure data may be found in<br>various references, or may be based on the user's experience history. A copy<br>of the FMEDA can be found at<br>http://www.emersonprocess.com/rosemount/safety/safetyCertTemp.htm |                                                          |  |  |
|----------------------------------------------------------------------------------------------------|----------------------------------------------------------------------------------------------------|----------------------------------------------------------------------------------------------------|----------------------------------------------------------|--|--|
| INSTALLATION                                                                                                    | No special installation<br>Instrumented System<br>switches is required<br>Section 2: Installation                                                                                                    | No special installation practices are necessary with the 3144P in a PU Safety<br>Instrumented System. However, a full review of the Failure Mode and Security<br>switches is required. Follow the standard installation requirements (see<br>Section 2: Installation).                                                                                                    |                                                          |  |  |
| Switches                                                                                                    | Failure Mode Swite                                                                                                    | ch                                                                                                    |                                                          |  |  |
|                                                                                                    | The transmitter mor<br>diagnostic routine. I<br>electronics failure, t<br>the position of the fa                                                                                                    | The transmitter monitors itself during normal operation using an automatic<br>liagnostic routine. If the diagnostic routine detects a sensor failure or an<br>electronics failure, the transmitter goes into high or low alarm, depending on<br>he position of the failure mode switch.                                                                                                    |                                                          |  |  |
|                                                                                                    | The analog alarm and saturation values used by the transmitter depends on whether it is configured to standard (set by the factory) or NAMUR-compliant operation. These values are also custom-configurable in both the factory and the field using the Field Communicator. The limits are: |                                                                                                    |                                                          |  |  |
|                                                                                                    | • $21.0 \le I \le 23$ for high alarm                                                                                                    |                                                                                                    |                                                          |  |  |
|                                                                                                    | • $3.5 \le I \le 3.75$ for low alarm                                                                                                    |                                                                                                    |                                                          |  |  |
|                                                                                                    | The values for standard and NAMUR operation are as follows:                                                                                                    |                                                                                                    |                                                          |  |  |
|                                                                                                    | Characteristics                                                                                                    | Standard Operation                                                                                                    | NAMUR-Compliant Operation                                |  |  |
|                                                                                                    | Fail High                                                                                                    | $21.75 \text{ mA} \le I \le 23.0 \text{ mA}$                                                                                                    | $21.0 \text{ mA} \leq I \leq 23.0 \text{ mA}$            |  |  |
|                                                                                                    | High Saturation                                                                                                    | l ≥ 20.5 mA                                                                                                    | l ≥ 20.5 mA                                              |  |  |
|                                                                                                    | Low Saturation                                                                                                    | I ≤ 3.90 mA                                                                                                    | I ≤ 3.8 mA                                               |  |  |
|                                                                                                    | Fail Low                                                                                                    | l ≤ 3.75 mA                                                                                                    | I ≤ 3.6 mA                                               |  |  |
|                                                                                                    | Transmitter Securi                                                                                                    | ty Switch                                                                                                    |                                                          |  |  |
|                                                                                                    | The transmitter is end to prevent accidentation                                                                                                    | quipped with a write-protec<br>al and deliberate change of                                                                                                    | t switch that can be positioned<br>f configuration data. |  |  |
| Changing Switch<br>PositionThe Failure Mode and Security switches are located on the top<br>electronics module (see Figure 7-1 on page 7-3) which is on the<br>side of the transmitter housing. For transmitters with an LCD dis<br>electronics module is located behind the LCD display faceplate. |                                                                                                    | ocated on the top center of the<br>3) which is on the electronics<br>is with an LCD display, the<br>display faceplate.                                                                                                    |                                                          |  |  |
|                                                                                                    | Without a LCD display                                                                                                    |                                                                                                    |                                                          |  |  |
|                                                                                                    | 1. If the transmitter is installed, set the loop to manual.                                                                                                    |                                                                                                    |                                                          |  |  |
|                                                                                                    | <ul> <li>2. Remove the housing cover on the electronics side of the transmitter. Do not remove the transmitter cover in explosive atmospheres with a live circuit.</li> </ul>                                                                                                    |                                                                                                    |                                                          |  |  |
|                                                                                                    | 3. Set the switche                                                                                                    | es to the desired position (s                                                                                                    | see Figure 7-1).                                         |  |  |
|                                                                                                    | 4. Replace the tra<br>meet explosion                                                                                                    | ansmitter cover. Both cover                                                                                                    | rs must be fully engaged to                              |  |  |

5. Set the loop to automatic control.

#### With a LCD display

- 1. If the transmitter is installed, set the loop to manual.
- 2. Remove the housing cover on the electronics side of the transmitter. Do not remove the transmitter cover in explosive atmospheres with a live circuit.
  - 3. Remove the housing cover, then unscrew the LCD display screws and gently slide the meter straight off.
  - 4. Set the switches to the desired position (see Figure 7-1).
  - 5. Gently slide the LCD display back into place, making sure to line up the 10 pin connection.
  - 6. Secure the LCD display with replacing the LCD display screws.
- 7. Replace the transmitter cover. Both covers must be fully engaged to meet explosion-proof requirements.
  - 8. Set the loop to automatic control.

Figure 7-1. Transmitter Jumper Locations.

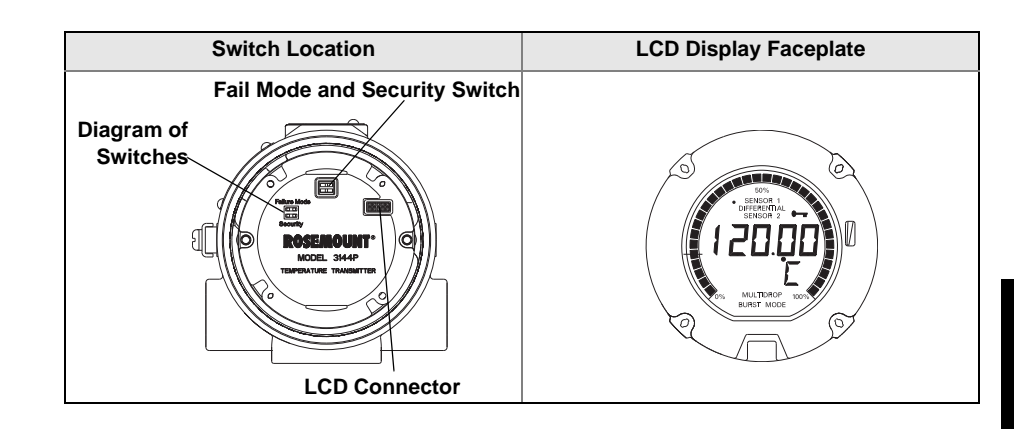

## Proof Test The following proof tests are recommining the safety functionality, proof test

The following proof tests are recommended. In the event that an error is found in the safety functionality, proof test results and corrective actions taken must be documented at www.rosemount.com/safety.

Use "Table 3-1: Fast Key Sequence" to perform Loop Test, Review – Device Variables, and view Status.

The required proof test intervals will depend on the transmitter configuration and the temperature sensor(s) in use. Guidance is available in "Table 6-1: Proof test interval guideline" Refer to the FMEDA report for further information.

#### **Abbreviated Proof Test**

Conducting the Abbreviated Proof Test detects approximately 63% of transmitter DU failures and approximately 90% of temperature sensor(s) DU failures, not detected by the 3144P safety-certified automatic diagnostics, for a typical overall assembly coverage of 72%.

- 1. Using Loop Test, enter the milliampere value representing a high alarm state.
- 2. Check the reference meter to verify the mA output corresponds to the entered value.
- 3. Using Loop Test, enter the milliampere value representing a low alarm state.
- 4. Check the reference meter to verify the mA output corresponds to the entered value.
- 5. Use a Field Communicator to view detailed device status to ensure no alarms or warnings are present in the transmitter.
- 6. Check that sensor value(s) are reasonable in comparison to a basic process control system (BPCS) value.
- 7. Document the test results per the plant's requirements.

#### **Extended Proof Test**

Conducting the Extended Proof Test, which includes the Abbreviated Proof Test, detects approximately 96% of transmitter DU failures and approximately 99% of temperature sensor(s) DU failures, not detected by the 3144P safety-certified automatic diagnostic, for a typical overall assembly coverage of 97%.

- 1. Execute the Abbreviated Proof Test.
- 2. Perform a minimum two point sensor verification check. If two sensors are used, repeat for each sensor. If calibration is required for the installation, it may be done in conjunction with this verification.
- 3. Verify that the housing temperature value is reasonable.
- 4. Document the test results per the plant's requirements.

### **Reference Manual**

00809-0100-4021, Rev FB August 2011

# Appendix A Referen

# Reference Data

|                              | HART and FOUNDATION fieldbus Specifications       page A-1         HART / 4–20 mA Specifications       page A-6         FOUNDATION fieldbus Specifications       page A-8         Dimensional Drawings       page A-11         Ordering Information       page A-14                                                                                                    |
|------------------------------|----------------------------------------------------------------------------------------------------|
| HART AND FOUNDATION FI       | ELDBUS SPECIFICATIONS                                                                                                    |
| Functional<br>Specifications | Inputs<br>User-selectable. See "Accuracy" on page A-4 for sensor options.                                                                                                    |
|                              | <b>Output</b><br>2-wire device with either 4–20 mA/HART, linear with temperature or input.<br>Completely digital output with FOUNDATION fieldbus communication (ITK 4.5 compliant).                                                                                                    |
|                              | <b>Isolation</b><br>Input/output isolation tested up to 500 V rms (707 Vdc).                                                                                                    |
|                              | Humidity Limits<br>0–99% Relative Humidity (Non-condensing).                                                                                                    |
|                              | <b>Update Time</b><br>Approximately 0.5 seconds for a single sensor (1 second for dual sensors).                                                                                                    |
| Physical Specifications      | <b>Conduit Connections</b><br>The standard field mount housing has ½–14 NPT conduit entries. Additional conduit entry types are available, including PG13.5 (PG11), M20 X 1.5 (CM20), or JIS G ½. When any of these additional entry types are ordered, adapters are placed in the standard field housing so these alternative conduit types fit correctly. See "Dimensional Drawings" on page A-11 for dimensions. |
|                              | Materials of Construction<br>Electronics Housing<br>• Low-copper aluminum or CF-8M (cast version of 316 Stainless Steel)<br>Paint<br>• Polyurethane                                                                                                    |
|                              | <b>Cover O-rings</b><br>Buna-N                                                                                                    |

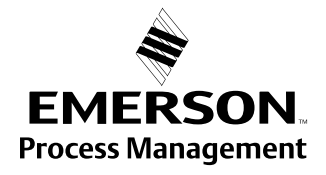

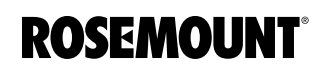

#### Mounting

Transmitters may be attached directly to the sensor. Optional mounting brackets (codes B4 and B5) permit remote mounting. See "Optional Transmitter Mounting Brackets" on page A-12.

#### Weight

| Aluminum <sup>(1)</sup> | Stainless Steel <sup>(1)</sup> |
|-------------------------|--------------------------------|
| 3.1 lb. (1.4 kg)        | 7.8 lb. (3.5 kg)               |

(1) Add 0.5 lb. (0.2 kg) for meter or 1.0 lb. (0.5 kg) for bracket options.

#### **Enclosure Ratings**

NEMA 4X, CSA Enclosure Type 4X, IP66, and IP68.

### Performance Specifications

#### Stability

- ±0.1% of reading or 0.1 °C, whichever is greater, for 24 months for RTDs.
- $\pm 0.1\%$  of reading or 0.1 °C, whichever is greater, for 12 months for thermocouples.

#### **5 Year Stability**

- ±0.25% of reading or 0.25 °C, whichever is greater, for 5 years for RTDs.
- ±0.5% of reading or 0.5 °C, whichever is greater, for 5 years for thermocouples.

#### **Vibration Effect**

Tested to the following with no effect on performance:

| Frequency  | Acceleration              |
|------------|---------------------------|
| 10–60 Hz   | 0.21 mm peak displacement |
| 60–2000 Hz | 3 g                       |

#### Self Calibration

The analog-to-digital measurement circuitry automatically self-calibrates for each temperature update by comparing the dynamic measurement to extremely stable and accurate internal reference elements.

#### **RFI Effect**

Worst case RFI effect is equivalent to the transmitter's nominal accuracy specification, according to "Accuracy" on page A-4, when tested in accordance with ENV 50140, "30 V/m (HART) / 20 V/m (HART T/C)" / 10 V/m (FOUNDATION fieldbus), 80 to 1000 MHz, with unshielded cable.

#### **CE Electromagnetic Compatibility Compliance Testing**

The 3144P meets all requirements listed under IEC 61326: Amendment 1, 2006.

#### **External Ground Screw Assembly**

The external ground screw assembly can be ordered by specifying code G1 when an enclosure is specified. However, some approvals include the ground screw assembly in the transmitter shipment, hence it is not necessary to order code G1. The table below identifies which approval options include the external ground screw assembly.

| Approval Type                          | External Ground Screw Assembly Included <sup>(1)</sup> |  |  |
|----------------------------------------|--------------------------------------------------------|--|--|
| E5, I1, I2, I5, I6, I7, K5, K6, KB, NA | No–Order option code G1                                |  |  |
| E1, E2, E4, E7, K1, K7, KA, N1, N7, ND | Yes                                                    |  |  |

(1) The parts contained with the G1 option are included with the Integral Protector option code T1. When ordering T1, the G1 option code does not need to be ordered separately.

#### Hardware Tag

- No charge
- 2 lines of 28 characters (56 characters total)
- · Tags are stainless steel
- · Permanently attached to transmitter
- Character height is <sup>1</sup>/<sub>16</sub>-in. (1.6mm)
- A wire-on tag is available upon request. 5 lines of 12 characters (60 characters total)

#### Software Tag

- HART transmitter can store up to 8 characters. FOUNDATION fieldbus transmitters can store up to 32 characters.
- Can be ordered with different software and hardware tags.
- If no software tag characters are specified, the first 8 characters of the hardware tag are the default.

## Rosemount 3144P

#### Accuracy

|                                 |                              |              |              | Minimum             |      | Digital                 |        | D/A                        |
|---------------------------------|------------------------------|--------------|--------------|---------------------|------|-------------------------|--------|----------------------------|
| Sensor Options Sensor Reference |                              | Input Ranges |              | Span <sup>(1)</sup> |      | Accuracy <sup>(2)</sup> |        | Accuracy <sup>(3)(4)</sup> |
| 2-, 3-, 4-wire RTDs             | I                            | °C           | °F           | °C                  | °F   | °C                      | °F     |                            |
| Pt 100 (α = 0.00385)            | IEC 751                      | -200 to 850  | -328 to 1562 | 10                  | 18   | ± 0.10                  | ± 0.18 | ±0.02% of span             |
| Pt 200 (α = 0.00385)            | IEC 751                      | -200 to 850  | -328 to 1562 | 10                  | 18   | ± 0.22                  | ± 0.40 | ±0.02% of span             |
| Pt 500 (α = 0.00385)            | IEC 751                      | -200 to 850  | -328 to 1562 | 10                  | 18   | ± 0.14                  | ± 0.25 | ±0.02% of span             |
| Pt 1000 (α = 0.00385)           | IEC 751                      | -200 to 300  | -328 to 572  | 10                  | 18   | ± 0.10                  | ± 0.18 | ±0.02% of span             |
| Pt 100 (α = 0.003916)           | JIS 1604                     | -200 to 645  | -328 to 1193 | 10                  | 18   | ± 0.10                  | ± 0.18 | ±0.02% of span             |
| Pt 200 (α = 0.003916)           | JIS 1604                     | -200 to 645  | -328 to 1193 | 10                  | 18   | ± 0.22                  | ± 0.40 | ±0.02% of span             |
| Ni 120                          | Edison Curve No. 7           | -70 to 300   | -94 to 572   | 10                  | 18   | ± 0.08                  | ± 0.14 | ±0.02% of span             |
| Cu 10                           | Edison Copper Winding No. 15 | -50 to 250   | -58 to 482   | 10                  | 18   | ±1.00                   | ± 1.80 | ±0.02% of span             |
| Pt 50 (α=0.00391)               | GOST 6651-94                 | -200 to 550  | -328 to 1022 | 10                  | 18   | ±0.20                   | ±0.36  | ±0.02% of span             |
| Pt 100 (α=0.00391)              | GOST 6651-94                 | -200 to 550  | -328 to 1022 | 10                  | 18   | ±0.10                   | ±0.18  | ±0.02% of span             |
| Cu 50 (α=0.00426)               | GOST 6651-94                 | -50 to 200   | -58 to 392   | 10                  | 18   | ±0.34                   | ±0.61  | ±0.02% of span             |
| Cu 50 (α=0.00428)               | GOST 6651-94                 | -185 to 200  | -301 to 392  | 10                  | 18   | ±0.34                   | ±0.61  | ±0.02% of span             |
| Cu 100 (α=0.00426)              | GOST 6651-94                 | -50 to 200   | -58 to 392   | 10                  | 18   | ±0.17                   | ±0.31  | ±0.02% of span             |
| Cu 100 (α=0.00428)              | GOST 6651-94                 | -185 to 200  | -301 to 392  | 10                  | 18   | ±0.17                   | ±0.31  | ±0.02% of span             |
| Thermocouples <sup>(5)</sup>    |                              |              |              |                     |      |                         |        |                            |
| Туре В <sup>(6)</sup>           | NIST Monograph 175, IEC 584  | 100 to 1820  | 212 to 3308  | 25                  | 45   | ± 0.75                  | ± 1.35 | ±0.02% of span             |
| Туре Е                          | NIST Monograph 175, IEC 584  | -50 to 1000  | -58 to 1832  | 25                  | 45   | ± 0.20                  | ± 0.36 | ±0.02% of span             |
| Туре Ј                          | NIST Monograph 175, IEC 584  | -180 to 760  | -292 to 1400 | 25                  | 45   | ± 0.25                  | ± 0.45 | ±0.02% of span             |
| Туре К <sup>(7)</sup>           | NIST Monograph 175, IEC 584  | -180 to 1372 | -292 to 2501 | 25                  | 45   | ± 0.25                  | ± 0.45 | ±0.02% of span             |
| Туре N                          | NIST Monograph 175, IEC 584  | -200 to 1300 | -328 to 2372 | 25                  | 45   | ± 0.40                  | ± 0.72 | ±0.02% of span             |
| Type R                          | NIST Monograph 175, IEC 584  | 0 to 1768    | 32 to 3214   | 25                  | 45   | ± 0.60                  | ± 1.08 | ±0.02% of span             |
| Type S                          | NIST Monograph 175, IEC 584  | 0 to 1768    | 32 to 3214   | 25                  | 45   | ± 0.50                  | ± 0.90 | ±0.02% of span             |
| Туре Т                          | NIST Monograph 175, IEC 584  | -200 to 400  | -328 to 752  | 25                  | 45   | ± 0.25                  | ± 0.45 | ±0.02% of span             |
| DIN Type L                      | DIN 43710                    | -200 to 900  | -328 to 1652 | 25                  | 45   | ± 0.35                  | ± 0.63 | ±0.02% of span             |
| DIN Type U                      | DIN 43710                    | -200 to 600  | -328 to 1112 | 25                  | 45   | ± 0.35                  | ± 0.63 | ±0.02% of span             |
| Type W5Re/W26Re                 | ASTM E 988-96                | 0 to 2000    | 32 to 3632   | 25                  | 45   | ± 0.70                  | ± 1.26 | ±0.02% of span             |
| GOST Type L                     | GOST R 8.585-2001            | -200 to 800  | -328 to 1472 | 25                  | 45   | ± 0.25                  | ± 0.45 | ±0.02% of span             |
| Other Input Types               |                              |              |              |                     |      |                         |        |                            |
| Millivolt Input                 |                              | -10 to       | 100 mV       | 3 ו                 | 3 mV |                         | 5 mV   | ±0.02% of span             |
| 2-, 3-, 4-wire Ohm Input        |                              | 0 to 200     | 00 ohms      | 20                  | ohm  | ±0.35                   | ohm 🛛  | ±0.02% of span             |

(1) No minimum or maximum span restrictions within the input ranges. Recommended minimum span will hold noise within accuracy specification with damping at zero seconds.

(2) Digital accuracy: Digital output can be accessed by the Field Communicator.
(3) Total Analog accuracy is the sum of digital and D/A accuracies.
(4) Applies to HART / 4-20 mA devices.
(5) Total digital accuracy for thermocouple measurement: sum of digital accuracy +0.25 °C (0.45 °F) (cold junction accuracy).
(6) Digital accuracy for NIST Type B is ±3.0 °C (±5.4 °F) from 100 to 300 °C (212 to 572 °F).

(7) Digital accuracy for NIST Type K is ±0.50 °C (±0.9 °F) from -180 to -90 °C (-292 to -130 °F).

#### Reference Accuracy Example (HART only)

When using a Pt 100 ( $\alpha$  = 0.00385) sensor input with a 0 to 100 °C span: Digital Accuracy would be ±0.10 °C, D/A accuracy would be ±0.02% of 100 °C or ±0.02 °C, Total = ±0.12 °C.

#### **Differential Capability Exists Between Any Two Sensor Types** (dual-sensor option)

For all differential configurations, the input range is X to Y where:

- X = Sensor 1 minimum Sensor 2 maximum and
- Y = Sensor 1 maximum Sensor 2 minimum.

## Digital Accuracy for Differential Configurations (dual-sensor option, HART only)

- Sensor types are similar (e.g., both RTDs or both T/Cs): Digital Accuracy = 1.5 times worst case accuracy of either sensor type.
- Sensor types are dissimilar (e.g., one RTD, one T/C): Digital Accuracy = Sensor 1 Accuracy + Sensor 2 Accuracy.

#### **Ambient Temperature Effect**

#### Table A-1. Ambient Temperature Effect

| Sensor Options           | Digital Accuracy per 1.0 °C (1.8 °F)<br>Change in Ambient <sup>(1)</sup> | Range                     | D/A Effect <sup>(2)</sup> |
|--------------------------|--------------------------------------------------------------------------|---------------------------|---------------------------|
| 2-, 3-, or 4- Wire RTDs  | 1                                                                        |                           | 1                         |
| Pt 100 (α = 0.00385)     | 0.0015 °C (0.0027 °F)                                                    | Entire Sensor Input Range | 0.001% of span            |
| Pt 200 (α = 0.00385)     | 0.0023 °C (0.00414 °F)                                                   | Entire Sensor Input Range | 0.001% of span            |
| Pt 500 (α = 0.00385)     | 0.0015 °C (0.0027 °F)                                                    | Entire Sensor Input Range | 0.001% of span            |
| Pt 1000 (α = 0.00385)    | 0.0015 °C (0.0027 °F)                                                    | Entire Sensor Input Range | 0.001% of span            |
| Pt 100 (a = 0.003916)    | 0.0015 °C (0.0027 °F)                                                    | Entire Sensor Input Range | 0.001% of span            |
| Pt 200 (a = 0.003916)    | 0.0023 °C (0.00414 °F)                                                   | Entire Sensor Input Range | 0.001% of span            |
| Ni 120                   | 0.0010 °C (0.0018 °F)                                                    | Entire Sensor Input Range | 0.001% of span            |
| Cu 10                    | 0.015 °C (0.027 °F)                                                      | Entire Sensor Input Range | 0.001% of span            |
| Pt 50 (a = 0.00391)      | 0.003 °C (0.0054 °F)                                                     | Entire Sensor Input Range | 0.001% of span            |
| Pt 100 (a = 0.00391)     | 0.0015 °C (0.0027 °F)                                                    | Entire Sensor Input Range | 0.001% of span            |
| Cu 50 (a = 0.00426)      | 0.003 °C (0.0054 °F)                                                     | Entire Sensor Input Range | 0.001% of span            |
| Cu 50 (a = 0.00428)      | 0.003 °C (0.0054 °F)                                                     | Entire Sensor Input Range | 0.001% of span            |
| Cu 100 (a = 0.00426)     | 0.0015 °C (0.0027 °F)                                                    | Entire Sensor Input Range | 0.001% of span            |
| Cu 100 (a = 0.00428)     | 0.0015 °C (0.0027 °F)                                                    | Entire Sensor Input Range | 0.001% of span            |
| Thermocouples            |                                                                          |                           |                           |
| Туре В                   | 0.014 °C                                                                 | R ≥ 1000 °C               | 0.001% of span            |
|                          | 0.029 °C – (0.0021% of (T – 300))                                        | 300 °C ≤ R < 1000 °C      |                           |
|                          | 0.046 °C – (0.0086% of (T – 100))                                        | 100 °C $\leq$ R < 300 °C  |                           |
| Туре Е                   | 0.004 °C + (0.00043% of T)                                               |                           | 0.001% of span            |
| Туре Ј                   | 0.004 °C + (0.00029% of T)                                               | $T \ge 0$ °C              | 0.001% of span            |
|                          | 0.004 °C + (0.0020% of absolute value T)                                 | T< 0 °C                   |                           |
| Туре К                   | 0.005 °C + (0.00054% of T)                                               | $T \ge 0 °C$              | 0.001% of span            |
|                          | 0.005 °C + (0.0020% of absolute value T)                                 | T < 0 °C                  |                           |
| Type N                   | 0.005 °C + (0.00036% of T)                                               | All                       | 0.001% of span            |
| Types R                  | 0.015 °C                                                                 | T ≥ 200 °C                | 0.001% of span            |
|                          | 0.021 °C – (0.0032% of T)                                                | I < 200 °C                |                           |
| Types S                  | 0.015 °C                                                                 | I ≥ 200 °C                | 0.001% of span            |
| Ture T                   | 0.021  C = (0.0032%  of  1)                                              | T < 200 C                 | 0.0040/ of an an          |
| Турет                    | 0.005 C $0.005$ C $+ (0.0036%  of absolute value)$ T)                    |                           | 0.001% of span            |
|                          | 0.003 C + (0.0030%  of absolute value) T                                 |                           | 0.001% of span            |
| Din Type L               | $0.0034 ^{\circ}C + (0.00025\% \text{ of } 1)$                           | T ≤ 0 °C                  | 0.001 /0 01 Spart         |
| DIN Type I I             |                                                                          | T > 0 °C                  | 0.001% of span            |
| Birt type e              | 0.0064 °C + (0.0043% of absolute value T)                                | T < 0 °C                  |                           |
| Type W5Re/W26Re          | 0.016 °C                                                                 | T > 200 °C                | 0.001% of span            |
|                          | 0.023 °C + (0.0036% of T)                                                | T < 200 °C                |                           |
| GOST Type L              | 0.005 °C                                                                 | T <sup>3</sup> 0 °C       | 0.001% of span            |
|                          | 0.005 °C + (0.003% of T)                                                 | T < 0 °C                  |                           |
| Millivolt Input          | 0.00025 mV                                                               | Entire Sensor Input Range | 0.001% of span            |
| 2-, 3-, 4-wire Ohm Input | 0.007 ohms                                                               | Entire Sensor Input Range | 0.001% of span            |

(1) Change in ambient is in reference to the calibration temperature of the transmitter (20 °C [68 °F]).

(2) Applies to HART / 4-20 mA devices.

Transmitters may be installed in locations where the ambient temperature is between -40 and  $85 \degree$ C (-40 and  $185 \degree$ F).

To maintain excellent accuracy performance, each transmitter is individually characterized over this ambient temperature range at the factory.

#### **Temperature Effects Example**

When using a Pt 100 ( $\alpha$  = 0.00385) sensor input with a 0 to 100 °C span at 30 °C ambient temperature, the following statements would be true:

#### **Digital Temp Effects**

• 0.0015  $\frac{^{\circ}C}{^{\circ}C} \times (30^{\circ} - 20^{\circ}) = 0.015^{\circ}C$ 

D/A Effects (HART / 4-20 mA only)

•  $0.001 \frac{\%}{C} \times \text{Temperature Span x} (\text{Amb Temp - Cal Temp})^{\circ} \text{C} = \text{DA Effect}$ 

 $0.001 \frac{\%}{C} \times 100^{\circ} C \times |(30 - 20)^{\circ} C| = C DA Effect$ 

0.0000<sup>1</sup>/<sub>℃</sub> X100°C ×| (30 - 20)°C|=0.001°C DA

#### Worst Case Error

Digital + D/A + Digital Temp Effects + D/A Effects = 0.10 °C + 0.02 °C + 0.015 °C + 0.01 °C = 0.145 °C

#### **Total Probable Error**

$$\sqrt{0.10^2 + 0.02^2 + 0.015^2 + 0.01^2} = 0.10^{\circ}C$$

#### Power Supply

External power supply is required. Transmitters operate on 12.0 to 42.4 Vdc transmitter terminal voltage (with 250 ohm load, 18.1 Vdc power supply voltage is required). Transmitter power terminals are rated to 42.4 Vdc.

#### Wiring Diagram

See Figure 1 on page A-13.

#### Alarms

Custom factory configurations of alarm and saturation levels are available for valid values with option code C1. These values can also be configured in the field using a Field Communicator.

#### **Transient Protection (Option Code T1)**

The transient protector helps prevent damage to the transmitter from transients induced on the loop wiring by lightning, welding, heavy electrical equipment, or switch gears. The transient protection electronics are contained in an add-on assembly that attaches to the standard transmitter terminal block. The external ground lug assembly (code G1) is included with the Transient Protector. The transient protector has been tested per the following standard:

- IEEE C62.41-1991 (IEEE 587)/ Location Categories B3. 6kV/3kA peak ( $1.2 \times 50 \ \mu$ S Wave 8  $\times 20 \ \mu$ S Combination Wave) 6kV/0.5kA peak (100 kHz Ring Wave) EFT, 4kVpeak, 2.5kHz, 5\*50nS
- Loop resistance added by protector: 22 ohms max.
- Nominal clamping voltages: 90 V (common mode), 77 V (normal mode)

## HART / 4–20 MA SPECIFICATIONS

#### Local Display

Optional five-digit LCD display includes 0–100% bar graph. Digits are 0.4 inches (8 mm) high. Display options include engineering units (°F, °C, °R, K, ohms, and millivolts), percent, and milliamperes. The display can also be set to alternate between engineering units/milliamperes, Sensor 1/Sensor 2, Sensor 1/Sensor 2/Differential Temperature, and Sensor 1/Sensor2/Average Temperature. All display options, including the decimal point, may be reconfigured in the field using a Field Communicator or AMS.

#### Turn-on Time

Specification performance is achieved less than 6 seconds after power is applied to the transmitter when the damping value is set to 0 seconds.

#### **Power Supply Effect**

Less than ±0.005% of span per volt.

#### SIS Safety Transmitter Failure Values

IEC 61508 Safety Certified SIL 2 Claim Limit

- Safety accuracy: 2.0%<sup>(1)</sup> or 2 °C (3.6 °F), whichever is greater
- · Safety response time: 5 seconds

#### **Temperature Limits**

| Description         | Operating Limit | Storage Limit |
|---------------------|-----------------|---------------|
| Without LCD Display | –40 to 185 °F   | –60 to 250 °F |
|                     | –40 to 85 °C    | –50 to 120 °C |
| With LCD Meter      | –4 to 185 °F    | –50 to 185 °F |
|                     | –20 to 85 °C    | –45 to 85 °C  |

#### **Field Communicator Connections**

Field Communicator connections are permanently fixed to power/signal block.

#### **Failure Mode**

The 3144P features software and hardware failure mode detection. An independent circuit is designed to provide backup alarm output if the microprocessor hardware or software fails.

The alarm level is user-selectable using the failure mode switch. If failure occurs, the position of the hardware switch determines the direction in which the output is driven (HIGH or LOW). The switch feeds into the digital-to-analog (D/A) converter, which drives the proper alarm output even if the microprocessor fails. The values at which the transmitter drives its output in failure mode depends on whether it is configured to standard, or NAMUR-compliant (NAMUR recommendation NE 43, 2003) operation. The values for standard and NAMUR-compliant operation are as follows:

Table A-2. Operation Parameters

|                | Standard <sup>(1)</sup>        | NAMUR-Compliant <sup>(1)</sup> |
|----------------|--------------------------------|--------------------------------|
| Linear Output: | $3.9 \le l \le 20.5$           | $3.8 \le I \le 20.5$           |
| Fail HIGH:     | $21.75 \le I \le 23$ (default) | $21.5 \le I \le 23$ (default)  |
| Fail Low:      | l ≤ 3.75                       | l ≤ 3.6                        |

(1) Measured in milliamperes

<sup>(1)</sup> A 2% variation of the transmitter mA output is allowed before a safety trip. Trip values in the DCS or safety logic solver should be derated by 2%.

#### Load Limitations

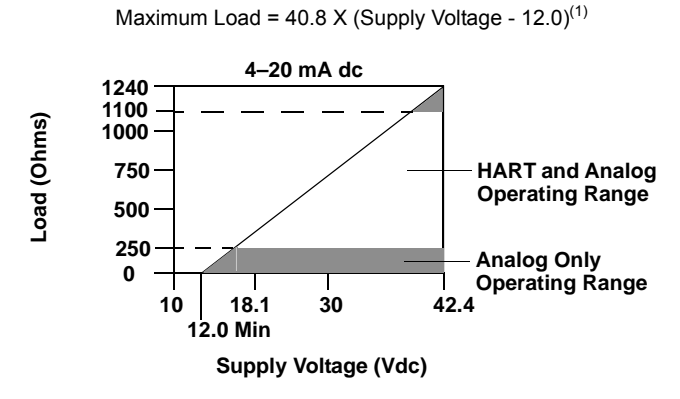

(1) Without transient protection (optional).

#### NOTE

HART Communication requires a loop resistance between 250 and 1100 ohms. Do not communicate with the transmitter when power is below 12 Vdc at the transmitter terminals.

#### **Power Supply**

Powered over FOUNDATION fieldbus with standard fieldbus power supplies. Transmitters operate on 9.0 to 32.0 Vdc, 11 mA maximum. Transmitter power terminals are rated to 42.4 Vdc.

#### Wiring Diagram

See Figure 2 on page A-13.

#### Alarms

The AI function block allows the user to configure the alarms to HIGH-HIGH, HIGH, LOW, or LOW-LOW with a variety of priority levels and hysteresis settings.

#### Transient Protection (option code T1)

The transient protector helps prevent damage to the transmitter from transients induced on the loop wiring by lightning, welding, heavy electrical equipment, or switch gears. The transient protection electronics are contained in an add-on assembly that attaches to the standard transmitter terminal block. The transient terminal block is not polarity insensitive. The transient protector has been tested to the following standard:

- IEEE C62.41-1991 (IEEE 587), Location Categories B3.
- Combinational Wave, 6kV/3kA peak, 1.2\*50uS/8\*20uS.
- Ring Wave, 100kHz, 6kV/0.5kA peak
- EFT, 4kV, 2.5kHz, 5\*50nS
- · Loop resistance added by protector: 22 ohms max.
- Nominal clamping voltages: 90 V (common mode), 77 V (normal mode)

## FOUNDATION FIELDBUS SPECIFICATIONS

#### Local Display

Displays all DS\_65 measurements in the Transducer and Function Blocks including Sensor 1, Sensor 2, differential and terminal (body) temperatures. The display alternates up to four selected items and can display up to five digits in engineering units (°F, °C, °R, K,  $\Omega$ , and millivolts). Display settings are configured at the factory according to the transmitter configuration (standard or custom), and these settings can be reconfigured in the field using a Field Communicator or DeltaV. In addition, the LCD can display DS\_65 parameters from other devices. Besides the configuration of the meter, sensor diagnostic data is displayed. If the measurement status is Good, the measured value is shown. If the measured value. If the measurement status is Bad, the reason for the bad measurement is shown.

#### NOTE

When ordering a spare electronics module assembly, the LCD transducer block will display the default parameter.

#### **Turn-on Time**

Specification performance is achieved less than 20 seconds after power is applied to the transmitter when the damping value is set to 0 seconds.

#### Status

If self-diagnostics detect a sensor burnout or a transmitter failure, the status of the measurement will be updated accordingly. The status may also send the PID output to a safe value.

#### **FOUNDATION fieldbus Parameters**

| Schedule Entries                           | 25 (max.) |
|--------------------------------------------|-----------|
| Links                                      | 30 (max.) |
| Virtual Communications Relationships (VCR) | 20 (max.) |

#### Backup Link Active Scheduler (LAS)

The transmitter is classified as a device link master, meaning it can function as a Link Active Scheduler (LAS) if the current link master device fails or is removed from the segment. The host or other configuration tool downloads the schedule for the application to the link master device. In the absence of a primary link master, the transmitter will claim the LAS and provide permanent control for the H1 segment.

#### **Function Blocks**

Resource Block

- Contains physical transmitter information including available memory, manufacture identification, device type, software tag, and unique identification
- PlantWeb Alerts enable the full power of the PW digital architecture by diagnosing instrumentation issues, communicating the details, and recommending a solution

Transducer Block

- Contains the actual temperature measurement data, including Sensor 1, Sensor 2, and terminal (body) temperature
- Includes information about sensor type and configuration, engineering units, linearization, range, damping, and diagnostics

LCD Block (when an LCD display is used)

- Configures the local display
- Analog Input (AI)
- Processes the measurement and makes it available on the fieldbus segment
- Allows filtering, engineering unit, and alarm changes

PID Block (provides control functionality)

• Performs single loop, cascade, or feedforward control in the field

| Block                     | Execution Time  |
|---------------------------|-----------------|
| Resource                  | -               |
| Transducer                | -               |
| LCD Block                 | -               |
| Advanced Diagnostics      | -               |
| Analog Input 1, 2, 3      | 60 milliseconds |
| PID 1 and 2 with Autotune | 90 milliseconds |
| Input Selector            | 65 milliseconds |
| Signal Characterizer      | 45 milliseconds |
| Arithmetic                | 60 milliseconds |
| Output Splitter           | 60 milliseconds |

## **DIMENSIONAL DRAWINGS**

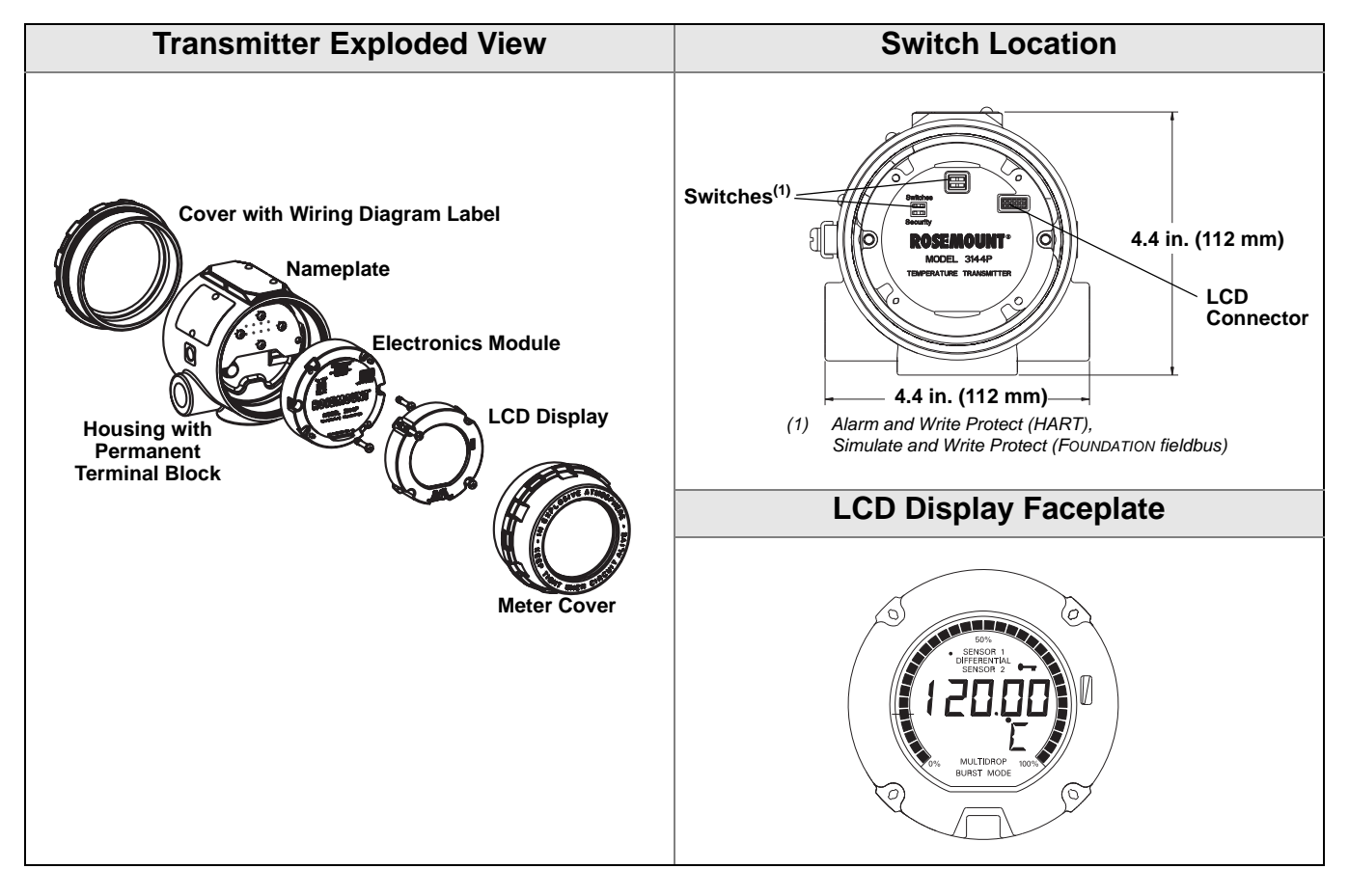

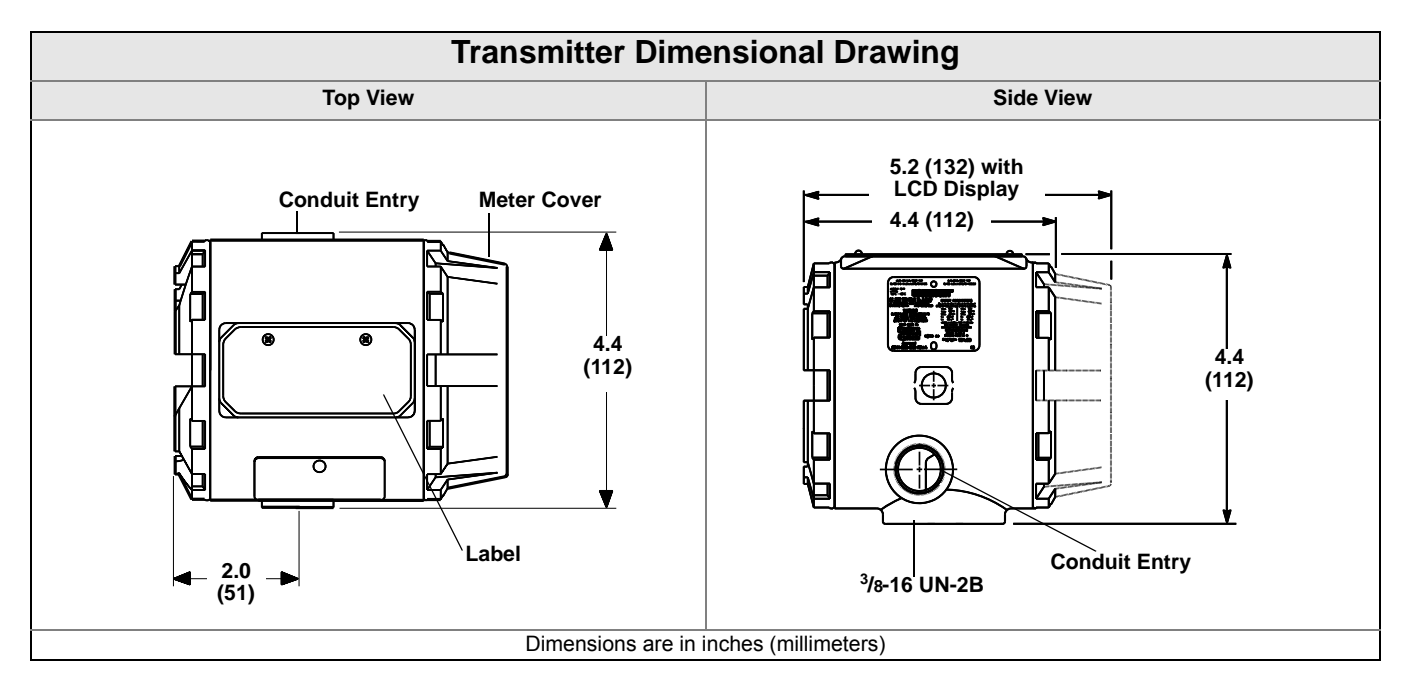

## Rosemount 3144P

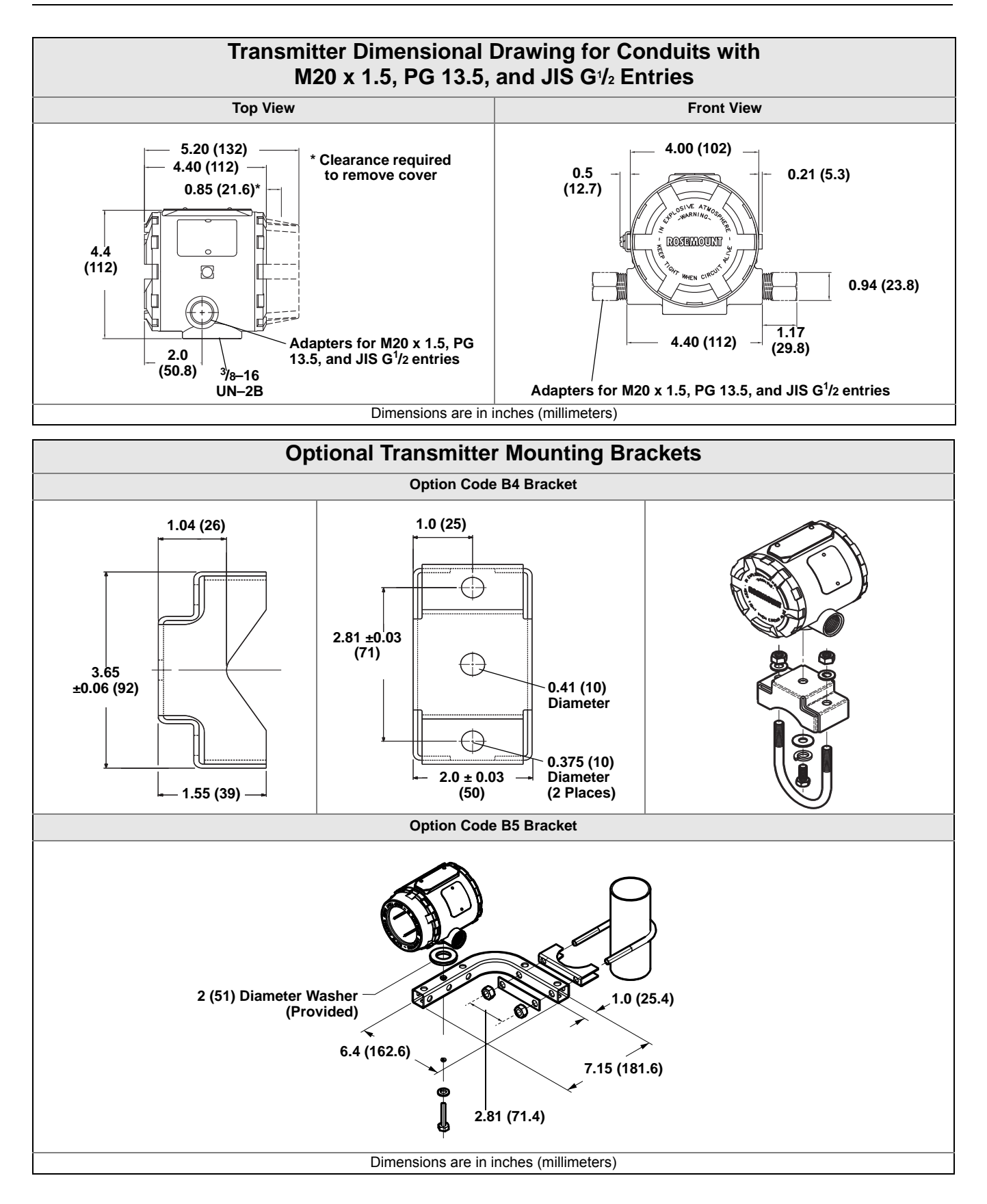

#### Figure 1. HART / 4-20 mA Wiring Diagram

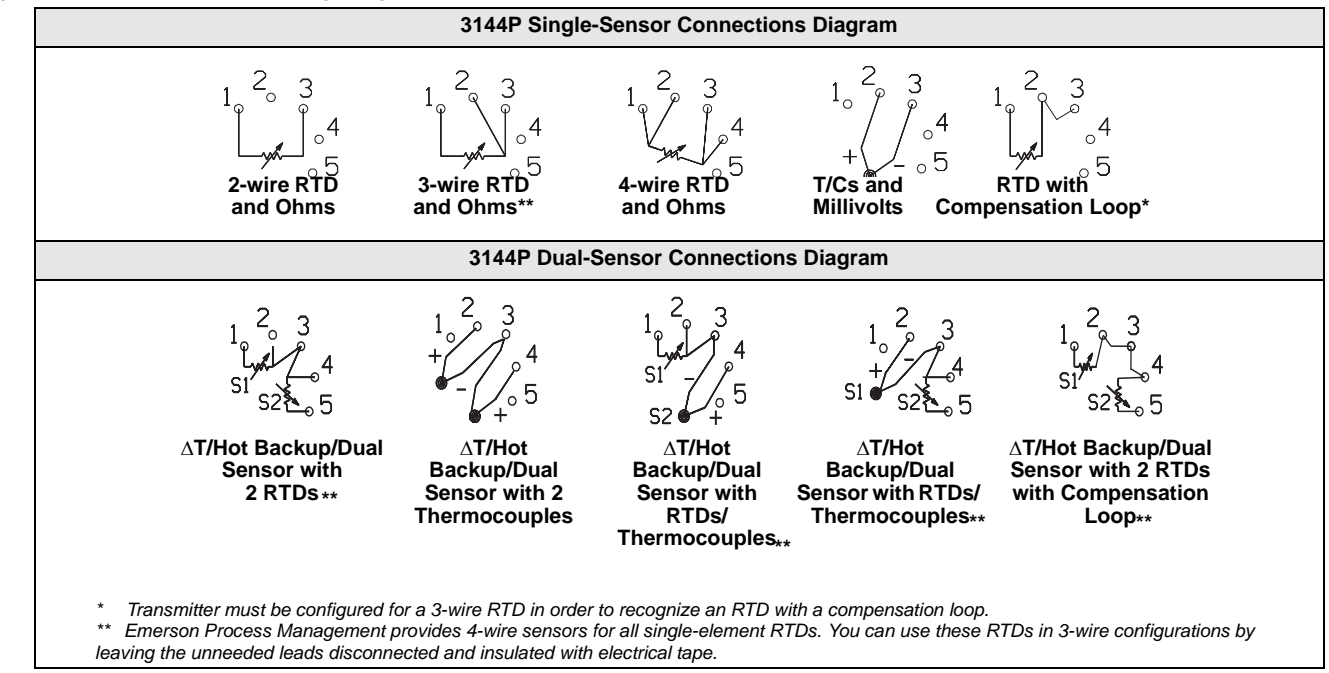

#### Figure 2. FOUNDATION fieldbus Wiring Diagram

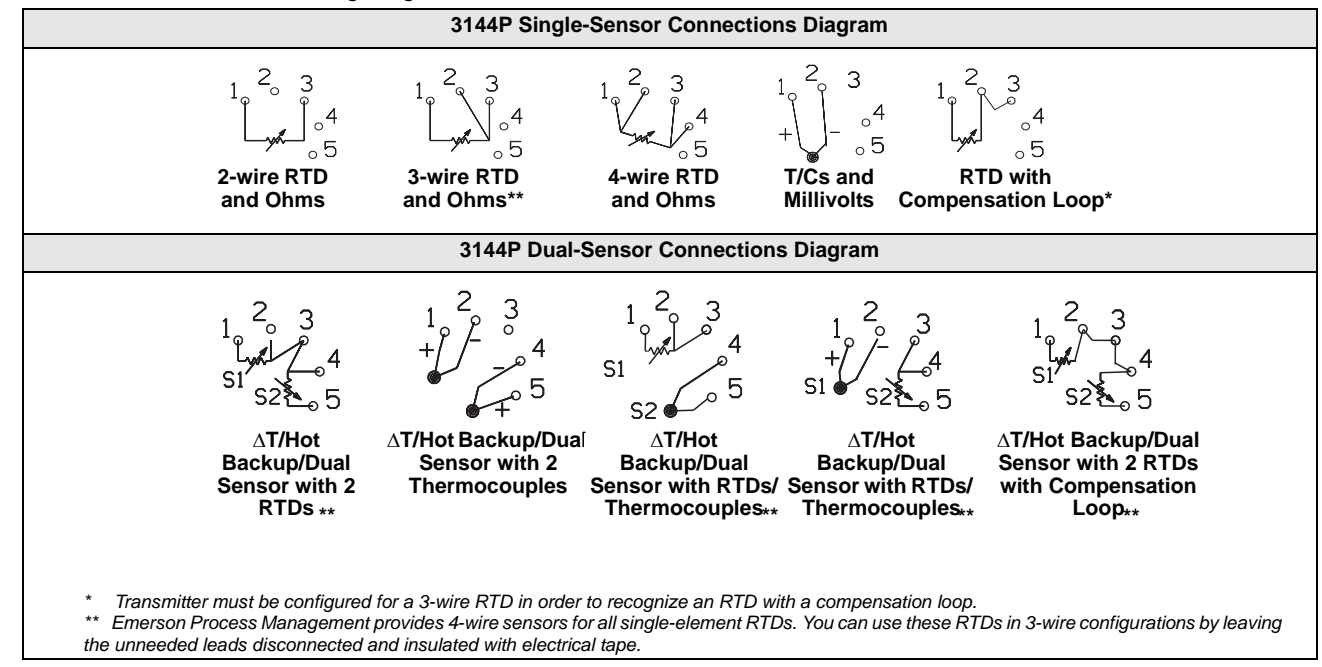

## **ORDERING INFORMATION**

Table A-3. Rosemount 3144P Temperature Transmitter Ordering Information

★ The Standard offering represents the most common options. The starred options (★) should be selected for best delivery. The Expanded offering is subject to additional delivery lead time.

| Model                | Product Description                                                       |                       |                        |          |
|----------------------|---------------------------------------------------------------------------|-----------------------|------------------------|----------|
| 3144P                | Temperature Transmitter                                                   |                       |                        |          |
| Housing              | Style                                                                     | Material              | Conduit Entry Size     |          |
| Standard             |                                                                           |                       |                        | Standard |
| D1                   | Field Mount Housing, Dual-Compartment Housing                             | Aluminum              | <sup>1</sup> /2–14 NPT | *        |
| D2                   | Field Mount Housing, Dual-Compartment Housing                             | Aluminum              | M20 x 1.5 (CM20)       | *        |
| D3                   | Field Mount Housing, Dual-Compartment Housing                             | Aluminum              | PG 13.5 (PG11)         | *        |
| D4                   | Field Mount Housing, Dual-Compartment Housing                             | Aluminum              | JIS G <sup>1</sup> /2  | *        |
| D5                   | Field Mount Housing, Dual-Compartment Housing                             | Stainless Steel       | <sup>1</sup> /2–14 NPT | *        |
| D6                   | Field Mount Housing, Dual-Compartment Housing                             | Stainless Steel       | M20 x 1.5 (CM20)       | *        |
| D7                   | Field Mount Housing, Dual-Compartment Housing                             | Stainless Steel       | PG 13.5 (PG11)         | *        |
| D8                   | Field Mount Housing, Dual-Compartment Housing                             | Stainless Steel       | JIS G <sup>1</sup> /2  | *        |
| Transmit             | ter Output                                                                |                       |                        |          |
| Standard             |                                                                           |                       |                        | Standard |
| A                    | 4-20 mA with digital signal based on HART protocol                        |                       |                        | *        |
| F                    | FOUNDATION fieldbus digital signal (includes 3 AI function block and Back | up Link Active Sche   | eduler)                | *        |
| Measure              | ment Configuration                                                        |                       |                        |          |
| Standard             |                                                                           |                       |                        | Standard |
| 1                    | Single-Sensor Input                                                       |                       |                        | *        |
| 2                    | Dual-Sensor Input                                                         |                       |                        | *        |
| Product              | Certifications                                                            |                       |                        |          |
| Standard             |                                                                           |                       |                        | Standard |
| NA                   | No Approval                                                               |                       |                        | *        |
| E5                   | FM Explosion-proof, Dust Ignition-Proof, and Non-incendive approval       |                       |                        | *        |
| 15 <sup>(1)</sup>    | FM Intrinsically Safe and Non-incendive (includes standard IS and FISC    | O for fieldbus units) |                        | *        |
| K5 <sup>(1)</sup>    | FM IS, Non-incendive & Explosion-proof combo (includes standard IS an     | d FISCO for fieldbu   | s units)               | *        |
| KB <sup>(1)</sup>    | FM and CSA IS, Explosion-proof, and Non-incendive combo (includes st      | andard IS and FISC    | CO for FF units)       | *        |
| I6 <sup>(1)</sup>    | CSA Intrinsically Safe/FISCO and Division 2 (includes standard IS and F   | ISCO for fieldbus u   | nits)                  | *        |
| K6 <sup>(1)</sup>    | CSA IS, FISCO Division 2 and Explosion-proof combo (includes standard     | d IS, FISCO for field | lbus units)            | *        |
| E1                   | ATEX Flameproof approval                                                  |                       |                        | *        |
| N1                   | ATEX type n approval                                                      |                       |                        | *        |
| 11 <sup>(1)</sup>    | ATEX intrinsic safety approval (includes standard IS and FISCO for field  | ous units)            |                        | *        |
| K1 <sup>(1)</sup>    | ATEX IS, Flameproof, Dust Ignition-Proof and type n combo (includes sta   | andard IS and FISC    | O for fieldbus units)  | *        |
| ND                   | ATEX Dust Ignition-Proof approval                                         |                       |                        | *        |
| KA <sup>(1)</sup>    | ATEX/CSA intrinsic safety, Explosion-proof combo (includes standard IS    | and FISCO for field   | lbus units)            | *        |
| E7                   | IECEx Flameproof approval                                                 |                       |                        | *        |
| N7                   | IECEx Type 'n' approval                                                   |                       |                        | *        |
| I7 <sup>(1)(2)</sup> | IECEx Intrinsic Safety                                                    |                       |                        | *        |
| K7 <sup>(1)(2)</sup> | IECEx Intrinsic Safety, Flameproof, Dust Ignition-Proof and Type n comb   | ination               |                        | *        |
| E2 <sup>(2)</sup>    | INMETRO Flameproof                                                        |                       |                        | *        |
| I2 <sup>(2)(5)</sup> | INMETRO Intrinsic safety                                                  |                       |                        | *        |
| E4 <sup>(2)</sup>    | TIIS Flameproof approval                                                  |                       |                        | *        |
| E3 <sup>(2)</sup>    | NEPSI Flameproof approval                                                 |                       |                        | *        |
| I3 <sup>(1)(2)</sup> | NEPSI Intrinsic safety                                                    |                       |                        | *        |

### **Options** (Include with selected model number)

| PlantWeb Control Functionality |     |                                                           |   |
|--------------------------------|-----|-----------------------------------------------------------|---|
| Standard                       |     | Standard                                                  |   |
| A                              | .01 | FOUNDATION fieldbus Advanced Control Function Block Suite | * |

Table A-3. Rosemount 3144P Temperature Transmitter Ordering Information

★ The Standard offering represents the most common options. The starred options (★) should be selected for best delivery. The Expanded offering is subject to additional delivery lead time.

| PlantWel          | h Advanced Diagnostic Functionality                                                                            |           |
|-------------------|----------------------------------------------------------------------------------------------------|-----------|
| Standard          |                                                                                                    | Standard  |
| D01               | Diagnostics Suite: Statistical Process Monitoring (SPM), Thermocouple Diagnostic, Min/Max Tracking –           | *         |
| Mounting          | a Bracket                                                                                                    |           |
| Standard          |                                                                                                    | Standard  |
|                   | Liniversal Mounting Bracket for 2 inch nine and panel mounting SST bracket and helte                           |           |
| D4<br>D5          | Universal Mounting Bracket for 2 inch pipe and panel mounting —SST bracket and bolts                           | *         |
| Diamlari          | Oniversal L Mounting Bracket for 2-inch pipe mounting—331 bracket and bons                                     | *         |
| Display           |                                                                                                    | Ctandand  |
| Standard          |                                                                                                    | Standard  |
| Civi              |                                                                                                    | *         |
| External          | Ground                                                                                                    | Ctan dand |
| Standard          | Enternal Orangel Luce Assembly (Ose #Enternal Orangel Orange Assembly # an asses A.O.)                         | Standard  |
| G1<br>Transform   | External Ground Lug Assembly (See "External Ground Screw Assembly" on page A-3.)                               | *         |
| Transien          |                                                                                                    |           |
| Standard          |                                                                                                    | Standard  |
| T1                | Integral Transient Protector                                                                                   | *         |
| Software          | Configuration                                                                                                  |           |
| Standard          |                                                                                                    | Standard  |
| C1 <sup>(3)</sup> | Custom Configuration of Date, Descriptor and Message (Requires CDS with order)                                 | *         |
| Line Filte        | er de la constant de la constant de la constant de la constant de la constant de la constant de la constant de |           |
| Standard          |                                                                                                    | Standard  |
| F5                | 50 Hz Line Voltage Filter                                                                                      | *         |
| Alarm Le          | evel Configuration                                                                                             |           |
| Standard          |                                                                                                    | Standard  |
| A1                | NAMUR alarm and saturation levels, high alarm                                                                  | *         |
| CN                | NAMUR alarm and saturation levels, low alarm                                                                   | *         |
| Low Alar          | m                                                                                                    |           |
| Standard          |                                                                                                    | Standard  |
| C8                | Low Alarm (Standard Rosemount Alarm and Saturation Values)                                                     | *         |
| Sensor T          | rim                                                                                                    |           |
| Standard          |                                                                                                    | Standard  |
| C2                | Transmitter-Sensor Matching – Trim to Specific Rosemount RTD Calibration Schedule (CVD constants)              | *         |
| Expande           | d                                                                                                    |           |
| C7                | Trim to Non-Standard Sensor (Special Sensor–Customer must provide sensor information)                          |           |
| 5-Point C         | Calibration                                                                                                    |           |
| Standard          |                                                                                                    | Standard  |
| C4                | 5-Point Calibration (Requires the Q4 option code to generate a Calibration Certificate)                        | *         |
| Calibrati         | on Certification                                                                                               |           |
| Standard          |                                                                                                    | Standard  |
| Q4                | Calibration Certificate (3-Point Calibration)                                                                  | *         |
| QP                | Calibration Certificate and Tamper Evident Seal                                                                | *         |
| Dual-Inp          | ut Custom Configuration (only with measurement type option code 2)                                             |           |
| Standard          |                                                                                                    | Standard  |
| U1 <sup>(4)</sup> | Hot Backup                                                                                                    | *         |
| U2 <sup>(5)</sup> | Average temperature with Hot Backup and Sensor Drift Alert – warning mode                                      | <br>↓ ↓   |
| U3 <sup>(5)</sup> | Average temperature with Hot Backup and Sensor Drift Alert – alarm mode                                        | ÷         |
| 115               |                                                                                                    | <u> </u>  |
|                   |                                                                                                    | × _       |
|                   | First good tomporature                                                                                         | <u> </u>  |
| Expande           | ו איז איז איז איז איז איז איז איז איז איז                                                                      | *         |
|                   | u<br>I Tura independent concern                                                                                |           |
| 04                |                                                                                                    |           |

## Rosemount 3144P

Table A-3. Rosemount 3144P Temperature Transmitter Ordering Information

★ The Standard offering represents the most common options. The starred options (★) should be selected for best delivery. The Expanded offering is subject to additional delivery lead time.

| Quality C                               | Certification for Safety                                                 |          |
|-----------------------------------------|--------------------------------------------------------------------------|----------|
| Standard                                |                                                                          | Standard |
| QS                                      | Prior-use certificate of FMEDA data (HART Only)                          | *        |
| QT                                      | Safety-certified to IEC 61508 with certificate of FMEDA data (HART only) | *        |
| Shipboar                                | d Certification                                                          |          |
| Standard                                |                                                                          | Standard |
| SBS                                     | American Bureau of Shipping (ABS) Type Approval                          | *        |
| SBV                                     | SBV Bureau Veritas (BV) Type Approval *                                  |          |
| SDN                                     | N Det Norske Veritas (DNV) Type Approval                                 |          |
| SLL Lloyd's Register (LR) Type Approval |                                                                          | *        |
| Conduit                                 | Electrical Connector                                                     |          |
| Standard                                |                                                                          | Standard |
| GE <sup>(6)</sup>                       | M12, 4-pin, Male Connector ( <i>eurofast</i> <sup>®</sup> )              | *        |
| GM <sup>(6)</sup>                       | A size Mini, 4-pin, Male Connector ( <i>minifast</i> <sup>®</sup> )      | *        |
| Assembl                                 | e To Options                                                             |          |
| Standard                                |                                                                          | Standard |
| ХА                                      | Sensor Specified Separately and Assembled to Transmitter                 | *        |
| Typical N                               | Nodel Number: 3144P D1 A 1 E5 B4 M5                                      |          |

When IS approval is ordered on a FOUNDATION fieldbus, both standard IS and FISCO IS approvals apply. The device label is marked appropriately. (1)

(2) Consult factory for availability when ordering with HART or FOUNDATION fieldbus models.

 (3) Consult factory for availability when ordering with FOUNDATION fieldbus models.
 (4) Codes U1 and U6 for HART transmitters will not have drift alert enabled; option codes U1, U6, U7, U8, and U9 for FOUNDATION fieldbus transmitters will have drift alert enabled.

(5) Not available for FOUNDATION fieldbus.

(6) Available with Intrinsically Safe approvals only. For FM Intrinsically Safe or non-incendive approval (option code 15), install in accordance with Rosemount drawing 03151-1009 to maintain 4X rating.

## SPARE PARTS LIST

| Parts Description                                                                                         | Part Number     |
|----------------------------------------------------------------------------------------------------|-----------------|
| Electronic Module                                                                                         |                 |
| Rosemount 3144P Hart Electronics Spare Kit (Configured as Single Sensor)                                  | 03144-3111-0001 |
| Rosemount 3144P Hart Electronics Spare Kit (Configured as Dual Sensor)                                    | 03144-3111-0002 |
| Rosemount 3144P SIS Electronics Spare Kit (Configured as Single Sensor)                                   | 03144-1610-0001 |
| Rosemount 3144P SIS Electronics Spare Kit (Configured as Dual Sensor)                                     | 03144-1610-0002 |
| Rosemount 3144P Fieldbus Electronic Spare Kits (Configured as Single Sensor)                              | 03144-5601-0001 |
| M5 Meter Kit (Includes meter display, captive mounting hardware, 10-pin interconnection header and cover) |                 |
| M5 Meter Kit - Aluminum                                                                                   | 03144-3120-0001 |
| M5 Meter Kit - Stainless Steel                                                                            | 03144-3120-0011 |
| Meter                                                                                                    | 03144-3120-0002 |
| (includes meter, captive mounting hardware, and 10-pin interconnection header)                            |                 |
| Meter Cover Kit                                                                                           |                 |
| Aluminum Meter Cover Kit (includes cover and O-ring)                                                      | 03144-1043-0001 |
| Mounting Bracket Kit                                                                                      |                 |
| B4 Mounting Bracket Kit SST                                                                               | 03044-2131-0001 |
| B5 Mounting Bracket Kit SST                                                                               | 03144-1081-0001 |
| B5 Mounting Bracket Kit 316 SST                                                                           | 03144-1081-1001 |
| Housing Cover (Includes O-ring and wiring diagram label)                                                  |                 |
| Rosemount 3144P Aluminum Housing Cover                                                                    | 03144-1142-0001 |
| Rosemount 3144P Stainless Steel Housing Cover                                                             | 03144-1142-0002 |
| O-ring for cover (pkg of 12)                                                                              | 01151-0033-0003 |

## Reference Manual

00809-0100-4021, Rev FB August 2011

| Housing Kit (does not include covers)                                         |                 |
|-------------------------------------------------------------------------------|-----------------|
| Rosemount 3144P Aluminum Housing Kit                                          | 03144-1141-0001 |
| Rosemount 3144P Aluminum Housing Kit with External Ground Lug Assembly        | 03144-1141-0002 |
| Rosemount 3144P Stainless Steel Housing Kit                                   | 03144-1141-0003 |
| Rosemount 3144P Stainless Steel Housing Kit with External Ground Lug Assembly | 03144-1141-0004 |
| Rosemount 3144P Cover Clamp Kit                                               | 03144-1048-0001 |

| Others                                                                                                    |                 |
|----------------------------------------------------------------------------------------------------|-----------------|
| Screw/Washer combination for Sensor/ Power Terminals (pkg of 12)                                                                             | 03144-1044-0001 |
| Jumper (10 pin) - Meter interconnection header (pkg of 12)                                                                                   | 03144-1146-0001 |
| External Ground Lug Assembly (includes all hardware to be used with existing ground lug installed in transmitter - including knurled insert) | 03144-1047-0001 |
| Integral Transient Protector Kit - HART Only (includes terminal screws, transient protector and external ground lug assembly)                | 03144-3045-0001 |
| Integral Transient Protector Kit - Fieldbus Only (includes terminal screws, transient protector and external ground lug assembly)            | 03144-3045-0002 |

## **Standard Configuration**

Both standard and custom configuration settings may be changed. Unless specified, the transmitter will be shipped as follows:

| Standard Configuration                     |                                               |  |
|--------------------------------------------|-----------------------------------------------|--|
| 4 mA value / Lower Range (HART / 4–20 mA)  | 0°C                                           |  |
| 20 mA value / Upper Range (HART / 4–20 mA) | 100 °C                                        |  |
| Damping                                    | 5 seconds                                     |  |
| Output                                     | Linear with temperature / FOUNDATION fieldbus |  |
| Failure Mode (HART / 4–20 mA)              | High                                          |  |
| Line Voltage Filter                        | 60 Hz                                         |  |
| Software Tag                               | See "Tagging"                                 |  |
| Optional Integral Meter                    | Units and mA / Sensor 1 units                 |  |
| Single Sensor option                       |                                               |  |
| Sensor Type                                | 4-wire Pt 100 α = 0.00385 RTD                 |  |
| Primary Variable (HART / 4–20 mA)          | Sensor 1                                      |  |
| Secondary Variable                         | Terminal (Body) Temperature                   |  |
| Tertiary Variable                          | Not Available                                 |  |
| Quaternary Variable                        | Not Available                                 |  |
| Dual-Sensor option                         |                                               |  |
| Sensor Type                                | Two 3-wire Pt 100 α = 0.00385 RTD             |  |
| Primary Variable (HART / 4–20 mA)          | Sensor 1                                      |  |
| Secondary Variable                         | Sensor 2                                      |  |
| Tertiary Variable                          | Terminal Temperature                          |  |
| Quaternary Variable                        | Not Used                                      |  |

#### **Custom Configuration**

The 3144P transmitter can be ordered with custom configuration. The table below lists the requirements necessary to specify a custom configuration.

| Option Code                 | Requirements/Specification                                                                           |
|-----------------------------|----------------------------------------------------------------------------------------------------|
| C1:                         | Date: day/month/year                                                                                 |
| Factory Data <sup>(1)</sup> | Descriptor: 16 alphanumeric character                                                                |
|                             | Message: 32 alphanumeric character                                                                   |
|                             | Custom Alarm Levels can be specified for configuration at the factory.                               |
| C2:                         | The transmitters are designed to accept Callendar-van Dusen constants from a calibrated RTD          |
| Transmitter-Sensor Matching | schedule and generate a custom curve to match any specific sensor curve. Specify a Series 68, 65, or |
|                             | 78 RTD sensor on the order with a special characterization curve (V or X8Q4 option). These constants |
|                             | will be programmed into the transmitter with this option.                                            |
| C4:                         | Will include five-point calibration at 0, 25, 50, 75, and 100% analog and digital output points.     |
| Five Point Calibration      | Use with option code Q4 to obtain a Calibration Certificate.                                         |
| C7:                         | Used for non-standard sensor, adding a special sensor or expanding input.                            |
| Special Sensor              | Customer must supply the non-standard sensor information. Additional special curve will be added to  |
|                             | sensor curve input choices.                                                                          |
| A1: NAMUR-                  | Analog output levels compliant with NAMUR. Alarm is set to fail high.                                |
| Compliant, high alarm       |                                                                                                    |
| CN: NAMUR-                  | Analog output levels compliant with NAMUR. Alarm is set to fail low.                                 |
| Compliant, low alarm        |                                                                                                    |
| C8: Low Alarm               | Analog output levels compliant with Rosemount standard. Alarm is set to fail low.                    |
| F5: 50 Hz Line Filter       | Calibrated to 50 Hz line voltage filter.                                                             |

#### (1) CDS required

To custom configure the 3144P with the dual-sensor option transmitter for one of the applications described below, indicate the appropriate option code in the model number. If a sensor type is not specified, the transmitter will be configured for two 3-wire Pt 100 ( $\alpha$  = 0.00385) RTDs if any of the following option codes are selected.

| Option Code U1<br>Hot Backup Configuration |                                                                                                    |
|--------------------------------------------|----------------------------------------------------------------------------------------------------|
| Primary Usage                              | Primary usage sets the transmitter to automatically use sensor 2 as the primary input if sensor 1 fails. |
|                                            | Switching from sensor 1 to sensor 2 is accomplished without any effect on the analog signal.             |
| Primary Variable                           | Sensor 1                                                                                                 |
| Secondary Variable                         | Sensor 2                                                                                                 |
| Tertiary Variable                          | Terminal (Body) Temperature                                                                              |
| Quaternary Variable                        | Not Used                                                                                                 |

| Option Code U2<br>Average Temperature with Hot Backup and Sensor Drift Alert – Warning Mode |                                                                                                    |  |
|---------------------------------------------------------------------------------------------|----------------------------------------------------------------------------------------------------|--|
| Primary Usage                                                                               | Critical applications, such as safety interlocks and control loops. Outputs the average of two measurements and alerts if temperature difference exceeds the set maximum differential (Sensor Drift Alert). If a sensor fails, an alert will be sent and the primary variable will hold working sensor measurement. |  |
| Primary Variable                                                                            | Sensor Average                                                                                                    |  |
| Secondary Variable                                                                          | Sensor 1                                                                                                    |  |
| Tertiary Variable                                                                           | Sensor 2                                                                                                    |  |
| Quaternary Variable                                                                         | Terminal Temperature                                                                                                    |  |

| Option Code U3<br>Average Temperature with Hot Backup and Sensor Drift Alert – Alarm Mode |                                                                                                    |  |
|-------------------------------------------------------------------------------------------|----------------------------------------------------------------------------------------------------|--|
| Primary Usage                                                                             | Critical applications, such as safety interlocks and control loops. Outputs the average of two measurements and alerts if temperature difference exceeds the set maximum differential (Sensor Drift Alert). |  |
| Primary Variable                                                                          | Sensor Average                                                                                                    |  |
| Secondary Variable                                                                        | Sensor 1                                                                                                    |  |
| Tertiary Variable                                                                         | Sensor 2                                                                                                    |  |
| Quaternary Variable                                                                       | Terminal Temperature                                                                                                    |  |

| Option Code U4<br>Two Independent Sensors |                                                                                                    |
|-------------------------------------------|----------------------------------------------------------------------------------------------------|
| Primary Usage                             | Used in non-critical applications where the digital output is used to measure two separate process |
|                                           | temperatures.                                                                                      |
| Primary Variable                          | Sensor 1                                                                                           |
| Secondary Variable                        | Sensor 2                                                                                           |
| Tertiary Variable                         | Terminal Temperature                                                                               |
| Quaternary Variable                       | Not Used                                                                                           |

| Option Code U5<br>Differential Temperature |                                                                                                  |
|--------------------------------------------|--------------------------------------------------------------------------------------------------|
| Primary Usage                              | The differential temperature of two process temperatures are configured as the primary variable. |
| Primary Variable                           | Differential Temperature                                                                         |
| Secondary Variable                         | Sensor 1                                                                                         |
| Tertiary Variable                          | Sensor 2                                                                                         |
| Quaternary Variable                        | Terminal Temperature                                                                             |

| Option Code U6<br>Average Temperature |                                                                                                    |
|---------------------------------------|----------------------------------------------------------------------------------------------------|
| Primary Usage                         | When average measurement of two different process temperatures is required. If a sensor fails, an alert will |
|                                       | be sent and the primary variable will hold the measurement of the working sensor.                            |
| Primary Variable                      | Sensor Average                                                                                               |
| Secondary Variable                    | Sensor 1                                                                                                    |
| Tertiary Variable                     | Sensor 2                                                                                                    |
| Quaternary Variable                   | Terminal Temperature                                                                                         |

## **Reference Manual**

00809-0100-4021, Rev FB August 2011

# Appendix B Product Certifications

| Rosemount 3144P With HART / 4–20 mA      | . page B-1  |
|------------------------------------------|-------------|
| Rosemount 3144P With FOUNDATION fieldbus | . page B-9  |
| Installation Drawings                    | . page B-17 |

## ROSEMOUNT 3144P WITH HART / 4-20 mA

| Approved Manufacturing<br>Locations     | Rosemount Inc. – Chanhassen, Minnesota, USA<br>Rosemount Temperature GmbH – Germany<br>Emerson Process Management Asia Pacific – Singapore                                                                                                    |  |
|-----------------------------------------|----------------------------------------------------------------------------------------------------|--|
| European Union<br>Directive Information | The most recent revision of the European Union Declaration of Conformity can be found at www.emersonprocess.com.                                                                                                    |  |
|                                         | ATEX Directive (94/9/EC)                                                                                                    |  |
|                                         | Rosemount Inc. complies with the ATEX Directive.                                                                                                    |  |
|                                         | Electro Magnetic Compatibility (EMC) (2004/108/EC)                                                                                                    |  |
|                                         | EN 61326-2-3:2006 and EN 61326-1:2006                                                                                                    |  |
| Hazardous Locations                     | North American Certifications                                                                                                    |  |
| Installations                           | Factory Mutual (FM) Approvals                                                                                                    |  |
|                                         | E5 FM Explosion-proof, Dust Ignition-proof and Non-Incendive<br>Certificate Number: 3012752<br>Explosion-proof for Class I, Division 1, Groups A, B, C, D.<br>Dust Ignition-Proof for use in Class II/III, Division 1, Groups E, F, and G.<br>Temperature Code: T5 ( $T_{amb} = -50$ to 85 °C)<br>Explosion-proof and Dust Ignition-proof when installed in accordance<br>with Rosemount drawing 03144-0320. Indoor and outdoor use. Type 4X. |  |
|                                         | <b>NOTE</b><br>For Group A, seal all conduits within 18 inches of enclosure; otherwise, conduit seal not required for compliance with NEC 501-15(A)(1).                                                                                                    |  |
|                                         | Non-incendive for use in Class I, Division 2, Groups A, B, C, and D.<br>Suitable for use in Class II/III, Division 2, Groups F and G.<br>Temperature codes: T5 ( $T_{amb} = -60$ to 85 °C)                                                                                                    |  |

T6 ( $T_{amb} = -60$  to 60 °C) Non-incendive when installed in accordance with Rosemount drawing 03144-0321.

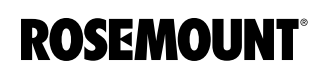

- FM Intrinsically Safe and Non-incendive 15 Certificate Number: 3012752 Intrinsically Safe for Class I/II/III, Division 1, Groups A, B, C, D, E, F, and G. Temperature Codes: T4A ( $T_{amb} = -60$  to 60 °C) T5 (T<sub>amb</sub> = -60 to 50 °C) Zone Marking: Class I, Zone 0, AEx ia IIC Temperature Code: T4 ( $T_{amb} = -50$  to 60 °C) Non-incendive for use in Class I, Division 2, Groups A, B, C, and D. Suitable for use in Class II / III, Division 2, Groups F and G. Temperature Codes: T6 ( $T_{amb} = -60$  to 60 °C) T5 ( $T_{amb} = -60$  to 85 °C) Intrinsically Safe and Non-incendive when installed in accordance with Rosemount drawing 03144-0321. Canadian Standards Association (CSA) Approvals
- CSA Intrinsically Safe and Division 2 Certificate Number: 1242650 Intrinsically Safe for Class I, Division 1, Groups A, B, C, and D; Class II, Division 1, Groups E, F, and G; Class III, Division 1 Suitable for Class I, Division 2, Groups A, B, C, and D. Intrinsically Safe and Division 2 when installed per Rosemount drawing 03144–0322.
- K6 Combination of I6 and the following: Explosion-proof for Class I, Division 1, Groups A, B, C, and D; Class II, Division 1, Groups E, F, and G; Class III, Division 1 hazardous locations. Factory sealed.

#### **European Certifications**

E1 ATEX Flameproof (Zone 1) Certificate Number: KEMA01ATEX2181X ATEX Category Marking ⓒ II 2 G Ex d IIC T6 (T<sub>amb</sub> = -40 to 70 °C) Ex d IIC T5 (T<sub>amb</sub> = -40 to 80 °C) Maximum Supply Voltage: 42.4 Vdc

Special Conditions for Safe Use (X):

For information on the dimensions of the flameproof joints the manufacturer shall be contacted.

I1 ATEX Intrinsic Safety (Zone 0) Certificate Number: BAS01ATEX1431X ATEX Category Marking ☺ II 1 G Ex ia IIC T6 (T<sub>amb</sub> = -60 to 50 °C) Ex ia IIC T5 (T<sub>amb</sub> = -60 to 75 °C)

| Power/Loop              |                       | Sensor                  |                        |
|-------------------------|-----------------------|-------------------------|------------------------|
| U <sub>i</sub> = 30 Vdc | C <sub>i</sub> = 5 nF | U <sub>o</sub> = 13.6 V | C <sub>i</sub> = 78 nF |
| l <sub>i</sub> = 300 mA | L <sub>i</sub> = 0    | I <sub>o</sub> = 56 mA  | L <sub>i</sub> = 0     |
| P <sub>i</sub> = 1.0 W  |                       | P <sub>o</sub> =190 mW  |                        |

Table B-1. Input Entity Parameters

The transmitter is not capable of withstanding the 500 V insulation test as defined in Clause 6.4.12 of EN50 020. This condition must be taken into account during installation.

N1 ATEX Type n (Zone 2) Certificate Number: BAS01ATEX3432X ATEX Category Marking 💿 II 3 G

> Ex nL IIC T6 ( $T_{amb}$  = -40 to 50 °C) Ex nL IIC T5 ( $T_{amb}$  = -40 to 75 °C) U<sub>i</sub> = 42.4 V

#### Special Conditions for Safe Use (x):

The transmitter is not capable of withstanding the 500 V insulating test required by Clause 9.1 of EN50021:1999. This condition must be taken into account during installation.

ND ATEX Dust Ignition-proof Certificate Number: KEMA01ATEX2205 ATEX Category Marking ⊚ II 1 D Ex tD A20 IP66 T95 °C (T<sub>amb</sub> = -40 to 80 °C) Maximum Supply Voltage: 42.4 Vdc

#### **International Certifications**

**IECEx Certifications** 

E7 IECEx Flameproof Certificate Number: IECEx KEM 09.0035X Ex d IIC T6 (T<sub>amb</sub> = -40 to 70 °C) Ex d IIC T5 (T<sub>amb</sub> = -40 to 80 °C) Maximum Supply Voltage: 42.4 V

#### Special Conditions for Safe Use (x):

For information on the dimensions of the flameproof joints the manufacturer shall be contacted.

17 IECEx Intrinsic Safety

Certificate Number: IECEx BAS 07.0002X Ex ia IIC T6 ( $T_{amb} = -60$  to 50 °C) Ex ia IIC T5 ( $T_{amb} = -60$  to 75 °C)

Ex ia IIC T5 (T<sub>amb</sub> = –60 to 75 °C)

 $\begin{tabular}{|c|c|c|c|c|} \hline Power/Loop & Sensor & \\ \hline U_i = 30 \ V & C_i = 5 \ nF & U_o = 13.6 \ V & C_i = 78 \ nF & \\ \hline I_i = 300 \ mA & L_i = 0 & I_o = 56 \ mA & L_i = 0 & \\ \hline P_i = 1.0 \ W & P_o = 190 \ mW & \\ \hline \end{tabular}$ 

Table B-2. Input Entity Parameters

When fitted with the transient terminal options, the apparatus is not capable of withstanding the 500 V electrical strength test as defined in Clause 6.4.12 of IEC 60079-11: 1999. This must be taken into account during installation.

N7 IECEx Type n

Certificate Number: IECEx BAS 07.0003X Ex nA nL IIC T6 ( $T_{amb} = -40$  to 50 °C) Ex nA nL IIC T5 ( $T_{amb} = -40$  to 75 °C)  $U_i = 42.4$  V

#### Special Conditions for Safe Use (x):

When fitted with the transient terminal options, the apparatus is not capable of withstanding the 500 V electrical strength test as defined in Clause 6.8.1 of IEC 60079-15: 2005. This must be taken into account during installation.

NK IECEx Dust Ignition-proof Certificate Number: IECEx KEM 09.0036 Ex tD A20 IP66 T95 °C (T<sub>amb</sub> = -40 to 80 °C) Maximum Supply Voltage: 42.4 Vdc Consult factory for NF availability

#### **Brazilian Certifications**

Centro de Pesquisas de Energia Eletrica (CEPEL) Approval

E2 INMETRO Flameproof Certificate Number: CEPEL-EX-0307/2004X BR-Ex d IIC T6 (T<sub>amb</sub>= -40 to 65 °C) BR-Ex d IIC T5 (T<sub>amb</sub>= -40 to 80 °C)

#### Special Conditions for Safe Use (x):

- 1. The accessory of cable entries or conduit must be certified as flameproof and needs to be suitable for use conditions.
- 2. For ambient temperature above 60 °C, cable wiring must have minimum isolation temperature 90 °C, to be in accordance to equipment operation temperature.
- 3. Where electrical entry is via conduit, the required sealing device must be assembled immediately close to enclosure.
- INMETRO Intrinsic Safety Certificate Number: CEPEL-Ex-0723/05X BR-Ex ia IIC T6 (T<sub>amb</sub>= -60 to 50 °C) BR-Ex ia IIC T5 (T<sub>amb</sub>= -60 to 75 °C) Enclosure: IP66W

- 1. The apparatus enclosure may contain light metals. The apparatus must be installed in such a manner as to minimize the risk of impact or friction with other metal surfaces.
- 2. A transient protection device can be fitted as an option, in which the equipment will not pass the 500 V test.

#### **Japanese Certifications**

E4 TIIS Flameproof Various certificates and configurations available. Consult factory for certified assemblies.

#### **China (NEPSI) Certifications**

China Intrinsic Safety
 Ex ia IIC T4
 Certificate Number: GYJ06586/GYJ06587

#### Special Conditions for Safe Use (x):

- 1. The temperature of the process medium must be less than +121 °C.
- 2. The ambient temperature range is from -40 °C to + 60 °C.
- 3. Safety Parameters:

| Input Parameters           | RTD Terminals             |
|----------------------------|---------------------------|
| U <sub>i</sub> = 30 V      | U <sub>o</sub> = 14.1 V   |
| l <sub>i</sub> = 300 mA    | l <sub>o</sub> = 18.6 mA  |
| P <sub>i</sub> = 1.0 W     | P <sub>o</sub> = 65.7 W   |
| C <sub>i</sub> = 0.023 μ F | C <sub>o</sub> = 0.63 μ F |
| L <sub>i</sub> = 0 mH      | L <sub>o</sub> = 93.3 mH  |

- The cable entry of the temperature transmitter must be protected to ensure the degree of protection of the enclosure to IP 20(GB4208-1993) at least.
- 5. The terminals for connection to power supply of the temperature transmitter must be connected to an associated apparatus certified by NEPSI in accordance with GB 3836.1-2000 and GB 3836.4-2000 to establish an intrinsic safety system. The following requirements must be fulfilled:

| Uo ≤ U <sub>i</sub> | $C_o \ge C_i + C_c$                              |
|---------------------|--------------------------------------------------|
| lo ≤ l <sub>i</sub> | L <sub>o</sub> ≥ L <sub>c</sub> + L <sub>i</sub> |
| Po ≤ P <sub>i</sub> |                                                  |

Where:

C<sub>c</sub>, L<sub>c</sub> the distributed capacitance and inductance of the cables

U<sub>o</sub>, I<sub>o</sub>, Po maximum output parameters of the associated apparatus

Co, Lo maximum external parameters of the associated apparatus

Table B-1. NEPSI Input Entity Parameters HART Protocol, including SIS 6. The terminals for connection to sensor of temperature transmitter must be connected to an intrinsic safety sensor certified by NEPSI in accordance with GB 3836.1-2000 and GB 3836.4-2000 to establish an intrinsically safe system. The following requirements must be fulfilled:

| U <sub>i</sub> ≥ U <sub>o</sub> | $C_i \le C_o - C_c$                            |
|---------------------------------|------------------------------------------------|
| l <sub>i</sub> ≥l <sub>o</sub>  | L <sub>i</sub> ≥L <sub>c</sub> -L <sub>o</sub> |
| P <sub>o</sub> ≥P <sub>i</sub>  |                                                |

Where:

C<sub>c</sub>, L<sub>c</sub> the distributed capacitance and inductance of the cables

U<sub>i</sub>, I<sub>i</sub>, P<sub>i</sub> maximum input parameters of intrinsically safe sensor

- C<sub>i</sub>, L<sub>i</sub> maximum internal parameters of intrinsically safe sensor
- 7. The cables between temperature transmitter, associated apparatus, and sensor are 2-core shielded cables (the cables must have insulated shield). The cable core section area should be more than 0.5 mm<sup>2</sup>. The shielded cable has to be grounded in a non-hazardous area and isolated from the housing. The wiring has to not be affected by electromagnetic disturbance.
- 8. Associated apparatus should be installed in a safe location. During installation, operation, and maintenance, the regulations of the instruction manual have to be strictly observed.
- 9. End users are not permitted to change the internal components or hardware of the device.
- 10. During installation, operation, and maintenance of the temperature transmitter, observe the following standards:
  - a. GB3836.13-1997 "Electrical apparatus for explosive gas atmospheres Part 13: Repair and overhaul for apparatus used in explosive gas atmospheres."
  - b. GB3836.15-2000 "Electrical apparatus for explosive gas atmospheres Part 15: Electrical installations in hazardous area (other than mines)."
  - c. GB50257-1996 "Code for construction and acceptance of electric device for explosion atmospheres and fire hazard electrical equipment installation engineering."
- E3 China Flameproof Ex ia IIC T6 Certificate Number: GYJ06583/GYJ06584

- 1. Device must only be subjected to the ambient temperature range from -40 °C to +70 °C.
- 2. The temperature of the process medium must be less than +80 °C.
- 3. The ground connection must be properly and reliably connected within the enclosure of the device.
- 4. During installation, use, and maintenance of the temperature transmitter, observe the warning "Don't open the cover when the circuit is live."
- 5. During installation, there should be no mixture harm to the flameproof housing.
- 6. When installing in hazardous locations, the cable entry must be certified by NEPSI with protection type Ex d II C, in accordance with GB3836.1-2000 and GB3836.2-2000. Five full threads must be engaged when the cable entry is assembled to the temperature transmitters.
- 7. The diameter of the cable must observe the instruction manual of cable entry. The compressing nut should be fastened. The aging of seal ring should be changed in time.
- 8. Maintenance must be performed in a non-hazardous location.
- 9. The end user is not permitted to change any of the internal components or hardware of the device.
- 10. During installation, operation, and maintenance of the temperature transmitter, observe the following standards:
  - a. GB3836.13-1997 "Electrical apparatus for explosive gas atmospheres Part 13: Repair and overhaul for apparatus used in explosive gas atmospheres."
  - b. GB3836.15-2000 "Electrical apparatus for explosive gas atmospheres Part 15: Electrical installations in hazardous area (other than mines)."
  - c. GB50257-1996 "Code for construction and acceptance of electric device for explosion atmospheres and fire hazard electrical equipment installation engineering."

#### **Combination Certifications**

Stainless steel certification tag is provided when optional approval is specified. Once a device labeled with multiple approval types is installed, it should not be reinstalled using any other approval types. Permanently mark the approval label to distinguish it from unused approval types.

- KA Combination of K1 and K6
- KB Combination of K5 and K6
- K1 Combination of E1, N1, I1, and ND
- K7 Combination of E7, N7, and I7
- K5 Combination of I5 and E5
- K6 CSA Combination

#### **Additional Certifications**

- SBS American Bureau of Shipping (ABS) Type Approval Certificate Number: 02-HS289101/1-PDA Intended Service: Measurement of temperature applications on ABS Classed Vessels, Marine and Offshore installations.
   ABS Rule: 2009 Steel Vessels Rules: 1-1-4/7.7. 4-8-3/1.11, 4-8-3/13.1, 4-8-3/13.3; 2008 MODU Rules 4-3-3/3.1.1, 4-3-3/9.3.1, 4-3-3/9.3.2
- SBV Bureau Veritas (BV) Type Approval Shipboard Certificate Number: 23154/AO BV
  - Requirements: Bureau Veritas Rules for the Classification of Steel Ship
  - Application: Approval valid for ships intended to be granted with the following additional class notations: AUT-UMS, AUT-CCS, AUT-PORT and AUT-IMS. Cannot be installed on diesel engines.
- SDN Det Norske Veritas (DNV) Type Approval Certificate Certificate Number: A-12019
  - Intended Service: The Rosemount 3144P is found to comply with Det Norske Veritas' Rules for Classification of Ships, High Speed & Light Craft and Det Norske Veritas' Offshore Standards.

Table B-2. Applications

| Location    | Class |
|-------------|-------|
| Temperature | D     |
| Humidity    | В     |
| Vibration   | A     |
| EMC         | A     |
| Enclosure   | D     |

 SLL Lloyd's Register Type Approval Certificate
 Certificate Number: 11/60002
 Application: Marine, offshore and industrial use. Suitable for use in environmental categories ENV1, ENV2, ENV3 and ENV5 as defined in LR Test Specification No. 1: 2002.

#### GOSTANDART

Tested and approved by Russian Metrological Institute.

#### Measuring Instruments Directive Parts Certification

The Rosemount 3144P Temperature Transmitter and Rosemount 0065 RTD Temperature Sensor have been certified to meet the European Union Measurement Instrument Directive (MID) for Custody Transfer metering of liquids and gases.<sup>(1)</sup> Choosing Rosemount Temperature for a MID solution ensures that critical temperature measurement equipment will meet high expectations for unmatched system accuracy and reliability. For more information, please contact your local Emerson Process Management Representative.

## **ROSEMOUNT 3144P WITH FOUNDATION FIELDBUS**

| Approved Manufacturing<br>Locations     | Rosemount Inc. – Chanhassen, Minnesota, USA<br>Rosemount Temperature GmbH – Germany<br>Emerson Process Management Asia Pacific – Singapore                                                                                                    |  |
|-----------------------------------------|----------------------------------------------------------------------------------------------------|--|
| European Union<br>Directive Information | The most recent revision of the European Union Declaration of Conformity can be found at www.emersonprocess.com.                                                                                                    |  |
|                                         | ATEX Directive (94/9/EC)                                                                                                    |  |
|                                         | Rosemount Inc. complies with the ATEX Directive.                                                                                                    |  |
|                                         | Electro Magnetic Compatibility (EMC) (2004/108/EC)                                                                                                    |  |
|                                         | EN 61326-1: 2006, EN 61326-2-3: 2006                                                                                                    |  |
| Hazardous Locations                     | North American Certifications                                                                                                    |  |
| Installations                           | Factory Mutual (FM) Approvals                                                                                                    |  |
|                                         | I5 FM Intrinsically Safe / FISCO and Non-incendive<br>Certificate Number: 3012752                                                                                                    |  |
|                                         | Intrinsically Safe / FISCO for use in Class I, II, III, Division 1, Groups A, B, C, D, E, F, and G;                                                                                                    |  |
|                                         | Temperature code: T4 ( $T_{amb}$ = – 60 °C to 60 °C)<br>Zone marking: Class I, Zone 0, AEx ia IIC T4 ( $T_{amb}$ = – 50 °C to 60 °C)<br>Intrinsically safe and Non-incendive when installed in accordance with<br>Rosemount drawing 003144-5075.                                                                                                    |  |
|                                         | Non-incendive for use in Class, Division 2, Groups A, B, C, and D.<br>Suitable for use in Class II/III, Division 2, Groups F and G.<br>Non-incendive when installed in accordance with Rosemount drawing<br>03144-5075.                                                                                                    |  |
|                                         | T5 ( $T_{amb} = -60 \degree C$ to 50 °C);                                                                                                    |  |
|                                         | <ul> <li>E5 Explosion-proof for Class I, Division 1, Groups A, B, C, and D. Dust Ignition-proof for use in Class II/III, Division 1, Groups E, F, and G. Certificate Number: 3012752</li> <li>Explosion-proof and Dust Ignition-proof when installed in accordance with Rosemount drawing 03144-0320. Indoor and outdoor use. Type 4X. Temperature code: T5 (T = = 50 to 85 °C)</li> </ul> |  |
|                                         |                                                                                                    |  |
|                                         | <b>NOTE</b><br>For Group A, seal all conduits within 18 inches of enclosure; otherwise,<br>conduit seal not required for compliance with NEC 501-15(A)(1).                                                                                                    |  |
|                                         | Non-incendive for use in Class I. Division 2. Groups A. B. C. and D.                                                                                                    |  |

Suitable for use in Class II/III, Division 2, Groups F and G. Non-incendive when installed in accordance with Rosemount drawing 03144-5075. Temperature Codes: T5 (T<sub>amb</sub> = -60 °C to 75 °C); T6 (T<sub>amb</sub> = -60 °C to 50 °C)

Canadian Standards Association (CSA) Approvals

- I6 CSA Intrinsically Safe / FISCO and Division 2 Certificate Number: 1242650 Intrinsically Safe / FISCO for use in Class I, Division 1, Groups A, B, C, and D; Class II, Division 1, Groups E, F, and G; Class III, Division 1. Temperature Code: T4 ( $T_{amb} = -50 \degree C$  to  $60 \degree C$ ) Suitable for Class I, Division 2, Groups A, B, C, and D. Temperature Codes: T5 ( $T_{amb} = -60 \degree C$  to  $85 \degree C$ ) T6 ( $T_{amb} = -60 \degree C$  to  $60 \degree C$ ) Intrinsically Safe / FISCO and Division 2 when installed per Rosemount drawing 03144-5076.
- K6 Combination of I6 and the following: Explosion-proof for Class I, Division 1, Groups A, B, C, and D; Class II, Division 1, Groups E, F, and G; Class III, Division 1 hazardous locations. Factory sealed.

#### **European Certifications**

E1 ATEX Flameproof (Zone 1) Certificate Number: KEMA01ATEX2181X ATEX Category Marking ⓒ II 2 G Ex d IIC T6 (T<sub>amb</sub> = -40 to 70 °C) Ex d IIC T5 (T<sub>amb</sub> = -40 to 80 °C) Maximum Supply Voltage: 55 Vdc

Special Conditions for Safe Use (x):

For information on the dimensions of the flameproof joints the manufacturer shall be contacted.

- ND ATEX Dust Ignition Proof Approval Certificate Number: KEMA01ATEX2205 ATEX Category Marking ⓒ II 1 D Ex tD A20 IP66 T95 °C (T<sub>amb</sub> = −40 to 80 °C) Maximum Supply Voltage: 55 Vdc
- N1 ATEX Type n (Zone 2) Certificate Number: Baseefa03ATEX0709 ATEX Category Marking ☺ II 3 G Ex nA nL IIC T5 (T<sub>amb</sub> = -40 to 75 °C) U<sub>i</sub> = 42.4 V maximum

| Power/Loop              | FISCO Power/Loop        | Sensor                  |
|-------------------------|-------------------------|-------------------------|
| U <sub>i</sub> = 30 V   | U <sub>i</sub> = 17.5 V | U <sub>o</sub> = 13.9 V |
| l <sub>i</sub> = 300 mA | l <sub>i</sub> = 380 mA | I <sub>o</sub> = 23 mA  |
| P <sub>i</sub> = 1.3 W  | P <sub>i</sub> = 5.32 W | P <sub>o</sub> =79 mW   |
| C <sub>i</sub> = 2.1 nF | C <sub>i</sub> = 2.1 nF | C <sub>i</sub> = 7.7 nF |
| L <sub>i</sub> = 0      | L <sub>i</sub> = 0      | L <sub>i</sub> = 0      |

Table B-3. Input Entity Parameters
#### Special Conditions for Safe Use (X):

- 1. The apparatus enclosure may contain light metals. The apparatus must be installed in such a manner as to minimize the risk of impact or friction with other metal surfaces.
- 2. A transient protection device can be fitted as an option, in which the equipment will not pass the 500 V test.

#### **International Certifications**

**IECEx Certification** 

E7 IECEx Flameproof Approval (Zone 1) Certificate Number: IECEx KEM 09.0035X Ex d IIC T6 (T<sub>amb</sub> = -40 to 70 °C) Ex d IIC T5 (T<sub>amb</sub> = -40 to 80 °C) Maximum Supply Voltage: 55 Vdc

#### Special Condition for Safe Use (X):

For information on the dimensions of the flameproof joints the manufacturer shall be contacted.

- NK IECEx Dust Ignition Proof Approval Certificate Number: IECEx KEM 09.0036 Ex tD A20 IP66 T95 °C (T<sub>amb</sub> = -40 to 80 °C) Maximum Supply Voltage: 55 Vdc Consult factory for NF availability.
- N7 Type n Approval (Zone 2) Certificate Number: IECEx BAS 07.0005X Ex ia IIC T4 (T<sub>amb</sub> = -40 to 75 °C) Maximum Supply Voltage: 42.4 V Enclosure: IP66
- Intrinsic Safety Approval
   Certificate Number: IECEx BAS 07.0004X
   Ex ia IIC T4 (T<sub>amb</sub> = -60 to 60 °C)

| Power/Loop              | FISCO Power/Loop          | Sensor                    |
|-------------------------|---------------------------|---------------------------|
| U <sub>i</sub> = 30 Vdc | U <sub>i</sub> = 17.5 Vdc | U <sub>o</sub> = 13.9 Vdc |
| l <sub>i</sub> = 300 mA | l <sub>i</sub> = 380 mA   | l <sub>o</sub> = 23 mA    |
| P <sub>i</sub> = 1.3 W  | P <sub>i</sub> = 5.32 W   | P <sub>o</sub> =79 mW     |
| C <sub>i</sub> = 2.1 nF | C <sub>i</sub> = 2.1 nF   | C <sub>i</sub> = 7.7 nF   |
| L <sub>i</sub> = 0      | L <sub>i</sub> = 0        | L <sub>i</sub> = 0        |

#### Special Conditions for Safe Use (x):

When fitted with the transient terminal options, the apparatus is not capable of withstanding the 500 V electrical strength test as defined in Clause 6.8.1 of IEC 60079-15: 2005. This must be taken into account during installation.

#### **Brazilian Certifications**

Centro de Pesquisas de Energia Eletrica (CEPEL) Approval

I2 INMETRO Intrinsic Safety

Certificate Number: CEPEL-Ex-0723/05X BR-Ex ia IIC T6 (T<sub>amb</sub>= -60 to 50 °C) BR-Ex ia IIC T5 (T<sub>amb</sub>= -60 to 75 °C) Enclosure: IP66W

#### Special Conditions for Safe Use (x):

- 1. The apparatus enclosure may contain light metals. The apparatus must be installed in such a manner as to minimize the risk of impact or friction with other metal surfaces.
- 2. A transient protection device can be fitted as an option, in which the equipment will not pass the 500 Vtest.
- E2 INMETRO Flameproof Certificate Number: CEPEL-EX-0307/2004X BR-Ex d IIC T6 (T<sub>amb</sub>= -40 to 65 °C) BR-Ex d IIC T5 (T<sub>amb</sub>= -40 to 80 °C)

#### Special Conditions for Safe Use (x):

- 1. The accessory of cable entries or conduit must be certified as flameproof and needs to be suitable for use conditions.
- 2. For ambient temperature above 60 °C, cable wiring must have minimum isolation temperature 90 °C, to be in accordance to equipment operation temperature.
- 3. Where electrical entry is via conduit, the required sealing device must be assembly immediately close to enclosure.

#### Japanese Certifications

E4 TIIS Flameproof Various configurations available. Consult factory for certified assemblies.

#### **China (NEPSI) Certifications**

China Intrinsic Safety
 Ex ia IIC T4
 Certificate Number: GYJ06586/GYJ06587

#### Special Conditions for Safe Use (x):

- 1. The temperature of the process medium must be less than + 121 ° C.
- 2. The ambient temperature range is from -40 °C to + 60 °C.

3. Safety Parameters:

Table B-1. Fieldbus Protocol Safety Parameters

| Input Parameters           | RTD Terminals           |
|----------------------------|-------------------------|
| U <sub>i</sub> = 30 V      | U <sub>o</sub> = 13.9 V |
| l <sub>i</sub> = 300 mA    | l <sub>o</sub> = 23 mA  |
| P <sub>i</sub> = 1.0 W     | P <sub>o</sub> = 79 mW  |
| C <sub>i</sub> = 0.022 μ F | C <sub>o</sub> = 77 μ F |
| L <sub>i</sub> = 0 mH      | L <sub>o</sub> = 0 mH   |

4. This temperature transmitters with FOUNDATION fieldbus protocol is suitable for FISCO (IEC 60079-25:2005) with the following safe parameters:

 Parameters

  $U_i = 17.5 V$ 
 $I_i = 300 \text{ mA}$ 
 $P_i = 1 W$ 
 $C_i = 0.022 \mu F$ 
 $L_i = 0 \text{ mH}$ 

- 5. The cable entry of the temperature transmitter must be protected to ensure the degree of protection of the enclosure to IP 20(GB4208-1993) at least.
- 6. The terminals for connection to power supply of the temperature transmitter must be connected to an associated apparatus certified by NEPSI in accordance with GB 3836.1-2000 and GB 3836.4-2000 to establish an intrinsic safety system. The following requirements must be fulfilled:

| U <sub>o</sub> ≤ U <sub>i</sub> | $C_0 \ge C_i + C_c$                              |
|---------------------------------|--------------------------------------------------|
| l <sub>o</sub> ≤l <sub>i</sub>  | L <sub>o</sub> ≥ L <sub>c</sub> + L <sub>i</sub> |
| P <sub>o</sub> ≤P <sub>i</sub>  |                                                  |

Where:

 $C_c,\,L_c$  the distributed capacitance and inductance of the cables  $U_o,\,I_o,\,Po$  maximum output parameters of the associated apparatus  $C_o,\,L_o$  maximum external parameters of the associated apparatus

7. The terminals for connection to sensor of temperature transmitters must be connected to an intrinsically safe sensor certified by NEPSI in accordance with GB 3836.1-2000 and GB 3836.4-2000 to establish an intrinsically safe system. The following requirements must be fulfilled:

| $U_i \ge U_o$                  | $C_i \le C_o - C_c$                            |
|--------------------------------|------------------------------------------------|
| l <sub>i</sub> ≥l <sub>o</sub> | L <sub>i</sub> ≥L <sub>c</sub> -L <sub>o</sub> |
| P <sub>o</sub> ≥P <sub>i</sub> |                                                |

Where:

 $C_c$ ,  $L_c$  the distributed capacitance and inductance of the cables  $U_i$ ,  $I_i$ ,  $P_i$  maximum input parameters of intrinsically safe sensor  $C_i$ ,  $L_i$  maximum internal parameters of intrinsically safe sensor

Table B-2. FISCO Parameters

- 8. The cables between temperature transmitter, associated apparatus and sensor are 2-core shielded cables (the cables must have insulated shield). The cable core section area should be much than 0.5 mm<sup>2</sup>. The shielded has to be grounded in non-hazardous area and isolated from the housing. The wiring has to not be affected by electromagnetic disturbance.
- 9. Associated apparatus should be installed in a safe location, and during installation, operation and maintenance, the regulations of the instruction manual have to be strictly observed.
- 10. End users are not permitted to change the internal components or hardware of the device.
- 11. During installation, operation, and maintenance of the temperature transmitter, observe the following standards:
  - a. GB3836.13-1997 "Electrical apparatus for explosive gas atmospheres Part 13: Repair and overhaul for apparatus used in explosive gas atmospheres"
  - b. GB3836.15-2000 "Electrical apparatus for explosive gas atmospheres Part 15: Electrical installations in hazardous area (other than mines)"
  - c. GB50257-1996 "Code for construction and acceptance of electric device for explosion atmospheres and fire hazard electrical equipment installation engineering."
- E3 China Flameproof Ex d IIC T6

Certificate Number: GYJ06583/GYJ06584

#### Special Conditions for Safe Use (x):

- 1. Device must only be subjected to the ambient temperature range from -40 °C to +70 °C.
- 2. The temperature of the process medium must be less than + 80 °C.
- 3. The ground connection must be properly and reliably connected within the enclosure of the device.
- 4. During installation, use, and maintenance of the temperature transmitter, observe the warning "Don't open the cover when the circuit is live."
- 5. During installation, there should be no mixture harm to the flameproof housing.
- 6. When installing in hazardous locations, the cable entry must be certified by NEPSI with protection type Ex d II C, in accordance with GB3836.1-2000 and GB3836.2-2000. Five full threads must be engaged when the cable entry is assembled to the temperature transmitters.
- 7. The diameter of the cable must observe the instruction manual of cable entry. The compressing nut should be fastened. The aging of seal ring should be changed in time.
- 8. Maintenance must be performed in a non-hazardous location.
- 9. The end user is not permitted to change any of the internal components or hardware of the device.

- 10. During installation, operation, and maintenance of the temperature transmitter, observe the following standards:
  - a. GB3836.13-1997 "Electrical apparatus for explosive gas atmospheres Part 13: Repair and overhaul for apparatus used in explosive gas atmospheres"
  - b. GB3836.15-2000 "Electrical apparatus for explosive gas atmospheres Part 15: Electrical installations in hazardous area (other than mines)"
  - c. GB50257-1996 "Code for construction and acceptance of electric device for explosion atmospheres and fire hazard electrical equipment installation engineering."

#### **Additional Certifications**

- SBS American Bureau of Shipping (ABS) Type Approval Certificate Number: 02-HS289101/1-PDA Intended Service: Measurement of temperature applications on ABS Classed Vessels, Marine and Offshore installations.
   ABS Rule: 2009 Steel Vessels Rules: 1-1-4/7.7. 4-8-3/1.11, 4-8-3/13.1, 4-8-3/13.3; 2008 MODU Rules 4-3-3/3.1.1, 4-3-3/9.3.1, 4-3-3/9.3.2
- SBV Bureau Veritas (BV) Type Approval Shipboard Certificate Number: 23154/AO BV

Requirements: Bureau Veritas Rules for the Classification of Steel Ship

Application: Approval valid for ships intended to be granted with the following additional class notations: AUT-UMS, AUT-CCS, AUT-PORT and AUT-IMS. Cannot be installed on diesel engines.

SDN Det Norske Veritas (DNV) Type Approval Certificate Certificate Number: A-12019

> Intended Service: The Rosemount 3144P is found to comply with Det Norske Veritas' Rules for Classification of Ships, High Speed & Light Craft and Det Norske Veritas' Offshore Standards.

Table B-3. Applications / Limitations

| Location    | Class |
|-------------|-------|
| Temperature | D     |
| Humidity    | В     |
| Vibration   | A     |
| EMC         | A     |
| Enclosure   | D     |
|             |       |

SLL Lloyd's Register Type Approval Certificate Certificate Number: 11/60002

> Application: Marine, offshore and industrial use. Suitable for use in environmental categories ENV1, ENV2, ENV3 and ENV5 as defined in LR Test Specification No. 1: 2002.

#### GOSTANDART

Tested and approved by Russian Metrological Institute.

#### **Combination Certifications**

Stainless steel certification tag is provided when optional approval is specified. Once a device labeled with multiple approval types is installed, it should not be reinstalled using any other approval types. Permanently mark the approval label to distinguish it from unused approval types.

- KA Combination of K1 and K6
- KB Combination of K5 and K6
- K1 Combination of E1, N1, I1, and ND
- K7 Combination of E7, N7, I7, and NF
- K5 Combination of I5 and E5
- K6 CSA Combination

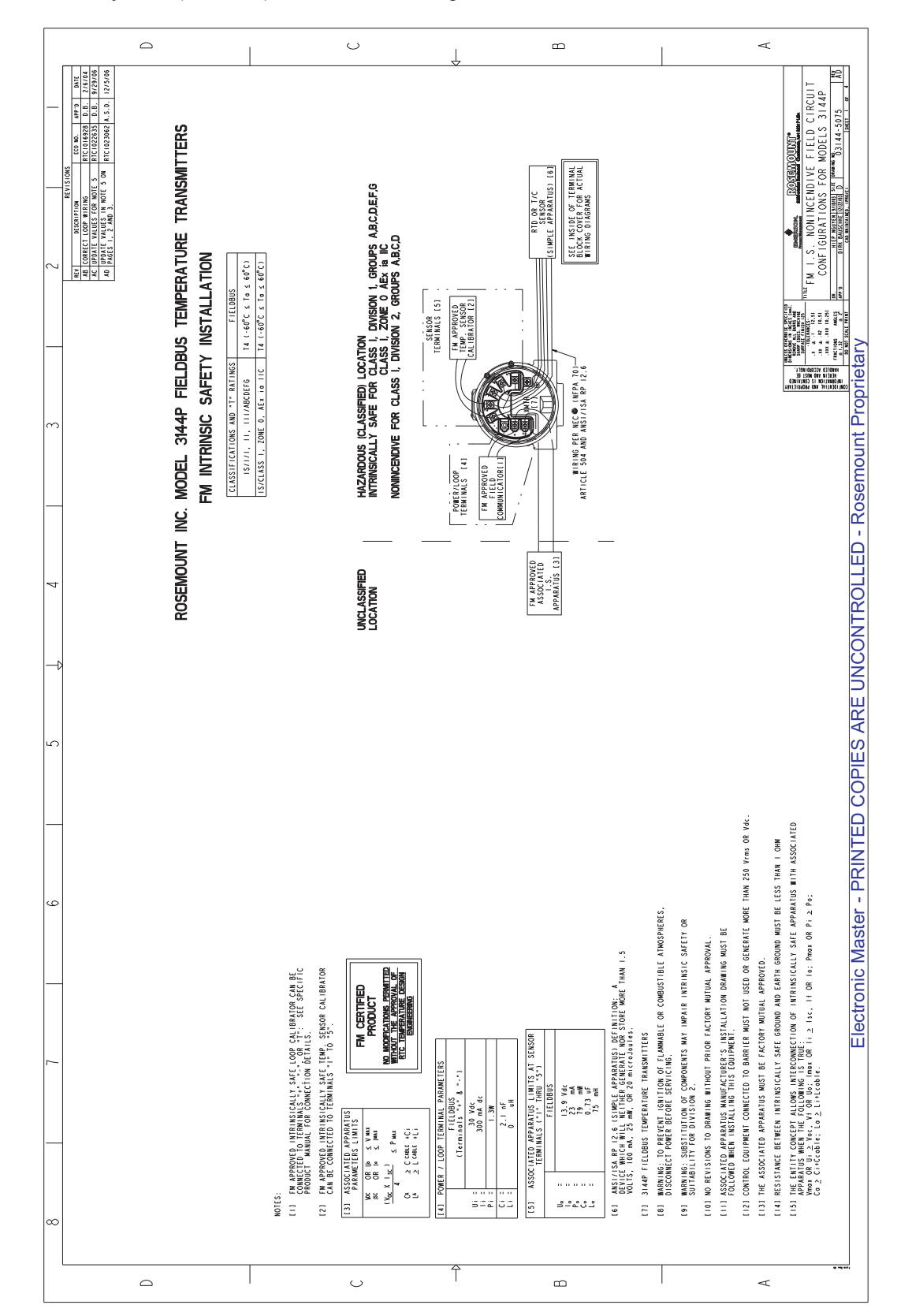

Figure B-1. FM Intrinsically Safe (Fieldbus) Installation Drawing 03144-5075, Rev. AD, Sheet 1 of 4.

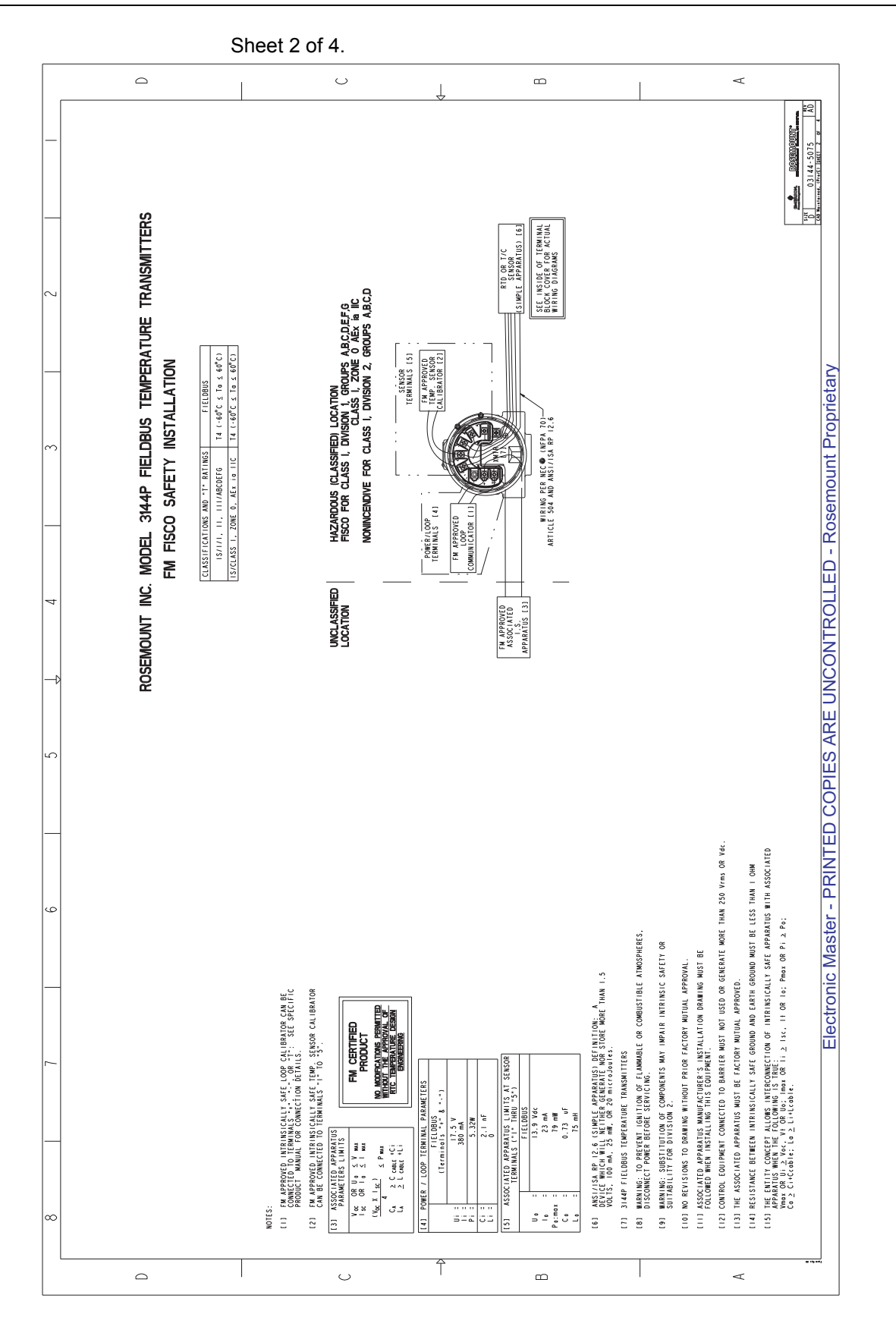

### **Reference Manual**

00809-0100-4021, Rev FB August 2011

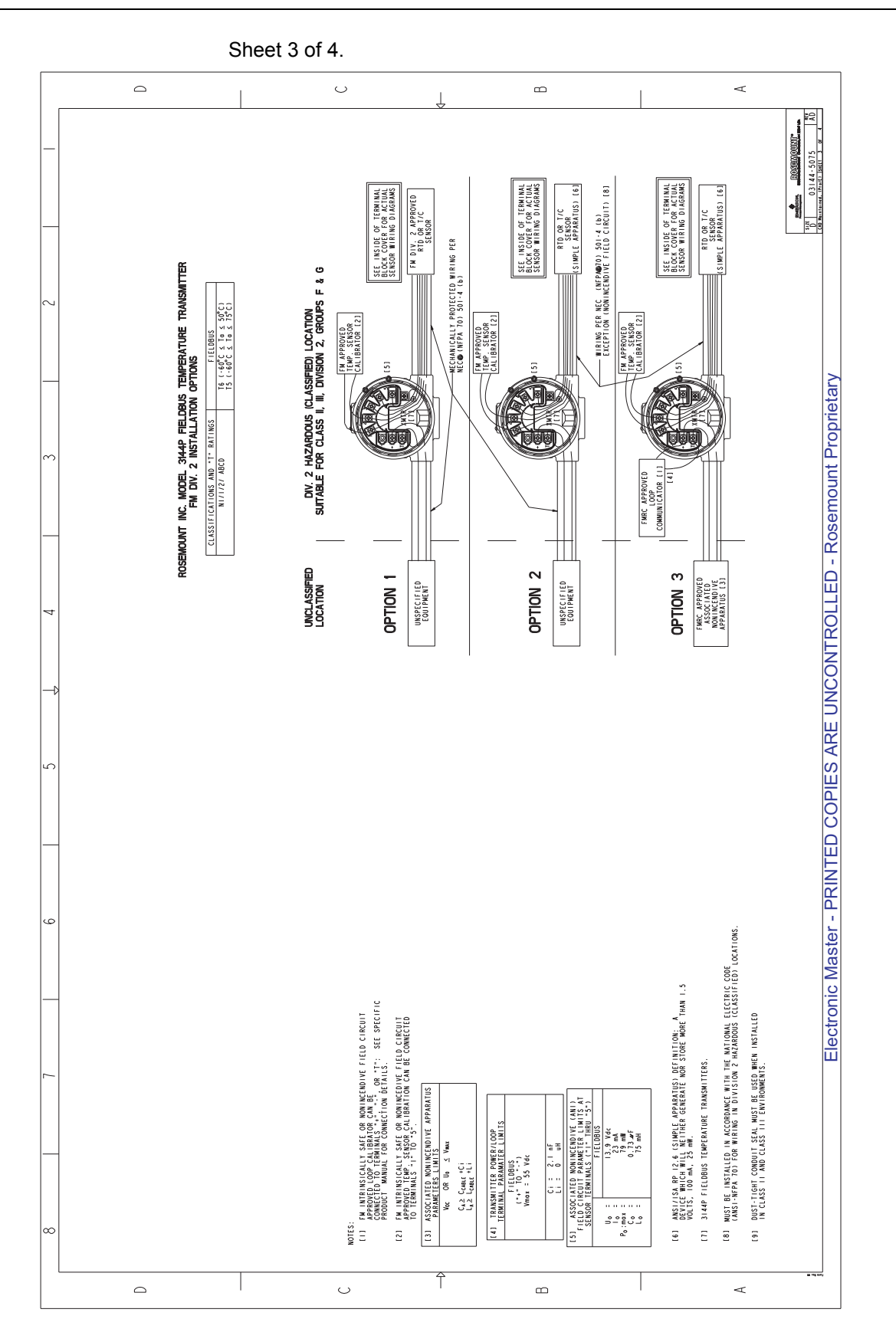

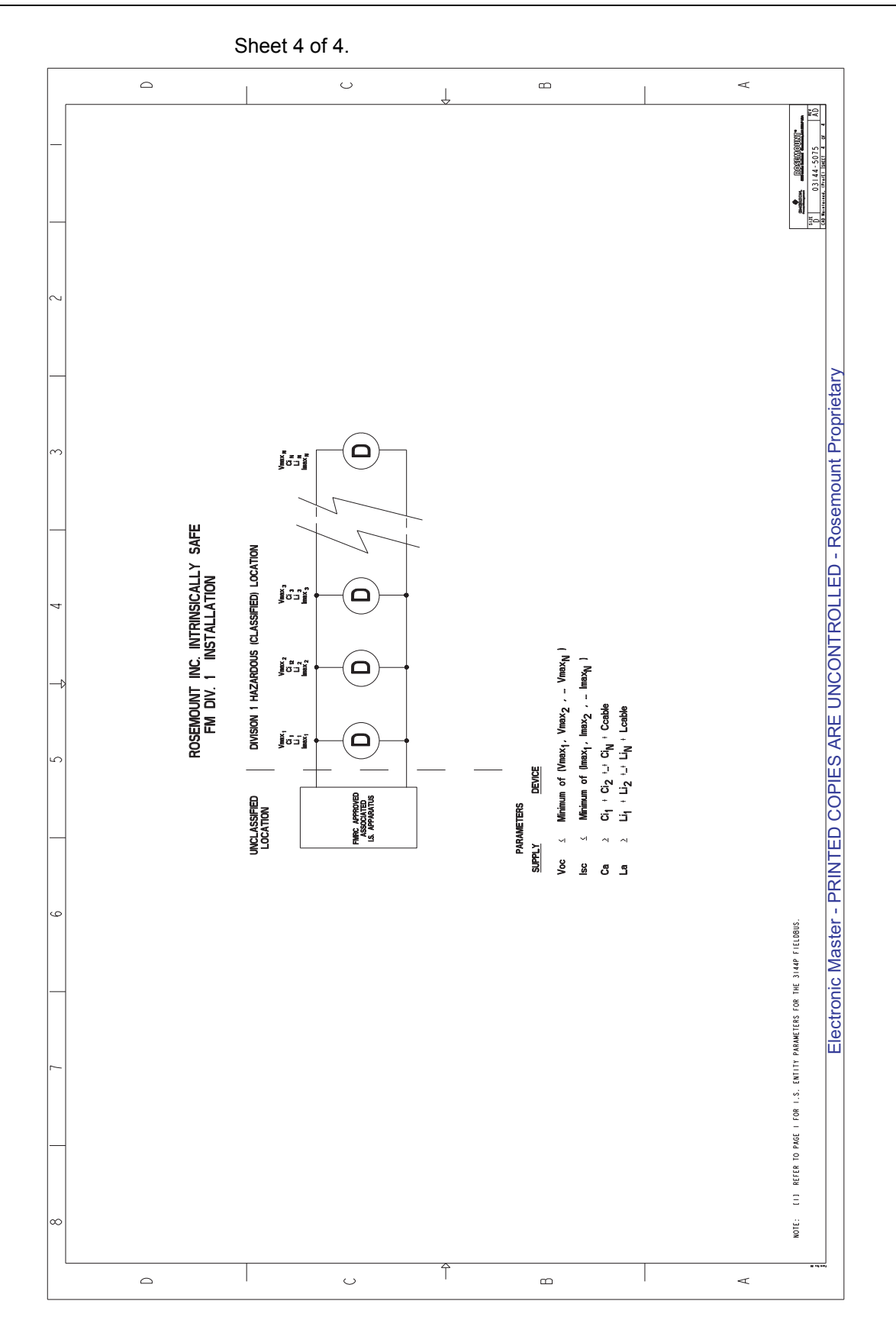

#### Reference Manual 00809-0100-4021, Rev FB August 2011

Figure B-2. FM Intrinsically Safe and Nonincendive (HART) Field Circuit Configuration Installation Drawing 03144-0321, Rev AC. Sheet 1 of 3.

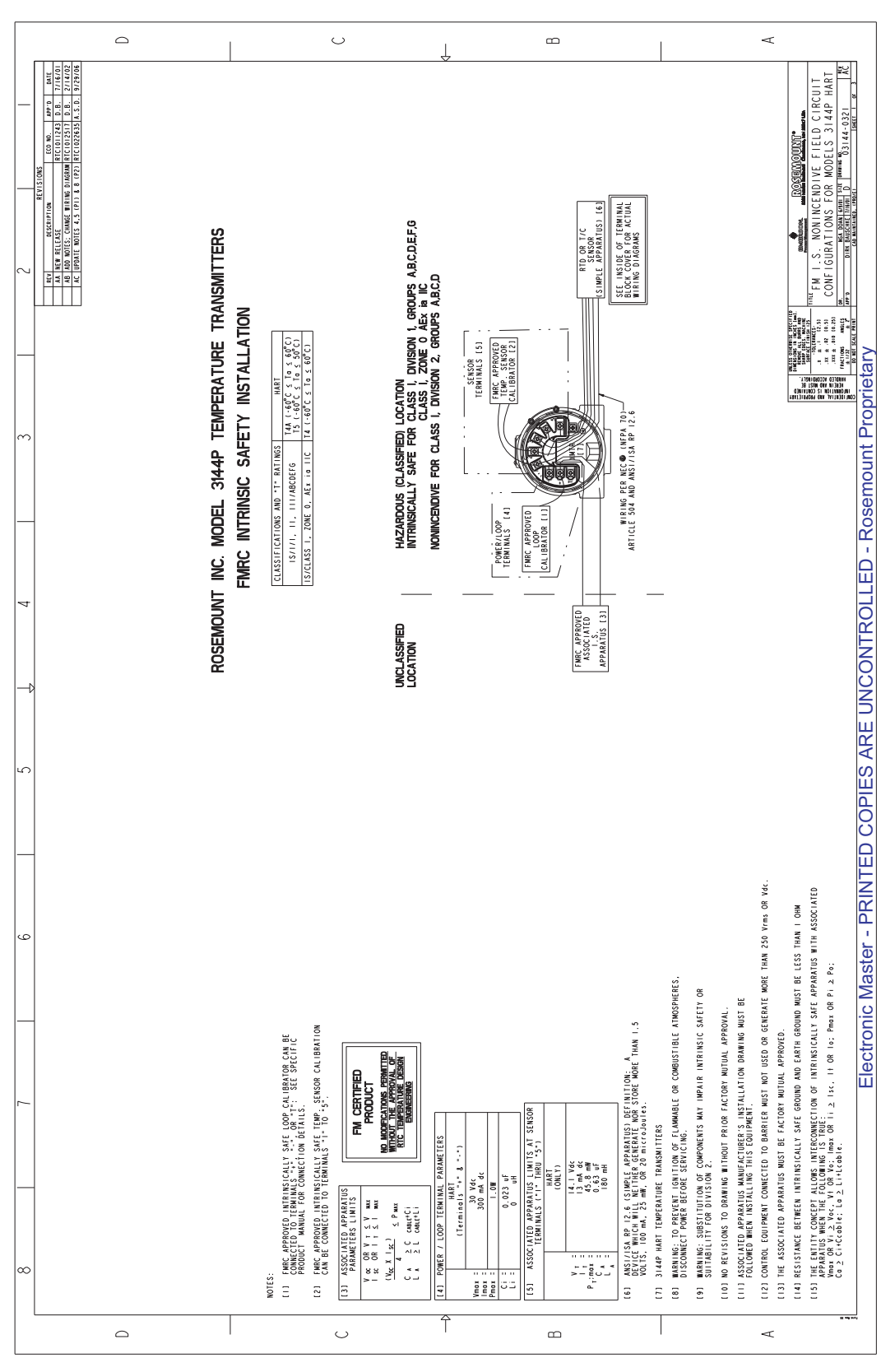

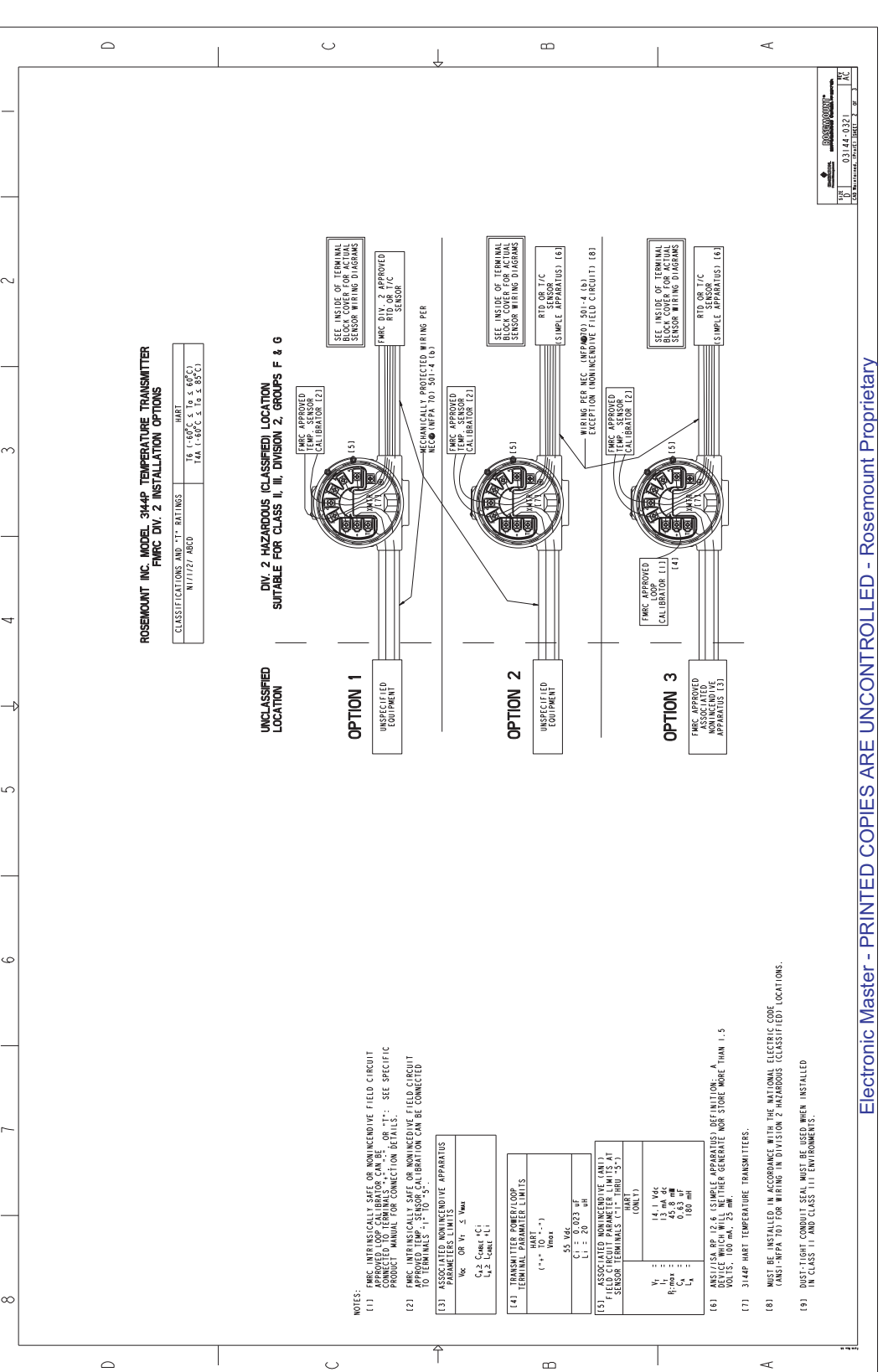

## **Reference Manual**

00809-0100-4021, Rev FB August 2011

Sheet 3 of 3.

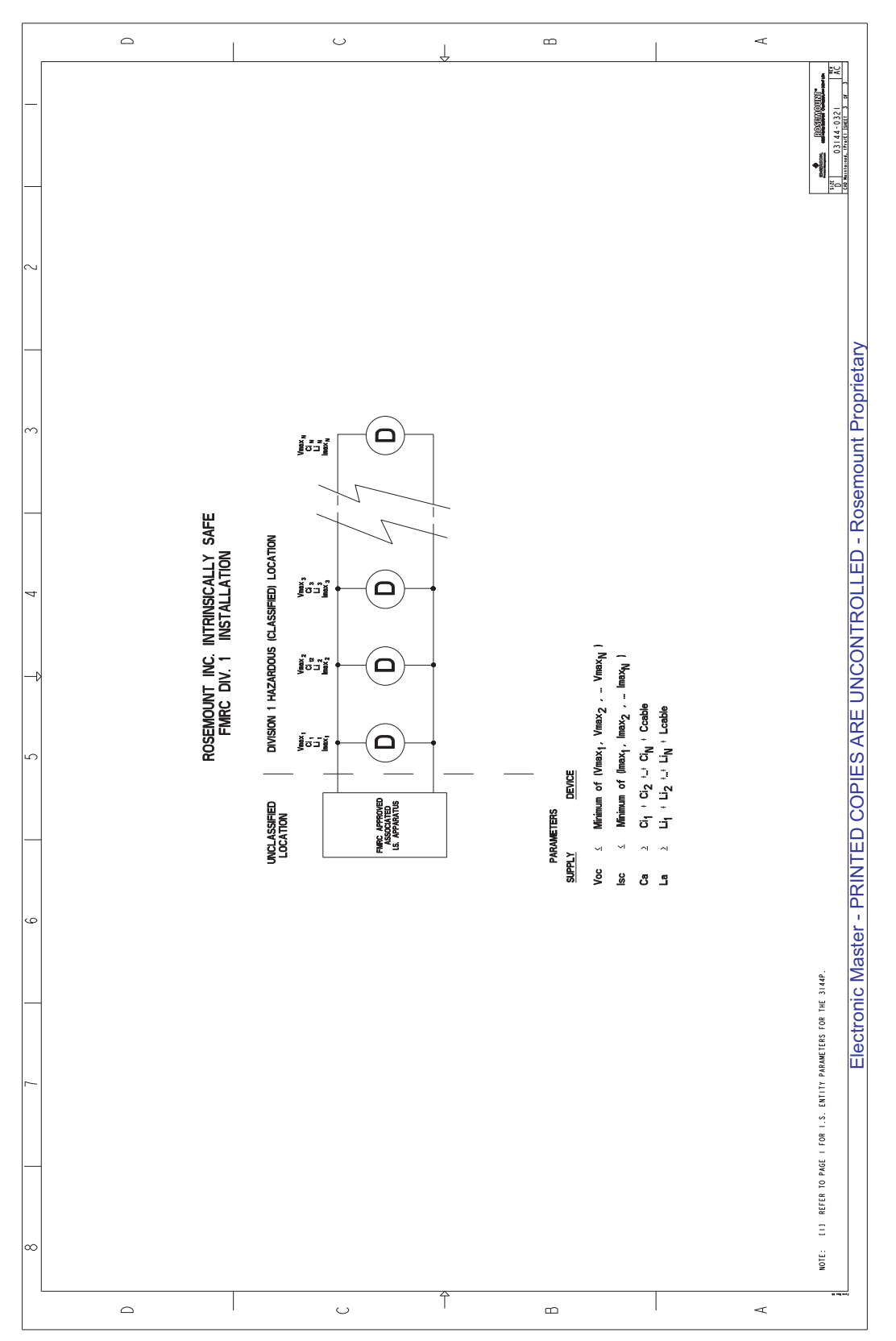

### Figure B-3. 3144P FM Explosion-proof Approval Installation Drawing 03144-0320. Sheet 1 of 1.

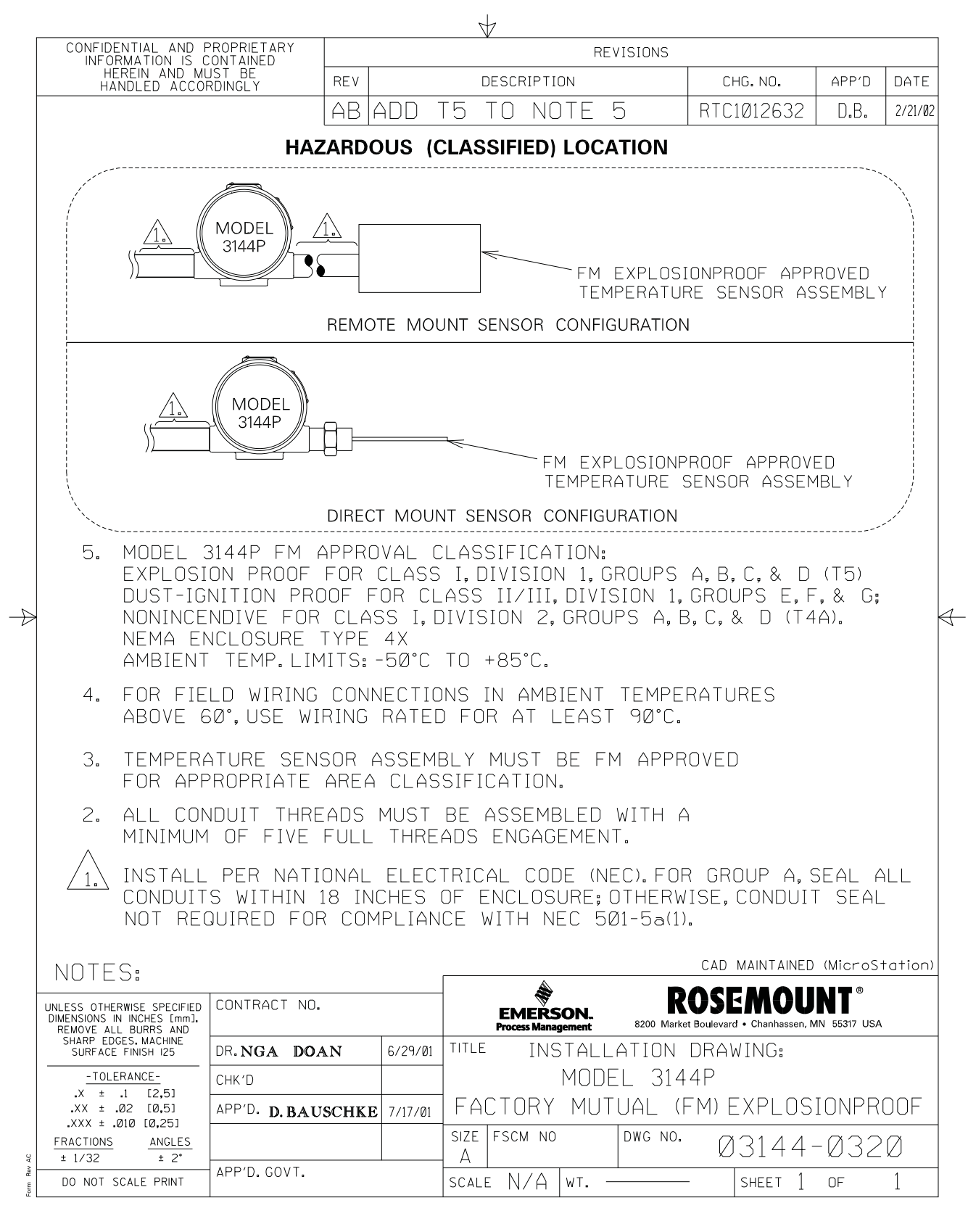

#### Figure B-4. 3144P (HART) CSA Intrinsic Safety Approval Installation Drawing 03144-0322. Sheet 1 of 1.

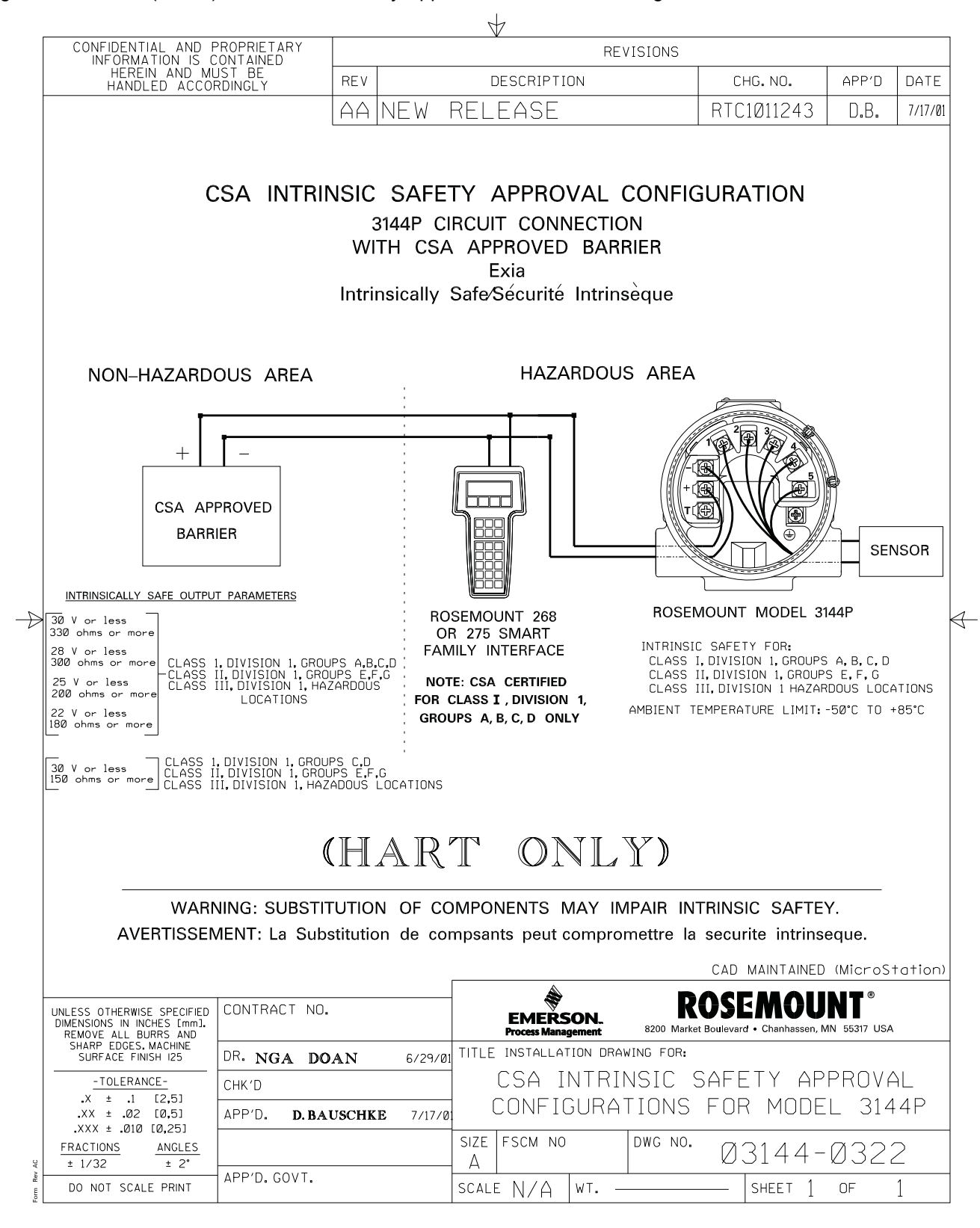

#### Figure B-5. 3144P SAA Flameproof Approval Installation Drawing 03144-0325. Sheet 1 of 1.

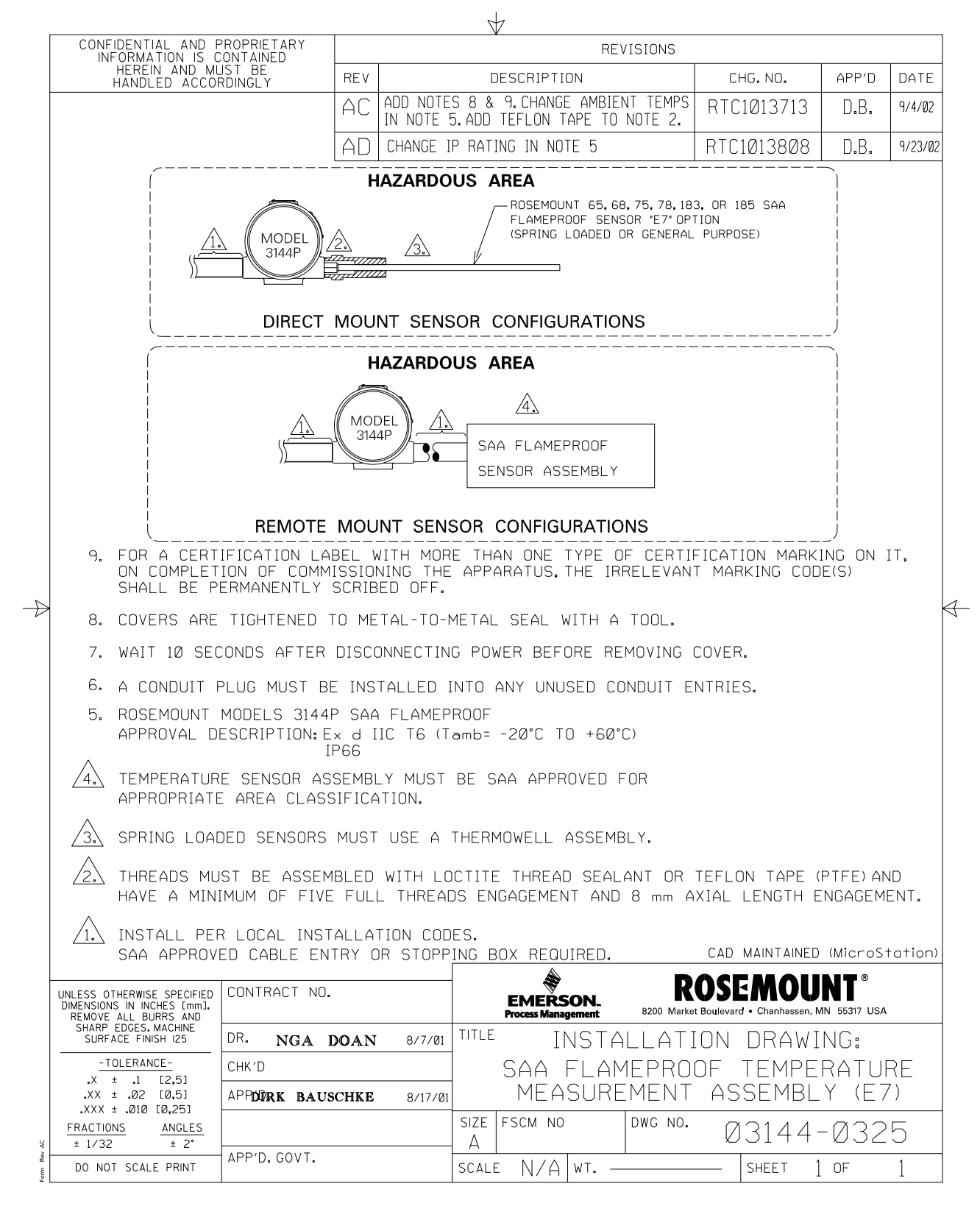

B-26

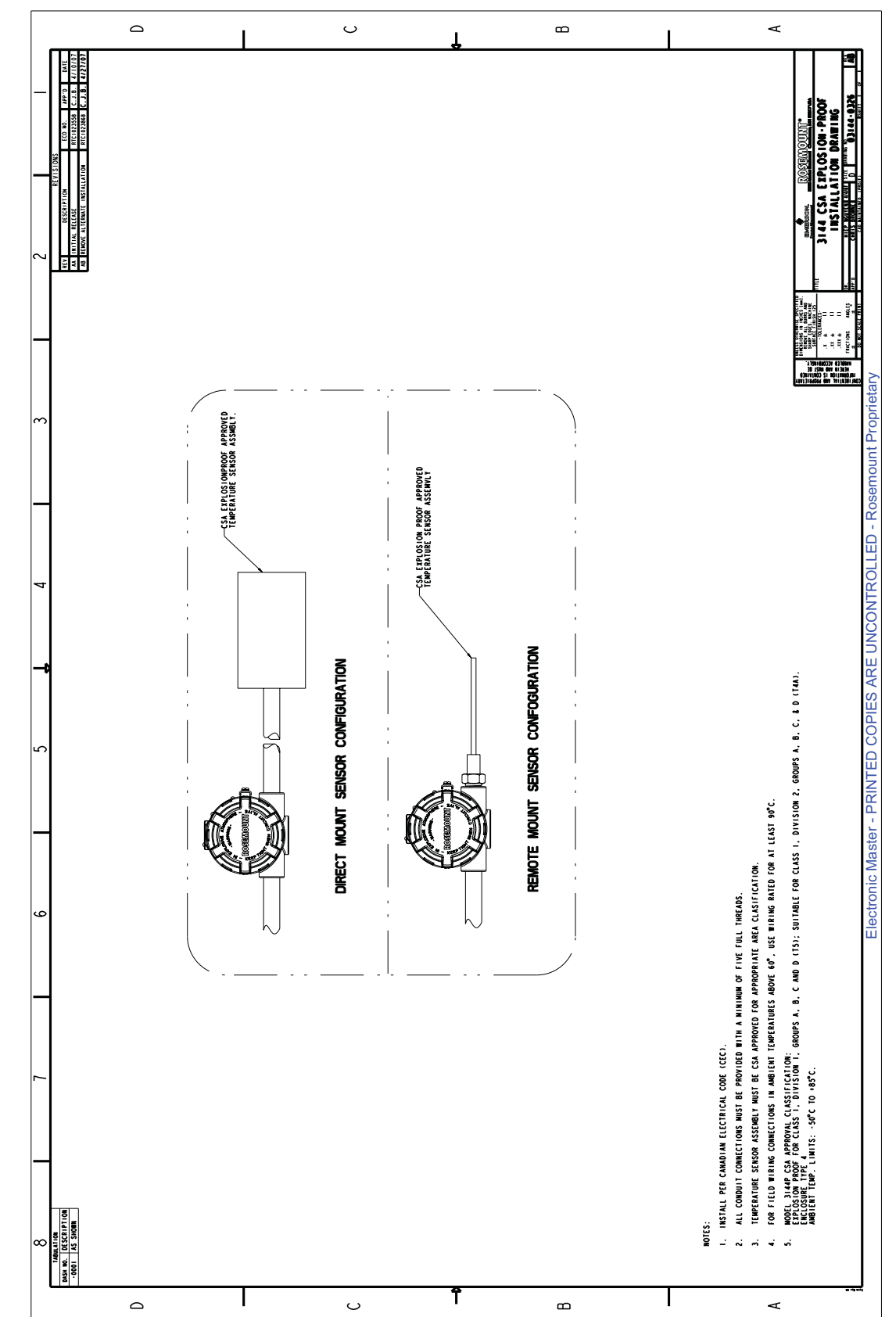

Figure B-6. 3144P CSA Explosion-proof Approval Installation Drawing 03144-0326. Sheet 1 of 1.

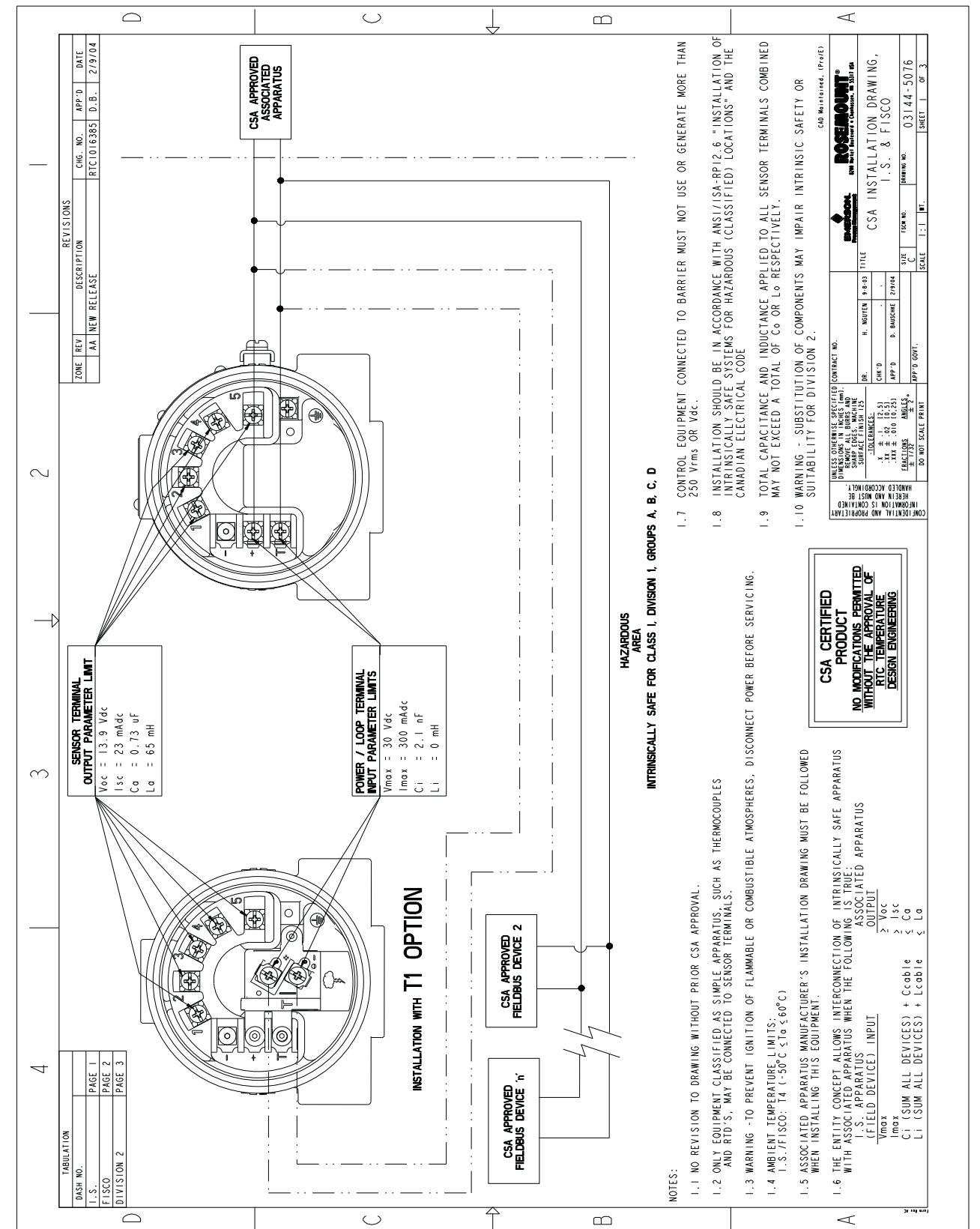

Figure B-7. 3144P (Fieldbus) CSA Intrinsically Safe Approval Installation Drawing 03144-5076. Sheet 1 of 3.

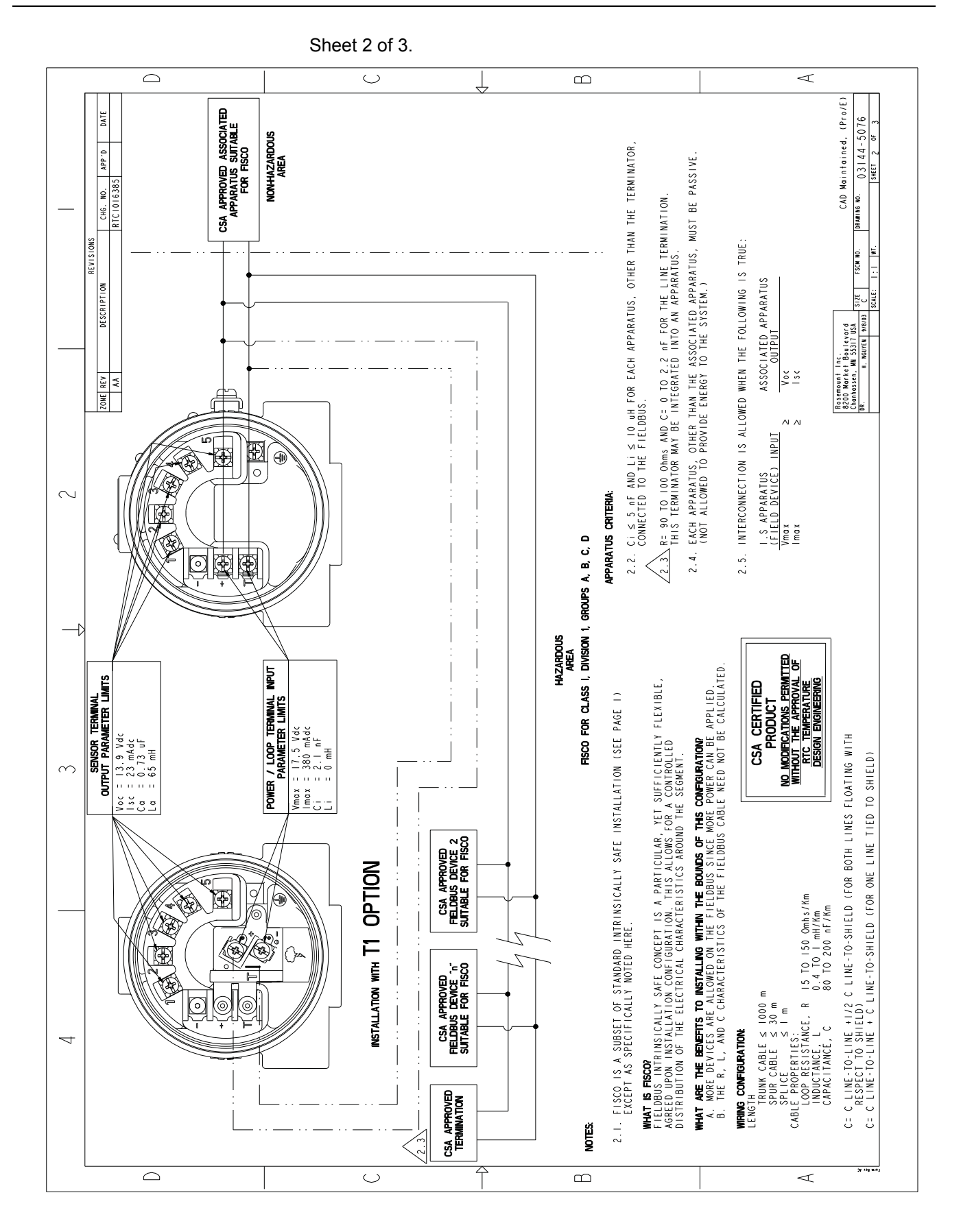

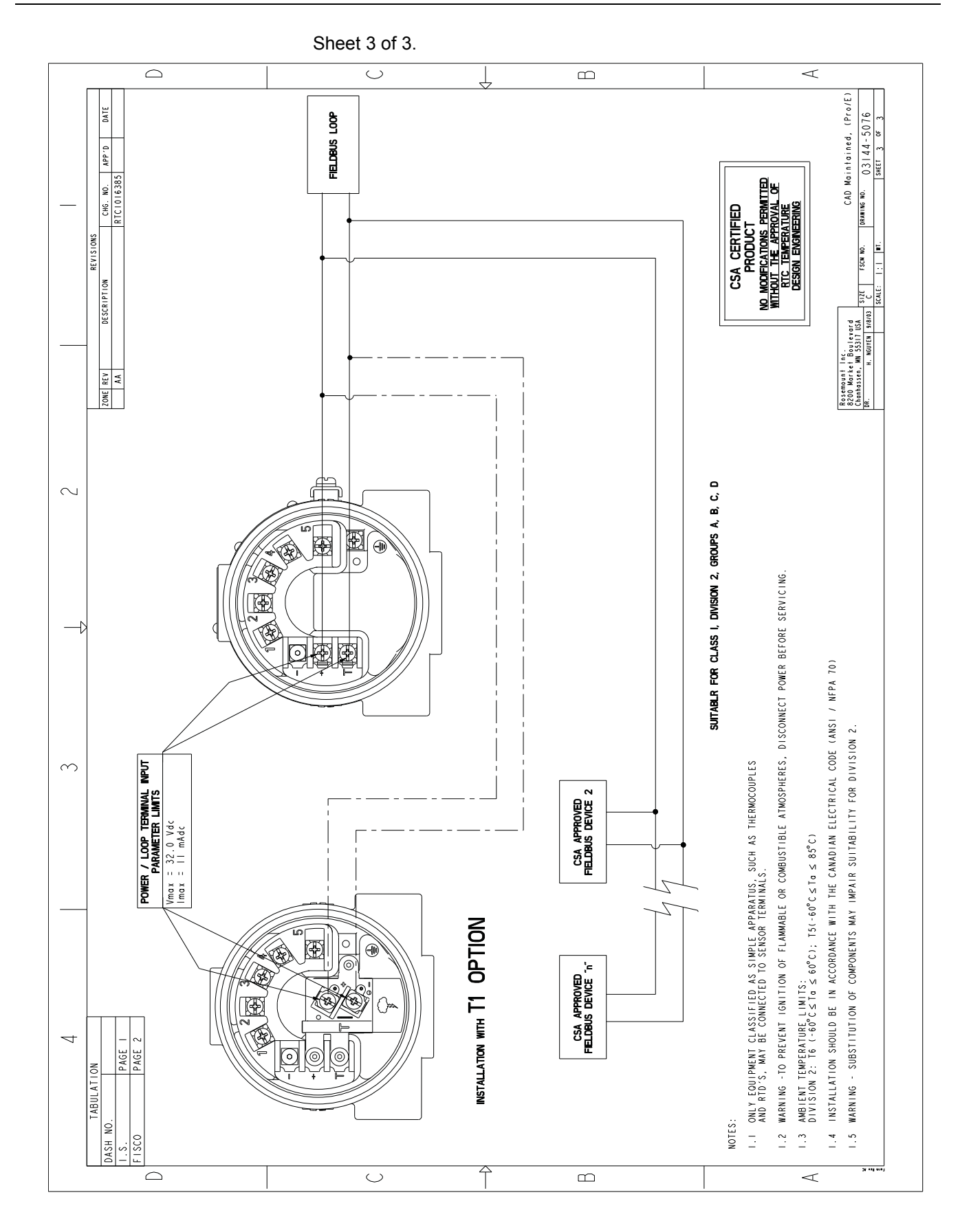

### **Reference Manual**

00809-0100-4021, Rev FB August 2011

# Rosemount 3144P

# Index

### Α

| Alarm Switch 2-4               |
|--------------------------------|
| Ambient temperature effect A-2 |
| AMS 3-11                       |
| Configuration                  |
| 2-Wire RTD Offset 3-13         |
| First-Good Configuration 3-16  |
| Hot Backup Configuration       |
| 3-17                           |
| Sensor 1 Serial Number 3-12    |
| Variable Mapping 3-11          |
| Device Output Configuration    |
| Alarm and Saturation 3-21      |
| Process Variable Damping       |
| 3-20                           |
| HART Tri-Loop                  |
| Measurement Filtering          |
| Intermittent Threshold . 3-22  |
| Master Reset 3-22              |
| Open Sensor Holdoff 3-24       |
| Troubleshooting 3-38           |
| Analog Input                   |
| Advanced Features 4-19         |
| alarm type 4-19                |
| out d 4-19                     |
| Configure 4-14                 |
| channel 4-15                   |
| Examples 4-16                  |
| L type 4-15                    |
| out scale                      |
| xd scale 4-15                  |
| Diagnostics                    |
| Filtering 4-17                 |
| Process Alarms 4-18            |
| Alarm Priority 4-18            |
| Simulation                     |
| Manual Mode 4-14               |
| Simulate                       |
| Status 4-18                    |
| Options 4-18                   |
| Approvals B-1, B-9             |
| Australian B-11                |
| Combination B-5, B-8, B-12     |
| DNV B-8, B-15                  |
| European B-10                  |
| GOSTANDART B-8                 |
| Japanese B-12                  |
| North American B-1. B-9        |
| CSA B-2. B-10                  |
| FM B-1. B-9                    |
| .,                             |

#### В Blo

| ock Information       |     |
|-----------------------|-----|
| Capabilities          | 4-3 |
| Device Description    | 4-2 |
| Link Active Scheduler | 4-3 |
| Modes                 | 4-2 |
| Node Address          | 4-2 |

| Calibration3-29Check OutputProcess Variables3-11Commissioning2-2Flowchart2-2Configuration3-12Average Temperature3-14Change Connections3-12Change Type3-12Differential Temperature3-13Drift Alert Configuration3-17Dual Sensor Configuration3-13First-Good Configuration3-16Output Units3-12Sensor 1 Serial Number3-12Sensor 2 Serial Number3-12Sensor Configuration3-11Terminal Temperature3-13Variable Mapping3-11Considerations1-2Corrosive Environments1-3Electrical1-2Environmental1-3General1-2Moist Environments1-3Custom Meter Configuration4-12blk_tag_#4-12blk_tag_#4-12blk_tag_#4-12param_index_#4-13units_type_#4-13                                                                         | С                               |
|----------------------------------------------------------------------------------------------------|---------------------------------|
| Check Output<br>Process Variables                                                                                                    | Calibration 3-29                |
| Process Variables3-11Commissioning2-2Flowchart2-2Configuration3-12Average Temperature3-14Change Connections3-12Change Type3-12Differential Temperature3-13Drift Alert Configuration3-17Dual Sensor Configuration3-15Hot Backup Configuration3-16Output Units3-12Sensor 1 Serial Number3-12Sensor 2 Serial Number3-12Sensor Configuration3-11Terminal Temperature3-13Variable Mapping3-11Considerations1-2Corrosive Environments1-3Electrical1-2Moist Environments1-3General1-4Software Compatibility1-4Corrosive Environments1-3Guereral1-4Software Compatibility1-4Software Compatibility1-4Software Compatibility4-12blk_tag_#4-12blk_tag_#4-13Display_param_sel4-12param_index_#4-13units_type_#4-13 | Check Output                    |
| Commissioning2-2Flowchart2-2Configuration3-12Average Temperature3-14Change Connections3-12Change Type3-12Differential Temperature3-13Drift Alert Configuration3-17Dual Sensor Configuration3-15Hot Backup Configuration3-16Output Units3-12Sensor 1 Serial Number3-12Sensor 2 Serial Number3-12Sensor Configuration3-11Terminal Temperature3-13Variable Mapping3-11Considerations1-2Corrosive Environments1-3Electrical1-2Environmental1-3General1-4Software Compatibility1-4Corrosive Environments1-3Guereal1-4Software Compatibility1-4Software Compatibility1-4Software Configuration4-12blk_tag_#4-12blk_tag_#4-13Display_param_sel4-12param_index_#4-13units_type_#4-13                            | Process Variables               |
| Flowchart2-2Configuration2-Wire RTD Offset3-12Average Temperature3-14Change Connections3-12Change Type3-12Differential Temperature3-13Drift Alert Configuration3-17Dual Sensor Configuration3-13First-Good Configuration3-16Output Units3-12Sensor 1 Serial Number3-12Sensor 2 Serial Number3-12Sensor 2 Serial Number3-11Terminal Temperature3-13Variable Mapping3-11Considerations1-2Corrosive Environments1-3Electrical1-2Environmental1-3General1-4Software Compatibility1-4Corrosive Environments1-3Gueral1-4Software Compatibility1-4Software Compatibility4-12blk_tag_#4-12blk_tag_#4-13Display_param_sel4-12param_index_#4-13units_type_#4-13                                                   | Commissioning                   |
| Configuration2-Wire RTD Offset3-12Average Temperature3-14Change Connections3-12Differential Temperature3-13Drift Alert Configuration3-17Dual Sensor Configuration3-13First-Good Configuration3-16Output Units3-12Sensor 1 Serial Number3-12Sensor 2 Serial Number3-12Sensor 2 Serial Number3-12Sensor Configuration3-11Terminal Temperature3-13Variable Mapping3-11Considerations1-2Corrosive Environments1-3Electrical1-2Environmental1-3General1-4Software Compatibility1-4Corrosive Environments1-3Gust Environments1-3Gust Environments1-3Dist Environments1-3Custom Meter Configuration4-12blk_tag_#4-12blk_tag_#4-13Display_param_sel4-12param_index_#4-13units_type_#4-13                        | Flowchart                       |
| 2-Wire RTD Offset                                                                                                    | Configuration                   |
| Average Temperature3-14Change Connections3-12Change Type3-12Differential Temperature3-13Drift Alert Configuration3-17Dual Sensor Configuration3-13First-Good Configuration3-15Hot Backup Configuration3-16Output Units3-12Sensor 1 Serial Number3-12Sensor 2 Serial Number3-12Sensor Configuration3-11Terminal Temperature3-13Variable Mapping3-11Considerations1-2Corrosive Environments1-3Electrical1-2Environmental1-3General1-4Software Compatibility1-4Software Compatibility1-4Corrosive Environments1-3Mounting1-4Software Compatibility1-4Software Compatibility4-12blk_tag_#4-12blk_tag_#4-13Display_param_sel4-12param_index_#4-13units_type_#4-13                                            | 2-Wire RTD Offset 3-12          |
| Change Connections3-12Change Type3-12Differential Temperature3-13Drift Alert Configuration3-17Dual Sensor Configuration3-13First-Good Configuration3-15Hot Backup Configuration3-16Output Units3-12Sensor 1 Serial Number3-12Sensor 2 Serial Number3-12Sensor Configuration3-11Terminal Temperature3-13Variable Mapping3-11Considerations1-2Corrosive Environments1-3Electrical1-2Environmental1-3General1-4Software Compatibility1-4Software Configuration4-12blk_tag_#4-12blk_tag_#4-12custom_tag_#(1)4-13custom_units_#4-13units_type_#4-13units_type_#4-13                                                                                                    | Average Temperature 3-14        |
| Change Type3-12Differential Temperature3-13Drift Alert Configuration3-17Dual Sensor Configuration3-13First-Good Configuration3-15Hot Backup Configuration3-16Output Units3-12Sensor 1 Serial Number3-12Sensor 2 Serial Number3-12Sensor Configuration3-11Terminal Temperature3-13Variable Mapping3-11Considerations1-2Corrosive Environments1-3Electrical1-2Environmental1-3General1-4Software Compatibility1-4Software Configuration4-12blk_tag_#4-12blk_tag_#4-12blk_type_#4-13Display_param_sel4-12param_index_#4-13units_type_#4-13                                                                                                    | Change Connections 3-12         |
| Differential Temperature3-13Drift Alert Configuration3-17Dual Sensor Configuration3-13First-Good Configuration3-15Hot Backup Configuration3-16Output Units3-12Sensor 1 Serial Number3-12Sensor 2 Serial Number3-12Sensor Configuration3-11Terminal Temperature3-13Variable Mapping3-11Considerations1-2Corrosive Environments1-3Electrical1-2Environmental1-3General1-2Moist Environments1-3Gottware Compatibility1-4Software Configuration4-12blk_tag_#4-12blk_tag_#4-13custom_tag_#(1)4-13custom_units_#4-13Display_param_sel4-12param_index_#4-13units_type_#4-13                                                                                                    | Change Type 3-12                |
| Drift Alert Configuration3-17Dual Sensor Configuration3-13First-Good Configuration3-15Hot Backup Configuration3-16Output Units3-12Sensor 1 Serial Number3-12Sensor 2 Serial Number3-12Sensor Configuration3-11Terminal Temperature3-13Variable Mapping3-11Considerations1-2Corrosive Environments1-3Electrical1-2Environmental1-3General1-2Moist Environments1-3Gottware Compatibility1-4Software Configuration4-12blk_tag_#4-12blk_tag_#4-12custom_tag_#(1)4-13custom_units_#4-13Display_param_sel4-12param_index_#4-13units_type_#4-13                                                                                                    | Differential Temperature 3-13   |
| Dual Sensor Configuration3-13First-Good Configuration3-15Hot Backup Configuration3-16Output Units3-12Sensor 1 Serial Number3-12Sensor 2 Serial Number3-12Sensor Configuration3-11Terminal Temperature3-13Variable Mapping3-11Considerations1-2Corrosive Environments1-3Electrical1-2Environmental1-3General1-2Moist Environments1-3Gottware Compatibility1-4Software Configuration4-12blk_tag_#4-12blk_tag_#4-12custom_tag_#(1)4-13custom_units_#4-13Display_param_sel4-12param_index_#4-13units_type_#4-13                                                                                                    | Drift Alert Configuration 3-17  |
| First-Good Configuration3-15Hot Backup Configuration3-16Output Units3-12Sensor 1 Serial Number3-12Sensor 2 Serial Number3-12Sensor Configuration3-11Terminal Temperature3-13Variable Mapping3-11Considerations1-2Corrosive Environments1-3Electrical1-2Environmental1-3General1-2Moist Environments1-3Gotting1-4Software Compatibility1-4Corrosive Environments1-3Guster Configuration4-12blk_tag_#4-12blk_tag_#4-12custom_tag_#(1)4-13custom_units_#4-13Display_param_sel4-12param_index_#4-13units_type_#4-13                                                                                                    | Dual Sensor Configuration 3-13  |
| Hot Backup Configuration3-16Output Units3-12Sensor 1 Serial Number3-12Sensor 2 Serial Number3-12Sensor Configuration3-11Terminal Temperature3-13Variable Mapping3-11Considerations1-2Corrosive Environments1-3Electrical1-2Environmental1-3General1-2Moist Environments1-3General1-4Software Compatibility1-4Corrosive Environments1-3Mounting1-4Software Compatibility1-4Custom Meter Configuration4-12blk_tag_#4-12blk_type_#4-13custom_units_#4-13Display_param_sel4-12param_index_#4-13units_type_#4-13                                                                                                    | First-Good Configuration 3-15   |
| Output Units3-12Sensor 1 Serial Number3-12Sensor 2 Serial Number3-12Sensor Configuration3-11Terminal Temperature3-13Variable Mapping3-11Considerations1-2Corrosive Environments1-3Electrical1-2Environmental1-3General1-2Moist Environments1-3General1-4Software Compatibility1-4Software Compatibility1-4Custom Meter Configuration4-12blk_tag_#4-12blk_tag_#4-12custom_tag_#(1)4-13custom_units_#4-13Display_param_sel4-12param_index_#4-13units_type_#4-13                                                                                                    | Hot Backup Configuration 3-16   |
| Sensor 1 Serial Number3-12Sensor 2 Serial Number3-12Sensor Configuration3-11Terminal Temperature3-13Variable Mapping3-11Considerations1-2Corrosive Environments1-3Electrical1-2Environmental1-3General1-2Moist Environments1-3Goftware Compatibility1-4Software Compatibility1-4Software Configuration4-12blk_tag_#4-12blk_tag_#4-12custom_tag_#(1)4-13custom_units_#4-13Display_param_sel4-12param_index_#4-13units_type_#4-13                                                                                                    | Output Units                    |
| Sensor 2 Serial Number3-12Sensor Configuration3-11Terminal Temperature3-13Variable Mapping3-11Considerations1-2Corrosive Environments1-3Electrical1-2Environmental1-3Temperature Effects1-3General1-2Moist Environments1-3Goftware Compatibility1-4Software Compatibility1-4Corrosive Environments1-3Mounting1-4Software Compatibility1-4Lustom Meter Configuration4-12blk_tag_#4-12blk_type_#4-13custom_units_#4-13Display_param_sel4-12param_index_#4-13units_type_#4-13                                                                                                    | Sensor 1 Serial Number 3-12     |
| Sensor Configuration3-11Terminal Temperature3-13Variable Mapping3-11Considerations1-2Corrosive Environments1-3Electrical1-2Environmental1-3Temperature Effects1-3General1-2Moist Environments1-3Mounting1-4Software Compatibility1-4Corrosive Environments1-3Lustom Meter Configuration4-12blk_tag_#4-12blk_tag_#4-12blk_type_#4-13custom_units_#4-13Display_param_sel4-13units_type_#4-13units_type_#4-13                                                                                                    | Sensor 2 Serial Number 3-12     |
| Terminal Temperature3-13Variable Mapping3-11Considerations1-2Corrosive Environments1-3Electrical1-2Environmental1-3Temperature Effects1-3General1-2Moist Environments1-3Mounting1-4Software Compatibility1-4Corrosive Environments1-3Custom Meter Configuration4-12blk_tag_#4-12blk_type_#4-12custom_tag_#(1)4-13custom_units_#4-13Display_param_sel4-12param_index_#4-13units_type_#4-13                                                                                                    | Sensor Configuration 3-11       |
| Variable Mapping3-11Considerations1-2Corrosive Environments1-3Electrical1-2Environmental1-3Temperature Effects1-3General1-2Moist Environments1-3Mounting1-4Software Compatibility1-4Corrosive Environments1-3Custom Meter Configuration4-12blk_tag_#4-12blk_type_#4-13custom_units_#4-13Display_param_sel4-12param_index_#4-13units_type_#4-13                                                                                                    | Terminal Temperature 3-13       |
| Considerations1-2Corrosive Environments1-3Electrical1-2Environmental1-3Temperature Effects1-3General1-2Moist Environments1-3Mounting1-4Software Compatibility1-4Corrosive Environments1-3Custom Meter Configuration4-12blk_tag_#4-12blk_type_#4-13custom_units_#4-13Display_param_sel4-12param_index_#4-13units_type_#4-13                                                                                                    | Variable Mapping 3-11           |
| Corrosive Environments         1-3           Electrical         1-2           Environmental         1-3           Temperature Effects         1-3           General         1-2           Moist Environments         1-3           Mounting         1-4           Software Compatibility         1-4           Corrosive Environments         1-3           Custom Meter Configuration         4-12           blk_tag_#         4-12           blk_type_#         4-12           custom_tag_#(1)         4-13           custom_units_#         4-13           Display_param_sel         4-12           param_index_#         4-13           units_type_#         4-13                                   | Considerations                  |
| Electrical       1-2         Environmental       1-3         Temperature Effects       1-3         General       1-2         Moist Environments       1-3         Mounting       1-4         Software Compatibility       1-4         Corrosive Environments       1-3         Custom Meter Configuration       4-12         blk_tag_#       4-12         blk_type_#       4-12         custom_tag_#(1)       4-13         custom_units_#       4-13         Display_param_sel       4-12         param_index_#       4-13         units_type_#       4-13                                                                                                    | Corrosive Environments 1-3      |
| Environmental       1-3         Temperature Effects       1-3         General       1-2         Moist Environments       1-3         Mounting       1-4         Software Compatibility       1-4         Corrosive Environments       1-3         Custom Meter Configuration       4-12         blk_tag_#       4-12         blk_type_#       4-12         custom_tag_#(1)       4-13         custom_units_#       4-13         Display_param_sel       4-12         param_index_#       4-13         units_type_#       4-13                                                                                                    | Electrical                      |
| Temperature Effects         1-3           General         1-2           Moist Environments         1-3           Mounting         1-4           Software Compatibility         1-4           Corrosive Environments         1-3           Custom Meter Configuration         4-12           blk_tag_#         4-12           blk_type_#         4-12           custom_tag_#(1)         4-13           custom_units_#         4-13           Display_param_sel         4-12           param_index_#         4-13           units_type_#         4-13                                                                                                    | Environmental 1-3               |
| General1-2Moist Environments1-3Mounting1-4Software Compatibility1-4Corrosive Environments1-3Custom Meter Configuration4-12blk_tag_#4-12blk_type_#4-12custom_tag_#(1)4-13custom_units_#4-12param_index_#4-13units_type_#4-13                                                                                                    | Temperature Effects 1-3         |
| Moist Environments1-3Mounting1-4Software Compatibility1-4Corrosive Environments1-3Custom Meter Configuration4-12blk_tag_#4-12blk_type_#4-12custom_tag_#(1)4-13custom_units_#4-12param_index_#4-13units_type_#4-13                                                                                                    | General 1-2                     |
| Mounting1-4Software Compatibility1-4Corrosive Environments1-3Custom Meter Configuration4-12blk_tag_#4-12blk_type_#4-12custom_tag_#(1)4-13custom_units_#4-13Display_param_sel4-12param_index_#4-13units_type_#4-13                                                                                                    | Moist Environments 1-3          |
| Software Compatibility1-4Corrosive Environments1-3Custom Meter Configuration4-12blk_tag_#4-12blk_type_#4-12custom_tag_#(1)4-13custom_units_#4-13Display_param_sel4-12param_index_#4-13units_type_#4-13                                                                                                    | Mounting1-4                     |
| Corrosive Environments       1-3         Custom Meter Configuration       4-12         blk_tag_#       4-12         blk_type_#       4-12         custom_tag_#(1)       4-13         custom_units_#       4-13         Display_param_sel       4-12         param_index_#       4-13         units_type_#       4-13                                                                                                    | Software Compatibility 1-4      |
| Custom Meter Configuration       4-12         blk_tag_#       4-12         blk_type_#       4-12         custom_tag_#(1)       4-13         custom_units_#       4-13         Display_param_sel       4-12         param_index_#       4-13         units_type_#       4-13                                                                                                    | Corrosive Environments 1-3      |
| blk_tag_#       4-12         blk_type_#       4-12         custom_tag_#(1)       4-13         custom_units_#       4-13         Display_param_sel       4-12         param_index_#       4-13         units_type_#       4-13                                                                                                    | Custom Meter Configuration 4-12 |
| blk_type_#       4-12         custom_tag_#(1)       4-13         custom_units_#       4-13         Display_param_sel       4-12         param_index_#       4-13         units_type_#       4-13                                                                                                    | blk_tag_# 4-12                  |
| custom_tag_#(1)       4-13         custom_units_#       4-13         Display_param_sel       4-12         param_index_#       4-13         units_type_#       4-13                                                                                                    | blk_type_# 4-12                 |
| custom_units_#       4-13         Display_param_sel       4-12         param_index_#       4-13         units_type_#       4-13                                                                                                    | custom_tag_#(1) 4-13            |
| Display_param_sel 4-12<br>param_index_# 4-13<br>units_type_# 4-13                                                                                                    | custom_units_#                  |
| param_index_# 4-13<br>units_type_# 4-13                                                                                                    | Display_param_sel 4-12          |
| units_type_# 4-13                                                                                                    | param_index_#                   |
|                                                                                                    | units_type_# 4-13               |

### D

| Device Information            |
|-------------------------------|
| Date                          |
| Descriptor 3-22               |
| Message                       |
| Tag3-21                       |
| Device Output Configuration   |
| Alarm and Saturation 3-20     |
| HART Output                   |
| LCD Display Options 3-21      |
| Process Variable Damping 3-19 |
| PV Range Values               |
| Diagnostics and Service       |
| Loop Test                     |
| Test Device                   |
| Dimensional drawings A-11     |
|                               |

## Е

| Electrical Considerations    | 1-2 |
|------------------------------|-----|
| Environmental Considerations | 1-3 |
| European Installation        | 2-7 |

### F

| Fast Key Sequences             |
|--------------------------------|
| Fieldbus                       |
| See FOUNDATION fieldbus 4-1    |
| Flowchart                      |
| Commissioning 2-2              |
| Installation with Tri-Loop 2-8 |
| Troubleshooting                |
|                                |

FOUNDATION fieldbus

| Block Information              |
|--------------------------------|
| Capabilities 4-3               |
| Device Description 4-2         |
| Link Active Scheduler 4-3      |
| Modes 4-2                      |
| Node Address 4-2               |
| Function Block                 |
| Analog Input 4-14              |
| Information                    |
| LCD Transducer Block . 4-12    |
| Resource Block 4-5             |
| Sensor Transducer Block        |
| 4-10                           |
| LCD Display                    |
| Troubleshooting 4-33           |
| Operation 4-21                 |
| Power supply 2-14              |
| SPM Configuration 4-27         |
| Statistical Process Monitoring |
| 4-23                           |
| Irim the Transmitter 4-21      |
| Lower Trim 4-22                |
| Recall Factory 4-22            |
| Sensor Calibration 4-22        |
|                                |
|                                |
|                                |
| Foundations Fleidbus           |
| Set the switches               |
| Without LCD display 2-3        |
| Function Block                 |
| Analog Input 4.14              |
|                                |
| Resource Block 4-12            |
| Sensor Transducor Plack 4.10   |
| Function Block Information 4.2 |
| Functional specifications      |
| runctional specifications A-T  |

#### G

| General Consideration  | . 1-2 |
|------------------------|-------|
| Grounding              | 2-15  |
| Sensor Shield          | 2-15  |
| Shield Recommendations | 2-15  |
| Transmitter Housing    | 2-16  |
|                        |       |

#### н HA

Drift Alert Configuration 3-17 Dual Sensor Configuration ... 3-13 First-Good Configuration 3-15 Hot Backup Configuration .... 3-16 Output Units ..... 3-12 Sensor 1 Serial Number 3-12 Sensor 2 Serial Number 3-12 Sensor Configuration . . 3-11 Terminal Temperature . 3-13 Variable Mapping ..... 3-11 Current Loop Connection . . . 2-11 Device Information Date ..... 3-22 Descriptor ..... 3-22 Message ..... 3-22 Tag ..... 3-21 **Device Output Configuration** Alarm and Saturation ... 3-20 HART Output ..... 3-21 LCD Display Options . . 3-21 Process Variable Damping ... 3-19 PV Range Values ..... 3-19 Diagnostics and Service Loop Test ..... 3-24 Fast Key Sequence ..... 3-6 field wiring ..... 2-10 LCD Display Troubleshooting ..... 3-38 Maintenance Test Terminal ..... 5-2 Measurement Filtering 50/60 Hz Filter ..... 3-22 Intermittent Sensor Detect ... 3-22 Intermittent Threshold . . 3-22 Master Reset ..... 3-22 Open Sensor Holdoff . . 3-24 Power Connections ..... 2-11 Power supply ..... 2-14 **Review Configuration Data** Review ..... 3-11 Safety Instrumented Systems 6-1, Safety Instrumented Systems (SIS) **Changing Switch Position** 7-2

3-12

**Differential Temperature 3-13** 

#### **Reference Manual** 00809-0100-4021, Rev FB August 2011

| Switches 7-2                      |
|-----------------------------------|
| Overview                          |
| Set the switches                  |
| With LCD display 2-3              |
| Without LCD display 2-3           |
| Trim the Transmitter              |
| Active Calibrator 3-32            |
| EMF Compensation 3-32             |
| Output Trim                       |
| Scaled Output Trim 3-34           |
|                                   |
| I roubleshooting                  |
|                                   |
| Sot BV Output Order 3 27          |
| Set to Burst Mode 3-27            |
| Special Considerations 3-27       |
| Differential Temperature 3-27     |
| Hot Backup 3-28                   |
| Hazardous location certification  |
| Hazardous Locations               |
| Certifications                    |
| FM                                |
| Hazardous Locations Installations |
| See ApprovalsB-1, B-9             |
| Hot                               |

#### I

| Installation 2-2, 2-6  |
|------------------------|
| European               |
| LCD Display2-9         |
| Multichannel           |
| North American         |
| With a 333 Tri-Loop    |
| Installation Flowchart |

| L                               |
|---------------------------------|
| LCD Display                     |
| Installation2-9                 |
| Troubleshooting 3-38, 4-33      |
| LCD Transducer Block 4-12       |
| Custom Meter Configuration 4-12 |
| Diagnostics 4-13                |
| Self Test Procedure 4-13        |
| Loop to Manual2-2               |

#### Μ

| Maintenance         | 5-2 |
|---------------------|-----|
| Electronics Housing | 5-2 |
| Remove              | 5-2 |
| Replace             | 5-3 |
| Sensor Checkout     | 5-2 |
| Test Terminal       | 5-2 |
| Material Return     | 1-4 |

### **Reference Manual**

00809-0100-4021, Rev FB August 2011

#### Measurement Filtering

| 50/60 Hz Filter 3-22                 |
|--------------------------------------|
| Intermittent Sensor Detect 3-22      |
| Intermittent Threshold 3-22          |
| Master Reset 3-22                    |
| Open Sensor Holdoff 3-24             |
| Moist Environments 1-3               |
| Mounting 2-4                         |
| Considerations 1-4                   |
| Incorrect Conduit Installation . 2-5 |
| With Drain Seal 2-5                  |
| Multichannel Installation 2-10       |
| Multidrop CommunicationHART          |
| Multidrop communication 3-25         |
|                                      |

#### Ν

| North American | Installation |   |   |   |   |   |   | 2-6 |
|----------------|--------------|---|---|---|---|---|---|-----|
|                | motanation   | • | • | • | • | • | • |     |

### 0

#### Ρ

| Performance specifications A-2 |
|--------------------------------|
| Power Supply                   |
| FOUNDATION fieldbus 2-14       |
| Grounding 2-15                 |
| Sensor Shield 2-15             |
| Shield recommendations 2-15    |
| Transmitter Housing 2-16       |
| HART                           |
| Surges 2-15                    |
| Transients 2-15                |
| Power supply A-6, A-8          |
|                                |

See Approvals .....B-1, B-9

### R

| Deseures Block 4 E        |
|---------------------------|
|                           |
|                           |
| BIOCK Errors 4-9          |
| Features                  |
| Features                  |
| features_sel              |
| hard w lock               |
| max_notify                |
| reports                   |
| soft w lock 4-5           |
| Unicode                   |
| Features_sel              |
| Features 4-5              |
| features_sel              |
| hard w lock               |
| max notify                |
| reports                   |
| soft w lock 4-5           |
| Unicode 4-5               |
| PlantWeb Alerts           |
| Recommended Actions . 4-8 |
| PlantWeb™ Alerts          |
| advisory alarms 4-8       |
| failed alarms             |
| maint alarms 4-7          |
| Return of Materials 1-4   |
| Review Configuration Data |
| Review 3-11               |
| RFL effect A-2            |
|                           |

### S

| Safety Instrumented System . 6-1, 7-1 |
|---------------------------------------|
| Installation                          |
| Changing Switch Position 7-2          |
| Switches                              |
| Overview                              |
| Safety Instrumented Systems           |
| Installation                          |
| Switches                              |
| Sensor Transducer Block 4-10          |
| Damping 4-10                          |
| Diagnostics 4-11                      |
| Set the Switches 2-3                  |
| Alarm 2-4                             |
| FOUNDATION fieldbus                   |
| With a LCD display 2-3                |
| Without a LCD display 2-3             |
| HART                                  |
| With a LCD display 2-3                |
| Without a LCD display 2-3             |
| locations 2-4                         |
| Write Protect Switch 2-4              |
| Setting the Loop to Manual 2-2        |
|                                       |

# Rosemount 3144P

| Simulate Switch<br>Set the Switches     |
|-----------------------------------------|
| Simulate Switch 2-4                     |
| SIS                                     |
| See Safety Instrumented Systems<br>6-1, |
| Software                                |
| AMS Troubleshooting                     |
| Compatibility                           |
| Updating the HART software . 3-2        |
| Specifications                          |
| Functional                              |
| HART and FOUNDATION fieldbus            |
| A-1                                     |
| Performance                             |
| SPM Configuration                       |
| SPM_bypass_verification 4-27            |
| SPM_monitoring_cycle 4-27               |
| SPM#_active                             |
| SPM#_baseline values 4-28               |
| SPM#_block_tag4-27                      |
| SPM#_block_type4-27                     |
| SPM#_parameter_index 4-27               |
| SPM#_threshold 4-28                     |
| SPM#_user command 4-28                  |
| StabilityA-2                            |
| Statistical Process Monitoring 4-23     |
| Configuration Phase 4-26                |
| Learning Phase 4-26                     |
| Monitoring Phase                        |
|                                         |

### Т

| Terminal (Body) Temperature 3-13 |
|----------------------------------|
| Trim the Transmitter             |
| HART 3-29                        |
| Active Calibrator 3-32           |
| EMF Compensation 3-32            |
| Sensor Input Trim HART           |
| Trim the Transmitter             |
| Sensor Input Trim                |
| 3-30                             |
| Sensor MatchingHART              |
| Trim the Trasmitter              |
| Sensor Matching                  |
| 3-33                             |
| Trim the Trasmitter              |
| FOUNDATION fieldbus 4-21         |
| Lower Trim                       |
| Recall Trim                      |
| Sensor Calibration 4-22          |
| UpperTrim                        |
| HART                             |
| Output Trim                      |
| Scaled Output Trim 3-34          |
| Scaled Output Trim               |

### Troubleshooting

| AMS                 | 3-38 |
|---------------------|------|
| FOUNDATION fieldbus | 4-32 |
| LCD Display         | 4-33 |
| HART                | 3-35 |
| LCD Display         | 3-38 |
|                     |      |

### v

| Vibration effect |  |  |  |  |  |  |  |  |  |  |  |  |  |  |  | A-2 | 2 |
|------------------|--|--|--|--|--|--|--|--|--|--|--|--|--|--|--|-----|---|
|------------------|--|--|--|--|--|--|--|--|--|--|--|--|--|--|--|-----|---|

### W

| Wiring 2-10               |
|---------------------------|
| Connecting to a Loop 2-12 |
| HART                      |
| Current Loop Connection   |
| 2-11                      |
| Field Wiring              |
| Power Connections 2-11    |
| Sensor Connections 2-13   |
| Millivolt Inputs 2-13     |
| Ohm Inputs 2-13           |
| RTD Inputs 2-13           |
| Thermocouple Inputs 2-13  |
| Write Protect Switch 2-4  |
|                           |

Standard Terms and Conditions of Sale can be found at www.rosemount.com\terms\_of\_sale The Emerson logo is a trademark and service mark of Emerson Electric Co. Rosemount, the Rosemount logotype, and Hot Backup are registered trademarks of Rosemount Inc. HART is a registered trademark of the HART Communication Foundation. FOUNDATION is a trademark of the Fieldbus Foundation. PlantWeb is a registered trademark of one of the Emerson Process Management companies. All other marks are the property of their respective owners.

© 2011 Rosemount Inc. All rights reserved.

Emerson Process Management Rosemount Inc.

8200 Market Boulevard Chanhassen, MN 55317 USA T (U.S.) 1-800-999-9307 T (International) (952) 906-8888 F (952) 906-8889

www.rosemount.com

Rosemount Temperature GmbH Frankenstrasse 21 63791 Karlstein Germany T 49 (6188) 992 0 F 49 (6188) 992 112 Emerson Process Management Asia Pacific Private Limited 1 Pandan Crescent Singapore 128461 T (665) 777 8211 F (665) 777 0947 Enquiries@AP.EmersonProcess.com

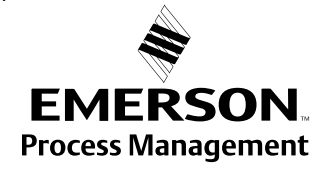